# Operating and Programming Guide

This guide describes how to use and program the Agilent 53147A, 53148A, and 53149A. The information in this guide applies to instruments having the number prefix listed below, unless accompanied by a "Manual Updating Changes" package indicating otherwise.

| SERIAL PREFIX NUMBER: | US4047 (53147A) |
|-----------------------|-----------------|
|                       | US4048 (53148A) |
|                       | US4049 (53149A) |
|                       |                 |

Agilent 53147A/148A/149A Microwave Frequency Counter/ Power Meter/DVM © Copyright Agilent Technologies, Inc. 2001, 2002

All Rights Reserved. Reproduction, adaptation, or translations without prior written permission is prohibited, except as allowed under the copyright laws.

#### Printed: May 2002

Printed in U.S.A.

Manual part number 53147-90009

#### **Certification and Warranty**

#### Certification

Agilent Technologies, Inc. certifies that this product met its published specification at the time of shipment from the factory. Agilent further certifies that its calibration measurements are traceable to the United States National Institute of Standards and Technology (formerly National Bureau of Standards), to the extent allowed by the Institute's calibration facility, and to the calibration facilities of other International Standards Organization members.

#### Warranty

Agilent warrants Agilent hardware, accessories and supplies against defects in materials and workmanship for a period of one year from date of shipment. If Agilent receives notice of such defects during the warranty period, Agilent will, at its option, either repair or replace products which prove to be defective. Replacement products may be either new or like-new.

Agilent warrants that Agilent software will not fail to execute its programming instructions, for the period specified above, due to defects in material and workmanship when properly installed and used. If Agilent receives notice of such defects during the warranty period, Agilent will replace software media which does not execute its programming instructions due to such defects.

For detailed warranty information, see back matter.

#### Safety Considerations

#### General

This product and related documentation must be reviewed for familiarization with this safety markings and instructions before operation.

#### **Before Cleaning**

Disconnect the product from operating power before cleaning.

Warning Symbols That May Be Used In This Book

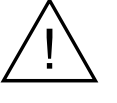

Instruction manual symbol; the product will be marked with this symbol when it is necessary for the user to refer to the instruction manual.

4

Indicates hazardous voltages.

\_

Indicates earth (ground) terminal.

or

licates t

Indicates terminal is connected to chassis when such connection is not apparent.

Indicates Alternating current.

Indicates Direct current.

## Safety Considerations (cont'd)

#### WARNING -

BODILY INJURY OR DEATH MAY RESULT FROM FAILURE TO HEED A WARNING, DO NOT PROCEED BEYOND A WARNING UNTIL THE INDICATED CONDITIONS ARE FULLY UNDERSTOOD AND MET.

#### CAUTION -

Damage to equipment, or incorrect measurement data, may result from failure to heed a caution. Do not proceed beyond a *CAUTION* until the indicated conditions are fully understood and met.

#### Safety Earth Ground

An uninterruptible safety earth ground must be maintained from the mains power source to the product's ground circuitry.

#### WARNING \_

WHEN MEASURING POWER LINE SIGNALS, BE EXTREMELY CAREFUL AND ALWAYS USE A STEP-DOWN ISOLATION TRANSFORMER WHICH OUTPUT IS COMPATIBLE WITH THE INPUT MEASUREMENT CAPABILITIES OF THIS **PRODUCT. THIS PRODUCT'S** FRONT AND REAR PANELS ARE TYPICALLY AT EARTH GROUND, THUS, NEVER TRY TO MEASURE AC POWER LINE SIGNALS WITHOUT AN ISOLATION TRANSFORMER.

For additional safety and acoustic noise information, see back matter.

# Contents

**Contents and Organization** xii Related Documents xiii Types of Service Available if Instrument Fails xiv **Repackaging for Shipment** xv Product Description xvi Options xvii Accessories Supplied and Available xviii Agilent 53147A/148A/149A Quick Reference Guide xix

#### 1 Getting Started

The Front Panel at a Glance 1-2The Front Panel Indicators at a Glance 1 - 3The Front Panel Menus at a Glance 1-5The Display Annunciators at a Glance 1-6The Display Special Characters at a Glance 1-7The Rear Panel at a Glance 1 - 8Operating the Instrument 1-9Turning the Instrument On 1-11 Turning the Display Backlight Off or On 1 - 12Using the Menu 1 - 13Displaying the Menu 1 - 13Navigating in the Menu and Changing Settings 1 - 13Setting the Serial Port Baud Rate (Menu Example) 1 - 16Selecting the Counter Input Channel 1 - 17Measuring Frequency 1 - 18Measuring Relative Frequency 1-20**Offsetting a Frequency Measurement** 1-21**Measuring Power** 1 - 23Selecting a Power Meter Head (Sensor) Model 1 - 23Measuring Power 1-25Selecting the Unit of Measurement for Power 1-26Measuring Relative Power 1-27**Offsetting a Power Measurement** 1-27

Setting the Measurement Rate1-29Setting the Number of Averages1-30Setting the Resolution for Frequency Measurements1-31Measuring Voltage1-33

#### 2 Operating Your Instrument

Introduction 2-2Chapter Summary 2-2How this Instrument Works for You 2-3Summary of the Measurement Sequence 2-4Using the Selection Keys 2-5Sequencing Through the Menu 2-52-6Numeric Entry 2-6Changing States Using the **Clear** and **Reset/Local** Keys 2-8Acknowledging Messages 2-8Other Function Selection Keys 2-9Measuring Frequency 2-11Setting the Resolution and Measurement Rate 2 - 13Setting the Resolution 2 - 13**Resolution Setting Example** 2-14Setting the Measurement Rate 2 - 15Rate Setting Example 2 - 15Setting the Number of Averages 2-16**Averages Setting Example** 2-16Measuring Relative Frequency 2-19**Relative Frequency Example** 2-19**Offsetting a Frequency Measurement** 2-20Frequency Offset Example 2-20Measuring Power 2 - 23Selecting a Power Head (Sensor) 2 - 23Making a Power Measurement 2 - 23Power Measurement Example 2-24Modifying and Adding Calibration Factor Tables 2-27Calibration Table Modification Example 2-28

Measuring Relative Power 2-38**Relative Power Example** 2-38Offsetting a Power Measurement 2-39Power Offset Example 2-39Measuring Voltage 2-42Voltage Measurement Example 2-422-43Using the Menu Navigating in the Menu and Changing Settings 2-45Reference Oscillator (**REF OSC**) 2-46Power Reference (**PWR REF**) 2-47Save User Settings (SAVE) 2-47Recall User Settings (**RECALL**) 2-47Channel 1 Low-Pass Filter (CH1 LPF) 2-47Frequency Modulation (FM) 2-48RS-232 Serial Port Data Rate (**BAUD**) 2-48Preset 2-48Model Number, Firmware Version, Serial Number, and Option Codes 2-49Operating Hours (OP HOURS) 2-49Battery Voltage (BATT VOLTAGE) 2-50 Do Self Test 2-50Power Head Selection (HEAD) 2-50GPIB Address (GPIB ADDR) 2-50

#### 3 Programming

Introduction 3-2Chapter Summary 3 - 3How to Use This Chapter 3-5New Users 3-5What You Should Understand 3-5Learning to Program the Instrument 3-6 **Experienced Programmers** 3-6Applications 3-7Assumptions 3-8Related Documentation 3-9Front Panel to SCPI Command Map 3-11

**Command Summary** 3 - 16SCPI Conformance Information 3 - 16**IEEE 488.2** Common Commands 3 - 17Agilent 53147A/148A/149A SCPI Subsystem Commands 3 - 20Std/New Column 3 - 20Parameter Form Column 3 - 20\*RST Response 3 - 28Programming the Instrument for Remote Operation 3 - 30Connecting the Instrument to a Computer 3-31Connecting With the GPIB 3 - 31Configuring the GPIB 3 - 31Changing the GPIB Address 3 - 32**IEEE 488.1 Interface Capabilities** 3 - 32Connecting With the RS-232 Serial Interface 3 - 33Making an RS-232 Cable 3 - 33Assembling the DB-25/RJ12 Adapter and the Cable 3 - 34Connecting with the Serial Interface 3 - 37Remote/Local Operation 3 - 37**Overview of Command Types and Formats** 3-38 **Common Command Format** 3-38 SCPI Command and Query Format 3 - 38**Elements of SCPI Commands** 3 - 39Subsystem Command Syntax 3-39 **Common Command Syntax** 3 - 39Abbreviated Commands 3-40**Keyword Separator** 3-40**Optional Keyword** 3-403-41Parameter Types **Parameter Separator** 3 - 43**Query Parameters** 3 - 43Suffixes 3-43Suffix Elements 3-43Suffix Multipliers 3-44Command Terminator 3-44

#### Contents

Using Multiple Commands 3-45Program Messages 3-45Program Message Syntax 3-45**Overview of Response Message Formats** 3-47**Response Messages** 3-47Response Message Syntax 3-47**Response Message Data Types** 3-49Status Reporting 3-51Status Byte Register and Service Request Enable Register 3 - 53Status Byte Register 3-533 - 55Service Request Enable Register Standard Event Status Register Group 3-56Standard Event Status Register 3-56Standard Event Status Enable Register 3-583-59The Operation and Questionable Data Status Register Groups Condition Register 3-60Transition Filter 3-603-61Event Register **Event Enable Register** 3-62**Operation Status Register Group** 3-63 Questionable Data Status Register Group 3-65**Programming the Instrument** for Status Reporting 3-67Determining the Condition of the Instrument 3-67**Resetting the Instrument and Clearing** the Remote Interface—Example 1 3-68Using the Standard Event Status Register to Trap an Incorrect Command—Example 2 3-68Event Status Register 3-68Using the Operation Status Register to Alert the Computer When Measuring is Complete—Example 3 3-69**Operation Status Register** 3-69Programming the Instrument to Display Results 3-72Configuring the Instrument's Display 3-72

Commands for Displaying Results 3-73 Command for Displaying Raw Results 3-73Commands for Displaying Relative Results 3-73 Commands for Enabling and Disabling the Display 3-73Programming the Instrument to Synchronize Measurements 3-74Synchronizing Measurement Completion 3-74Resetting the Instrument and Clearing the Interface 3-74Using the \*WAI Command 3-75Using the \*OPC? Command 3-76Using the \*OPC Command to Assert SRQ 3-76Writing SCPI Programs 3-78**Programming Examples** 3 - 80Using BASIC 3 - 80Sending Double-Quoted and Single-Quoted Strings 3 - 80Using C 3-81List of the Programming Examples 3-81Making a Frequency Measurement (BASIC) 3 - 82Making a Frequency Measurement (QuickBASIC) 3 - 83Making a Frequency Measurement (C) 3-84**Command Reference** 3-86:ABORt Command 3 - 88:CALibration Subsystem 3 - 89:DISPlay Subsystem 3-95Group Execute Trigger (GET) 3-97:INITiate Subsystem 3-98 :INPut Subsystem 3-99 :MEASure Subsystem 3 - 100**Measurement Instructions** (:CONFigure, :FETCh, :MEASure, :READ) 3-100**Descriptions of the Measurement Functions** 3 - 106How to Use the Measurement Instruction Commands 3 - 109Using :MEAsure 3 - 109Using :CONFigure with :READ? 3 - 110

:MEMory Subsystem 3-111[:SENSe] Subsystem 3-113 [:SENSe]:FUNCtion Subtree 3 - 118[:SENSe]:POWer Subtree 3-120 [:SENSe]:ROSCillator Subtree 3 - 121:STATus Subsystem 3 - 122:STATus:OPERation Subtree 3 - 122:STATus:QUEStionable Subtree 3 - 127:SYSTem Subsystem 3 - 130:SYSTem:COMMunicate Subtree 3 - 130:TRIGger Subsystem 3 - 133:UNIT Subsystem 3 - 134Common Commands 3 - 135\*CLS (Clear Status Command) 3 - 135\*DDT <arbitrary block> (Define Device Trigger Command) \*DDT? (Define Device Trigger Query) 3-136 \*ESE (Standard Event Status Enable Command) \*ESE? (Standard Event Status Enable Query) 3-137 \*ESR? (Event Status Register Query) 3 - 139\*IDN? (Identification Query) 3 - 140\*IST? (Instrument Status) 3 - 140\*OPC (Operation Complete Command) 3-141\*OPC? (Operation Complete Query) 3 - 141\*PRE (Parallel Poll Enable Register) \*PRE? (Parallel Poll Enable Register Query) 3-142\*RCL (Recall Command) 3 - 142\*RST (Reset Command) 3 - 143\*SAV (Save Command) 3-144 \*SRE (Service Request Enable Command) \*SRE? (Service Request Enable Query) 3 - 145\*TRG (Trigger Command) 3 - 147\*TST? (Self-Test Query) 3-148\*WAI (Wait-to-Continue Command) 3 - 149

Contents

Errors 3 - 150Reading an Error 3 - 150Error Queue 3 - 151Error Types 3-152 No Error 3-152 Command Error 3 - 152Execution Error 3-153 Device-Specific or Instrument-Specific Error 3 - 153Query Error 3 - 154Error List 3 - 154

#### 4 Specifications

Introduction 4-2 Measurement Specifications and Characteristics 4-3

#### A Rack Mounting the Instrument

Rack Mounting the Instrument A-2

#### **B** Messages

Overview B-2 Status Messages B-2 Self-Test Messages B-3 Error Messages B-4

#### C Using the Battery Option

Overview C-2 Operating the Instrument from the Batteries C-2 **Operating the Instrument** from a DC Power Source C-4 Replacing the Batteries C-5 Removing the Batteries C-5 **Installing Batteries** C-5 Charging the Batteries C-8 Precautions C-9

#### Index

# In This Guide

This book is the Operating and Programming Guide for the Agilent 53147A, 53148A, and 53149A. It consists of a table of contents, this preface, a quick-reference guide, four chapters, three appendices, and an index.

This preface contains the following information:

| • | Contents and Organization                      | pg. xii   |
|---|------------------------------------------------|-----------|
| • | Related Documents                              | pg. xiii  |
| • | Types of Service Available if Instrument Fails | pg. xiv   |
| • | Repackaging for Shipment                       | pg. xv    |
| • | Product Description                            | pg. xvi   |
| • | Options                                        | pg. xvii  |
| • | Accessories Supplied and Available             | pg. xviii |
| • | Manuals Supplied                               | pg. xviii |

# Contents and Organization

The **Quick Reference Guide** consists of a Menu Tree (tear-out sheet) that serves as a tool to trigger your memory or get you quickly reacquainted with the instrument.

**Chapter 1 Getting Started** is a quick-start guide that gives you a brief overview of the instrument's keys, indicators, menus, display, and connectors. A graphical procedure for performing a measurement is also provided.

**Chapter 2 Operating Your Instrument** is an operator's reference. You are given an overview of each group of front-panel keys, operating functions, and menus followed by a series of exercises that guide you through the operation of the instrument.

**Chapter 3 Programming** provides information that you can use to remotely operate the instrument.

**Chapter 4 Specifications** lists the specifications and characteristics of the instrument.

**Appendix A Rack Mounting the Instrument** provides rack-mounting procedures for the instrument.

**Appendix B Messages** lists and explains all of the messages that are displayed on the instrument's front panel and/or sent over the RS-232 serial interface.

**Appendix C Using the Battery Option** explains how to use the instrument with the Battery option.

Index

In This Guide

# **Related Documents**

For more information on frequency counters, refer to the following Series 200 Application Notes:

- Fundamentals of Electronic Frequency Counters, Application Note 200, Agilent part number 02-5952-7506.
- Understanding Frequency Counter Specifications, Application Note 200-4, Agilent part number 02-5952-7522.
- Fundamentals of Time and Frequency Standards, Application Note 52-1, Agilent part number 02-5952-7870.

# Types of Service Available if Instrument Fails

If your instrument fails within one year of original purchase, Agilent will repair it free of charge. If your instrument fails after your one-year warranty expires, Agilent will repair it, or you can repair it yourself.

There are three types of repair services:

- Standard repair service—if downtime is not critical.
- Express Repair/Performance Calibration Service—if downtime is critical.
- Owner repair—repair the unit yourself using the Assembly-Level Service Guide.

#### **Standard Repair Services (Worldwide)**

Contact your nearest Agilent Service Center to arrange to have your instrument repaired.

#### Express Repair/Performance Calibration Service (USA Only)

If downtime is critical, you can receive your repaired instrument via overnight shipment. Just call **1-800-403-0801** and ask for Express Repair/Performance Calibration Service. When your instrument is repaired, it will be returned via overnight shipment.

## **Repair Instrument Yourself**

If you choose to repair the instrument yourself or would like more details on self test and calibration, use the procedures in the *Assembly-Level Service Guide*. In This Guide

# Repackaging for Shipment

For the Express Repair/Performance Calibration Service described above, return your failed instrument to the designated Agilent Service Center, using the instrument's original shipping carton (if available). Agilent notifies you when your failed instrument is received.

If the instrument is to be shipped to Agilent for service or repair, be sure you do the following:

- Attach a tag to the instrument identifying the owner and indicating the required service or repair. Include the instrument model number and full serial number.
- Place the instrument in its original container (if available) with appropriate packaging material.
- Secure the container with strong tape or shipping bands.

If the original shipping container is not available, place your unit in a container with at least 4 inches of compressible packaging material around all sides of the unit. Use static free packaging materials to avoid additional damage to your unit.

Agilent suggests that you always insure shipments.

# Description of the Microwave Frequency Counter/Power Meter/DVM

The Agilent 53147A, 53148A, and 53149A are capable of measuring frequencies from 10 Hz to 125 MHz on Channel 1 and from 50 MHz to 20 GHz (53147A), 26.5 GHz (53148A), and 46 GHz (53149A) on Channel 2. These instruments are also capable of measuring power (the power and frequency ranges for power measurement are dependent on the powersensor model used) and DC voltages up to  $\pm$ 50 VDC. All three instruments have a maximum frequency resolution of 1 Hz.

The Agilent 53147A/148A/149A provide GPIB and RS-232 serial interfaces and are suitable for field, bench-top, and ATE operation.

The basic measurement functions of the Agilent 53147A/148A/149A includes Frequency, Relative Frequency, Frequency Offset, Power, Power Offset, Relative Power, and DC voltages. All of these features are accessible from the front panel and over the GPIB and RS-232 interfaces.

The Agilent 53147A/148A/149A includes the following additional measurement functions and features that are designed specifically for manufacturing and service applications:

- 1, 2, 5, and 10 MHz external reference capability
- Optional high-stability oven oscillator for high-accuracy needs and lengthened calibration cycles
- Frequency and power offset capabilities for relative measurements
- SCPI programming capability
- Battery and dc input option for operation in locations where AC power is unavailable
- Optional soft carrying case for safe transportation and mobile use

Programmable control is performed via a GPIB or an RS-232 serial interface. The GPIB and RS-232 ports are standard for the Agilent 53147A, 53148A, and 53149A.

In This Guide

# Options

The options available for the Agilent 53147A/148A/149A are listed below. Specifications for the options are listed in Chapter 3, "Programming." Options ordered with the instrument are installed at the factory and are ready for operation on delivery. Refer to the "Retrofitting Options" chapter in the *Agilent 53147A/148A/149A Assembly-Level Service Guide* for information on installing options in the field.

## Hardware

- High Stability Oven Timebase, Option 001
- Battery/DC Power Input, Option 002
- Rack Mount Kit, Option 1CM
- Soft Carrying Case, Option 007

## Retrofit

Options 001 and 002 can be installed only by authorized Agilent Technologies Repair Centers.

# Accessories Supplied and Available

## **Accessories Supplied**

- Power cord, 2.3 meters (Part number dependent upon destination country)
- Power sensor cable (Agilent 11730A)
- DVM test leads (Agilent 34132B)

## Accessories Available

- Soft Carrying Case (Agilent P/N 53147-80016)
- Automotive Power Adapter (Agilent P/N 53150-60214)
- Battery (Agilent P/N 53150-80010)
- GPIB Cables (Agilent 10833A/B/C/D)
- RS-232 Cable (Agilent P/N 53150-60215)
- Power Sensors (Agilent 8480 series)

## **Manuals Supplied**

Agilent 53147A/148A/149A Operating and Programming Guide (Agilent P/N 53147-90009)

Agilent 53147A / 148A / 149A Assembly-Level Service Guide (Agilent P/N 53147-90010)

# Agilent 53147A/148A/149A Quick Reference Guide

The Quick Reference Guide is designed for experienced users of the Agilent 53147A, 53148A, and 53149A. It is intended to be used as a tool to trigger your memory. If you are using the instrument for the first time, it is recommended that you at least read Chapter 1, "Getting Started," first.

The Quick Reference Guide, which follows this page, consists of a menu tree that may be torn out of the guide for external use. Quick Reference

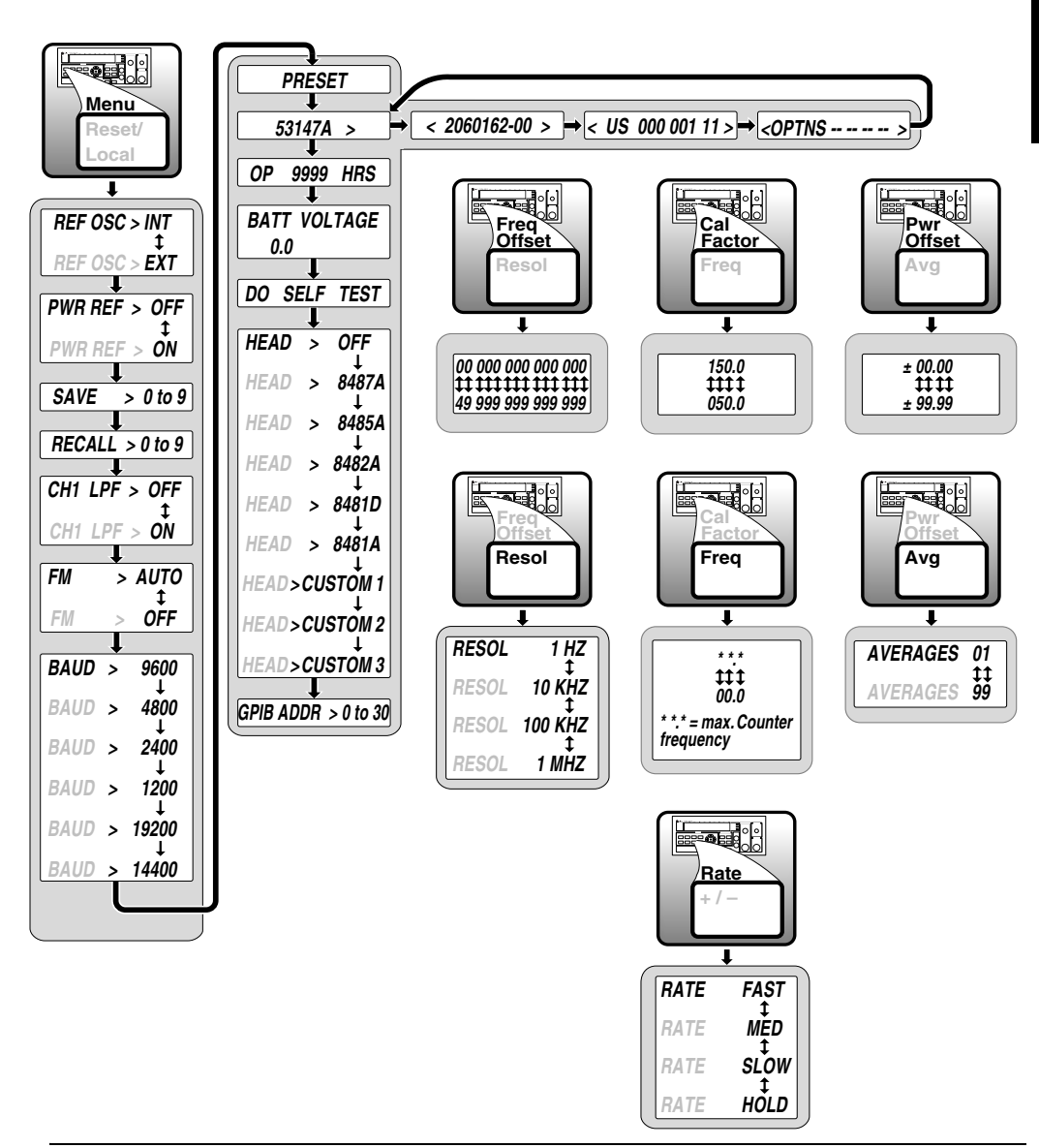

## Agilent 53147A/148A/149A Frequency Counter/Power Meter/DVM

Quick leference Quick Reference

# 1

**Getting Started** 

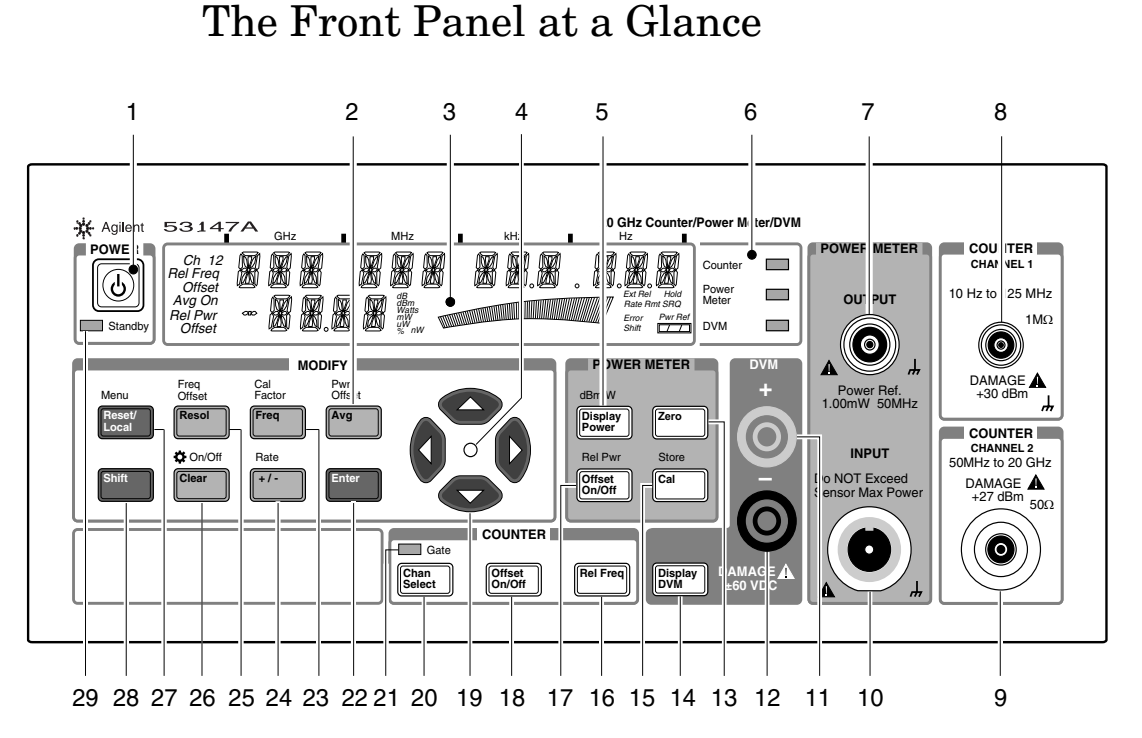

- 1 Power / Standby switch
- 2 Average / Power Offset key
- 3 LCD display
- 4 Selection-keys-active indicator
- 5 Display Power / dBm/W key
- 6 Instrument-function indicators (Counter / Power Meter / DVM)
- 7 Power Reference Output connector
- 8 Channel 1 input connector
- 9 Channel 2 input connector
- **10** Power Meter Input connector
- 11 DVM + connector
- 12 DVM connector
- 13 Zero key
- 14 Display DVM key

- 15 Calibrate / Store key
- 16 Relative Frequency key
- 17 Power Offset On/Off / Relative Power key
- 18 Frequency Offset On/Off key
- **19** Selection (arrow) keys
- 20 Counter Channel Selection key
- **21** Gate indicator
- 22 Enter key
- 23 Frequency / Calibration Factor key
- 24 Sign change (+/-) / Rate key
- 25 Resolution / Frequency Offset key
- 26 Clear / Display Backlight On/Off key
- 27 Reset/Local / Menu key
- 28 Shift key
- 29 Standby indicator

# The Front Panel Indicators at a Glance

There are five front-panel LED indicators. These are listed and described in the following table.

| Indicator                                                                                                    | Description                                                                                                    |
|----------------------------------------------------------------------------------------------------|----------------------------------------------------------------------------------------------------|
| POWER<br>U<br>Standby                                                                                                    | The Standby indicator is lit whenever the power<br>cord is connected (or the battery option is supplying<br>power), and the POWER switch on the front panel is<br>OFF (out). During Standby, most of the instrument's<br>circuits do not receive power. The cooling fan and the<br>timebase <i>are</i> powered to maintain temperature<br>stability in the timebase components, and if the<br>Battery option is installed, the battery-charging<br>circuits <i>are</i> powered. When you press the POWER<br>switch on the front panel, the Standby indicator goes<br>off, and <i>all</i> of the instrument's circuits receive power.                                                            |
| Counter $-\underbrace{\begin{matrix} 1 & 1 & l \\ l & 1 & l \end{matrix}}_{l+1}$<br>Power $-\underbrace{\begin{matrix} 1 & l & l \\ l & l & l \end{matrix}}_{l+1}$<br>Meter $-\underbrace{\begin{matrix} 1 & l & l \\ l & l & l \end{matrix}}_{l+1}$ | The function LEDs light to indicate which of the<br>instrument's functions are displayed. If frequency is<br>the only measurement displayed (the Power Meter<br>and the DVM are disabled), only the Counter LED is<br>lit. If both frequency and power measurements are<br>displayed (the Counter and the Power Meter are<br>enabled), the Counter and Power Meter LEDs are lit.<br>If a voltage reading and a power reading are displayed<br>(the DVM and the Power Meter are enabled), the<br>Power Meter and DVM LEDs are lit. If only a<br>voltage reading is displayed (the DVM is the only<br>function enabled), the DVM LED is lit, and the<br>Counter and Power Meter LEDs are not lit. |
|                                                                                                    | When the LED indicator between the arrow keys<br>flashes, the arrow keys can be used to navigate and<br>change values in menus.<br>When you make a change in a menu, always press<br>the <b>Enter</b> key to save the setting and exit the menu.                                                                                                    |

| Indicator              | Description                                                                                                    |
|------------------------|----------------------------------------------------------------------------------------------------|
| COUNT<br>COUNT<br>Gate | The Gate LED indicator flashes to indicate the rate<br>at which Counter measurements are triggered.<br>The flash rate of the LED varies with the settings of<br>the measurement rate ( <b>Rate</b> key) and the Counter<br>measurement resolution ( <b>Resol</b> key). The flash rate<br>of the LED provides a rough indication of the<br>number of Counter measurements that are being<br>taken in a given period of time. |

#### NOTE

It is normal for the fan to run when the instrument is in Standby mode. Power is supplied to the timebase whenever the instrument is connected to a power source, and the fan runs to cool the power supply.

The Front Panel Menus at a Glance

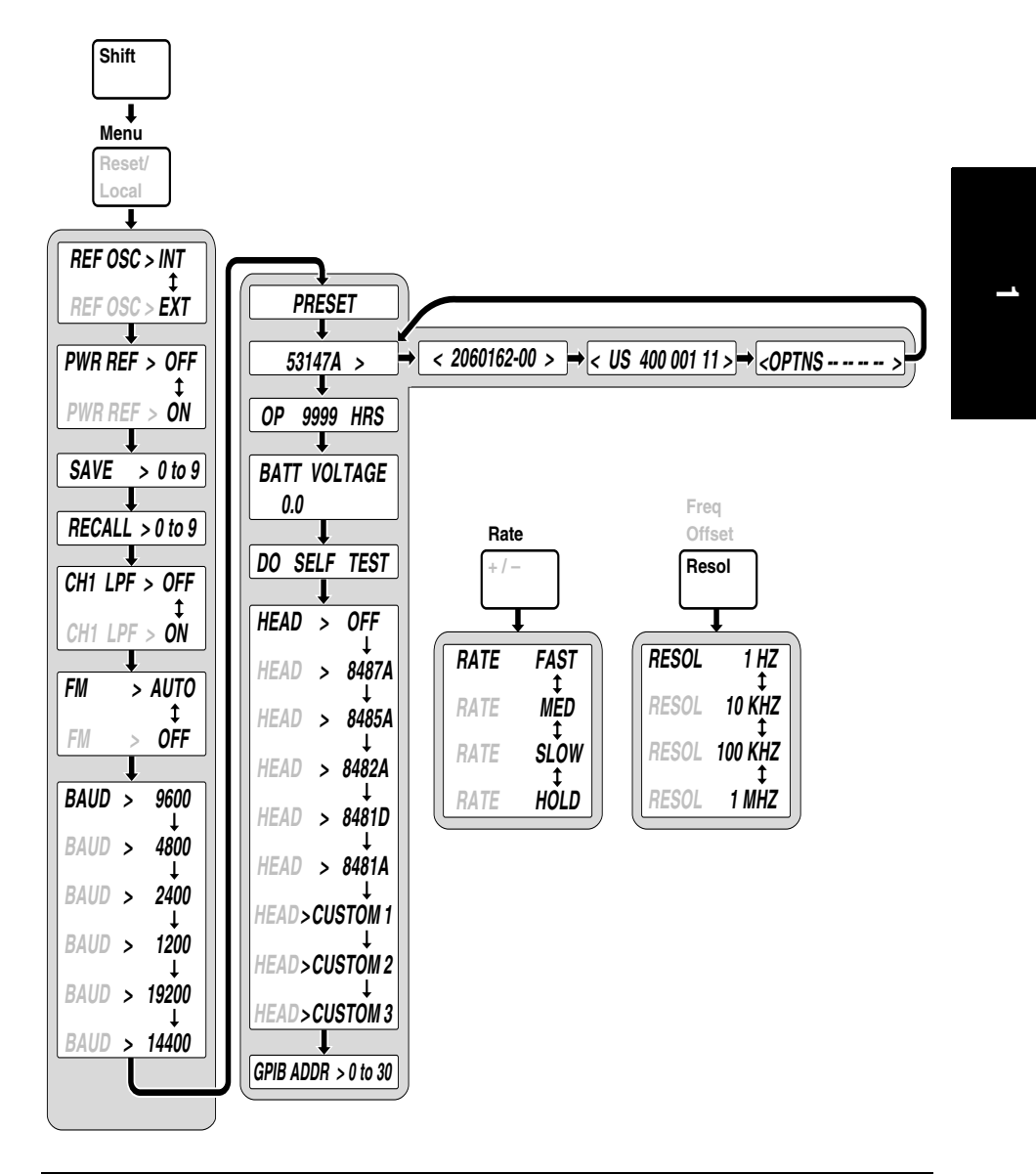

# The Display Annunciators at a Glance

|                                                            |     | GHz |  | MHz                                    |  | kHz |            | Hz                                  |                             |
|------------------------------------------------------------|-----|-----|--|----------------------------------------|--|-----|------------|-------------------------------------|-----------------------------|
| Ch 12<br>Rel Freq<br>Offset<br>Avg On<br>Rel Pwr<br>Offset | 080 |     |  | dB<br>dBm<br>Watts<br>mW<br>uW<br>% nV |  |     | 。<br>///// | Ext Rei<br>Rate R<br>Error<br>Shift | f Hold<br>mt SRQ<br>Pwr Ref |

| Annunciator                      | Description                                                                                                    |
|----------------------------------|----------------------------------------------------------------------------------------------------|
| Ch 1 or Ch 2                     | Indicates which channel is selected to measure an input signal.                                                    |
| Freq                             | Indicates that the value displayed is a frequency reading.                                                         |
| Rel Freq                         | The displayed frequency value is relative to a previously stored value.                                            |
| Freq<br>Offset                   | The displayed frequency value is offset by a previously entered frequency value.                                   |
| Avg On                           | The displayed measurement value is the result of a number of individual measurements that have been averaged.      |
| Pwr                              | The instrument is set to measure Power (Power Meter is on).                                                        |
| Rel Pwr                          | The displayed power measurement is relative to a previously stored power value.                                    |
| Pwr Offset                       | The displayed power value is offset by a previously entered power value.                                           |
| dB, dBm, Watts,<br>mW, μW, nW, % | Indicates the unit of measurement for the currently displayed power value.                                         |
|                                  | Provides a real-time analog representation of the Power measurement (intended for peaking and similar procedures). |
| Ext Ref                          | The Counter is using an external reference Timebase for frequency measurements.                                    |
| Hold                             | Indicates the instrument is in Hold (single-measurement) mode.                                                     |
| Rmt, SRQ                         | Shows the current state of the GPIB interface<br>(Rmt = Remote operation via GPIB; SRQ = Service ReQuest).         |
| Error                            | Indicates that a front-panel key command is unacceptable in the current context.                                   |
| Shift                            | Indicates that all front-panel keys are redefined to the function printed above the key.                           |
| Pwr Ref                          | Indicates that the 1 mW power reference output is turned on.                                                       |
|                                  | Shows the amount of charge in the batteries (if the Battery option is installed).                                  |

# The Display Special Characters at a Glance

| Special<br>Characters | Description                                                                                               |
|-----------------------|----------------------------------------------------------------------------------------------------|
| >                     | Points to the current value for a Menu setting.                                                           |
| <                     | Indicates that the value for the current Menu setting can be<br>changed using the selection (arrow) keys. |

NOTE

The special characters shown above are intended to help you navigate within the Menu. When the right pointer ( $\rangle$ ) is flashing, it indicates the current setting for the selected Menu option. When the left pointer ( $\langle$ ) is flashing, it indicates that you can use the selection (arrow) keys to change the setting for the current Menu option. To switch between the two, press the right arrow key when the right pointer ( $\rangle$ ) is flashing, or press the left arrow key when the left pointer ( $\langle$ ) is flashing.

**Operating and Programming Guide** 

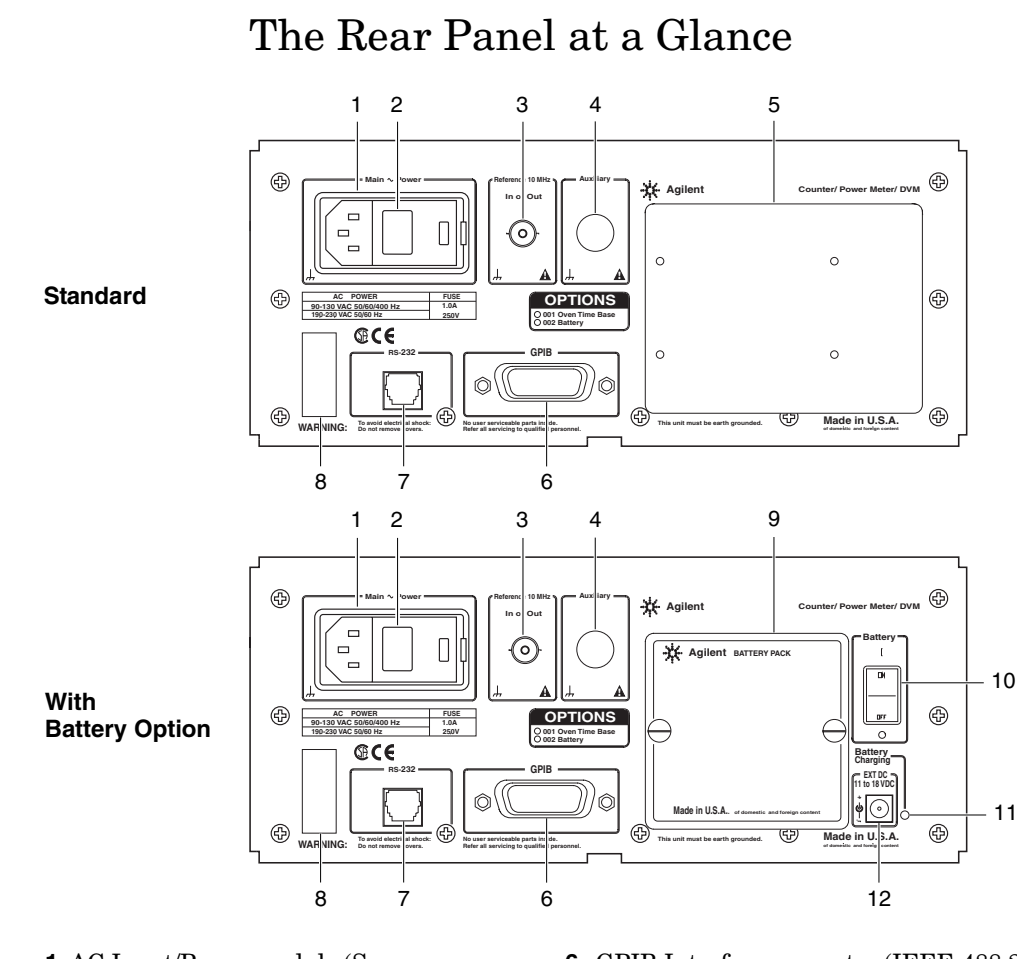

- 1 AC Input/Power module (Senses incoming voltage and adjusts automatically)
- 2 Fuse Holder (behind door)
- 3 External Reference connector (BNC) 1, 2, 5, 10 MHz Input, 10 MHz Output

1-8

- 4 Auxiliary connector (reserved) \*
- 5 Battery option cover plate

- **6** GPIB Interface connector (IEEE-488.2)
- 7 RS-232 Interface connector (RJ12)
- 8 Serial number plate
- **9** Battery sled (Battery option only)
- **10** Battery power switch (Battery option only)
- **11** Battery Charging LED (Battery option only)
- 12 EXT DC power-input connector (Battery option only)
- \* The Auxiliary connector is not installed on standard production units.

# **Operating the Instrument**

The procedures in this section are designed to familiarize you with the instrument's features and controls. Agilent suggests that you follow the steps for each of these procedures, even if you do not presently need to make any measurements or to adjust any of the instrument's settings. The following procedures are provided:

- Turning the Instrument On
- Turning the Display Backlight Off or On
- Selecting an Input Channel
- Using the Menu
- Setting the Serial Port Baud Rate
- Measuring Frequency
- Measuring Relative Frequency
- Offsetting a Frequency Measurement
- Setting the Power Head Model Number
- Measuring Power
- Measuring Relative Power
- Offsetting a Power Measurement
- Setting the Measurement Rate
- Setting the Number of Averages
- Setting the Resolution
- Measuring Voltage

The following legend defines the meanings of the icons used throughout this chapter.

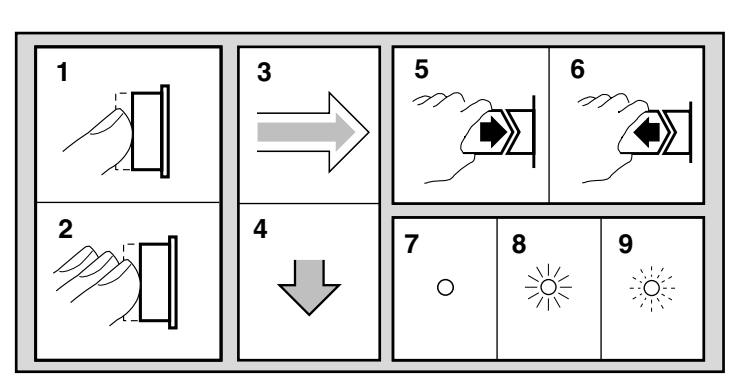

Legend

- 1 Press key one time and release
- Multiple key 2 presses
- 3 Result
- Auto operation 4
- 5 Connect signal
- 7 Indicator off Indicator on 8
- 9 Indicator flashing

- Disconnect signal 6

1-10

## **Turning the Instrument On**

To turn on the instrument, press and release the  $\ensuremath{\mathsf{POWER}}$  button on the front panel.

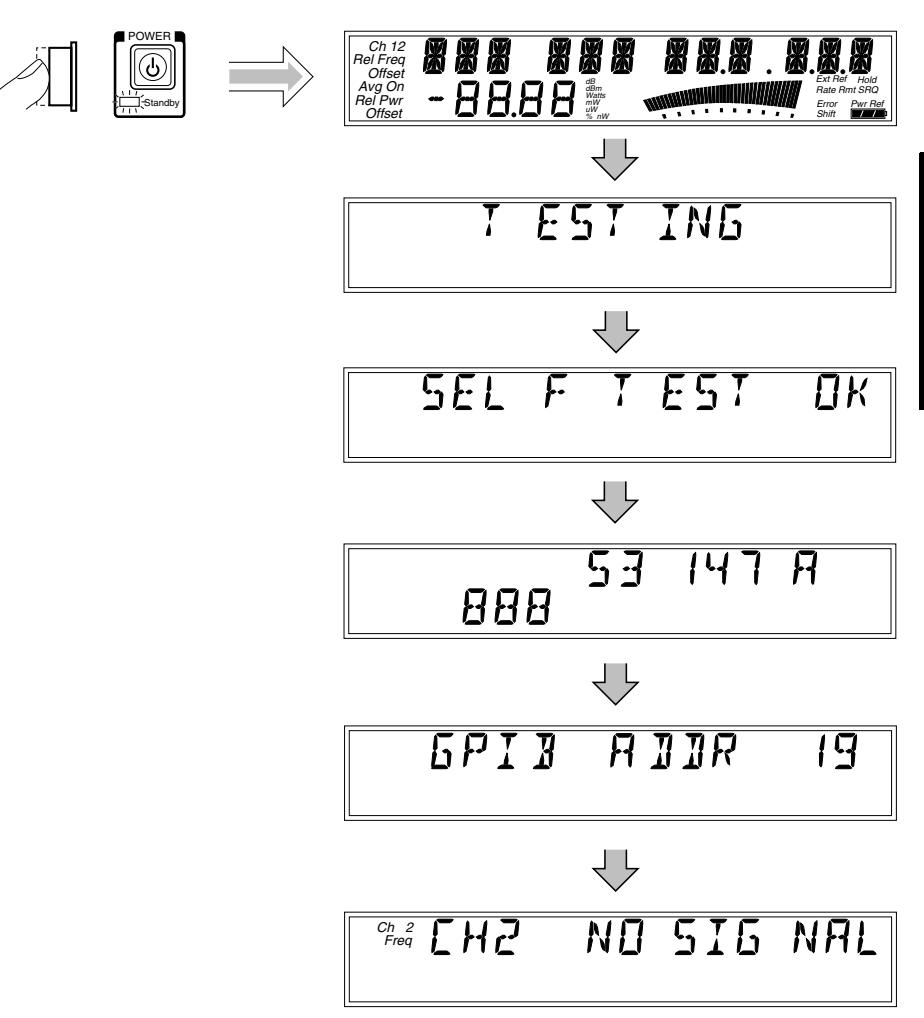

NOTE

If a signal was applied to the Counter's Channel 2 input connector prior to turning on the instrument, CH2 NO SIGNAL is displayed momentarily. As soon as the Counter acquires the input signal, it displays the signal's value.

NOTE

The internal Reference Oscillator requires 15 minutes to reach a stable operating temperature. Since the Reference Oscillator receives power only when the instrument is on or in Standby mode, no measurements should be taken unless the instrument has been receiving power for at least that amount of time.

### Turning the Display Backlight Off or On

When you first turn the instrument on, the backlight for the LCD display is always lit. You can toggle the backlight off and on by pressing the **Shift** key and then the  $\clubsuit$  **On/Off** (**Clear**) key, as shown below.

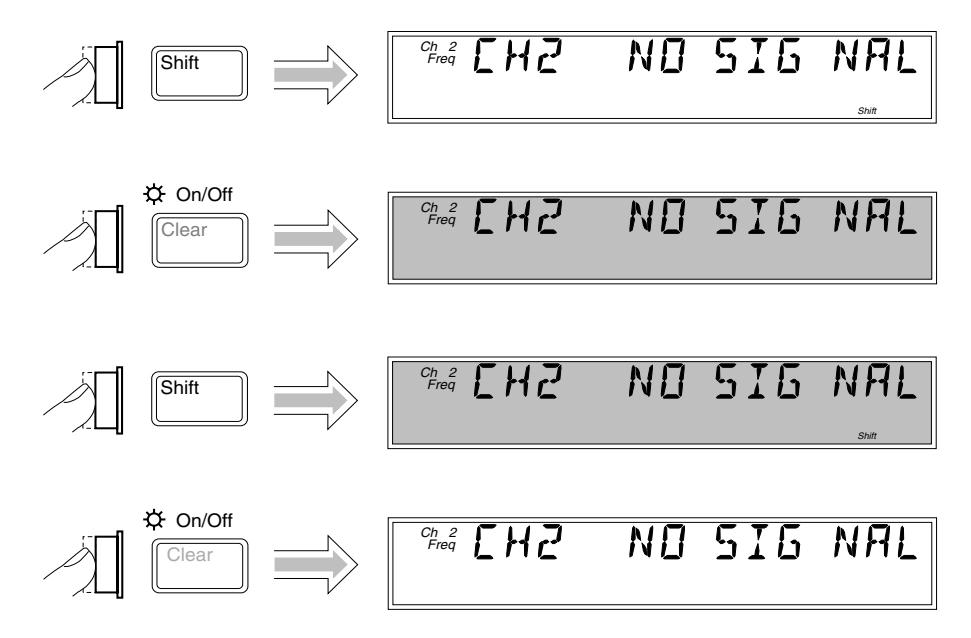

NOTE

If your instrument has the Battery option, you can extend the length of time the instrument can operate from the batteries by turning off the display backlight.

## Using the Menu

The Agilent 53147A/148A/149A has one menu that you use to control a number of the instrument's features and functions.

### Displaying the Menu

To display the Menu, press the  ${\bf Shift}$  key and then the  ${\bf Menu}~({\bf Reset/Local})$  key, as shown below.

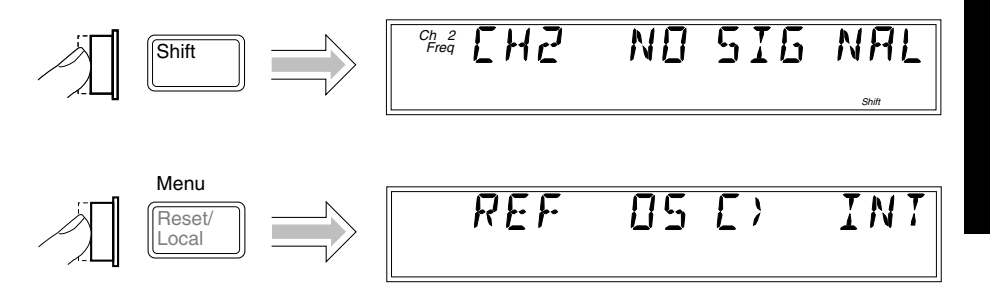

### Navigating in the Menu and Changing Settings

Use the Selection (arrow) keys to navigate to the setting you want to change and then to actually make the changes. For example, the diagram on the next page shows how to change the setting of the Reference Oscillator from INTernal to EXTernal. (In this example, a reference signal is applied to the External Reference connector, but no signal is applied to the Channel 2 input.)

NOTE

The instrument does not switch to EXTernal unless a suitable reference signal is available at the External Reference connector.

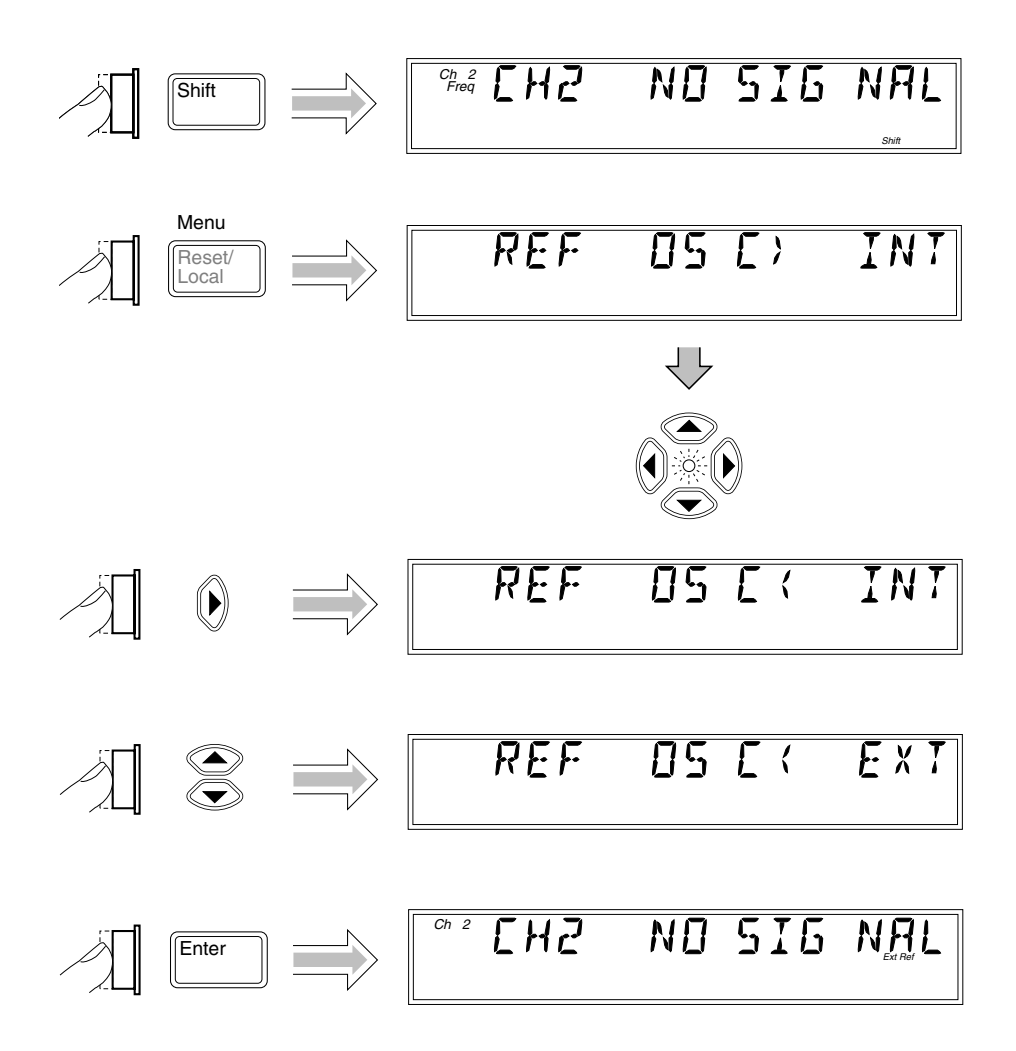

When you select the Menu, the indicator between the arrow keys flashes to indicate that the arrow keys are now active. Since the Reference Oscillator setting is the first one displayed when you invoke the Menu (unless you've used the Menu to change another setting since you turned the instrument on), you don't have to use the (up-arrow) key or the (down-arrow) key to get to it.
When you press the () (right-arrow) key, the flashing annunciator ()) changes direction, and the current setting for the Reference Oscillator (INT [internal] or EXT [external]) flashes. This indicates that you can now change this setting. Use either the up-arrow key or the down-arrow key to change the setting.

If there are more than two settings available for the currently selected function, you can cycle through the available settings by repeatedly pressing either the up-arrow key or the down-arrow key. For example, to change the setting for the Baud rate for the serial port, use the sequence on the next page.

Press either the **Enter** key or the left arrow key to accept the currently displayed setting. The **Enter** key accepts the setting and exits the Menu; the left arrow key accepts the setting but does not exit the Menu. Use the left arrow key to accept a setting if you want to change additional menu settings. The **Clear** key reverses an unaccepted setting change.

You navigate to and adjust the remaining settings available in the Menu in the manner described above. The Menu also contains some items that provide information only (no settings are required [or possible] for these), such as Battery Voltage, Operation Hours, and information that identifies the instrument (Agilent model number, firmware version number, serial number, and installed option codes). These menu options and the ones described below are shown in "The Front Panel Menus at a Glance" on page 1-5.

There is also a menu item called Preset and one called Do Self Test. If you press the **Enter** key while PRESET is displayed, all of the instrument's settings are returned to the factory-default settings. If you press **Enter** while DO SELF TEST is displayed, the instrument repeats the tests that are normally performed when the instrument is first turned on.

**NOTE** Remember to terminate each value you change in any of the menu options by pressing the **Enter** key or the left arrow key. You can abort a change to any menu option while the Menu is displayed by pressing the **Reset/Local** key or the **Clear** key. Both keys nullify any changes you made to the current menu option, but they do not affect any changes to other menu options. The **Clear** key terminates the current menu session, but the **Reset/Local** key does not.

#### Setting the Serial Port Baud Rate (Menu Example)

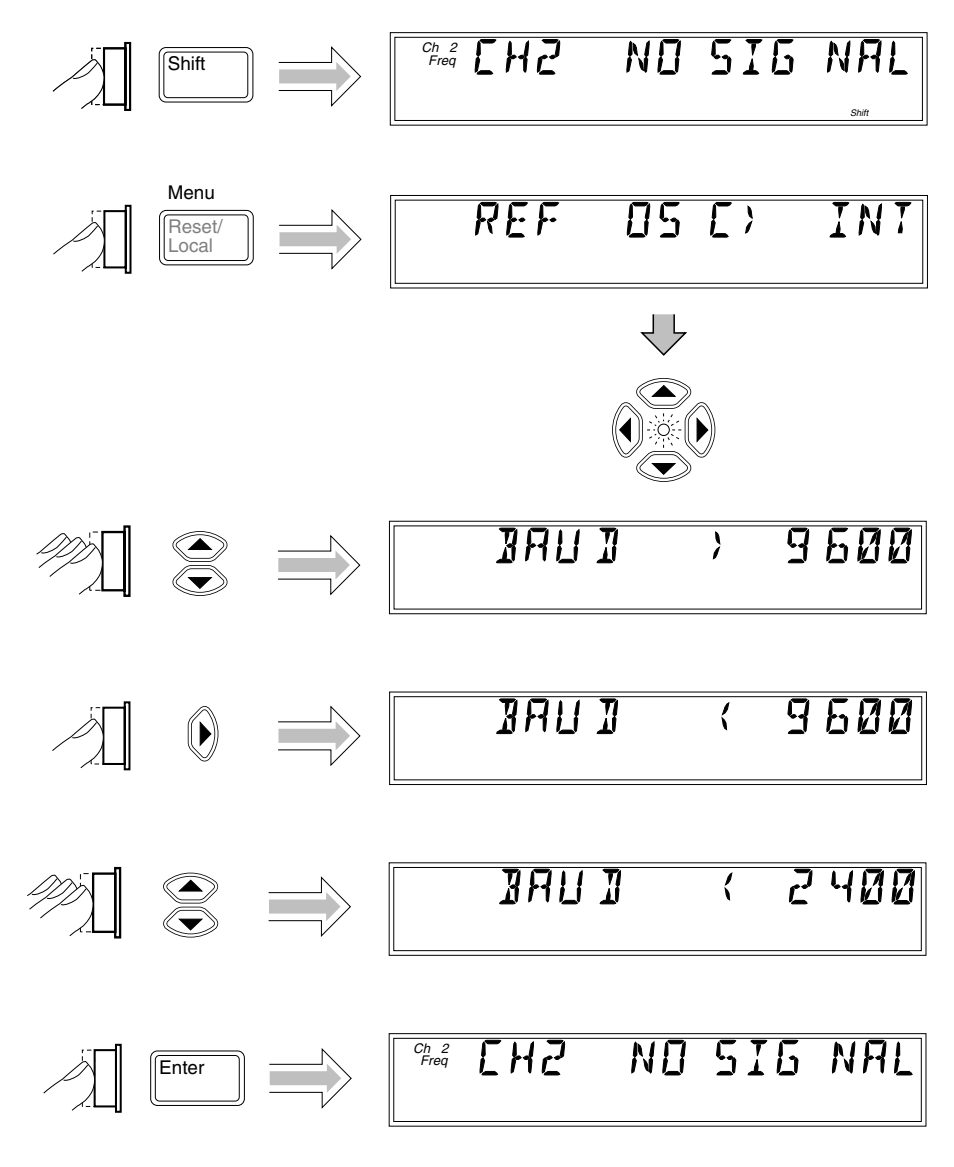

#### Selecting the Counter Input Channel

You can toggle between Counter Channels 1 and 2 by pressing the  $\ensuremath{\textbf{Chan Select}}$  key.

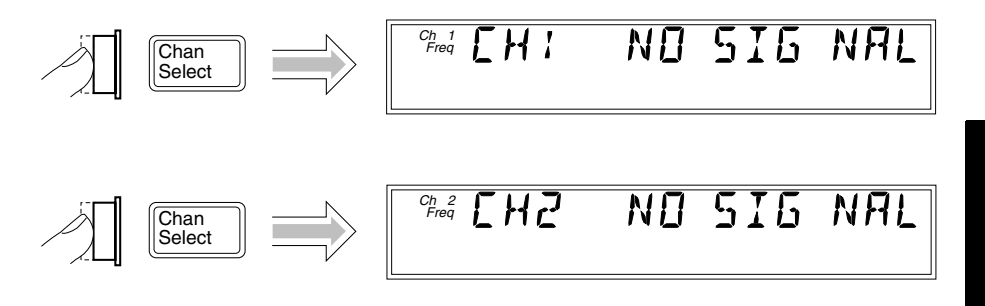

#### **Measuring Frequency**

The following diagram shows the basic sequence to use to make a frequency measurement using Channel 1. This example assumes that the instrument is on and has completed the Self Test. For the purposes of this example, use the 10 MHz reference output on the instrument's rear panel as a signal source for input to Counter Channel 1.

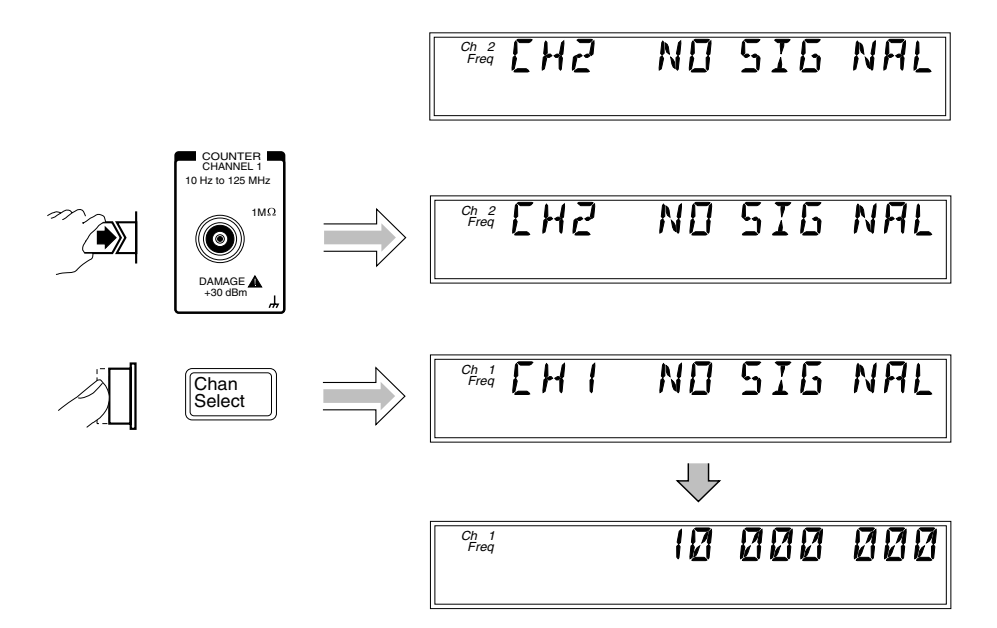

The same procedure applies to making a basic frequency measurement on Channel 2. However, since Channel 2 is automatically selected when you turn on the instrument, the channel-selection step is unnecessary (unless you previously selected Channel 1).

CAUTIONThe Channel 2 input path circuits contain sensitive GaAs semiconductors.<br/>To prevent damage to these components, always adhere to standard ESD<br/>(Electro-Static Discharge) prevention procedures, and ensure that the<br/>maximum power specification for this channel (+27 dBm) is not exceeded.

Operating and Programming Guide

| NOTES | • The Counter displays CH2 NO SIGNAL or CH1 NO SIGNAL and shuts<br>down all unnecessary circuits when a signal of insufficient amplitude<br>(or no signal) is applied to the corresponding input. This lowers the<br>power consumption, and if the Battery option is installed, it extends the<br>length of time the instrument can operate from the batteries. |
|-------|----------------------------------------------------------------------------------------------------|
|       | • When the frequency of a signal applied to the Channel 2 input exceeds the maximum rated frequency for the Counter, it displays CH2 TOO HIGH.                                                                                                    |
|       | • The DVM uses the same portion of the display to display voltage                                                                                                    |

measurements that the instrument uses to display frequency measurements. Therefore, the DVM and the Counter cannot display measurements simultaneously. Pressing the **Display DVM** key toggles the upper portion of the display between the DVM and the Counter.

#### CAUTION

The 2.9 mm Planar Crown\* connector used for the Channel 2 input on the Agilent 53149A must be handled with care to prevent damage and/or contamination, especially since it acts as a wave guide as well as an electrical connection. Observe the following precautions when handling this connector:

- 1. If you remove the outer portion of the connector, do not touch the exposed surfaces of either part of the connector with your bare skin or any material that is not intended for cleaning this type of connector.
- 2. Avoid dropping or striking either portion of the connector.

If the connector becomes contaminated, it can be cleaned with isopropyl alcohol and a lint-free cloth or other suitable cleaning implement.

<sup>&</sup>lt;sup>\*</sup> Planar Crown<sup>®</sup> is a registered trademark of Weinschel Corp.

#### **Measuring Relative Frequency**

You can measure the difference in frequency from one measurement to another (drift) using the Relative Frequency function. You do this by pressing the **Shift** and **Rel Freq** (**Offset On/Off**) keys as shown in the diagram below (this example assumes that a signal is currently applied to Channel 1).

The Counter stores the current frequency reading when you press the **Rel Freq** key. It then subtracts this value from all subsequent readings and displays the difference until you press the **Rel Freq** key again.

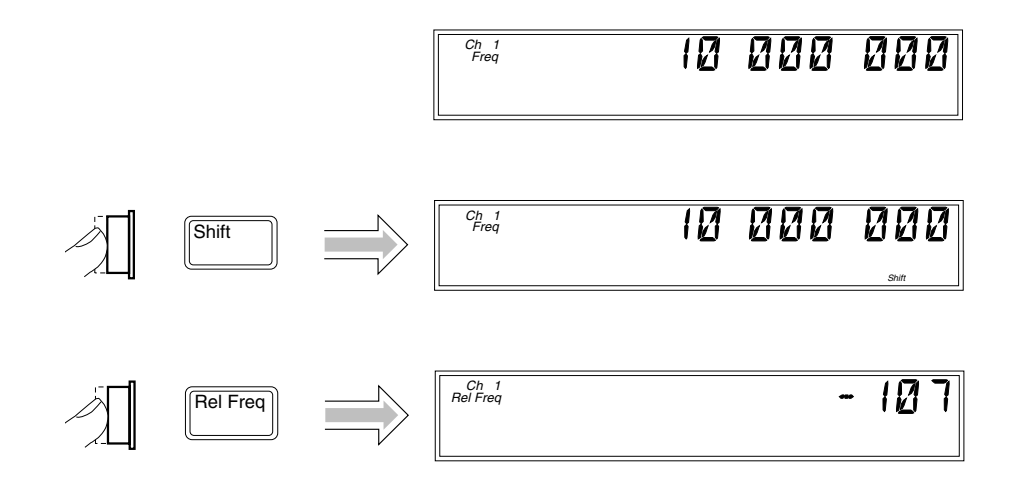

NOTE

If the input signal fluctuates, the value displayed varies as the Counter continues to take measurements. You can vary the speed at which measurements are taken by varying the settings for Rate and Resolution (see "Setting the Measurement Rate" and "Setting the Resolution for Frequency Measurements" on pages 1-29 and 1-31).

#### **Offsetting a Frequency Measurement**

You can use the Frequency Offset (Freq Offset) function to add or subtract a constant value to/from a frequency measurement. For example, you can use an offset to compensate for a systematic error or to display the difference in frequency between two signals.

| NOTE | The Frequency Offset and Relative Frequency functions can be used |
|------|-------------------------------------------------------------------|
|      | simultaneously.                                                   |

To display an offset frequency measurement, you need to set the value and sign (+/-) of the offset and to turn the Frequency Offset function on. In the diagram on the next page, the Frequency Offset function is enabled first, and the offset value is then entered. However, the order doesn't matter, so you can also enter the offset value first, and then turn the offset function on.

NOTEWhen you are entering a value for Frequency Offset (or Power Offset),<br/>you can use the **Reset** key to restore all of the displayed digits to zero.<br/>These are the only two functions in which the **Reset** key has this effect.

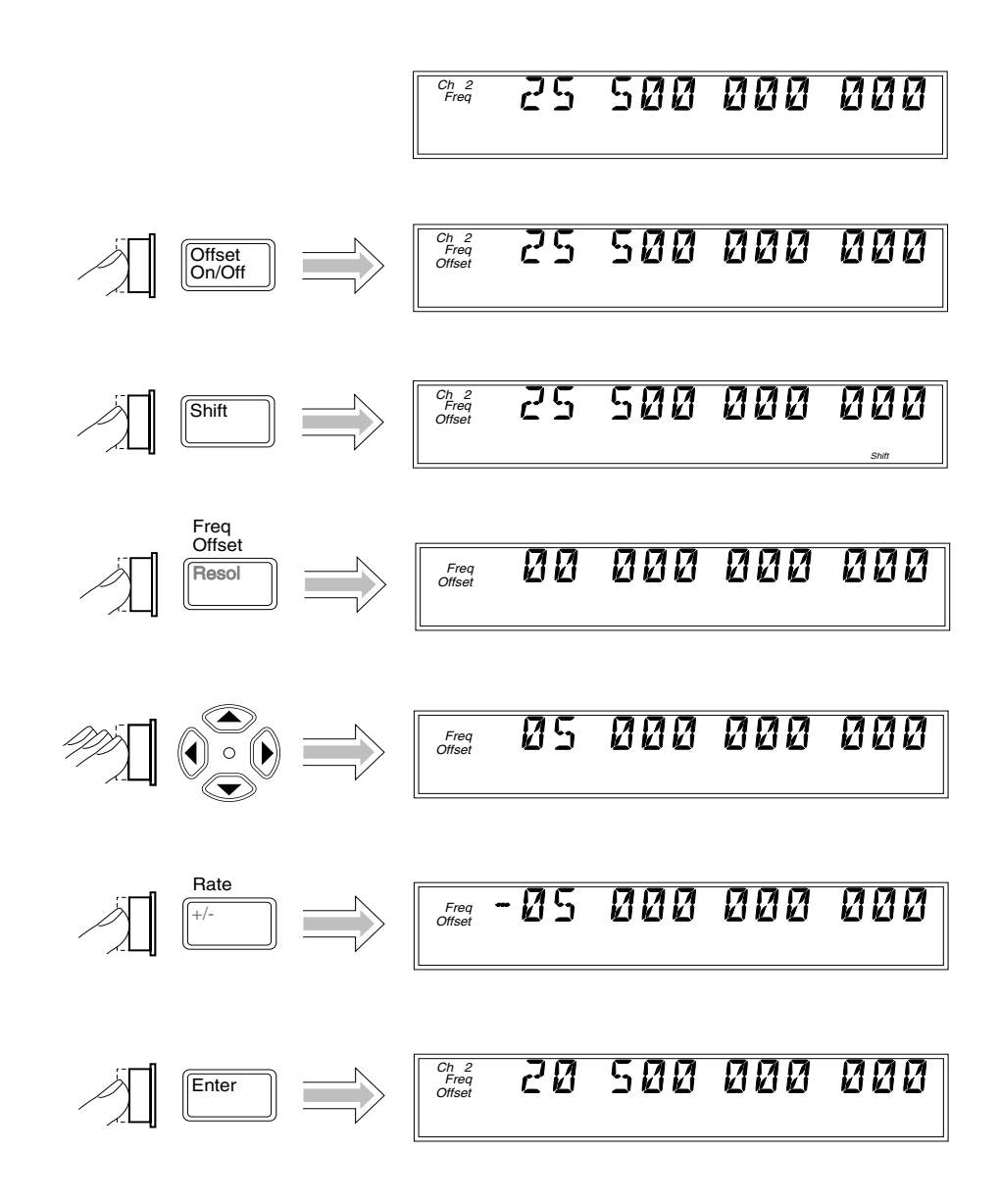

#### **Measuring Power**

The Agilent 53147A/148A/149A can measure signal power (the power and frequency ranges for power measurement are dependent on the powersensor model used). To measure power, you must first set the Power Meter for the power-meter sensor (head) that you intend to use.

#### Selecting a Power Meter Head (Sensor) Model

The example procedure in the following diagram shows how to select the model number of the power-meter head (sensor). This procedure assumes that the Power Meter is currently set to use a model 8481A power sensor and that you intend to use a model 8482A power sensor.

NOTE

When you select a power head (sensor), you are implementing a preconfigured calibration table for that head. There are five preconfigured tables (for head models 8481A, 8481D, 8482A, 8485A, and 8487A) and three custom calibration tables (CUST 1, CUST 2, and CUST 3). You can modify the frequency/calibration-factor values in any of the data points for any power head, add data points to any configuration table (up to a maximum of 100 data points per table), and input data to build new calibration tables by selecting CUST 1, CUST 2, and/or CUST 3. Complete instructions for modifying and adding calibration tables are provided in "Modifying and Adding Calibration Factor Tables" on page 2-27.

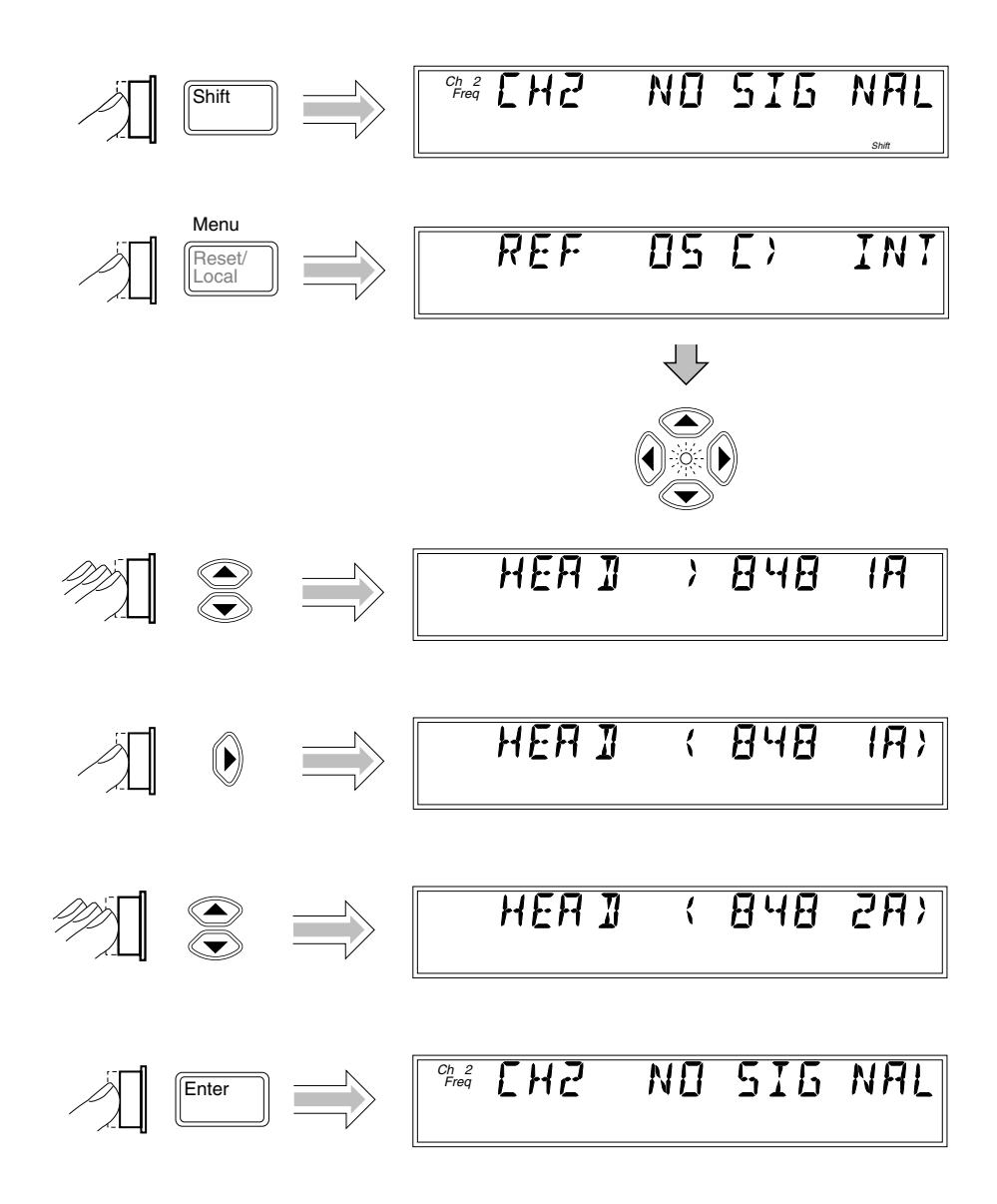

#### **Measuring** Power

The procedure for measuring power that is illustrated in the following diagram assumes that the power-sensor head being used has been selected in the instrument's menu and that the signal to be measured is connected to the head.

**NOTE** When the power of a signal applied to the Power Meter Input connector exceeds the maximum rated power for the Power Meter head, the Power Meter displays HI.

Display Power 700 000 000

25

Ch 2 Freq 000 000

888

#### Selecting the Unit of Measurement for Power

The instrument's power meter can display values in either of two sets of units of measurement—dB and dBm or Watts, mW,  $\mu$ W, and nW (the power meter automatically selects the most appropriate unit of measurement when Watts is selected). Use the procedure in the following diagram to select the unit of measurement for power (this procedure assumes that a signal is currently applied to the power meter and that power is being displayed):

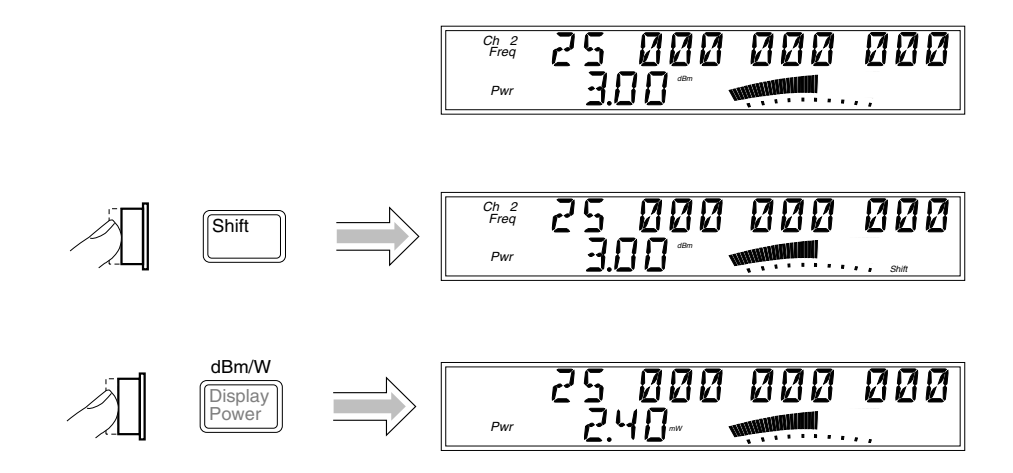

NOTE

If a signal having an amplitude that exceeds the Power Meter specifications is applied, and power measurement is enabled, the annunciators for the power reading display "HI" to indicate that the signal's amplitude exceeds the specification. If a signal having an amplitude below the minimum specification is applied, the power annunciators display "LO" to indicate that the signal level is too low to be measured by this Power Meter.

#### **Measuring Relative Power**

You can measure the difference in power from one measurement to another (drift) using the Relative Power function. You do this by pressing the **Shift** and **Rel Pwr** (**Offset On/Off**) keys, as shown in the diagram below (this example assumes that a signal is currently applied to the Power Meter input connector).

The Power Meter stores the current power reading when you press the **Rel Pwr** key. It then subtracts this value from all subsequent readings and displays the difference until you press the **Rel Pwr** key again.

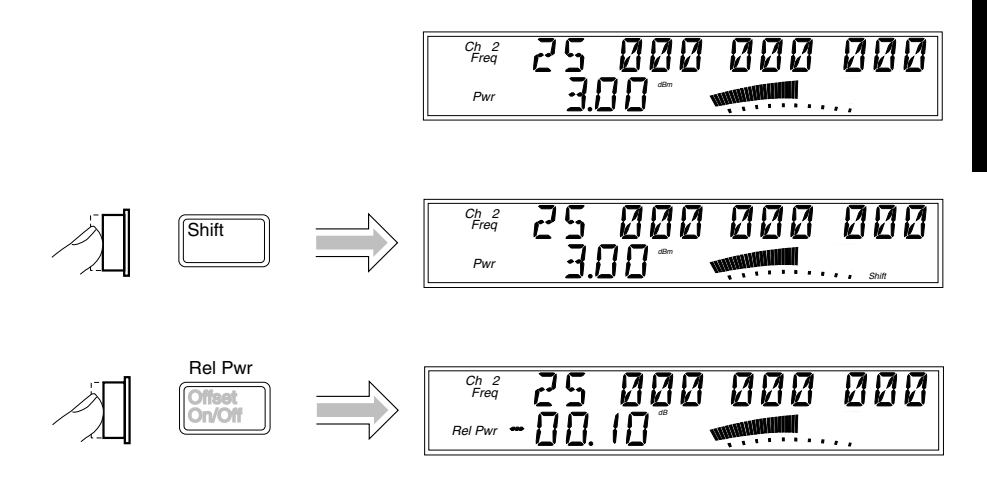

#### **Offsetting a Power Measurement**

You can use the Power Offset (Pwr Offset) function to add or subtract a constant value to/from a power measurement. For example, you can use an offset to compensate for a systematic error or to display the difference in power between two signals.

NOTE

The Power Offset and Relative Power functions can be used simultaneously.

To display an offset power measurement, you need to set the value and sign (+/-) of the offset and to turn the Power Offset function on. In the following diagram, the Power Offset function is enabled first, and the offset value is then entered. However, the order doesn't matter, so you can also enter the offset value first, and then turn the offset function on.

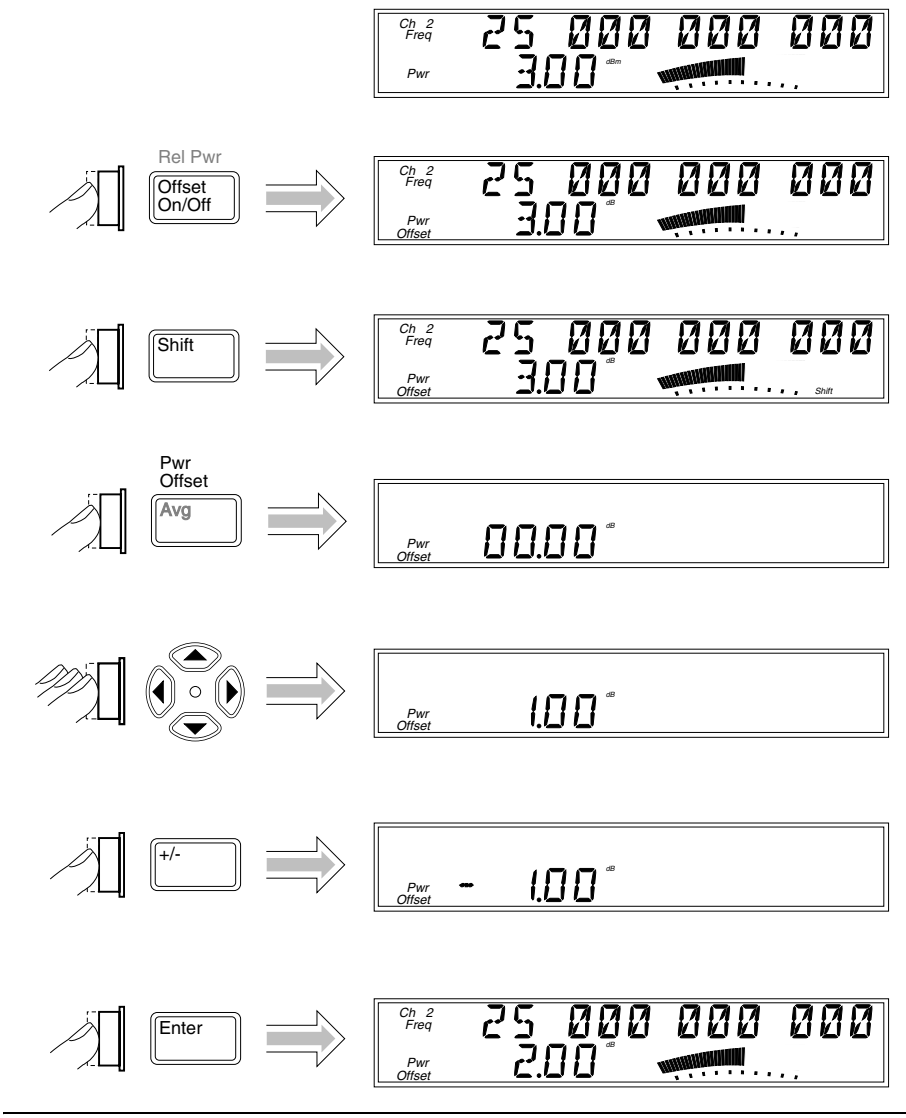

#### Setting the Measurement Rate

The measurement rate determines how frequently the instrument takes measurements (frequency, power, and/or voltage). You can set the measurement rate to FAST, MED (medium), SLOW, or HOLD (single measurement taken each time you press the **Reset/Local** key).

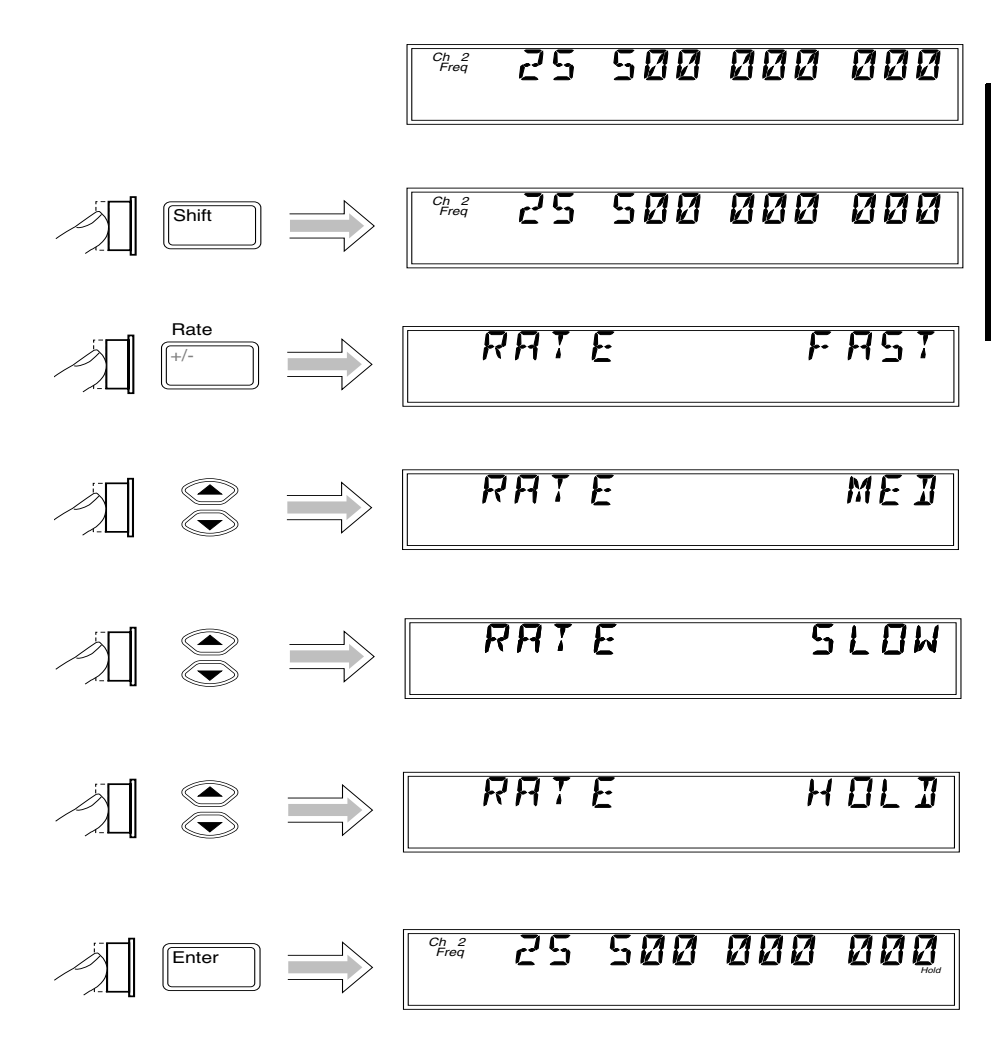

#### Setting the Number of Averages

You can set the number of frequency, power, and/or voltage measurements the instrument takes and averages before displaying the result. The default setting is one (no averages are performed), and the maximum setting is 99. Note that the tens position (10 through 90) and the units position (0 through 9) are adjusted separately, and that you cannot set the number of averages to zero.

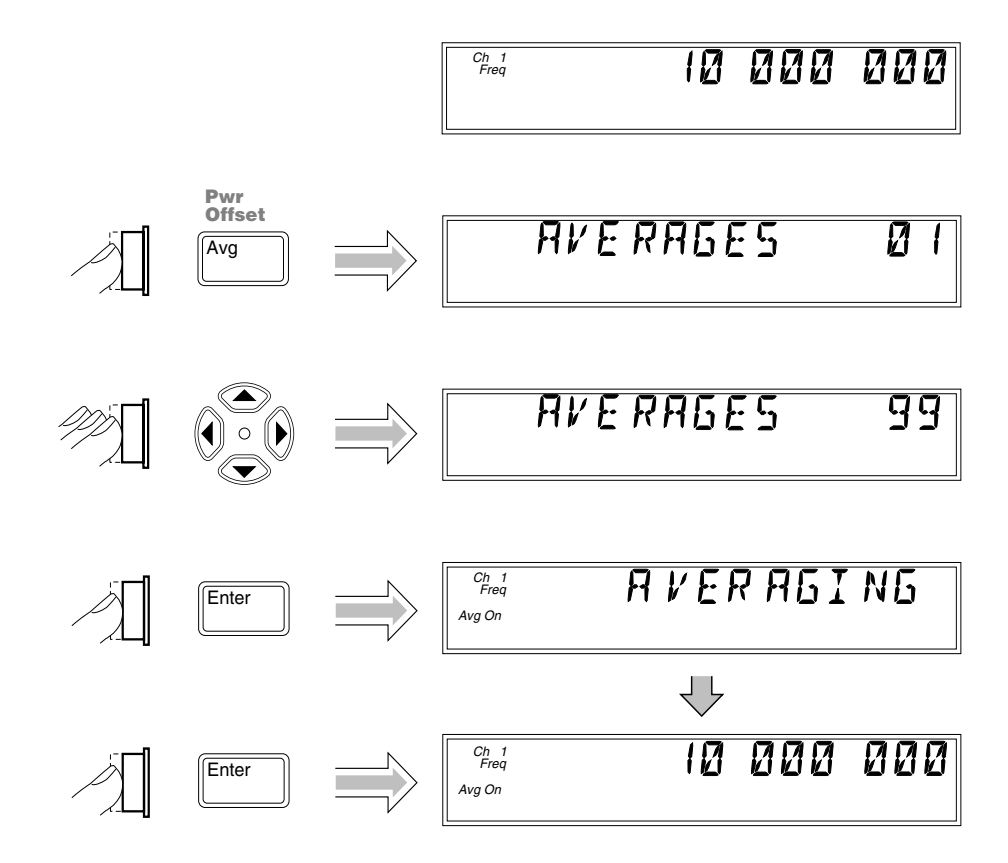

| NOTE | For most of the instrument's settings, when you continue to press either<br>the up-arrow or the down-arrow key when you reach the end of the<br>available settings, the value for the setting "rolls over" to the value at the<br>opposite end of the range. For example, if the GPIB address is set to 31,<br>and you press the up-arrow key, the value changes to one.                                                                                                    |
|------|----------------------------------------------------------------------------------------------------|
|      | However, when you adjust the value in the units position for the number<br>of measurements to be averaged, rollover does not occur. If you press the<br>up-arrow when the value in the tens position is zero and the value in the<br>units position is nine, or if you press the down-arrow when the value in<br>the tens position is zero and the value in the units position is one, there<br>is no change. If the value in the units position could roll over (in either<br>direction), it would allow you to set a value of zero for the number of averages.<br>Since at least one measurement must be taken, zero is an illegal value. |
| NOTE | When the resolution setting is high (e.g., 1 Hz), and a large number of<br>averages is selected, it takes a considerable amount of time for the<br>instrument to take the measurements, compute the averages, and display<br>a reading. As a result, the rate at which the display is updated is<br>considerably slower than at small numbers of averages and lower<br>resolution settings. For example, when the resolution is set to 1 Hz,<br>and the number of averages is set to 60, a new reading is displayed every<br>60 seconds (approximately).                                                                                    |

#### Setting the Resolution for Frequency Measurements

Since less time is required to complete each measurement as the resolution of the measurements is reduced, the resolution setting affects the rate at which measurements are taken and displayed, as well as the number of digits displayed for the measurements. As a result, the rate at which the Gate indicator flashes changes when you change the resolution.

As shown in the procedure in the diagram on the next page, the available resolution settings are 1 Hz (the default setting), 10 Hz, 100 Hz, 1 kHz, 10 kHz, 100 kHz, and 1 MHz.

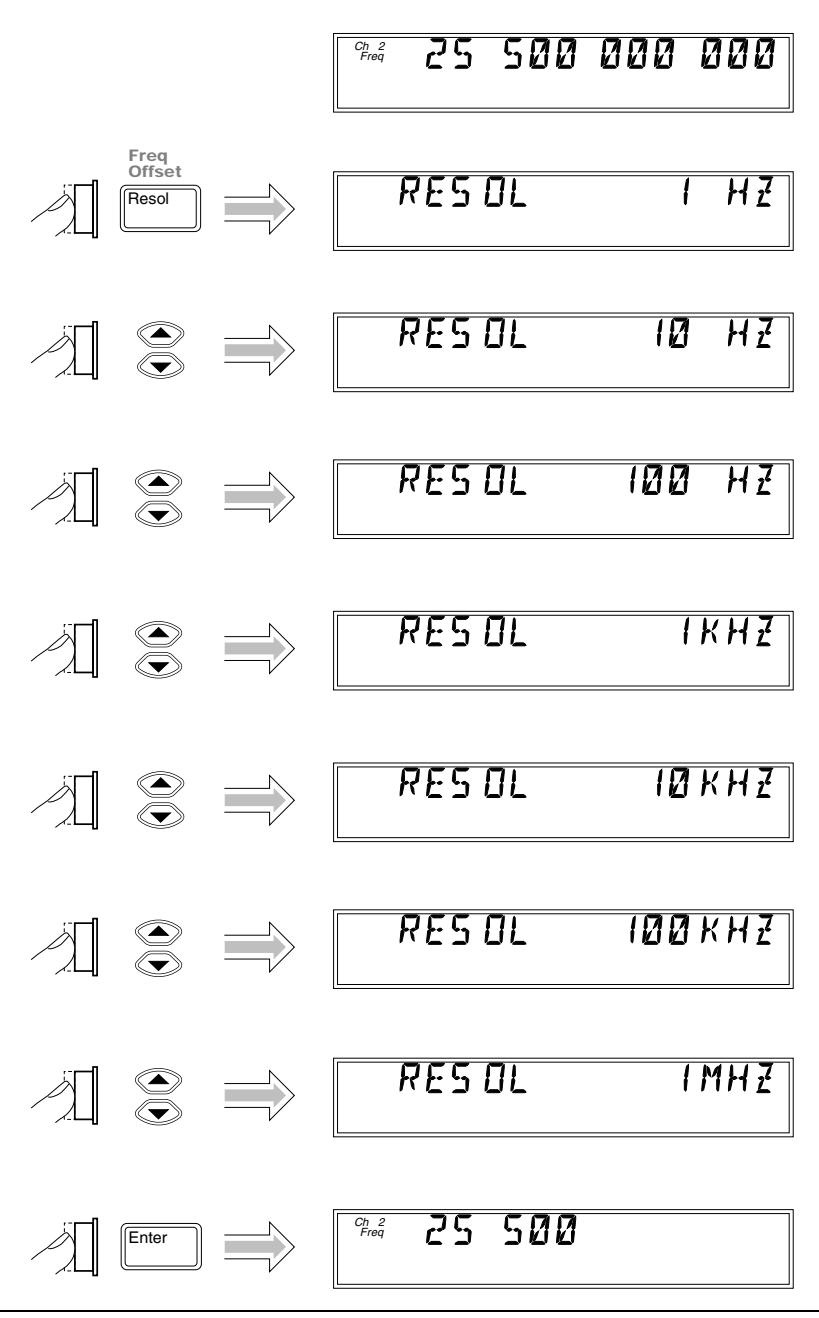

Operating and Programming Guide

#### **Measuring Voltage**

To measure voltage, press the **Display DVM** key, connect the red DVM test lead to the red + DVM connector, connect the black DVM test lead to the black - DVM connector, and touch the red and black test prods to the source of the voltage you want to measure.

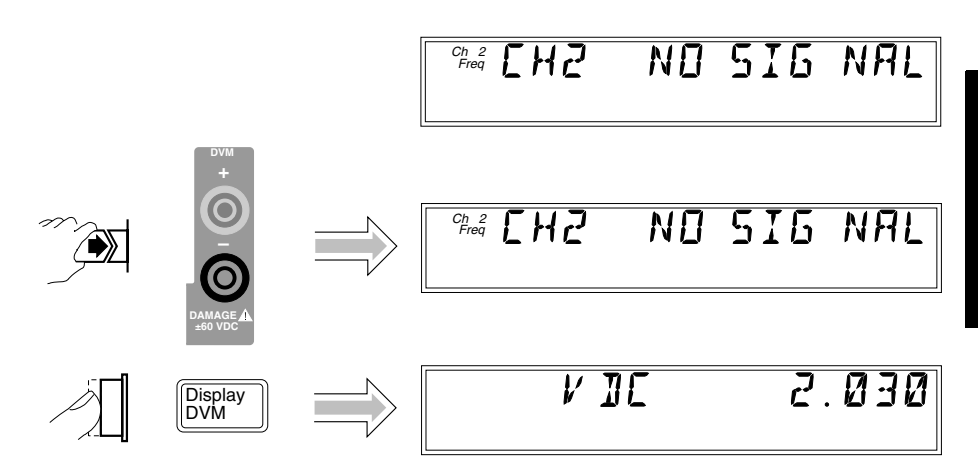

If the positive test lead is applied to a positive voltage source, and the negative lead is applied to a return for that source, the meter indicates the positive value (+) of the voltage. If the positive test lead is applied to a negative voltage source, and the negative lead is applied to a return for that source, the meter indicates the negative value (-) of the voltage.

**NOTE** The DVM automatically selects the appropriate voltage range to display the measurement with maximum accuracy, and it automatically determines and displays the polarity of the voltage measured.

CAUTIONThe 53147A/148A/149A DVM can measure voltages up to ± 50VDC.<br/>Applying voltages outside of the ± 60VDC range to the DVM inputs can<br/>damage the DVM.

# $\mathbf{2}$

**Operating Your Instrument** 

### Introduction

This chapter contains information and usage procedures for the frontpanel keys, operating functions, and menus of the Agilent 53147A, 53148A, and 53149A.

#### **Chapter Summary**

| • | How this Instrument Works for You           | pg. 2-3  |
|---|---------------------------------------------|----------|
| • | Summary of the Measurement Sequence         | pg. 2-4  |
| • | Using the Selection Keys                    | pg. 2-5  |
| • | Numeric Entry                               | pg. 2-6  |
| • | Changing States                             | pg. 2-6  |
| • | Acknowledging Messages                      | pg. 2-8  |
| • | Using the Clear and Reset/Local Keys        | pg. 2-8  |
| • | Other Function Selection Keys               | pg. 2-9  |
| • | Measuring Frequency                         | pg. 2-11 |
| • | Setting the Resolution and Measurement Rate | pg. 2-13 |
| • | Setting the Number of Averages              | pg. 2-16 |
| • | Measuring Relative Frequency                | pg. 2-19 |
| • | Offsetting a Frequency Measurement          | pg. 2-20 |
| • | Measuring Power                             | pg. 2-23 |
| • | Measuring Relative Power                    | pg. 2-38 |
| • | Offsetting a Power Measurement              | pg. 2-39 |
| • | Measuring Voltage                           | pg. 2-42 |
| • | Using the Menu                              | pg. 2-43 |

## How this Instrument Works for You

The following is a list of some of the key things the instrument does for you.

- Presets the menus to default states and values at power-up.
- The instrument's **Menu** key and other front-panel keys allow you to select such things as the timebase source, the GPIB address, and the RS-232 serial-port baud rate. The instrument also allows you to store your selections in non-volatile memory; thus, these settings are not lost when power has been off or after a remote-interface reset.
- Automatically displays measurement(s) when you have selected a measurement function.
- Accepts your entry for a menu item when you press the **Enter** key. You *must* press the **Enter** key to complete each setting and/or selection.
- Saves user configuration settings.

|      | Summary of the Measurement Sequence                                                                                                    |
|------|----------------------------------------------------------------------------------------------------|
|      | 1. Connect the power cord to the instrument and to an appropriate power source (or, if the instrument has the Battery option, turn on the Battery Power switch), and then press and release the POWER button on the front panel.                                                                                                    |
| NOTE | The internal Reference Oscillator receives power whenever the power cord<br>is connected to a power source. Therefore, if the instrument has just been<br>connected to a power source, the frequency of the reference signal may<br>drift until the oscillator stabilizes. Specifications for the stability of the<br>standard internal timebase and the optional Oven Timebase are provided<br>in Chapter 3. |
|      | 2. Connect the input signal to the appropriate input connector (Counter Channel 1, Counter Channel 2, Power Meter input, or DVM input).                                                                                                    |
|      | 3. Connect an external reference signal to the External Reference connector on the back panel (if desired).                                                                                                    |
|      | <ol> <li>Press the Chan Select key, the Display Power key, and/or the Display<br/>DVM key to select the measurement function (if necessary).</li> </ol>                                                                                                    |
|      | <ol> <li>Press the Freq Offset key and/or the Power Meter Offset On/Off key(s) to enable offset measurements (if desired), and then use the Freq Offset (Shift + Resol) and/or Pwr Offset (Shift + Avg) keys to enter the offset values.</li> </ol>                                                                                                    |
|      | 6. Use the <b>Resol</b> , <b>Rate</b> ( <b>Shift</b> + +/-), and <b>Avg</b> keys to configure the display.                                                                                                    |
|      | 7. Use the <b>Menu</b> ( <b>Shift + Reset/Local</b> ) key to set the reference-oscillator<br>source, to select the Channel 1 low-pass filter, to configure the<br>Counter's response to frequency modulation, to select a Power Meter<br>head, and/or to select a previously saved set of user settings.                                                                                                    |
|      | 8. If you intend to operate the instrument remotely using the GPIB, use the <b>Menu</b> ( <b>Shift + Reset/Local</b> ) key to set the GPIB address.                                                                                                    |
|      | 9. If you intend to operate the instrument remotely using the serial interface, use the <b>Menu</b> ( <b>Shift + Reset/Local</b> ) key to adjust the serial port Baud rate.                                                                                                    |

3

## Using the Selection Keys

There are six Selection keys—four "arrow" keys, the **Enter** key, and the sign (+/-) key. The functions of the arrow keys depend on the instrument's operating mode (i.e., sequencing through choices in the Menu, numeric entry, state change, etc.). This section describes how the Selection keys function in these different operating modes.

#### Sequencing Through the Menu

To access the Menu, press the Shift key, and then press the Menu  $(\mbox{Reset/Local})$  key.

| Menu<br>Reset/<br>Local |  |
|-------------------------|--|
| Shift                   |  |

- Press the up- or down-arrow key to go forward to the next menu function or back to the previous menu function. Pressing either of these keys repeatedly cycles through the list of menu functions.
- Press the right-arrow key to select a function. When you do this, the flashing annunciator ( ) changes direction and the current setting flashes to indicate that you can now use the up- and down-arrow keys to cycle through the available settings.

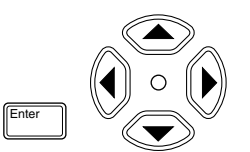

- Press the up- or down-arrow key to move through the list of available settings for a function. Pressing either of these keys repeatedly cycles through the list of settings.
- Press the Sign (+/-) key to change the sign of numeric values.
- Press the **Enter** key to accept the currently displayed setting and exit the Menu.

NOTE

In most cases, when you reach the top or bottom of a list of settings, or the left or right end of a numerical field, the focus rolls over to the opposite end of the list of settings, or wraps around to the opposite end of the numeric field. In some situations, however, this does not occur, because if it did, you could choose an illegal setting. For these settings, you have to use the opposite button to cycle back through the values or settings.

N

#### **Numeric Entry**

Several menu functions, and several functions that have dedicated keys on the front panel, require you to enter numeric values.

- Press the () (left-arrow) and () (right-arrow) keys to move left and right to select adjustable digits (the selected digit flashes).
- Press the (up-arrow) and/or (down-arrow) key to increment and decrement the selected (flashing) digit of the displayed value (see note on previous page).
- Press the Sign (+/-) key to change the sign of the numeric value.
- Press the **Enter** key to complete a numeric entry. (If you change the value of a numeric entry, but you forget to press the **Enter** key, the value of the entry is *not* changed.)

#### **Changing States**

Several menu functions, and several functions that have dedicated keys on the front panel, require you to choose from a list of available states. These functions and the states you can choose for each of them are:

- Reference Oscillator (REF OSC)
  - Internal (INT)
  - External (EXT)
- Serial Port Baud Rate (BAUD)
  - 1200
  - 2400
  - 4800
  - 9600
  - 14400
  - 19200
- Frequency Modulation (FM)
  - Automatic (AUTO)
  - Off (OFF)

2-6

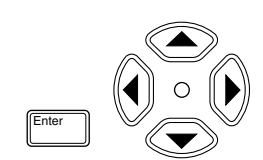

- Channel 1 Low-Pass Filter (CH1 LPF)
  - $\quad On \left( \text{ON} \right)$
  - Off (OFF)
- Measurement Rate (Rate key)
  - $\quad Fast\left(\text{FAST}\right)$
  - Medium (MED)
  - Slow (SLOW)
  - Hold (HOLD)
- Resolution (**Resol** key)
  - 1 Hz, 10 Hz, 100 Hz, 1 kHz, 10 kHz, 100 kHz, 1 MHz

Use the Selection keys as described below to change the state of these functions:

- When the annunciator ( ) in the display flashes, press the right-arrow key to move the focus from the displayed menu function (or front-panel-key function) to the setting for that function.
- Press the up- or down-arrow key to cycle through the available choices.

Press the **Enter** key to complete the setting. (If you change the setting of a function, but you forget to press the **Enter** key, the setting of the function is *not* changed.)

#### NOTE

The Sign key has no function and is ignored in menu selections and front-panel functions that have state-change selections only.

## Using the Clear and Reset/Local Keys

The **Clear** and **Reset/Local** keys have similar functions in the Menu and in other front-panel-key function settings, but their effects vary with the instrument's state and condition. In general, the **Reset/Local** key restores the setting that was in effect when you entered the Menu or frontpanel-key function, but it does not close the Menu or the function-setting display. The **Clear** key also restores the previous setting, but it closes the Menu or the front-panel-key function-setting display at the same time.

If you press the **Reset/Local** key while the instrument is taking measurements, it resets the current operation and forces the instrument to reacquire and re-measure the signal.

Pressing the **Reset/Local** key while the instrument is in Remote Mode forces the instrument into Local Mode and enables all of the front-panel controls.

#### **Acknowledging Messages**

When a message is displayed, press the **Reset/Local** key, the **Clear** key, or the **Enter** key (after reading the message) to acknowledge it and erase it from the display.

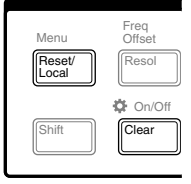

2

## Other Function Selection Keys

There are several functions that you access directly from front-panel keys (not from within the Menu). These functions, which are all in the MODIFY section of the front panel, are:

- Display Resolution (**Resol** key)
- Frequency Offset (Freq Offset Shift + Resol key)
- Frequency (**Freq** key)
  - Calibration Factor (Cal Factor Shift + Freq key)
- Measurement Rate (Rate Shift + +/- key)
- Number of Averages (**Avg** key)
- Power Offset (Pwr Offset Shift + Avg key)

Use the Selection keys in the manner described earlier in this chapter (see "Numeric Entry" and "Changing States") to adjust the settings for these functions. Detailed procedures for using the **Resol**, **Freq Offset**, **Freq, Cal Factor**, **Rate**, and **Avg** keys are provided later in this chapter.

 
 MO

 Freq Offset
 Cal Factor

 Resol
 Freq

 ♥ On/Off
 Rate

 Clear
 ♥

MODIFY

Pwr Offset

Avg

Cal Factor

Freq

Rate

Freq Offset

Resol

Cn/Of

Gate Chan Select

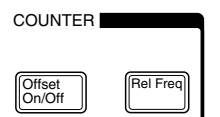

There are also a number of functions that are toggled between states (no selections or numerical-entry fields are displayed) using named front-panel keys. These are:

- Display backlight on or off (MODIFY: On/Off). Press Shift, and then press On/Off (the Clear key in the MODIFY section of the front panel).
- Frequency channel selection (COUNTER: **Chan Select**). Press the **Chan Select** key in the COUNTER section of the front panel to toggle between the two Counter input channels.
- Frequency offset measurement (COUNTER: **Offset On/Off**). Press the **Offset On/Off** key in the COUNTER section of the front panel to turn the frequency offset function on or off.
- Relative frequency measurement (COUNTER: **Rel Freq**). Press the **Rel Freq** key in the COUNTER section of the front panel to measure the difference in frequency between the current measurement and the measurement taken at the time you pressed the **Rel Freq** key (drift).

- Display power measurement (POWER METER: Display Power). Press the **Display Power** key in the POWER METER section of the front panel to turn the power measurement function on and off.
- Power offset (POWER METER: Offset On/Off). To turn the power offset function on or off, press the **Offset On/Off** key in the POWER METER section of the front panel (**Display Power** must be selected).
- Relative power measurement (POWER METER: Rel Pwr Shift + Offset On/Off). Press Shift, and then press the Rel Pwr key (the Offset **On/Off** key in the POWER METER section of the front panel) to measure the difference in power between the current measurement and the measurement taken at the time you pressed the **Rel Pwr** key.
- Unit of measurement for power (POWER METER: dBm/W Shift + **Display Power**). To toggle between measuring power in dBm and in Watts, press the Shift key, and then press the **dBm/W** key (the **Display Power** key in the POWER METER section of the front panel).
- Display voltage measurement (DVM: Display DVM). Press the Display **DVM** key in the DVM section of the front panel to turn the voltage measurement function on and off.

NOTE

2

The Counter is active by default, so the **Display DVM** key toggles the upper portion of the display between voltage measurement and frequency measurement. Frequency and power measurements can be displayed simultaneously, as can voltage and power measurements. Frequency measurements and voltage measurements can be displayed alone, but power measurements are always accompanied by either the frequency display or the voltage display.

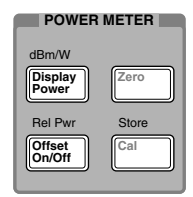

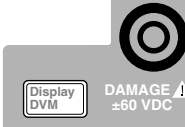

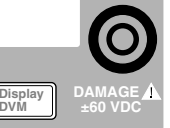

## **Measuring Frequency**

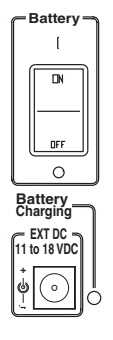

#### 1 Connect the instrument to a power source.

When the instrument is connected to an AC power source, the Standby indicator on the front panel lights. The Standby indicator also lights if the instrument is connected to an external DC power source or is operated from internal batteries and the battery power switch is on (with the Battery option only).

#### 2 Press the POWER button on the front panel.

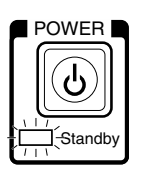

The Standby indicator goes off, and all segments of the front-panel display are temporarily activated. TESTING is displayed while the instrument performs its power-on self-test. If the instrument passes all of the tests, SELF TEST OK is displayed, and the instrument then displays its model number, firmware version number, GPIB address, and CH2 NO SIGNAL. The Counter is now ready to measure the frequency of a signal applied to the Channel 2 input. Note that the Ch 2 and Freq annunciators are activated.

#### 3 Connect an input signal to Channel 2.

#### CAUTION

The Channel 2 input path circuits contain sensitive GaAs semiconductors. To prevent damage to these components, always adhere to standard ESD (ElectroStatic Discharge) prevention procedures, and ensure that the maximum power specification for this channel (+27 dBm) is not exceeded.

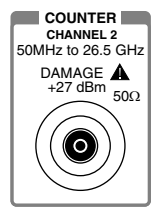

The Counter automatically displays the measured frequency of the input signal. To set the resolution, measurement rate, and/or the number of averages, see the appropriate procedure in the section titled "Operating the Instrument," or refer to "Setting the Resolution," "Setting the Measurement Rate," and "Setting the Number of Averages," later in this chapter. Chapter 2 Operating Your Instrument Measuring Frequency

NOTE

When the frequency of a signal applied to the Channel 2 input exceeds the maximum rated frequency for the Counter, the Counter displays CH2 TOO HIGH.

## 4 To measure the frequency of a signal applied to the Channel 1 input, press the Chan Select key.

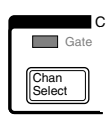

CHANNEL 1 is displayed momentarily, and the Ch 1 and Freq annunciators are activated. If a signal is presently applied to the Channel 1 input, the measured frequency is then displayed. If no signal is applied, CH1 NO SIGNAL is displayed until an input signal is connected to the Channel 1 input connector.

### Setting the Resolution and Measurement Rate

The number of measurements the Counter makes in a given amount of time is affected by the Rate setting, the Resolution setting, and the quality of the input signal (signal quality affects the amount of time the Counter requires to determine an accurate measurement). By adjusting the Resolution and Rate settings, you can affect how often the Counter takes measurements.

#### Setting the Resolution

The Counter's resolution setting determines the number of digits displayed for measurements and the precision of the measurements. Since less time is required to compute each measurement as the resolution of the measurements is reduced, the resolution setting also affects the rate at which measurements are taken and displayed. As a result, the flash rate of the Gate indicator changes when you change the resolution.

The numerals shown for the value of the measurement are displayed in four groups of three digits, as shown below (the leading zero is suppressed):

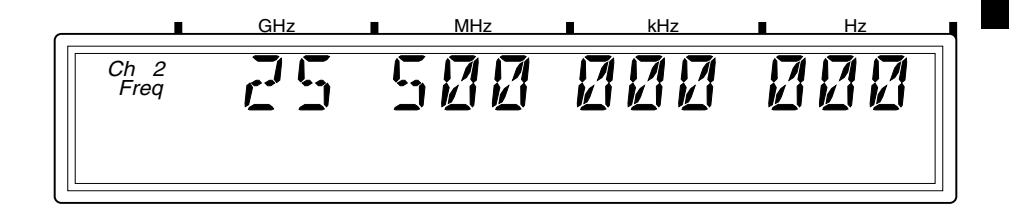

#### **Resolution Setting Example**

For the following example, use the 10 MHz output from the reference timebase as the input to Channel 1.

#### Press the Resol key to enter the resolution-setting mode.

The current resolution setting is displayed (the current value and the indicator between the arrow keys are flashing to indicate that you can use the up- and down-arrow keys to change the setting).

## 2 Press the up-arrow or down-arrow key to decrease or increase the resolution.

You can press these keys as many times as necessary to locate the setting you want to use. The available resolution settings are 1 Hz (the default), 10 Hz, 100 Hz, 1 kHz, 10 kHz, 100 kHz, and 1 MHz.

## Press the Enter key to activate your setting and exit the resolution-setting mode.

The setting you chose is now in effect. The number of digits displayed for the measurement is adjusted accordingly; you can observe the affect on measurement speed by monitoring the flash rate of the Gate indicator.

The measurement resolution has a direct effect on the amount of time the Counter requires to complete a measurement. Measurements made at the Counter's maximum resolution setting (1 Hz) are noticeably slower than at lower resolutions. This is especially noticeable when the Counter is set to average a number of measurements.

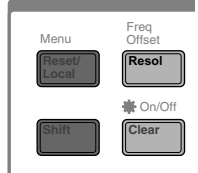

1

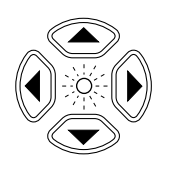

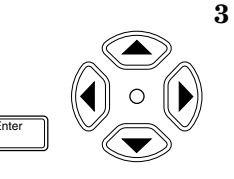

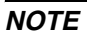

2

#### Setting the Measurement Rate

The measurement Rate setting determines how frequently the instrument initiates measurements (frequency, power, and/or voltage). Since the actual measurement rate is also affected by the Counter's resolution setting and the signal quality, as mentioned earlier, the available rate settings (FAST, MED, and SLOW) do not equate to a fixed number of measurements in a given amount of time. The HOLD setting turns off automatic measurements, so that a single measurement is made each time you press the **Reset/Local** key.

#### Rate Setting Example

#### 1 Press the Rate key to enter the rate-setting mode.

The current rate setting is displayed (the current value and the indicator between the arrow keys are flashing to indicate that you can use the upand down-arrow keys to change the setting).

## 2 Press the up-arrow or down-arrow key to decrease or increase the measurement rate.

You can press these keys as many times as necessary to locate the setting you want to use. The available resolution settings are FAST, MED, SLOW, and HOLD.

#### 3 Press the Enter key to activate your setting and exit the ratesetting mode.

The setting you chose is now in effect. The measurement rate is adjusted accordingly; you can observe the effect on measurement speed by monitoring the flash rate of the Gate indicator. The rate annunciator is activated when either SLOW or MEDIUM is selected for the rate. When you select HOLD, the HOLD annunciator is activated.

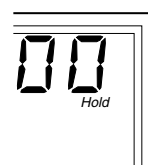

## 4 If you set the rate to HOLD, press the Reset/Local key to initiate a measurement.

The instrument computes the measurement and then displays the result (if averaging is enabled, the instrument displays the AVERAGING message while it computes the measurement). Press the **Reset/Local** key again each time you want to take an additional measurement.

Ν

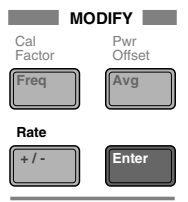

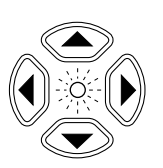

### Setting the Number of Averages

You can set the instrument to take a variable number of frequency, power, or voltage measurements and average them mathematically before displaying the result. You can use this feature to determine the effective measurement of a signal that is fluctuating. When measuring the frequency of a fluctuating signal, you can also use averaging to retain some of the precision of a maximum-resolution measurement.

The default number of averages is 1, which means that no averages are performed, and the maximum setting is 99. Note that the tens position (10 through 90) and the units position (0 through 9) are adjusted separately, and that it is not possible to set the number of averages to 0.

**NOTE** When a large number of averages is selected for a frequency measurement in combination with a high resolution setting (e.g., 1 Hz), it takes a considerable amount of time for the instrument to take the measurements, compute the averages, and display an initial reading. For example, when the number of averages is set to 60, and the resolution is set to 1 Hz, the first reading is displayed after 60 seconds (approximately). Subsequent computations do not require as much time, since the averaging function computes a running average. However, the rate at which the display is updated after the initial average computation is also slower than at lower resolution settings.

#### **Averages Setting Example**

1 Press the Avg key to enter the averages-setting mode.

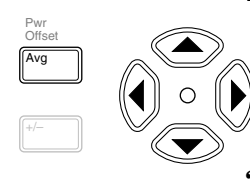

The current averages setting is displayed (the current value and the indicator between the arrow keys are flashing to indicate that you can use the up- and down-arrow keys to change the setting).

2 Press the up-arrow or down-arrow key to decrease or increase the value for the units position of the number of averages.
Chapter 2 Operating Your Instrument Setting the Number of Averages

NOTE

For most of the instrument's settings, when you continue to press either the up-arrow or the down-arrow key when you reach the end of the available settings, the value for the setting "rolls over" to the value at the opposite end of the range. For example, if the GPIB address is set to 31, and you press the up-arrow key, the value changes to 1. However, when you adjust the value in the units position for the number of measurements to be averaged, rollover does not occur. If you press the up-arrow when the value in the tens position is 0 and the value in the units position is 9, or if you press the down-arrow when the value in the tens position is 0 and the value in the units position is 1, there is no change. If the value in the units position could roll over (in either direction), it would allow you to set a value of 0 for the number of averages. Since at least one measurement must be taken, 0 is an illegal value.

### 3 Press the left-arrow key once to move the focus to the tens position, and then use the up- and/or down-arrow key to set the value for the tens position (if desired).

Note that the tens and units values are set separately.

#### 4 Press the Enter key to activate your setting and exit the averagessetting mode.

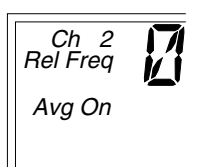

The Avg On annunciator is activated, and the instrument displays AVERAGING while it takes the first set of measurements. The length of time that the AVERAGING message is displayed varies primarily with setting for the number of averages, since this determines the number of measurements that must be made and averaged before displaying a result. When the first set of averages is complete and the result is displayed, the instrument immediately takes another measurement, discards the oldest measurement included in the current average computation, recomputes the average and displays the new result. This continues until you change the setting for the number of averages or disable averaging (by setting the number of averages to 0).

In certain situations, the length of time that the AVERAGING message is displayed can be affected by additional factors. When you are measuring frequency, the current resolution setting, the rate setting, and the quality of the signal all affect the length of time required to make the measurements and complete the average computation.

Operating and Programming Guide

Chapter 2 Operating Your Instrument Setting the Number of Averages

NOTE

If the measurement rate is set to HOLD, and a value larger than 1 is set for averages, the first set of measurements is not initiated until you press the **Reset/Local** key. When you do, the instrument displays the AVERAGING message while it takes the first set of measurements. When the first set of measurements is complete, and the averaging result is displayed, the instrument remains in this state until you press the **Reset/Local** key to initiate another set of measurements, change the value for averages back to one, or change the setting for the measurement rate to SLOW, MED, or HIGH. When the measurement rate is set to HOLD, the instrument performs a block-average computation instead of a runningaverage computation.

# Measuring Relative Frequency

You can measure the difference in frequency from one measurement to another (frequency drift) or between two separate input signals using the Relative Frequency function.

# **Relative Frequency Example**

Press the **Rel Freq** key. The Shift annunciator activates when you press the **Shift** key. When you press the **Rel Freq** key, the Rel Freq annunciator in the upper-left corner of the display activates. At the same time, the Counter saves the frequency measurement it was displaying at the time you pressed the **Rel Freq** key, and it computes and displays the difference between the stored measurement and all subsequent measurements until the relative frequency function is deactivated.

You can also use the Relative Frequency function to measure the difference between two different signals. To do this, activate the Relative Frequency function, as described in the previous paragraph, disconnect the cable supplying the signal to the input connector, and then connect the second signal to the same input connector. The value displayed when the Counter acquires the second signal is the frequency difference between the two signals.

# Offsetting a Frequency Measurement

You can use the Frequency Offset (Freq Offset) function to add or subtract a constant value to/from a frequency measurement. For example, you can use an offset to compensate for a systematic error or to display the difference in frequency between two signals.

To display an offset frequency measurement, you need to set the value and sign (+/-) of the offset and to turn the Frequency Offset function on.

# **Frequency Offset Example**

1 Connect a cable from the 10 MHz reference output on the back panel to the Channel 1 input connector, and press the Chan Select key (if necessary) to activate Channel 1.

The display should look like this:

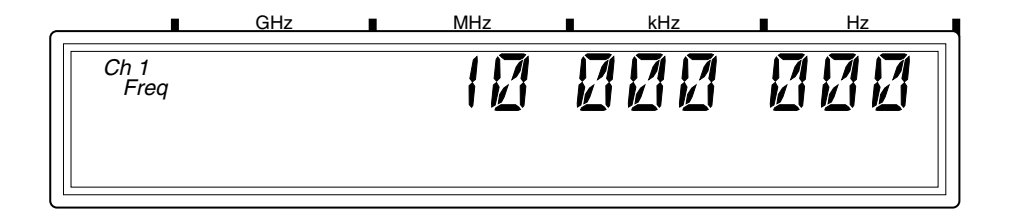

# 2 Press the Shift key, and then press the Freq Offset (Resol) key in the MODIFY section of the front panel.

The Shift annunciator activates when you press the **Shift** key. When you press the **Freq Offset** key, the Shift annunciator disappears, and the Freq Offset annunciator at the left side of the display activates.

2

3 Use the left- and right-arrow keys to move the focus to the digit(s) in the frequency-offset display that you need to adjust to enter the offset value, and then use the up- and down-arrow keys to adjust the value for each digit. Enter a value of 500 Hz.

The flashing digit is the digit that currently has the focus. This means that you can change the value of the flashing digit using the up- and down-arrow keys.

4 Press the sign (+/-) key (if desired) to change the sign of the offset value.

The display should look like this:

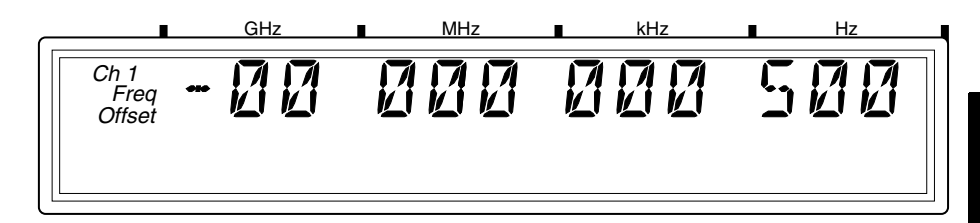

# 5 Press the Enter key to confirm the offset value and exit the offset-entry display.

The  $\mathsf{Freq}$  Offset annunciator is deactivated, and the measurement display returns.

**NOTE** When you are entering a value for Frequency Offset (or Power Offset), you can use the **Reset** key to restore all of the displayed digits to zero. These are the only two functions in which the **Reset** key has this effect.

# 6 Press the Offset On/Off key in the COUNTER section of the front panel.

The Freq Offset annunciator is activated, and the value of the display is adjusted to reflect the value and sign of the offset entered in Steps 2 and 3.

The display should look like this:

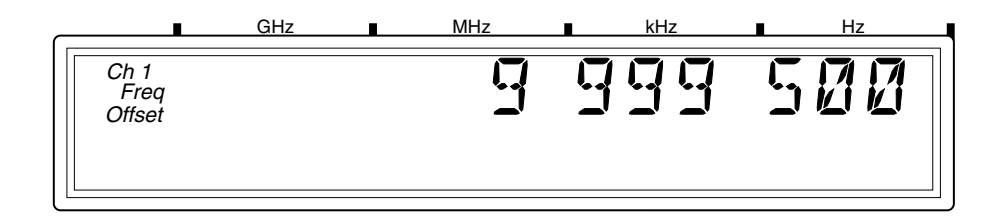

Since the offset function can be used to add or subtract a fixed value to/from the measurement result, you can use this feature to tune or align the odd frequencies of a local oscillator (LO). If you enter the target frequency as a negative offset, the Counter displays the difference between the LO's frequency and the target frequency. You can then adjust the LO until the Counter displays a value of zero.

The maximum value that can be entered for Frequency Offset is  $\pm 49,999,999,999$  Hz.

NOTE

Operating and Programming Guide

# **Measuring Power**

The Agilent 53147A/53148A/53149A can measure signal power in the power and frequency ranges listed in the specifications in Chapter 4. The power measurement, which is shown in a dedicated area of the display, includes a digital readout and an analog representation. The display, which can be configured to show power in units of dBm or Watts, is auto-ranging when set to measure in Watts.

# Selecting a Power Head (Sensor)

There are a number of Agilent power heads that can be used with the Power Meter in this instrument. Choosing the appropriate power head is a matter of matching the head's characteristics to the signal to be measured.

Before you can make any power measurement, you must determine which power head (sensor) to use for the measurement, select the power head in the instrument's menu (see "Using the Menu" on page 2-43), and configure the Power Meter to use the appropriate calibration factor for the frequency of the signal. The five power head models that have prerecorded calibration-factor tables in the instrument's non-volatile memory are listed under "Power Head Selection (HEAD)" on page 2-50.

You can also modify the data points (frequency/calibration-factor data pairs) in the preconfigured calibration-factor tables, add data points to these tables, and add up to three custom tables for power heads that are not included in the instrument's menu. Instructions for modifying and adding data points in calibration-factor tables are provided in "Modifying and Adding Calibration Factor Tables" on page 2-27.

# Making a Power Measurement

When you turn the Power Meter on, you must always zero and calibrate it with the power head connected before making any measurements. If you are using a different model power head than the one used the last time the Power Meter was used, you must also set the power head model in the instrument's menu. As part of the measurement sequence, you must input either the frequency of the signal you intend to measure or the power factor for that frequency (from the table provided with the power head). Ν

| NOTE    |   | You must re-zero and recalibrate the Power Meter if you change the power head, if the instrument is shut off for any period of time, if the ambient temperature changes by $5^{\circ}$ C ( $9^{\circ}$ F) or more, and if the GPIB "INIT" command is sent to the instrument. In any case, you should calibrate the Power Meter at least once a day. |  |  |  |
|---------|---|----------------------------------------------------------------------------------------------------|--|--|--|
| CAUTION |   | Always follow the directions provided with the power head in addition to the instructions provided in this manual.                                                                                                    |  |  |  |
|         |   | Power Measurement Example                                                                                                    |  |  |  |
| NOTE    |   | The instrument must be powered on and must remain at the same ambient temperature for 15 minutes before beginning this procedure. If the temperature changes by $5^{\circ} C (9^{\circ} F)$ or more, wait another 15 minutes.                                                                                                    |  |  |  |
|         | 1 | Connect the output cable from the power-meter head to the<br>Power Meter Input connector.                                                                                                    |  |  |  |
|         |   | This example assumes that you have a power head available that is appropriate for the measurement to be taken.                                                                                                    |  |  |  |
|         | 2 | Press the Display Power key to enable power measurement.                                                                                                    |  |  |  |
|         |   | The Pwr annunciator at the left side of the display is activated, and the<br>Power Meter's digital and analog power displays show the power<br>measurement in dB or dBm (the default units of power measurement).                                                                                                    |  |  |  |
|         |   | The display should look like this:                                                                                                    |  |  |  |
|         |   | Ch 2<br>Freq CH2 NO SIG NAL<br>Pwr - 28.80 dbm                                                                                                    |  |  |  |

NOTE

3

When there is no signal applied to the power head, the Power Meter reads the noise level, as shown in the illustration above. This reading is generally below -25 dBm prior to zeroing and will vary.

NOTE

The upper portion of the display may show a frequency measurement or a voltage measurement if a signal is applied to the Counter or DVM input and the Counter or DVM is enabled. In this example, the Counter is enabled, but no signal is applied, so the upper portion of the display shows CH2 NO SIGNAL. If the DVM is enabled with no signal applied, the upper portion of the display will show VDC 0.000.

### 3 Press the Shift key, and then press the Menu (Reset/Local) key.

One of the items in the instrument's menu is displayed (if the menu has not been used since the instrument was turned on, the initial menu display is "REF OSC> INT").

# 4 Use the up and/or down arrow keys to cycle through the menu until "HEAD > OFF" is shown.

Note that a power head model number may appear instead of "OFF" if a power head was previously chosen.

### 5 Press the right arrow key.

The flashing indicator after HEAD changes from ) to ( , and "OFF" (or the currently selected power head model number) begins to flash.

# 6 Select the model number of the power head you intend to use by pressing the up- and/or down-arrow key repeatedly until the correct model number is displayed, and then press Enter.

### NOTE

You can change the values of the frequency/power-factor data points that are stored in the instrument's memory (or add data points) by pressing the right-arrow key while a power-head model number is displayed and pressing the right-arrow key again when "LIST" is displayed. For instructions on entering or changing data, see "Numeric Entry" on page 2-6.

The instrument is shipped with calibration tables in nonvolatile memory for five of the supported power heads. The data points in these tables are almost always sufficient to provide accurate readings, so it is usually unnecessary to add or modify the values in the tables.

NOTE

Three empty tables are provided for compatible power-sensor heads that the instrument does not have pre-recorded tables for. You can create your own table by entering a set of frequency/power-factor data points for a power head by selecting CUST 1, CUST 2, or CUST 3 from the HEAD menu. You then enter a set of frequency/power factor data points for the power head. For instructions on entering or changing data, see "Numeric Entry" on page 2-6.

### 7 Press the Zero key.

The Power Meter displays ZEROING and then returns to the display shown in Step 2.

# 8 Connect the power-head input connector to the Power Meter Output connector.

### 9 Press the Cal key.

During calibration, the Power Meter displays CALIBRATING. It then returns to the display shown in Step 2.

#### 10 If you know the frequency of the signal you intend to measure, press the Freq key, enter the frequency value, and press Enter (for instructions on entering or changing values, see "Numeric Entry" on page 2-6).

The Power Meter uses the frequency to set the power-factor per the values in the stored calibration tables. If you prefer, you can use the **Cal Factor** key to enter the calibration factor value directly.

# **NOTE** If the signal you intend to measure is already applied to one of the Counter's input channels, you can press the **Store** key (**Shift + Cal**) to input the frequency value instead of using either the **Freq** or **Cal Factor** keys and entering a value manually. This saves time and has the same effect.

### 11 Disconnect the power-head input connector from the Power Meter Output connector and connect it to the signal to be measured.

The Power Meter measures the signal power and displays it, as shown below:

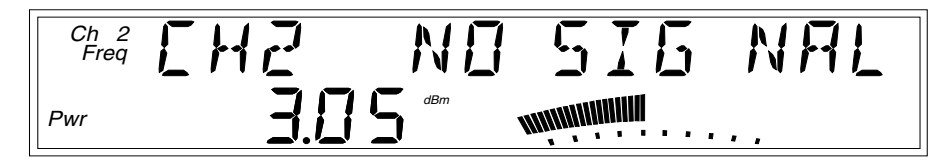

# 12 To measure the signal power in Watts, press the Shift key, and then press the dBm/W (Display Power) key.

When you press the **Shift** key, the Shift annunciator is activated. When you press the **dBm/W** (**Display Power**) key, the Shift annunciator goes off, and the units of measurement annunciator group to the right of the digital power measurement changes from dB or dBm to Watts, mW,  $\mu$ W, or nW, as shown below:

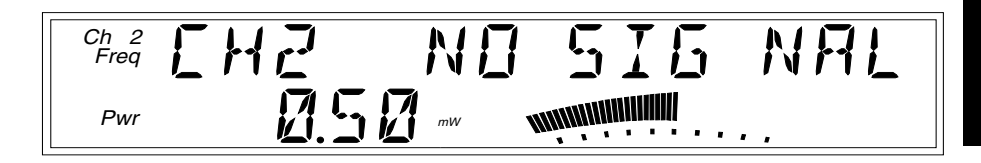

# **Modifying and Adding Calibration Factor Tables**

The HEAD menu option provides access to preconfigured, editable calibration-factor tables for five models of Agilent power-sensor heads (models 8481A, 8481D, 8482A, 8485A, and 8487A) and three custom tables. You can modify the frequency/calibration-factor values in any of the data points for any power head, and you can input data to build new calibration tables (CUST 1, CUST 2, and CUST 3). Table 2-1 shows the changes you can and cannot make to the various data points in the five factory-configured calibration-factor tables (for models 8481A, 8481D, 8482A, 8485A, and 8487A) and the three custom calibration tables (CUST 1, CUST 2, and CUST 3).

| Calibration Table Data Points                                              | Modify | Delete | Reset | Add |
|----------------------------------------------------------------------------|--------|--------|-------|-----|
| Factory defined data points<br>(for 8481A, 8481D, 8482A, 8485A, and 8487A) | All    | None   | All   | Yes |
| Data points added to factory-defined tables by user                        | All    | All    | N/A   | N/A |
| Custom calibration-factor tables<br>(CUST1, CUST2, and CUST3)              | All    | All    | N/A   | Yes |

### Table 2-1. Calibration Factor Data Point Modifications

# Calibration Table Modification Example

This example demonstrates how to view and modify the values in any of the preconfigured calibration tables or in one of the three custom calibration tables.

### 1 Press the Shift key, and then press the Menu (Reset/Local) key.

One of the items in the instrument's menu is displayed (if the menu has not been used since the instrument was turned on, the initial menu display is "REF OSC> INT").

# 2 Use the up and/or down arrow keys to cycle through the menu until "HEAD > OFF" is shown.

Note that a power head model number (or CUST 1, CUST 2, or CUST 3) may appear instead of "OFF" if a power-head model was previously selected.

### 3 Press the right arrow key.

The flashing indicator after HEAD changes from  $\rangle$  to  $\langle$  , and "OFF" (or the currently selected power head model number) begins to flash.

4 Select the model number of the power head you intend to modify the data point(s) for by pressing the up- and/or down-arrow key repeatedly until the correct model number is displayed, and then press Enter.

You can now change the values of the frequency/power-factor data points that are stored in the instrument's memory (or add data points) by pressing the right-arrow key while a power-head model number is displayed and pressing the right-arrow key again when "LIST" is displayed. For instructions on entering or changing data, see "Numeric Entry" on page 2-6.

### 5 Press the right arrow key.

The display scrolls right-to-left and displays LIST and the frequency (on the top line) and calibration-factor (on the bottom line) values in the first data point. You can now use the up and down arrow keys to cycle through the data points in the currently displayed calibration table.

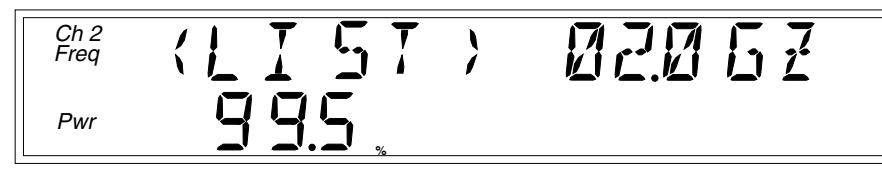

### 6 Press the right arrow key again.

The flashing indicator after LIST changes from  $\rangle$  to  $\langle$ , and the first digit in the frequency value begins to flash. You can now use the up and down arrow keys to change the value of the first digit of the frequency value.

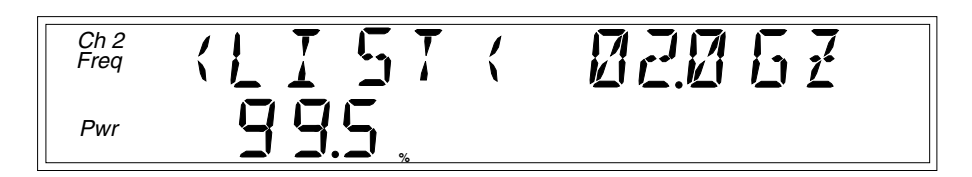

You can also use the right and left arrow keys to move between the digits of the frequency value and use the up and down arrow keys to change the values of these digits. N

NOTE

In instruments that have firmware that is modified as described in *Service Note* 53147/8/9A-01, you can change the instrument's setting to match the 50 MHz reference calibration factor (RCF) of your power head. When the frequency reading on the display is 00.05 GZ (50 MHz), you can change the RCF to the one for your particular power head. After doing this, always re-zero and recalibrate the instrument (see Steps 7 through 9 on page 2-26).

All units shipped from the factory after August 2001 have the modified firmware installed. To determine whether your instrument has the modified firmware, display the menu as described in "Sequencing Through the Menu" on page 2-5. The instrument's model number is listed between the **Preset** and **Op Hours** menu items. Press the right arrow key once to display the model number. If your instrument's model number is any number lower than 2060166-99, you should obtain and install the firmware kit (Agilent part number 53147-80018).

7 When you move the focus to the last digit of the frequency value (the one furthest to the right), an additional flashing indicator ()) appears at the right end of the display, and the indicator to the left of the frequency value (() stops flashing.

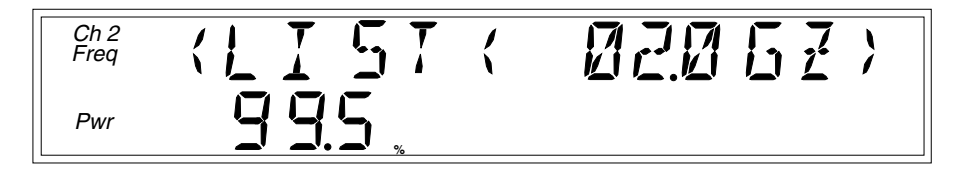

This indicates that, in addition to being able to use the up and down arrow keys to adjust the value of the flashing digit in the frequency value, you can also press the right arrow key to move the focus from the last digit of the frequency value to the first digit of the calibration-factor value. 8 Press the right arrow key until the focus moves from the last digit of the frequency value to the first digit of the calibrationfactor value (the first calibration-factor digit begins flashing). The flashing indicator at the right of the frequency value changes direction (from  $\rangle$  to  $\langle$ ), which indicates that you can use the left arrow to return to the frequency value, if you need to.

You can now use the left and right arrow keys to move between the digits of the calibration-factor, and you can use the up and down arrow keys to adjust the values of the individual digits of the calibration-factor.

9 If you want to change values in additional data points, press the right arrow key to save your changes and move to the next data point. If you are done changing data point values, press the Enter key to save your changes and exit the menu.

Whether you save and move to the next data point or save and exit, all of the data points in the current table are immediately resorted into order by frequency. This is important to keep in mind, since the next data point in order may no longer be the same one that was in that position in the list before you made changes to the data point you just adjusted.

You can use the same steps to create a calibration table for a power head model that the Power Meter does not have a preconfigured calibration table for, or you can create an alternate calibration table for one of the five power head models that does have a preconfigured table. To do this, simply choose CUST 1, CUST 2, or CUST 3 from the HEAD menu option instead of choosing one of the preconfigured tables identified with a power-head model number.

### NOTE

To delete a data point entirely, set the calibration-factor to a value of 50 or lower. When you move to the next data point or exit the menu, the data point containing the =< 50 value is automatically deleted from the table.

Table 2-2 lists the factory-set values in all of the data points for all five of the pre-recorded power head calibration tables.

| Power Head Model Number | Frequency | Calibration Factor |
|-------------------------|-----------|--------------------|
| 8481A                   | RCF       | 100.0              |
|                         | 50 MHz    | 100.0              |
|                         | 100 MHz   | 99.8               |
|                         | 2 GHz     | 99.0               |
|                         | 3 GHz     | 98.6               |
|                         | 4 GHz     | 98.0               |
|                         | 5 GHz     | 97.7               |
|                         | 6 GHz     | 97.4               |
|                         | 7 GHz     | 97.1               |
|                         | 8 GHz     | 96.6               |
|                         | 9 GHz     | 96.2               |
|                         | 10 GHz    | 95.4               |
|                         | 11 GHz    | 94.9               |
|                         | 12.4 GHz  | 94.3               |
|                         | 13 GHz    | 94.3               |
|                         | 14 GHz    | 93.2               |
|                         | 15 GHz    | 93.0               |
|                         | 16 GHz    | 93.0               |
|                         | 17 GHz    | 92.7               |
|                         | 18 GHz    | 91.8               |

Table 2-2. Calibration Table Data-Point Values

3

| Power Head Model Number | Frequency | Calibration Factor |
|-------------------------|-----------|--------------------|
| 8481D                   | RCF       | 99.0               |
|                         | 50 MHz    | 99.0               |
|                         | 500 MHz   | 99.5               |
|                         | 1 GHz     | 99.4               |
|                         | 2 GHz     | 99.5               |
|                         | 3 GHz     | 98.6               |
|                         | 4 GHz     | 98.6               |
|                         | 5 GHz     | 98.5               |
|                         | 6 GHz     | 98.5               |
|                         | 7 GHz     | 98.6               |
|                         | 8 GHz     | 98.7               |
|                         | 9 GHz     | 99.5               |
|                         | 10 GHz    | 98.6               |
|                         | 11 GHz    | 98.7               |
|                         | 12 GHz    | 99.0               |
|                         | 12.4 GHz  | 99.1               |
|                         | 13 GHz    | 98.9               |
|                         | 14 GHz    | 99.4               |
|                         | 15 GHz    | 98.9               |
|                         | 16 GHz    | 99.1               |
|                         | 17 GHz    | 98.4               |
|                         | 18 GHz    | 100.1              |

 Table 2-2. Calibration Table Data-Point Values (continued)

2

| Power Head Model Number | Frequency | Calibration Factor |
|-------------------------|-----------|--------------------|
| 8482A                   | RCF       | 98.0               |
|                         | 0.1 MHz   | 98.0               |
|                         | 0.3 MHz   | 99.5               |
|                         | 1 MHz     | 99.3               |
|                         | 3 MHz     | 98.5               |
|                         | 10 MHz    | 98.5               |
|                         | 30 MHz    | 98.1               |
|                         | 100 MHz   | 97.6               |
|                         | 300 MHz   | 97.5               |
|                         | 1 GHz     | 97.0               |
|                         | 2 GHz     | 95.0               |
|                         | 3 GHz     | 93.0               |
|                         | 4.2 GHz   | 91.0               |

Table 2-2. Calibration Table Data-Point Values (continued)

| Power Head Model Number | Frequency | Calibration Factor |
|-------------------------|-----------|--------------------|
| 8485A                   | RCF       | 100.0              |
|                         | 50 MHz    | 100.0              |
|                         | 2 GHz     | 99.5               |
|                         | 4 GHz     | 98.9               |
|                         | 6 GHz     | 98.5               |
|                         | 8 GHz     | 98.3               |
|                         | 10 GHz    | 98.1               |
|                         | 11 GHz    | 97.8               |
|                         | 12 GHz    | 97.6               |
|                         | 12.4 GHz  | 97.6               |
|                         | 14 GHz    | 97.4               |
|                         | 16 GHz    | 97.0               |
|                         | 17 GHz    | 96.7               |
|                         | 18 GHz    | 96.6               |
|                         | 19 GHz    | 96.0               |
|                         | 20 GHz    | 96.1               |
|                         | 21 GHz    | 96.2               |
|                         | 22 GHz    | 95.3               |
|                         | 23 GHz    | 94.9               |
|                         | 24 GHz    | 94.3               |
|                         | 25 GHz    | 92.4               |
|                         | 26 GHz    | 92.2               |
|                         | 26.5 GHz  | 92.1               |

| Table 2-2. ( | Calibration | Table | Data-Point | Values | (continued) |
|--------------|-------------|-------|------------|--------|-------------|
|--------------|-------------|-------|------------|--------|-------------|

N

| Power Head Model Number | Frequency | Calibration Factor |
|-------------------------|-----------|--------------------|
| 8487A                   | RCF       | 100.0              |
| 0.077                   | 50 MHz    | 100.0              |
|                         | 100 MHz   | 99.9               |
|                         | 500 MHz   | 98.6               |
|                         | 1 GHz     | 99.8               |
|                         | 2 GHz     | 99.5               |
|                         | 3 GHz     | 98.9               |
|                         | 4 GHz     | 98.8               |
|                         | 5 GHz     | 98.6               |
|                         | 6 GHz     | 98.5               |
|                         | 7 GHz     | 98.4               |
|                         | 8 GHz     | 98.3               |
|                         | 9 GHz     | 98.3               |
|                         | 10 GHz    | 98.3               |
|                         | 11 GHz    | 98.1               |
|                         | 12 GHz    | 97.9               |
|                         | 13 GHz    | 98.0               |
|                         | 14 GHz    | 98.2               |
|                         | 15 GHz    | 97.7               |
|                         | 16 GHz    | 96.8               |
|                         | 17 GHz    | 97.0               |
|                         | 18 GHz    | 96.3               |
|                         | 19 GHz    | 95.9               |
|                         | 20 GHz    | 95.2               |
|                         | 21 GHz    | 95.6               |
|                         | 22 GHz    | 95.5               |
|                         | 23 GHz    | 95.4               |
|                         | 24 GHz    | 95.0               |
|                         | 25 GHz    | 95.4               |
|                         | 26 GHz    | 95.2               |
|                         | 27 GHz    | 95.1               |
|                         | 28 GHz    | 95.0               |
|                         | 29 GHz    | 94.4               |
|                         | 30 GHz    | 94.0               |
|                         | 31 GHz    | 93.7               |

Table 2-2. Calibration Table Data-Point Values (continued)

Operating and Programming Guide

2-36

| 8487A (continued)                     | 32 GHz   | 93.8 |
|---------------------------------------|----------|------|
| , , , , , , , , , , , , , , , , , , , | 33 GHz   | 93.0 |
|                                       | 34 GHz   | 93.2 |
|                                       | 34.5 GHz | 93.5 |
|                                       | 35 GHz   | 93.1 |
|                                       | 36 GHz   | 92.0 |
|                                       | 37 GHz   | 92.4 |
|                                       | 38 GHz   | 90.9 |
|                                       | 39 GHz   | 90.3 |
|                                       | 40 GHz   | 91.4 |
|                                       | 41 GHz   | 90.6 |
|                                       | 42 GHz   | 89.9 |
|                                       | 43 GHz   | 89.1 |
|                                       | 44 GHz   | 88.1 |
|                                       | 45 GHz   | 86.9 |
|                                       | 46 GHz   | 85.8 |
|                                       | 47 GHz   | 85.4 |
|                                       | 48 GHz   | 83.2 |
|                                       | 49 GHz   | 81.6 |
|                                       | 50 GHz   | 80.2 |

 Table 2-2. Calibration Table Data-Point Values (continued)

# Measuring Relative Power

You can measure the difference in power from one measurement to another or between two separate input signals using the Relative Power function.

# **Relative Power Example**

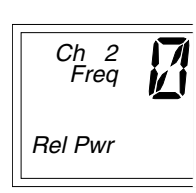

Press the **Shift** key, and then press the **Rel Pwr** (POWER METER: **Offset On/Off**) key. The Shift annunciator activates when you press the **Shift** key. When you press the **Rel Pwr** key, the Shift annunciator disappears, and the Rel Pwr annunciator at the left side of the display activates. At the same time, the Power Meter saves the power measurement it was displaying at the time you pressed the **Rel Pwr** key, and it computes and displays the difference in power between the stored measurement and all subsequent measurements until the relative power function is deactivated.

#### NOTE

When the Power Meter is set to measure power in dBm, relative power is expressed in dB. When the Power Meter is set to measure power in Watts, relative power is expressed as a percentage (%).

You can also use the Relative Power function to measure the difference in power between two different signals. To do this, activate the Relative Power function, as described in the previous paragraph, disconnect the signal to the power head (sensor), and then connect the second signal to the same power head. The value displayed when the Power Meter acquires the second signal is the power difference between the two signals.

# Offsetting a Power Measurement

You can use the power offset (**Pwr Offset**) function to add or subtract a constant value to/from a power measurement. For example, you can use an offset to compensate for a systematic error, to display the difference in power between two signals, or to compensate for losses and attenuation in cables or components that are between the signal source and the Power Meter.

To display an offset power measurement, you set the value and sign (+/–) of the offset and turn the Power Offset function on.

# **Power Offset Example**

1 Connect a signal to the Power Meter input connector, and activate power measurement by pressing the Display Power key.

The display should look like this (the values are simulated in these illustrations):

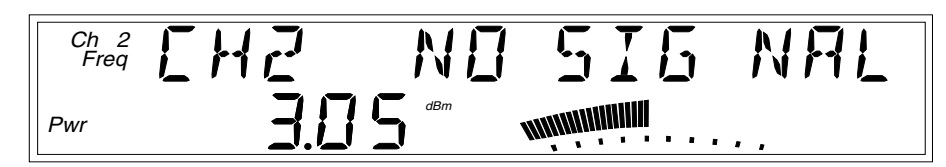

### 2 Press the Shift key, and then press the Pwr Offset (Avg) key.

The Shift annunciator activates when you press the **Shift** key. When you press the **Pwr Offset** key, the Shift annunciator and the frequency display disappear, the Pwr Offset annunciator at the left side of the display activates, and the power-offset value is set to 00.00, as shown below:

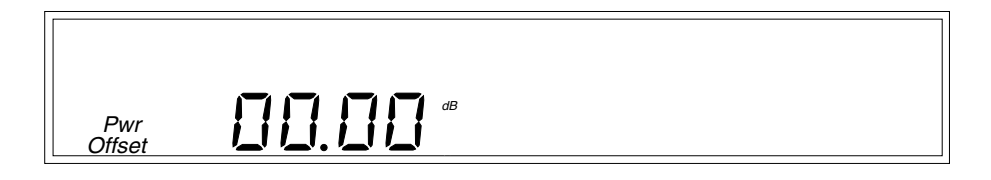

Chapter 2 Operating Your Instrument Offsetting a Power Measurement

**NOTE** If the power-offset value was previously changed, the previous value is displayed instead of 00.00.

3 Use the left- and right-arrow keys to move the focus to the digit(s) in the power-offset display that you need to adjust to enter the offset value, and then use the up- and down-arrow keys to adjust the value for each digit.

The flashing digit is the digit that currently has the focus. This means that you can change the value of the flashing digit using the up- and down-arrow keys.

4 Press the sign-change (+/-) key (if desired) to change the sign of the offset value.

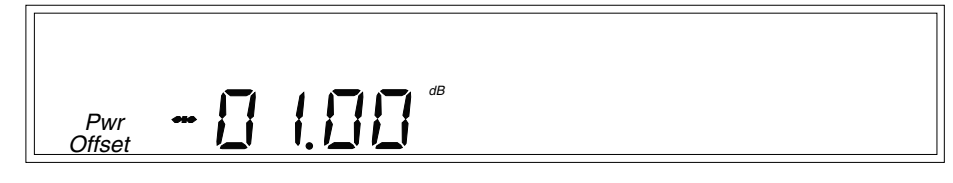

### 5 Press the Enter key to confirm the offset value and exit the offsetentry display.

The  $\mathsf{Pwr}$  Offset annunciator is deactivated, and the measurement display returns.

### 6 Press the Offset On/Off key (in the POWER area of the front panel).

The Pwr Offset annunciator is activated, and the value of the display is adjusted to reflect the value and sign of the offset entered in Steps 3 and 4.

The display should now look like this (values are simulated):

NAL Ch 2  $\mathbb{N}\square$ Freq Pwr Offset

### NOTE

When you are entering a power- or frequency-offset value, you can use the **Reset** key to restore all of the displayed digits to zero. These are the only two functions in which the **Reset** key has this effect.

# Measuring Voltage

The Agilent 53147A/148A/149A included a digital voltmeter (DVM) that can measure voltages from - 50 VDC to +50 VDC. To measure voltage, use the following procedure:

# Voltage Measurement Example

- 1 If the instrument is not already turned on, connect the power cord to the power-input connector on the rear panel and to an appropriate power source (or, with the Battery option, turn on the Battery power switch).
- 2 Press the Display DVM key in the DVM section of the front panel.

The DVM display is activated, as shown below:

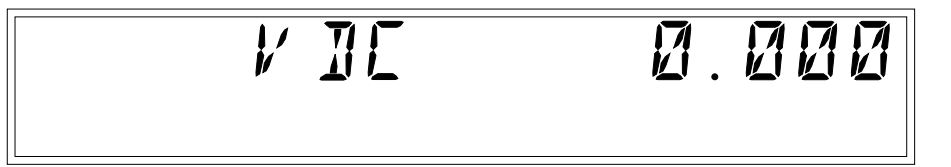

- 3 Insert the connector on the end of the red test lead into the red + DVM connector, and insert the connector on the black test lead into the black – DVM connector.
- 4 Touch the red and black test prods to the points at which you want to measure the voltage.

The display should look like this (assuming a voltage source of +2.030 VDC):

# Using the Menu

The Agilent 53147A/148A/149A's Menu makes it easy to control a number of the instrument's features and functions. You use the Selection (arrow) keys to navigate to the setting you want to change and then to actually make the changes.

# 1 Press the Shift key and then the Menu (Reset/Local) key to display the Menu.

When you press the **Shift** key, the Shift annunciator (near the bottom-right corner of the display) activates. When you press the **Menu** (**Reset/Local**) key, the Shift annunciator goes off, and the first menu item is displayed. If you have not previously invoked the Menu since you last turned the instrument on, the first menu item is REF OSC, the Reference Oscillator.

# 2 Press the right-arrow key to change the setting for the Reference Oscillator.

The flashing annunciator ( $\rangle$ ) in the display reverses direction to indicate that you can now change the setting by pressing either the up-arrow key or the down-arrow key. In the case of the Reference Oscillator function, which has only two possible settings (INTernal and EXTernal), pressing either the up- arrow or the down-arrow has the same effect (it toggles the setting from INT to EXT or from EXT to INT).

**NOTE** The Counter will not switch to EXT (external) unless a suitable reference signal is available at the External Reference connector.

### 3 Press the Enter key to activate the setting and exit the Menu.

The setting you chose is put into effect, and the Menu closes.

If you need to exit the Menu without changing any of the settings, press the **Clear** key. To restore the setting of any menu item to the setting that was in effect when you opened the Menu, press the **Reset/Local** key (this restores the original setting for the current menu item but does not close the Menu).

The Menu contains the following items (these items are displayed in the order they are listed if you repeatedly press the up-arrow key after opening the Menu):

- REF OSC Sets the Counter to use the internal timebase (INT) or an external timebase (EXT) connected to the Reference connector on the back panel.
- PWR REF Turns the reference signal available on the Power Meter Output connector ON or OFF.
- SAVE Saves a copy of the current user settings in non-volatile memory. Nine sets (0-8) can be saved, and Set 0 is automatically read on startup.
- RECALL Reads and implements a stored set of user settings from one of nine (0 – 8) that are stored in non-volatile memory.
- CH1 LPF Turns the Channel 1 Low-Pass Filter (approx. 50 kHz) ON or OFF.
- FM Turns the Counter's ability to compensate for frequency modulation on (AUTO) or OFF.
- BAUD Sets the data rate for the RS-232 serial port (1200, 2400, 4800, 9600, 14400, or 19200).
- **PRESET** Resets all functions to the factory-default settings.
- Model number, firmware version number, serial number, OPTNS (installed options).
- OP HRS Displays the total number of hours the instrument has been in operation since it was last calibrated.

- BATT VOLTAGE Displays the current voltage level in the rechargeable battery packs (only if the Battery option is installed).
- DO SELF TEST Starts the sequence of built-in tests.
- HEAD Displays a list of compatible power-sensor heads that have tables of frequency/power-factor data points recorded in the instrument's memory (there are also three empty tables, CUST 1, CUST 2, and CUST 3 (Custom 1, 2, and 3), in which you can enter and save your own sets of data points). You can choose the head model that you intend to use, enter the compensation factors for the head, or select OFF.
- GPIB ADDR Sets the address for the GPIB interface (0-30).

Each of these menu items is described in greater detail on the following pages.

# Navigating in the Menu and Changing Settings

When you select the Menu (with the **Shift** and **Menu** [**Reset/Local**] keys), the indicator between the arrow keys flashes to indicate that the arrow keys are now active. Since the Reference Oscillator setting is the first one displayed when you invoke the Menu (unless you've used the Menu to change another setting since you turned the instrument on), you don't have to use the up-arrow key or the down-arrow key to get to it.

When you press the right-arrow key, the flashing annunciator () changes direction, and the current setting for the Reference Oscillator INT (internal) or EXT (external) flashes. This indicates that you can now change this setting. Use either the up-arrow key or the down-arrow key to change the setting.

If there are more than two settings available for the currently selected function, you can cycle through the available settings by repeatedly pressing either the up-arrow key or the down-arrow key. For example, to change the setting for the Baud rate for the serial port, invoke the Menu, and then repeatedly press the up-arrow or down-arrow key until BAUD is shown on the display. Then, press the right-arrow key to select the BAUD option, and press the up- or down-arrow repeatedly until the setting you want is displayed. Finally, press the **Enter** key to implement your choice.

You navigate to and adjust the remaining settings available in the Menu in the same manner. If you modify a setting and then press the **Enter** key, the Menu closes, so you have to reinvoke it to change additional settings. However, you can change more than one setting if you wait to press the **Enter** key until you have made all the changes you need to make.

Some of the menu items listed on the previous page provide information only (no settings are required [or possible] for these), such as Battery Voltage, Operation Hours, and information that identifies the instrument (Agilent model number, firmware version number, serial number, and installed option codes). These menu options are described in the remainder of this chapter and also in "The Front Panel Menus at a Glance" on page 1-5.

#### NOTE

NOTE

Always terminate each setting you change in a menu option by pressing the **Enter** key. You can abort any change while the Menu is displayed by pressing the **Reset/Local** key or the **Clear** key. Both keys nullify the change you made to the current menu option, but they do not affect any of the other menu options. The **Clear** key terminates the current menu session, but the **Reset/Local** key does not.

### **Reference Oscillator (REF OSC)**

By default, the Counter uses its internal 10 MHz reference oscillator (or the optional Oven Timebase, Option 001) as a timebase for all measurements, unless REF OSC is set to EXT, and it detects a 1, 2, 5, or 10 MHz reference signal on the Reference connector on the back panel. If an external reference signal is present, you can force the Counter to use the internal reference oscillator by setting the REF OSC menu option to INT.

The available settings are  $\mathsf{EXT}$  (external) and  $\mathsf{INT}$  (internal), and the default setting is  $\mathsf{INT}.$ 

When REF OSC is set to internal (INT), the Counter outputs a 10 MHz, 1 V rms signal on the Reference connector on the back panel.

# Chapter 2 Operating Your Instrument Using the Menu

# **Power Reference (PWR REF)**

The Power Meter includes an internal reference-signal generator that can output its 1.00 mW at 50 MHz (nominal) signal to the Power Meter's OUTPUT connector. The PWR REF menu option turns the reference-signal output on and off (the PWR REF annunciator flashes on and off while the PWR REF menu option is displayed and is on steady when you have set the power-reference output to on). The Power Meter also turns the powerreference signal output on and off automatically during calibration (when you press the **Cal** key), so there are very few situations in which you need to use this menu option to turn this output on manually.

When calibration is complete, the power reference output is restored to the state it was in before calibration was initiated. If PWR REF is set to ON in the menu, and you calibrate the Power Meter, the reference-signal output remains on when calibration is complete.

# Save User Settings (SAVE)

NOTE

The SAVE menu option allows you to save the instrument's current settings for configurable functions in non-volatile memory for use at a later time. Nine sets of settings can be saved (set 0 is automatically used when the instrument is powered on). The Save and Recall functions enable faster and easier operation, reduce operator errors, and reduce training requirements.

# **Recall User Settings (RECALL)**

Up to nine sets of settings you make for the instrument's configurable functions can be saved in non-volatile memory. The RECALL menu option allows you to select and implement any of the sets you have previously saved. The settings in set zero are automatically loaded on power-up. The Save and Recall functions enable faster and easier operation, reduce operator errors, and reduce training requirements.

# Channel 1 Low-Pass Filter (CH1 LPF)

The Counter has a built-in 50 kHz low-pass filter that can be enabled from the Menu to eliminate measurement distortions that result from noise in low-frequency signals. When the low-pass filter is enabled, signals above 50 kHz are attenuated.

2-47

# **Frequency Modulation (FM)**

The Counter can measure signals that are modulated in frequency, such as a microwave radio carrier. When FM is set to AUTO (the default setting), the Counter automatically detects FM signals and modifies its measurement algorithm accordingly. Since this increases the time it takes to compute each measurement, you can turn this feature OFF to increase measurement speed, or leave it set to AUTO to increase accuracy when measuring FM signals.

# RS-232 Serial Port Data Rate (BAUD)

The Baud rate for the RS-232 serial port is configurable at 1200, 2400, 4800, 9600, 14,400, and 19,200 bps. The default setting is 9600 bps.

### Preset

When PRESET is displayed, pressing the **Enter** key loads the default settings for most of the instrument's functions. These functions and their default settings are listed in the following table:

### Table 2-3. Factory Default Function Settings

| Function                                                         | Available Settings                                                                       | Default Setting |
|------------------------------------------------------------------|------------------------------------------------------------------------------------------|-----------------|
| Reference Oscillator (REF OSC)                                   | INT (Internal), EXT (External)                                                           | INT (Internal)  |
| Power Reference Signal (PWR REF)                                 | OFF, ON                                                                                  | OFF             |
| Save Settings (SAVE)                                             | 0 through 8                                                                              | 0               |
| Recall Settings (RECALL)                                         | 0 through 8                                                                              | 0               |
| Channel 1 Low-Pass Filter (CH1 LPF)                              | OFF, ON                                                                                  | OFF             |
| Frequency Modulation (FM)                                        | AUTO, OFF                                                                                | AUTO            |
| Serial Port Data Rate (BAUD)                                     | 1200, 2400, 4800, 9600, 14400, 19200                                                     | 9600            |
| Power Meter Head Model (HEAD)                                    | OFF, 8487A, 8485A, 8482A, 8481D, 8481A,<br>CUSTOM 1, CUSTOM 2, CUSTOM 3                  | OFF             |
| GPIB Address (GPIB)                                              | 0-30                                                                                     | 19              |
| Resolution ( <b>Resol</b> key)                                   | 1 Hz, 10 Hz, 100 Hz; 1kHz,<br>10 kHz, 100 kHz, 1 MHz                                     | 1 Hz            |
| Frequency Offset (Freq Offset key)<br>COUNTER: Offset On/Off key | frequency limits vary with model<br>Off, On                                              | 0<br>Off        |
| Frequency value ( <b>Freq</b> key)                               | 00.0 GZ through 19.9 GZ, 26.4 GZ, or 46.4 GZ<br>(for 53147A,148A, and 149A respectively) | 00.1 GZ (GHz)   |
| Calibration Factor (Cal Factor key)                              | 80.0 through 110.0 (%)                                                                   | 100.0           |

Operating and Programming Guide

| Function                                                                       | Available Settings                   | Default Setting |
|--------------------------------------------------------------------------------|--------------------------------------|-----------------|
| Averages (Avg key)                                                             | 01 through 99                        | 01              |
| Power Offset ( <b>Pwr Offset</b> key)<br>POWER METER: <b>Offset On/Off</b> key | –99.99 through +99.99 dBm<br>Off, On | 0<br>Off        |
| Measurement Rate (Rate key)                                                    | FAST, MED, SLOW, HOLD                | FAST            |
| Display Backlight On/Off<br>( <b>� On/Off</b> key)                             | On, Off                              | On              |
| Channel Selection (Chan Select key)                                            | Channel 1, Channel 2                 | Channel 2       |
| Power Measurement Units<br>( <b>dBm/W</b> key)                                 | dBm (dBm, dB)<br>W (W, mW, μW, nW)   | dBm             |
| Relative Frequency (Rel Freq key)                                              | Off, On                              | Off             |
| Relative Power (Rel Pwr key)                                                   | Off, On                              | Off             |
| DVM On/Off (Display DVM key)                                                   | Off, On                              | Off             |
| Power Meter On/Off<br>( <b>Display Power</b> key)                              | Off, On                              | Off             |

Table 2-3. Factory Default Function Settings (continued)

# Model Number, Firmware Version, Serial Number, and Option Codes

This menu item displays a series of numbers and codes that are used to identify the instrument, its software version number, and the options that are installed. These items are displayed sequentially, and you use the leftand right-arrow keys to move between the information fields. The flashing annunciators at either end of the first line of the display indicate that you can use the equivalent arrow key to scroll left and/or right to the next field of information.

The option-code display lists the code number for each of the installed options. For example, in a instrument that has the Battery and Oven Timebase options installed, the display would show: <**OPTNS 1-2- ->**.

# **Operating Hours (OP HOURS)**

This is an informational menu item that displays the total number of hours the instrument has been in operation since its last calibration. This value does not include Standby hours. This information is useful for scheduling routine maintenance and calibration. For additional information on maintenance and calibration, see the *Assembly-Level Service Guide*.

# Battery Voltage (BATT VOLTAGE)

If the Battery Option (Option 002) is installed, the current battery voltage is displayed in digital and analog form in this menu item, so you can estimate the remaining time that the instrument can operate from the batteries. The batteries are fully charged when the voltage reading is 13.5 V, and the minimum battery voltage for proper operation is approximately 10 V. For additional information on the Battery Option, see Appendix C.

# **Do Self Test**

The instrument automatically performs a series of tests on critical components each time you turn it on. If at any time during operation, you want to repeat these tests, you can do so by invoking the Menu, navigating to DO SELF TEST, and pressing the **Enter** key.

The individual tests that comprise the Self Test, and the error messages that are displayed if problems are detected, are described in Appendix B, "Messages."

## **Power Head Selection (HEAD)**

The instrument's Power Meter works with a number of different Agilent power heads. This menu option allows you to choose the model number of the power head you intend to use for the current measurement. The power-head models included in the menu are: 8481A, 8481D, 8482A, 8485A, and 8487A. You can also use this menu option to change the frequency and power-factor values in the data points for these power heads, to input additional data points for these power heads, and to enter data points for power heads other than the five preconfigured models (by selecting CUST 1, CUST 2, and/or CUST 3 instead of one of the five preconfigured power head models). The maximum number of data points that can be saved for any single power head is 100.

# **GPIB Address (GPIB ADDR)**

This menu allows you to set the GPIB address to be used when remotely controlling the instrument's operation using the GPIB interface. The available addresses are in the range from 0 to 30.

3

Programming

Chapter 3 Programming Introduction

# Introduction

This chapter assumes you are familiar with the front-panel operation of the Agilent Technologies 53147A, 53148A, and 53149A. See Chapters 1 and 2 for detailed information about front-panel operation. You should use this chapter together with Chapters 1 and 2. Knowing how to control the instrument from the front panel and understanding the measurements you want to perform makes the programming task much easier. Chapters 1 and 2 provide explanations and procedures for all of the instrument's measurement functions. and contain the specifications for the instrument.

By sending Standard Commands for Programmable Instruments (SCPI) commands, you can remotely operate many of the instrument's frontpanel functions via the General Purpose Interface Bus (GPIB) or the RS-232 serial interface. These programming commands conform to the *Standard Commands for Programmable Instruments (SCPI) Standard Version 1992.0.* The SCPI standard does not completely redefine how to program instruments over the GPIB or the RS-232 serial interface. However, it does standardize the structure and content of an instrument's command set to reflect the best programming practices developed by people using GPIB. It also establishes standard command mnemonics for similar functions in all of the instruments that conform to the SCPI standard.

If you have programmed any Agilent instruments that have been released over the last few years, you have probably seen a general trend toward the techniques specified in the SCPI standard. For example, several instruments are already using a hierarchy of commands that is similar to the command structure defined by the SCPI standard.
# Chapter Summary

The following information is contained in this chapter:

| • | How to Use This Chapter                                | pg. 3-5  |
|---|--------------------------------------------------------|----------|
| • | Assumptions                                            | pg. 3-8  |
| • | Related Documentation                                  | pg. 3-9  |
| • | Front Panel to SCPI Command Map                        | pg. 3-11 |
| • | Command Summary                                        | pg. 3-16 |
| • | *RST Response                                          | pg. 3-28 |
| • | Programming the Instrument for Remote Operation        | pg. 3-30 |
| • | Connecting the Instrument to a Computer                | pg. 3-31 |
| • | Overview of Command Types and Formats                  | pg. 3-38 |
| • | Elements of SCPI Commands                              | pg. 3-39 |
| • | Using Multiple Commands                                | pg. 3-45 |
| • | Overview of Response Message Formats                   | pg. 3-47 |
| • | Status Reporting                                       | pg. 3-51 |
| • | Programming the Instrument for Status Reporting        | pg. 3-67 |
| • | Programming the Instrument to Display Results          | pg. 3-72 |
| • | Commands for Displaying Results                        | pg. 3-73 |
| • | Programming the Instrument to Synchronize Measurements | pg. 3-74 |
| • | Writing SCPI Programs                                  | pg. 3-78 |
| • | Programming Examples                                   | pg. 3-80 |
| • | Command Reference                                      | pg. 3-86 |
| • | :ABORt Command                                         | pg. 3-88 |
| • | :CALibration Subsystem                                 | pg. 3-89 |
| • | :DISPlay Subsystem                                     | pg. 3-95 |

## Chapter 3 Programming Chapter Summary

| • | Group Execute Trigger (GET) | pg. 3-97           |
|---|-----------------------------|--------------------|
| • | :INITiate Subsystem         | pg. 3-98           |
| • | :INPut Subsystem            | pg. 3-99           |
| • | :MEASure Subsystem          | pg. 3-100          |
| • | :MEMory Subsystem           | pg. 3-111          |
| • | [:SENSe] Subsystem          | pg. 3-113          |
| • | [:SENSe]:FUNCtion Subtree   | pg. 3-118          |
| • | :STATus Subsystem           | pg. 3-122          |
| • | :SYSTem Subsystem           | pg. 3-130          |
| • | :TRIGger Subsystem          | pg. 3 <b>-</b> 133 |
| • | :UNIT Subsystem             | pg. 3-134          |
| • | Common Commands             | pg. 3-135          |
| • | Errors                      | pg. 3-150          |

Chapter 3 Programming How to Use This Chapter

|      | How to Use This Chapter                                                                                                    |  |  |  |  |
|------|----------------------------------------------------------------------------------------------------|--|--|--|--|
|      | How you use this chapter depends upon how much you already know<br>about programming instruments and how complex your measurement<br>requirements are. Let's start by establishing your programming back-<br>ground and then discuss the type of measurements you want to perform.            |  |  |  |  |
| NOTE | With two minor exceptions, the only difference between programming<br>the instrument using the GPIB interface and the RS-232 serial interface<br>is the manner in which you connect the instrument to the computer.<br>These exceptions are:                                                  |  |  |  |  |
|      | 1. The instrument sends a command prompt over the RS-232 interface (but not the GPIB) after receiving and executing each command.                                                                                                    |  |  |  |  |
|      | 2. When an error is detected (during the Self-Test or during operation),<br>the instrument automatically sends an error message (or messages)<br>over the RS-232 interface (error messages must be requested over the<br>GPIB). For additional information on error messages, see Appendix B. |  |  |  |  |

#### **New Users**

#### What You Should Understand

As a new user, you must have some understanding of a high-level language, such as BASIC or C, before you can use the command set defined in this guide to control the instrument. (In "Programming the Instrument for Remote Operation," there are programming examples provided in BASIC, Microsoft QuickBASIC, and Borland Turbo C.) However, whatever language you use, the command strings that control the instrument remain the same.

Chapter 3 Programming How to Use This Chapter

#### Learning to Program the Instrument

To learn how to program the Instrument, perform the following:

- Scan the summary tables in the section titled "Command Summary" on page 3-16 to get a feeling for the number and structure of commands available to you.
- Read and study map drawings in the section titled "Front Panel to SCPI Command Map" on page 3-11.
- Read the section titled "Programming the Instrument for Remote Operation" on page 3-30 for an overview of SCPI concepts as they relate to the Agilent 53147A, 53148A, and 53149A. Look at the flowcharts, which illustrate some of the decisions you must make when programming the Instrument.
- Read the section titled "Programming Examples" on page 3-80.
- Modify some of the programming examples to select specific measurement functions. If the programs work, consider yourself an experienced programmer and use the section titled "Command Reference" on page 3-86 as a reference for detailed information of all the instrument's SCPI commands.

#### **Experienced Programmers**

If you have programmed other GPIB instruments, you are probably familiar with many of the concepts and techniques discussed in this guide. Using the SCPI commands is also very similar to using the earlier GPIB commands. The main difference between the two command sets is the hierarchy of the subsystem commands. (However, this type of structure has previously been used on other instruments.)

Because the SCPI command set and some of the status reporting techniques are new, we advise you to use the following sequence to learn the instrument's programming requirements:

• Look over the steps for a new user, and perform any that you think are applicable to your current level of knowledge. In particular, look at the measurement techniques and examples provided in the section titled "Programming the Instrument for Remote Operation."

- Review the summary tables in the section titled "Command Summary" on page 3-16. If this section contains sufficient information to get you started, write some test programs to explore the instrument's capabilities. If you need additional information on any command, refer to the applicable command description in the section titled "Command Reference" on page 3-86.
- Review the remaining information in this guide to determine what is applicable to your programming requirements.

If you need more information than is contained in this guide, see the section titled "Related Documentation" on page 3-9.

# Applications

After you have read the appropriate information and written some measurement programs, you may want to expand the scope of your applications. The following two techniques are explained in detail:

- If you are going to write interrupt-driven programs (or if you just want to determine the status of the instrument), read the section titled "Status Reporting" on page 3-51.
- If you are going to write programs to transfer data between the instrument and an external computer, read the section titled "Overview of Command Types and Formats" on page 3-38.

Chapter 3 Programming Assumptions

# Assumptions

This section assumes the instrument is correctly installed and interfaced to an external computer. If it is not, and you intend to use the GPIB, see the IEEE GPIB Interconnection information in *Hewlett-Packard Company, Tutorial Description of the Hewlett-Packard Interface Bus,* 1987. (See the section in this chapter titled "Related Documentation" on page 3-9 for ordering information.) If you intend to use the RS-232 serial interface, see the section titled "Connecting With the RS-232 Serial Interface" on page 3-33.

As previously mentioned, this guide also assumes you are familiar with the front-panel operation of the instrument. See Chapters 1 and 2 for detailed information about front-panel operation. Knowing how to control the instrument from the front panel and understanding the measurements you need to perform makes the programming task much easier.

# **Related Documentation**

This section contains a list of documentation that relates to the use of the Agilent 53147A/148A/149A. Additional information that may be useful is contained in the following publications:

- 1. Beginner's Guide to SCPI (Agilent Part Number H2325-90002, July 1990 Edition).
- 2. Beginner's Guide to SCPI, Barry Eppler (Hewlett-Packard Press, Addison-Wesley Publishing Co. 1991).
- 3. Standard Commands for Programmable Instruments (SCPI), (latest version).

This standard is a guide for the selection of messages to be included in programmable instrumentation. It is primarily intended for instrument firmware engineers. However, you may find it useful if you are programming more than one instrument that claims conformance to the SCPI standard. You can verify the use of standard SCPI commands in different instruments.

To obtain a copy of this standard, contact:

SCPI Consortium 8380 Hercules, Suite P3 La Mesa, CA 91942 USA Phone: (619) 697-8790 FAX: (619) 697-5955

4. The International Institute of Electrical Engineers and Electronic Engineers, *IEEE Standard 488.1-1987, IEEE Standard Digital Interface for Programmable Instrumentation.* 

This standard defines the technical details required to design and build a GPIB (IEEE 488.1) interface. This standard contains electrical specifications and information on protocol that is beyond the needs of most programmers. However, it can be useful to clarify formal definitions of certain terms used in related documents. To obtain a copy of this standard, write to:

Institute of Electrical and Electronic Engineers Inc. 345 East 47th Street New York, NY 10017 USA

5. The International Institute of Electrical Engineers and Electronic Engineers, *IEEE Standard 488.2-1987, IEEE Standard Codes,* Formats, Protocols, and Common Commands for Use with ANSI/IEEE Std 488.1-1987 Programmable Instrumentation.

This standard defines the underlying message formats and data types used in SCPI. It is intended more for firmware engineers than for instrument users/programmers. However, it can be useful if you need to know the precise definition of specific message formats, data types, or common commands.

To obtain a copy of this standard, write to:

The Institute of Electrical and Electronic Engineers Inc. 345 East 47th Street New York, NY 10017 USA

6. Hewlett-Packard Company, Tutorial Description of the Hewlett-Packard Interface Bus, 1987.

To obtain a copy of this manual, contact the nearest Agilent Technologies Sales office.

# Front Panel to SCPI Command Map

Figures 3-1 and 3-2 are command maps that shows the relationships between the front-panel keys and the SCPI commands. This map should help you to identify commands, if you are already familiar with the front panel.

#### Some SCPI Syntax Conventions:

| []                              | An element inside brackets is optional. Note, the brackets are <i>not</i> part of the command and should <i>not</i> be sent to the instrument.                                                                                                    |
|---------------------------------|----------------------------------------------------------------------------------------------------|
| 1 2                             | Means use either 1 or 2.                                                                                                    |
| <numeric_value></numeric_value> | Means enter a number.                                                                                                    |
| SENSe                           | Means you <i>must</i> use either all the upper case letters or<br>the entire word. The lower case letters are optional.<br>For example, SENS and SENSE are both valid.<br>However, SEN is not valid. (Note SENSe is used here<br>as an example, but this convention applies to all SCPI<br>commands.) |
| 1171                            |                                                                                                    |

**NOTE** When you see quotation marks in a command's parameter (shown in the Parameter Form column in Table 3-2), you must send the quotation marks with the command. Refer to the section titled "Using BASIC" on page 3-80 for details on how to use double quotes or single quotes to enclose the string parameter of a command.

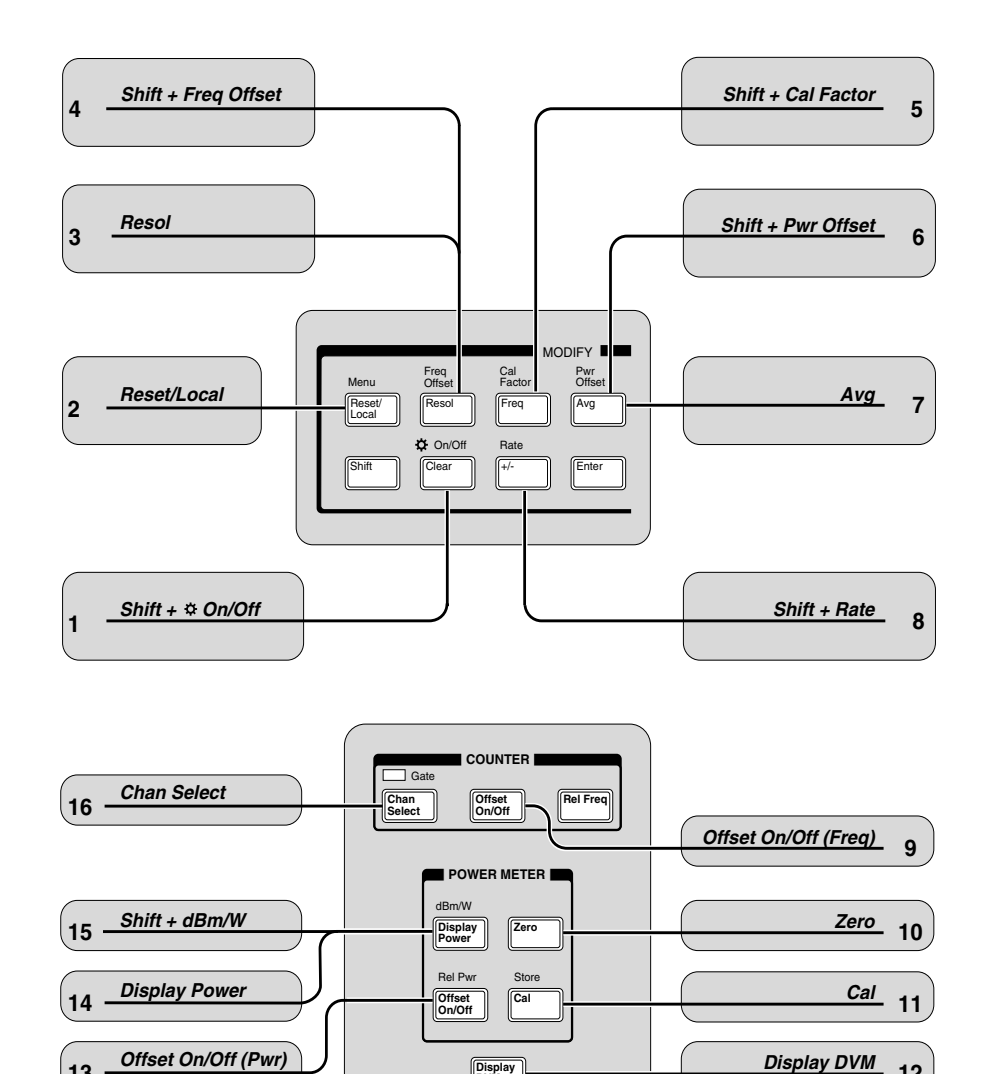

Display DVM

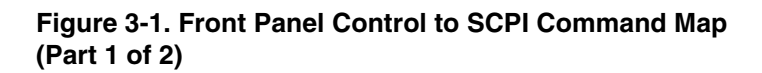

12

13

- 1 DISPlay:BACKground[:STATe]
- 2 INITiate[:IMMediate]
- 3 [SENSe]:FREQuency:RESolution
- 4 [SENSe]:FREQuency:OFFSet
- 5 CALibration:RCFactor
- 6 [SENSe]:POWer:OFFSet
- 7 [SENSe]:AVERage:COUNt
- 8 TRIGger[:SEQuence]:HOLDoff
- 9 [SENSe]:FREQuency:OFFSet:STATe
- 10 CALibration:Zero:AUTO ONCE
- 11 CALibration:AUTO ONCE
- 12 SENSe:FUNCtion:ON "VOLT" SENSe:FUNCtion:OFF "VOLT"
- 13 [SENSe]:POWer:OFFSet:STATe
- 14 [SENSe]:FUNCtion:ON "POW" [SENSe]:FUNCtion:OFF "POW"
- 15 UNITs:POWer DBM UNITs:POWer W
- 16 [SENSe]:FUNCtion:ON "FREQ1" [SENSe]:FUNCtion:ON "FREQ2"

# Figure 3-1. Front Panel Control to SCPI Command Map (Part 2 of 2)

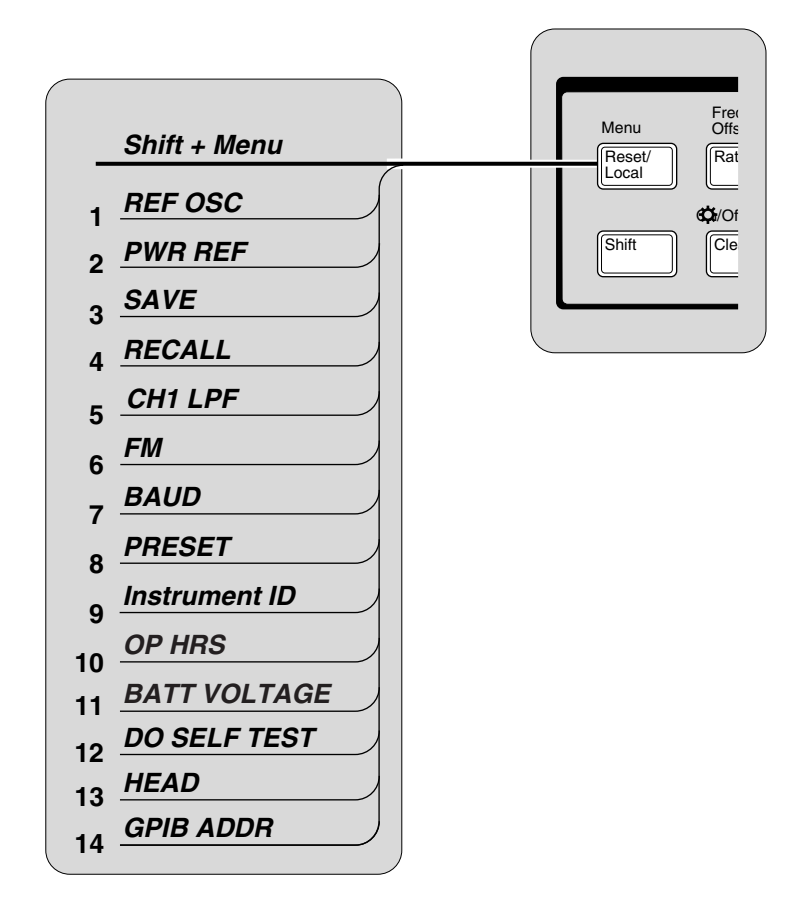

Figure 3-2. Front Panel Menu to SCPI Command Map (Part 1 of 2)

- 1 [:SENSe]:ROSCillator:SOURce
- 2 OUTPut:ROSCillator:STATe
- 3 \*SAV
- 4 \*RCL
- 5 :INPut:FILTer[:LPASs][:STATe]
- 6 [:SENSe]:FILTer:FM:AUTO
- 7 :SYSTem:COMMunicate:SERial[:RECeive]:BAUD
- 8 \*RST
- 9 \*IDN?
- 10 See Service Manual
- 11 See Service Manual
- 12 \*TST?
- 13 [:SENSe]:CORRection:CSET:SELect
- 14 :SYSTem:COMMunicate:GPIB[:SELF]:ADDRess

Figure 3-2. Front Panel Menu to SCPI Command Map (Part 2 of 2)

# **Command Summary**

This section summarizes both the IEEE 488.2 Common and Agilent 53147A/148A/149A Standard Commands for Programmable Instruments (SCPI) commands in tabular format. IEEE 488.2 Common Commands are listed first, followed by SCPI commands.

#### **SCPI** Conformance Information

The SCPI commands used in the Agilent 53147A/148A/149A are in conformance with the SCPI Standard Version 1995.0. The SCPI command set consists of the following:

- Common Commands as defined in IEEE 488.2-1987—listed and summarized in Table 3-1.
- SCPI Subsystem commands as confirmed (and listed) in the SCPI Standard—the commands defined in Table 3-2 as "Std."
- SCPI Subsystem commands designed for the instrument in conformance with SCPI standards but not yet listed in the SCPI Standard—the commands defined in Table 3-2 as "New."
- Details of all Agilent 53147A/148A/149A commands can be found in the section titled "Command Reference" on page 3-86.

Information on the SCPI commands format, syntax, parameter, and response types is provided in the section titled "Programming the Instrument for Remote Operation" on page 3-30.

#### **IEEE 488.2 Common Commands**

The Common Commands are general-purpose commands that are common to all instruments (as defined in IEEE 488.2). Common Commands are easy to recognize because they all begin with an "\*" (for example, \*RST, \*IDN?, \*OPC). These commands are generally not related to measurement configuration. They are used for functions like resetting the instrument, identification, or synchronization.

Table 3-1 lists the IEEE 488.2 Common Commands supported by the Agilent 53147A/148A/149A in alphabetical order by mnemonic, name, and function. More information concerning the operation of IEEE 488.2 status-reporting commands and structure can be found in the "Status Reporting" section on page 3-51. Standard explanations of the IEEE 488.2 Common Commands can be found in the ANSI/IEEE Std. 488.2-1987, IEEE Standard Codes, Formats, Protocols, and Common Commands document.

| Table 3-1. | <b>IEEE 488.2</b> | Common | Commands |
|------------|-------------------|--------|----------|
|------------|-------------------|--------|----------|

| Mnemonic                              | Command Name                           | Function                                                                                                    |
|---------------------------------------|----------------------------------------|----------------------------------------------------------------------------------------------------|
| *CLS                                  | Clear Status                           | Clears all event status registers summarized in the status byte and empties the Error Queue.                                                                             |
| *DDT <arbitrary block=""></arbitrary> | Define Device Trigger<br>Command       | Defines which command is executed when the<br>instrument receives a GET or *TRG command.                                                                                 |
| *DDT?                                 | Define Device Trigger<br>Query         | Queries which command is executed when the<br>instrument receives a GET or *TRG command.                                                                                 |
| *ESE <nrf></nrf>                      | Standard Event Status<br>Enable        | Sets the Standard Event Status Enable Register.                                                                                                    |
| *ESE?                                 | Standard Event Status<br>Enable Query  | Queries the Standard Event Status Enable Register.                                                                                                    |
| *ESR?                                 | Event Status Register<br>Query         | Queries and then clears the Standard Event Status Register.                                                                                                    |
| *IDN?                                 | Identification Query                   | Queries the instrument's identification.                                                                                                    |
| *IST?                                 | Instrument Status<br>Query             | Queries the current state of the parallel poll response (Instrument Status).                                                                                             |
| *OPC                                  | Operation Complete                     | Causes the instrument to set the operation complete bit<br>in the Standard Event Status Register when all pending<br>operations (see Note at end of table) are finished. |
| *OPC?                                 | Operation Complete<br>Query            | Places an ASCII "1" in the Output Queue when all<br>pending operations (see Note at end of table) are<br>completed.                                                      |
| *PRE <nrf></nrf>                      | Parallel Poll Enable<br>Register       | Sets the value of the Parallel Poll Enable register.                                                                                                    |
| *PRE?                                 | Parallel Poll Enable<br>Register Query | Queries the value of the Parallel Poll Enable register.                                                                                                    |
| *RCL <nrf></nrf>                      | Recall                                 | Restores the state of the instrument's user settings<br>from a copy stored in local non-volatile memory<br>(0 through 9 are valid memory registers).                     |
| *RST                                  | Reset                                  | Resets the instrument to a known state, as defined in this manual.                                                                                                    |
| *SAV <nrf></nrf>                      | Save                                   | Stores the current state of the instrument's user settings in local non-volatile memory (0 through 9 are valid memory registers).                                        |

3

| Mnemonic                                                   | Command Name                    | Function                                                                                                    |  |  |
|------------------------------------------------------------|---------------------------------|----------------------------------------------------------------------------------------------------|--|--|
| *SRE <nrf></nrf>                                           | Service Request Enable          | Sets the Service Request Enable register.                                                                                                |  |  |
| *SRE?                                                      | Service Request Enable<br>Query | Queries the Service Request Enable register.                                                                                             |  |  |
| *STB?                                                      | Status Byte Query               | Queries the Status Byte and Master Summary Status bit.                                                                                   |  |  |
| *TRG                                                       | Trigger                         | This trigger command is the device-specific analog of the IEEE 488.1 defined GET. It initiates the action specified by the *DDT command. |  |  |
| *TST?                                                      | Self-Test Query                 | Executes an internal self-test and reports the results.                                                                                  |  |  |
| *WAI                                                       | Wait-to-Continue                | Makes the instrument wait until all pending operations (see Note) are completed before executing commands that follow the *WAI command.  |  |  |
| Note: Pending operations include measurements in progress. |                                 |                                                                                                    |  |  |

#### Table 3-1. IEEE 488.2 Common Commands (continued)

## Agilent 53147A/148A/149A SCPI Subsystem Commands

SCPI Subsystem commands include all measurement functions and some general-purpose functions. SCPI Subsystem Commands use a hierarchy relationship between keywords that is indicated by a colon (:). For example, in the SYST:ERR? query, the ":" between SYST and ERR? indicates ERR? is subordinate to SYST.

Table 3-2 lists the SCPI Subsystem Commands in alphabetical order by the command keyword. The table shows the Subsystem commands hierarchical relationship, related parameters (if any), and any associated information and comments.

#### CAUTION

Not all commands have a query form. Unless otherwise stated in Table 3-2, commands have both a command and a query form. Any command in the table that is shown with a "?" at the end, is a "Query Only" command.

## Std/New Column

The **Std/New** column in Table 3-2 shows the status of the command with respect to the SCPI standard. The "Std" commands operate as defined in the SCPI standard and as defined in this guide.

The category of "New" consists of commands that could be:

- SCPI approved but are not yet in the SCPI manual
- Agilent approved and submitted for SCPI approval.
- Not approved at all.

The "New" commands operate as defined in this guide.

# **Parameter Form Column**

Refer to the sections titled "Parameter Types" on page 3-41 and "Programming the Instrument for Remote Operation" on page 3-30 for descriptions of the different parameter types (such as <Boolean>, <NRf>, <arbitrary block>, etc.).

| Keyword/Syntax          | Parameter Form                                                                    | Std/New | Comments                                                                                                    |
|-------------------------|-----------------------------------------------------------------------------------|---------|----------------------------------------------------------------------------------------------------|
| :ABORt                  |                                                                                   | Std     | Event; no query. Resets the trigger system<br>and aborts any measurement in progress.<br>Places the trigger system in the IDLE state. |
| :CALibration            |                                                                                   | Std     | Subsystem. Controls the calibration of the Power meter.                                                                               |
| [:ALL]                  |                                                                                   |         | Zeros the power meter and calibrates it.                                                                                              |
| AUTO                    | <character_data><br/>ONCE</character_data>                                        |         | Calibrates the power meter.                                                                                                    |
| :DATA                   | <numeric value1=""><numeric value2=""></numeric></numeric>                        |         | Writes checksum and other data relating to                                                                                            |
| :HEADer<br>:SECurity    | <pre><numeric_value3><string> <boolean></boolean></string></numeric_value3></pre> |         | the calibration data.                                                                                                    |
| :CODE                   | <numeric value=""></numeric>                                                      |         | Changes/sets the CAL:SECurity code.                                                                                                   |
| :STATe                  | <boolean><numeric value=""></numeric></boolean>                                   |         | Enables/disables access to calibration                                                                                                |
|                         |                                                                                   |         | memory The <numeric value=""> is the</numeric>                                                                                        |
|                         |                                                                                   |         | current value of CAL:SECurity:CODE.                                                                                                   |
| BCEactor                |                                                                                   |         | Corrects all power readings when                                                                                                    |
|                         |                                                                                   |         | calibration tables are disabled                                                                                                    |
| ·ZEBO                   |                                                                                   |         |                                                                                                    |
| AUTO                    | <character_data></character_data>                                                 |         |                                                                                                    |
|                         | ONCE                                                                              |         | Zeros the Power Meter.                                                                                                    |
| :CONFigure              |                                                                                   | Std     | See Measurement Instructions in this table.                                                                                           |
| :DISPlay                |                                                                                   | Std     | Subsystem. Controls the selection and                                                                                                 |
|                         |                                                                                   |         | presentation of textual information on the                                                                                            |
|                         |                                                                                   | 0.1     | display.                                                                                                    |
| :ENABle                 | <boolean></boolean>                                                               | Sta     | Controls whether or not the entire display is                                                                                         |
| [:WINDow]               |                                                                                   |         | VISIDIE.                                                                                                    |
| :BACKground<br>[:STATe] | <boolean></boolean>                                                               | New     | Turns the LCD display backlight ON or OFF.                                                                                            |
| :FETCh                  |                                                                                   | Std     | See Measurement Instructions in this table.                                                                                           |
| :INITiate               |                                                                                   | Std     | Subsystem. Controls the initiation of                                                                                                 |
|                         |                                                                                   |         | measurements.                                                                                                    |
| :CONTinuous             | <boolean></boolean>                                                               | Std     | Sets the instrument for continuously initiated or user-initiated measurements.                                                        |
| [:IMMediate]            |                                                                                   | Std     | Event; no query. Causes the instrument to                                                                                             |
| -                       |                                                                                   |         | initiate and complete one full measurement                                                                                            |
|                         |                                                                                   |         | cycle.                                                                                                    |

#### Table 3-2. Agilent 53147A/148A/149A SCPI Command Summary

| Keyword/Syntax | Parameter Form      | Std/New | Comments                                                                                     |
|----------------|---------------------|---------|----------------------------------------------------------------------------------------------|
| :INPut         |                     | Std     | Subsystem. Controls the characteristics of the instrument's Channel 1 input port.            |
| :FILTer        |                     | Std     | Subtree. Controls a filter that can be<br>inserted in the path of the measurement<br>signal. |
| [:LPASs]       |                     | Std     | Subtree. Selects the Low-PASs filter.                                                        |
| [:STATe]       | <boolean></boolean> | Std     | Enables or disables the Channel 1<br>low-pass filter (approx. 50 KHz).                       |
| :MEASure       |                     | Std     | See Measurement Instructions in this table.                                                  |

#### Table 3-2. Agilent 53147A/148A/149A SCPI Command Summary (continued)

| Keyword/Syntax                               | Parameter Form                                                                                          | Std/New                          | Comments                                                                                                    |
|----------------------------------------------|----------------------------------------------------------------------------------------------------|----------------------------------|----------------------------------------------------------------------------------------------------|
| Measurement Instructions                     |                                                                                                    |                                  |                                                                                                    |
| :CONFigure[:SCALar]: <function></function>   | See <parameters> and <source_list> below.</source_list></parameters>                                    | Std                              | Configures the instrument to perform the specified measurement.                                                                           |
| :CONFigure?                                  |                                                                                                    | Std                              | Returns the function configured<br>by the last :CONFigure or<br>:MEASure command.                                                         |
| :MEASure:[:SCALar]: <function>?</function>   | See <parameters> and <source_list> below.</source_list></parameters>                                    | Std                              | Configures the instrument,<br>initiates measurement, and<br>queries for the result<br>(i.e., provides a complete<br>measurement sequence. |
| :READ[:SCALar]: <function>?</function>       |                                                                                                    | Std                              | Initiates measurement, and<br>queries for the result. (Performs<br>a :FETCh? on "fresh" data.)                                            |
| :FETCh[:SCALar]: <function>?</function>      |                                                                                                    | Std                              | Queries the measurement made<br>by a previous :MEASure,<br>:READ, or :INITiate command.                                                   |
| *The <function> and corresponding</function> | ng <parameters> and <son< td=""><td>urce_list&gt; are defined b</td><td>pelow:</td></son<></parameters> | urce_list> are defined b         | pelow:                                                                                                    |
| <function></function>                        | <parameters></parameters>                                                                               | [, <source_list>]*</source_list> | Std/New                                                                                                    |
| [:VOLTage][:DC]FREQuency                     | [ <expected_value>[,</expected_value>                                                                   | [,(@1)   (@2)] [,(@2)]           | Std                                                                                                    |
| :POWer[:AC]                                  | <pre><resolution>]] [<expected_value>[, <resolution>]]</resolution></expected_value></resolution></pre> | [,(@3)]                          | Std                                                                                                    |
| :VOLTage[:DC]                                | <expected_value></expected_value>                                                                       | [,(@4)]                          | Std                                                                                                    |

#### Table 3-2. Agilent 53147A/148A/149A SCPI Command Summary (continued)

<sup>\*&</sup>lt;source\_list> has the same syntax as SCPI <channel\_list>. For example, a frequency measurement on channel 2 uses (@2) to specify channel 2.

| Keyword/Syntax | Parameter Form                    | Std/New | Comments                                      |
|----------------|-----------------------------------|---------|-----------------------------------------------|
| :MEMory        |                                   | Std     | Subsystem. Manages instrument memory.         |
| :CLEAr[:NAME]  | <name></name>                     | Std     | Event; no query. Restores the frequency       |
|                |                                   |         | values in the named correction profile to the |
|                |                                   |         | default values and sets all loss values to    |
|                |                                   |         | zero.                                         |
| :DATA          | <name>, <data></data></name>      | Std     | Stores data in the named correction profile.  |
| :DATA?         | <name></name>                     | Std     | Queries the data in the named correction      |
| NOTeter        |                                   | 01-1    | profile.                                      |
| :INS lates?    |                                   | Sta     | Query only. Returns the number of available   |
|                |                                   |         | "SAV/"RCL states in the instrument.           |
| :READ          |                                   | Std     | See Measurement Instructions in this table.   |
| [:SENSe]       |                                   | Std     | Subsystem setup commands.                     |
| :AVERage       |                                   | New     | Subtree. Configures the averaging function.   |
| [:STATe]       | <boolean></boolean>               | New     | Turns averaging ON and OFF.                   |
| :COUNt         | <numeric_value></numeric_value>   | New     | Specifies the number of measurements to       |
|                |                                   |         | combine when AVERage:STATe is ON.             |
| :CORRection    |                                   | Std     | Subtree. Configures the power-correction      |
| :CSET          |                                   |         | function.                                     |
| :SELect        | <character_data></character_data> | Std     | Selects a power-correction profile.           |
|                | CORR1 CORR2CORR9                  |         |                                               |
| :STATe         | <boolean></boolean>               | Std     | When STATe is ON, power measurements          |
|                |                                   |         | are modified according to the data in the     |
|                |                                   |         | correction profile selected with :SELect.     |
| :DATA?         | <data_handle></data_handle>       | Std     | Query only. Returns the current               |
|                |                                   |         | measurement result data of the SENSe          |
|                |                                   | 0.1     | subsystem.                                    |
|                | "[XNONe]FREQuency [112]"          | Std     | Frequency on channel 1 or 2.                  |
| ITU Tar        | "[XNONe]POwer [2]"                | Std     | Power on channel 2.                           |
|                |                                   | 510     | Subtree. Controls the Use of filtering        |
|                | Rooloon                           | Now     | rouines in the instrument.                    |
| AUTO           |                                   | INEW    |                                               |
|                |                                   |         | UFF.                                          |

## Table 3-2. Agilent 53147A/148A/149A SCPI Command Summary (continued)

3

| Keyword/Syntax          | Parameter Form                                                                                                    | Std/New    | Comments                                                                                                    |
|-------------------------|----------------------------------------------------------------------------------------------------|------------|----------------------------------------------------------------------------------------------------|
| [:SENSe] (cont.)        |                                                                                                    |            |                                                                                                    |
| :FREQuency              |                                                                                                    | Std        | Subtree. Controls the frequency-<br>measuring capabilities of the instrument.                                        |
| :OFFSet                 | <numeric_value>[frequency unit]</numeric_value>                                                                           | Std        | Sets a reference frequency for all other<br>absolute frequency settings in the<br>instrument                         |
| :STATe                  | <boolean></boolean>                                                                                                    | New        | When STATe is ON, frequency<br>measurements are modified by the value<br>of FREQ:OFFset.                             |
| :RESolution             | <numeric_value>[frequency unit]</numeric_value>                                                                           | Std        | Sets the frequency-measurement resolution.                                                                           |
| :TRACking               | <character_data><br/>FASTISLOWIOFF</character_data>                                                                       | New        | Selects one of three signal-tracking modes.                                                                          |
| :FUNCtion               |                                                                                                    | Std        | Subtree. Selects the <sensor_function>(s) to be sensed by the instrument.</sensor_function>                          |
| [:OFF]                  | <sensor_function>[,<sensor_function>]<br/>"[XNONe]FREQuency [1 2]"<br/>"[XNONe]POWer"</sensor_function></sensor_function> | New        | Selects the <sensor_function>(s) to be turned OFF.</sensor_function>                                                 |
| [:ON]                   | <sensor_function>[,<sensor_function>]<br/>"[XNONe]FREQuency [1 2]"<br/>"[XNONe]POWer"</sensor_function></sensor_function> | Std        | Selects the <sensor_function> to be sensed by the instrument.</sensor_function>                                      |
| :STATe?                 | <sensor_function></sensor_function>                                                                                       | Std        | Query that returns a Boolean value which<br>indicates whether the specified                                          |
| :POWer                  |                                                                                                    | Std        | Subtree. Configures the instrument for                                                                               |
| :AC<br>:REFerence       | <numeric_value></numeric_value>                                                                                           | Std        | power measurement on channel 2.<br>Sets a reference amplitude (in dB) for<br>display of power measurements           |
| :STATe                  | <boolean></boolean>                                                                                                    | Std        | Determines whether amplitude is                                                                                      |
| :OFFset                 | <boolean></boolean>                                                                                                    | Std        | Turns the Power Offset function on or off.                                                                           |
| :ROSCillator<br>:SOURce | <character_program_data><br/>INTernal   EXTernal</character_program_data>                                                 | Std<br>Std | Subtree. Controls the reference oscillator.<br>Sets the selection of a reference timebase<br>(INTernal or EXTernal). |

#### Table 3-2. Agilent 53147A/148A/149A SCPI Command Summary (continued)

| Keyword/Syntax | Parameter Form                                        | Std/New | Comments                                        |
|----------------|-------------------------------------------------------|---------|-------------------------------------------------|
| :STATus        |                                                       | Std     | Subsystem. Controls the SCPI-defined            |
|                |                                                       |         | (Operation and Questionable)                    |
| ODEDation      |                                                       | Ctd     | status-reporting structures.                    |
| CONDition2     |                                                       | Std     | Subiree.                                        |
| .CONDITION!    |                                                       | Siu     | Condition Status Begister                       |
| :ENABle        | <non-decimal numeric="">   <nrf></nrf></non-decimal>  | Std     | Sets the Operation Event Status Enable          |
|                |                                                       |         | Register.                                       |
| [:EVENt]?      |                                                       | Std     | Query only. Queries and then clears the         |
|                |                                                       |         | Operation Event Status Register.                |
| :NTRansition   | <non-decimalnumeric>I<nrf></nrf></non-decimalnumeric> | Std     | Sets and queries the negative transition        |
|                |                                                       |         | filter for the Operation status reporting       |
|                |                                                       |         | structure.                                      |
| :PTRansition   | <non-decimal numeric="">   <nrf></nrf></non-decimal>  | Std     | Sets and queries the positive transition filter |
|                |                                                       |         | for the Operation status reporting structure    |
| :PRESet        |                                                       | Std     | Event; No query. Presets the enable             |
|                |                                                       |         | registers and transition filters associated     |
|                |                                                       |         | with the Operation and Questionable status      |
| OUEStionable   |                                                       | Std     | reporting structures.                           |
| .QUESIIONADIE  |                                                       | Std     | Ouery only Oueries and then clears the          |
|                |                                                       | Old     | Questionable Data Event Status Register.        |
| :CONDition?    | <non-decimal numeric="">   <nrf></nrf></non-decimal>  | Std     | Query only. Queries the Questionable Data       |
|                |                                                       |         | Condition Status Register.                      |
| :ENABle        |                                                       | Std     | Sets the Questionable Data Event Status         |
|                |                                                       |         | Enable Register structures.                     |

#### Table 3-2. Agilent 53147A/148A/149A SCPI Command Summary (continued)

| Keyword/Syntax          | Parameter Form                                | Std/New    | Comments                                                                                                    |
|-------------------------|-----------------------------------------------|------------|----------------------------------------------------------------------------------------------------|
| :SYSTem                 |                                               | Std        | Subsystem. Collects the functions that are not related to instrument performance.                                                                                             |
| :COMMunicate            |                                               | Std        | Subtree. Collects together configuration of control/communication interfaces.                                                                                                 |
| :GPIB<br>[:SELF]        |                                               | Std        | Subtree. Controls the GPIB.                                                                                                    |
| ADDRess                 | <numeric_value></numeric_value>               | Std        | Sets the GPIB address of the instrument.                                                                                                    |
| :SERial<br>[:RECeive]   |                                               | Std        | Subtree.                                                                                                    |
| :BAUD                   | <numeric_value></numeric_value>               | Std        | Sets the baud rate.                                                                                                    |
| :ERRor?                 |                                               | Std        | Query only. Queries the oldest error in the<br>Error Queue and removes the error from the<br>queue (first in-first out). See "Errors" on<br>page 3-150 for error definitions. |
| :VERSion?               |                                               | Std        | Query only. Returns the SCPI version number with which the instrument complies.                                                                                               |
| :TRIGger<br>[:SEQuence] |                                               | Std        | Subsystem.                                                                                                    |
| :HOLDoff                | <numeric_value></numeric_value>               | Std        | When INIT:CONT ON, this command specifies the length of the delay between measurements.                                                                                       |
| :UNIT<br>:POWer         |                                               | Std<br>Std | Subsystem.<br>Subtree. Selects the unit type for power                                                                                                    |
|                         | <character_data><br/>DBM   W</character_data> |            | measurements (dBm or Watt).                                                                                                    |

#### Table 3-2. Agilent 53147A/148A/149A SCPI Command Summary (continued)

# \*RST Response

The IEEE 488.2 \*RST command returns the instrument to a specified state optimized for remote operation. (Use \*CLS to clear the status event registers and the SCPI error queue.)

The states of command settings affected by the \*RST command are described in Table 3-3. Table 3-4 lists command settings that are unaffected by \*RST.

| Command Header                                                                                                    | Parameter                                                                                                    | State                                                                   |
|----------------------------------------------------------------------------------------------------|----------------------------------------------------------------------------------------------------|-------------------------------------------------------------------------|
| *DDT                                                                                                    | <arbitrary block=""></arbitrary>                                                                                                    | #14INIT                                                                 |
| :DISPlay[:WINDow]:BACKground[:STATe]<br>:DISPlay:ENABle                                                                                                    | <boolean><br/><boolean></boolean></boolean>                                                                                                    | ON<br>ON                                                                |
| :INITiate:CONTinuous                                                                                                    | <boolean></boolean>                                                                                                    | OFF                                                                     |
| :INPut:FILTer:[:LPASs][:STATe]                                                                                                    | <boolean></boolean>                                                                                                    | OFF                                                                     |
| [:SENSe]:AVERage:[STATe]<br>[:SENSe]:AVERage:[COUNt]<br>[:SENSe]:FILTer:FM:AUTO                                                                                                    | <boolean><br/><numeric_value><br/><boolean></boolean></numeric_value></boolean>                                                                                                    | OFF<br>1<br>ON                                                          |
| [:SENSe]:CORRection:CSET:SELect<br>[:SENSe]:CORRection:CSET:STATe<br>[:SENSe]:FREQuency:OFFset<br>[:SENSe]:FREQuency:OFFset:STATe<br>[:SENSe]:FREQuency:RESolution<br>[:SENSe]:FREQuency:TRACking<br>[:SENSe]:FUNCtion:OFF | <character_data><br/><boolean><br/><numeric_value>[frequency unit&gt;<br/><boolean><br/><numeric_value>[frequency unit&gt;<br/><character_program_data><br/><sensor_function></sensor_function></character_program_data></numeric_value></boolean></numeric_value></boolean></character_data> | CORR1<br>OFF<br>0<br>OFF<br>1 Hz<br>SLOW<br>"FREQuency 1",<br>"POWer 2" |
| [:SENSe]:FUNCtion[:ON]<br>[:SENSe]:POWer:AC:REFerence<br>[:SENSe]:POWer:AC:REFerence:STATe<br>[:SENSe]:ROSCillator:SOURce                                                                                                  | <pre><sensor_tunction> <numeric_value> <boolean> INTernal   EXTernal <boolean></boolean></boolean></numeric_value></sensor_tunction></pre>                                                                                                    | 0<br>OFF<br>INTernal                                                    |
| :TRIGger[:SEQuence]:HOLDoff                                                                                                    | <numeric_value></numeric_value>                                                                                                    | 0                                                                       |

Table 3-3. Agilent 53147A/148A/149A \*RST State

C

# Chapter 3 Programming **\*RST Response**

Table 3-4. Unaffected by \*RST

| tem                                   |  |
|---------------------------------------|--|
| ESE                                   |  |
| PRE                                   |  |
| SRE                                   |  |
|                                       |  |
| MEMory:NSTates?                       |  |
| STATus subsystem—all command settings |  |
| SYSTem subsystem—all command settings |  |

|      | Programming the Instrument<br>for Remote Operation                                                                                                    |
|------|----------------------------------------------------------------------------------------------------|
|      | This section provides remote-operation setup and programming<br>information. You can use this information to configure the instrument to<br>operate as a remote device.                                                                                                    |
| NOTE | Most of this chapter deals with programming the Agilent 53147A, 53148A,<br>and 53149A using SCPI and IEEE 488.2 commands. With two minor<br>exceptions, the only difference between programming these instruments<br>using the GPIB interface and the RS-232 serial interface is the manner in<br>which you connect the instrument to the computer. These exceptions are: |
|      | 1. The instrument sends a command prompt over the RS-232 interface (but not the GPIB) after receiving and executing each command.                                                                                                    |
|      | 2. When an error is detected (during the Self-Test or during operation),<br>the instrument automatically sends an error message (or messages)<br>over the RS-232 interface (error messages must be requested over the<br>GPIB). For additional information on error messages, see Appendix B.                                                                             |

# Connecting the Instrument to a Computer

To program the instrument to operate remotely, you need to interface the instrument with a computer. The Agilent 53147A, 53148A, and 53149A provide two interfaces for remote, computer-controlled operation—GPIB and RS-232. The following sections describe how to connect and configure both interfaces for remote instrument operation.

# **Connecting With the GPIB**

To connect the instrument to a computer using the GPIB, install an GPIB cable (such as the Agilent 10833A cable) between the two units, as shown in Figure 3-3.

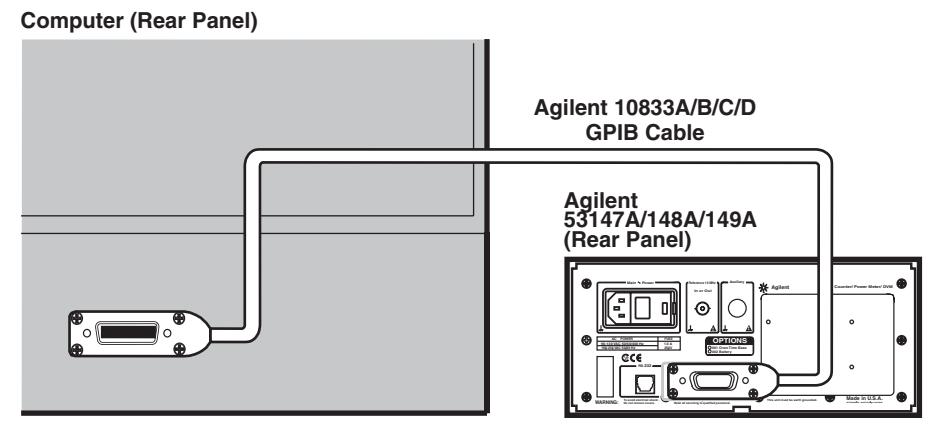

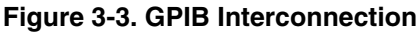

# **Configuring the GPIB**

The instrument's GPIB operates in Addressed (talk/listen) mode, which provides bi-directional communication. The instrument can receive commands and setups from a computer, and it can send data and measurement results. There is one configurable setting related to GPIB communication—the GPIB Address.

|      |   | Chapter 3 Programming<br>Connecting the Instrument to a Computer                                                                                                    |
|------|---|----------------------------------------------------------------------------------------------------|
|      |   | The following section, titled "Changing the GPIB Address," provides instructions for setting the GPIB address from the instrument's front panel.                                                                                                    |
| NOTE |   | Once the instrument is in Remote mode, all front-panel keys except the <b>Reset/Local</b> key are disabled. As long as local-lockout is off, pressing the <b>Reset/Local</b> key returns the instrument to Local mode.                                                                                                    |
|      |   | Changing the GPIB Address                                                                                                    |
|      | 1 | Press and release the <b>Shift</b> key, and then press <b>Menu(Reset/Local)</b> .<br>The instrument's menu is displayed. Press the up or down arrow key<br>repeatedly until GPIB ADDR is displayed, and the LED indicator between<br>the arrow keys flashes. The current GPIB address is shown to the right of<br>the blinking indicator (>) flashes. |
|      | 2 | Press the right-arrow key. The blinking indicator changes direction (from $>$ to $<$ ), and the current GPIB address blinks.                                                                                                    |
|      | 3 | Press (or press and hold) the up-arrow or down-arrow key to change the GPIB address (the available addresses are 0 to 30).                                                                                                    |
|      | 4 | When your desired address is displayed, press the <b>Enter</b> key. The address you selected is assigned, and the display returns to its normal operating mode. You <i>must</i> press the <b>Enter</b> key to complete the entry.                                                                                                    |
| NOTE |   | To configure the instrument so that the a specific GPIB address is<br>automatically assigned each time you turn the instrument on, select the<br>address, and then save your current settings in SAV 0. The settings in<br>SAV 0 are recalled each time the instrument is turned on.                                                                  |
|      |   |                                                                                                    |

#### **IEEE 488.1 Interface Capabilities**

The Agilent 53147A, 53148A, and 53149A have the following IEEE 488.1 Interface capabilities:

3

# **Connecting With the RS-232 Serial Interface**

The Agilent 53147A, 53148A, and 53149A use an RJ12 modular connector for the RS-232 interface. This connector is accessible through the back panel of the instrument, as shown in Figure 3-4.

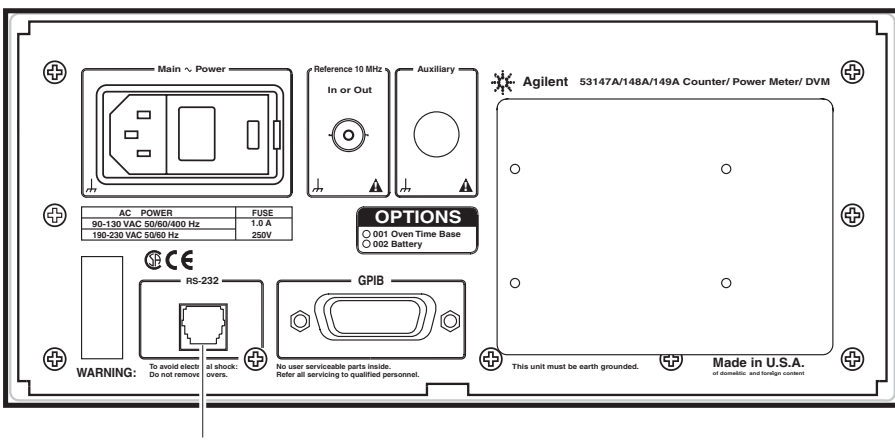

RS-232 (RJ12) Connector

#### Figure 3-4. Location of the RS-232 (RJ12) Connector

To connect the instrument to a computer using the RS-232 interface, you need a serial cable that has an RJ12 modular connector at the instrument end and a female DB25 connector at the computer end.

# Making an RS-232 Cable

Most computers use male DB25 connectors for their serial ports. Therefore, you must use either a cable with an RJ12 plug at the instrument end and a female DB25 connector at the computer end or a double-ended RJ12 cable and an RJ12-to-DB25F adapter to interface the instrument with a computer. Since pre-manufactured RJ12/DB25 cables are rare, it is probably most efficient to obtain the necessary parts, and assemble the cable yourself.

#### Assembling the DB-25/RJ12 Adapter and the Cable

Use the following procedure to wire the adapter and assemble the cable:

- Obtain a male DB25 to female RJ12 adapter, such as the Voltrex MAK206F (manufactured by SPC Technology) or equivalent, and either a 6-conductor male-to-male RJ12 cable of a suitable length or a similar length of 6-conductor, flat telephone cable and two RJ12 plugs. RJ12 modular plugs (SPC part number TA30-6) and 6-conductor, flat telephone cable (SPC part number TXW6151) are also available from SPC Technology (and other manufacturers).
- 2 Adapter kits like the Voltrex MAK206F usually include a pre-wired RJ12 modular receptacle, a DB25F connector, and the adapter body, or wiring shroud. Wire the RJ12 receptacle to the DB25F connector according to the diagrams in Figure 3-5, and then assemble the adapter according to the instructions included in the kit.

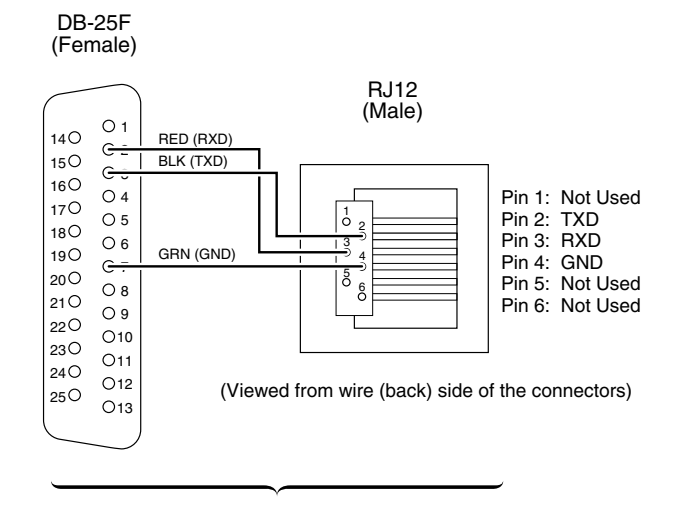

SPC Technology Voltrex Brand Part number MAK206 F DB-25F (female) to RJ12 (male) Adapter

Figure 3-5. Wiring the RJ12/DB25 Adapter (1 of 2)

#### Chapter 3 Programming Connecting the Instrument to a Computer

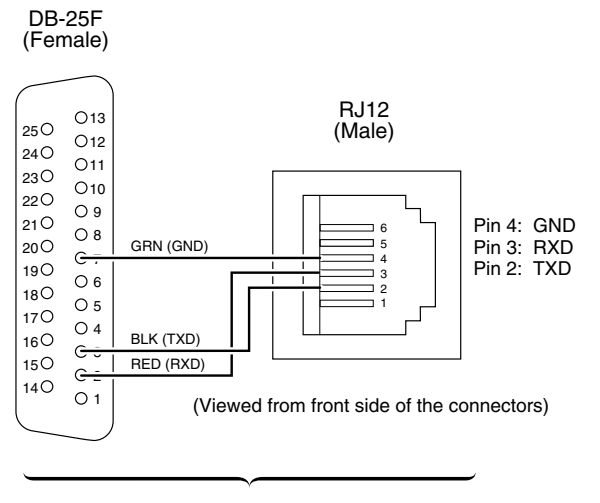

SPC Technology Voltrex Brand Part number MAK206 F DB-25F (female) to RJ12 (male) Adapter

Figure 3-5. Wiring the RJ12/DB25 Adapter (2 of 2)

**3** Attach an RJ12 modular plug to each end of a suitable length of 6-conductor, flat telephone cable as shown in Figure 3-6. Be sure to attach the connectors in the orientations shown in the figure.

## Chapter 3 Programming Connecting the Instrument to a Computer

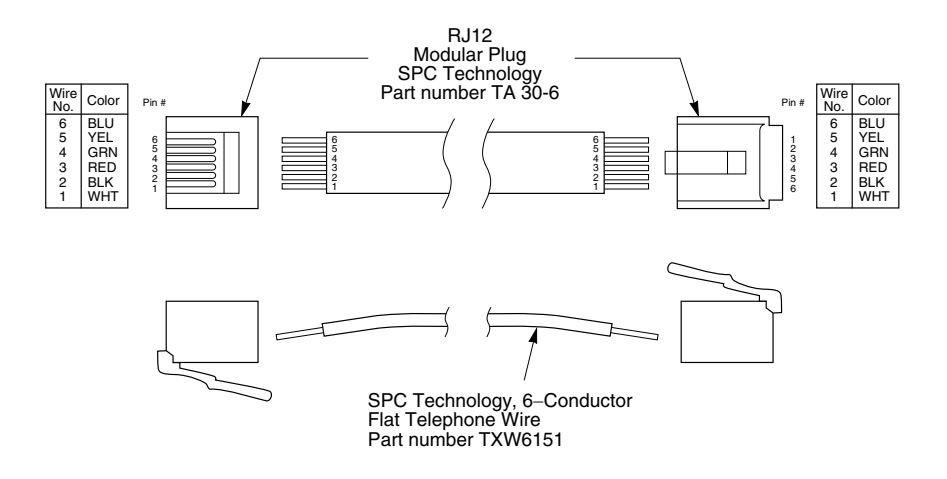

#### Figure 3-6. Assembling the Cable

**4** Connect either end of the cable to the adapter by inserting the RJ12 plug into the receptacle on the adapter.

This cable can be purchased from Agilent as part number 53150-60215.

NOTE

Chapter 3 Programming Connecting the Instrument to a Computer

#### Connecting with the Serial Interface

Connect the female DB25 connector on the adapter to the male DB25 serial-port connector on the computer, and then insert the RJ12 plug at the other end of the cable into the RJ12 receptacle on the back of the instrument as shown in Figure 3-7.

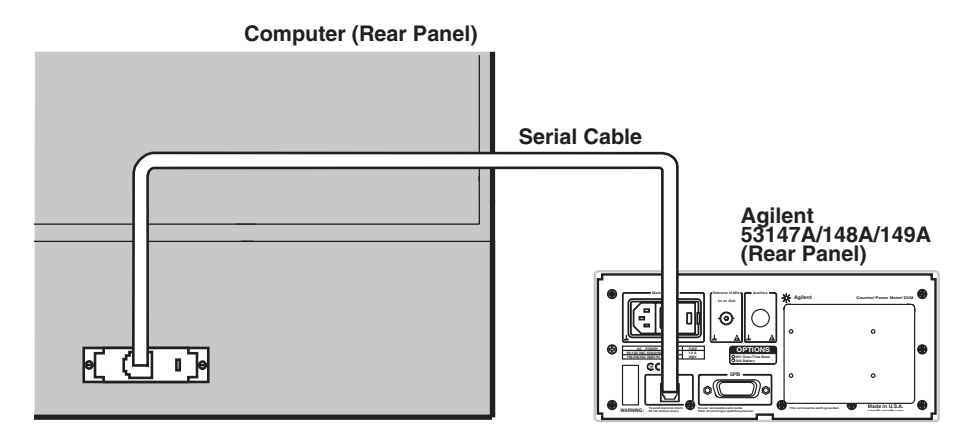

Figure 3-7. RS-232 Serial Interconnection

# **Remote/Local Operation**

When the instrument is connected to a computer via the GPIB, and it is in Remote mode, the **Rmt** indicator is visible on the display, and the instrument settings cannot be affected using the front-panel controls. The **Reset/Local** key can be used to manually return the instrument to local control (if local-lockout is off).

When the instrument is in Local mode, the front-panel  ${\bf Rmt}$  indicator in the display is off.

# **Overview of Command Types and Formats**

There are two types of Agilent 53147A/148A/149A programming commands: IEEE 488.2 Common Commands and Standard Commands for Programmable Instruments (SCPI). The format of each type of command is described in the following paragraphs. (Refer to the section titled "Command Summary" on page 3-16 for SCPI conformance information.)

#### **Common Command Format**

The IEEE 488.2 Standard defines Common Commands as commands that perform functions like reset, self-test, status byte query, and identification. Common Commands always begin with the asterisk (\*) character, and may include parameters. The command keyword is separated from the first parameter by a space character. Some examples of Common Commands are as follows:

\*RST \*IDN? \*RCL 1

#### **SCPI Command and Query Format**

SCPI commands perform functions like instrument setup. A subsystem command has a hierarchical structure that usually consists of a top level (or root) keyword, one or more lower-level keywords, and parameters. The following example shows a command and its associated query:

:DISPlay:ENABle:ON :DISPlay:ENABle?

In this example, DISPlay is the root-level keyword, ENABle is the second-level keyword, and ON is the command parameter.
# Elements of SCPI Commands

A program command or query is composed of functional elements that include a header (or keywords with colon separators), program data, and terminators. These elements are sent to the instrument over the GPIB or the RS-232 interface as a sequence of ASCII data messages. Examples of a typical Common Command and Subsystem Command are:

OUTPUT 712;"\*CLS" OUTPUT 712;":DISP:ENAB ON;:FREQ:RES 1KHz"

## Subsystem Command Syntax

Figure 3-8 shows the simplified syntax of a Subsystem Command. You must use a space (SP) between the last command mnemonic and the first parameter in a Subsystem Command. Note that if you send more than one parameter with a single command, you must separate adjacent parameters with a comma.

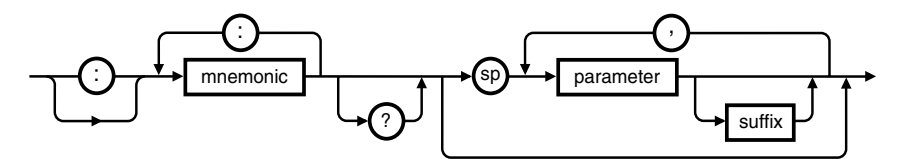

NOTE: sp = space. ASCII character decimal 32

#### Figure 3-8. Simplified Program Command Syntax Diagram

## **Common Command Syntax**

Figure 3-9 shows the simplified syntax of a Common Command. You must use a space (SP) between the command mnemonic and the parameter in a common command.

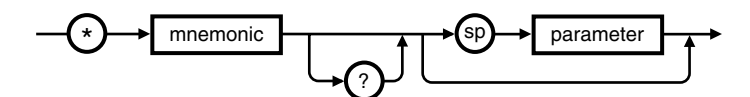

NOTE: sp = space. ASCII character decimal 32

#### Figure 3-9. Simplified Common Command Syntax Diagram

## **Abbreviated Commands**

The command syntax shows most keywords as a mixture of upper- and lowercase letters. Uppercase letters indicate the abbreviated spelling for the command. For better program readability, you may send the entire keyword. The Agilent 53147A/148A/149A accepts either command form and is not case sensitive.

For example, if the command syntax shows DISPlay, then DISP and DISPLAY are both acceptable forms. Other forms of DISPlay, such as DISPL or DISPLA are illegal, and they generate errors. You may use upper and/or lower case letters. Therefore, DISPLAY, display, and DiSpLaY are all acceptable.

## **Keyword Separator**

A colon (:) always separates one keyword from the next lower-level keyword as shown below:

:DISPlay:ENABle?

## **Optional Keyword**

Optional keywords are those which appear in square brackets ([]) in the command syntax. (Note that the brackets are not part of the command and are not sent to the instrument.)

Suppose you send a second level keyword without the preceding optional keyword. In this case, the instrument assumes you intend to use the optional keyword and responds as if you had sent it.

Chapter 3 Programming Elements of SCPI Commands

Examine the portion of the [:SENSe] subsystem shown below:

[:SENSe] :FREQuency :RESolution

The root-level keyword [:SENSe] is an optional keyword. To set the instrument's frequency resolution, you can use either of the following:

:SENS:FREQ:RES or :FREQ:RES

## **Parameter Types**

Table 3-1 contains explanations and examples of parameter types. Parameter types may be numeric value, Boolean, literal, NRf, string, non-decimal numeric, or arbitrary block.

## Chapter 3 Programming Elements of SCPI Commands

| Table 3-5. | Command and | Query | Parameter | Types |
|------------|-------------|-------|-----------|-------|
|------------|-------------|-------|-----------|-------|

| Туре                                         | Explanations and Examples                                                                                                    |
|----------------------------------------------|----------------------------------------------------------------------------------------------------|
| <numeric<br>value&gt;</numeric<br>           | Accepts all commonly used decimal representation of numbers including optional signs, decimal points, and scientific notation:                                                                                                    |
|                                              | 123, 123e2, -123, -1.23e2, .123, 1.23e-2, 1.23000E-01.                                                                                                    |
|                                              | Special cases include MINimum and MAXimum as follows: MINimum selects minimum value available, and MAXimum selects maximum value available.                                                                                                    |
|                                              | Queries using MINimum or MAXimum return the associated numeric value.                                                                                                    |
| <boolean></boolean>                          | Represents a single binary condition that is either true or false:<br>1 or ON, 0 or OFF (Query response returns only 1 or 0.)                                                                                                    |
|                                              | An <nrf> is rounded to an integer. A non-zero value is interpreted as 1.</nrf>                                                                                                    |
| <literal></literal>                          | Selects from a finite number of choices. These parameters use mnemonics to represent each valid setting. An example is the INPut:COUPling AC   DC command parameters (AC   DC).                                                                                                    |
|                                              | Flexible numeric representation.                                                                                                    |
|                                              | The following BASIC statement sends a command containing a <string> parameter:</string>                                                                                                    |
|                                              | OUTPUT 703;"FUNC 'FREQ'"                                                                                                    |
| <non-decimal<br>numeric&gt;</non-decimal<br> | Format for specifying hexadecimal (#H1F), octal (#Q1077), and binary (#B10101011) numbers using ASCII characters. May be used in :STATus subsystem commands.                                                                                                    |
| <arbitrary<br>block&gt;</arbitrary<br>       | The syntax is a pound sign (#) followed by a non-zero digit representing the number of digits in the subsequent decimal integer. The decimal integer specifies the number of 8-bit data bytes being sent. This is followed by the actual data. The terminator is a line feed asserted with EOI. |
|                                              | For example, for transmitting 8 bytes of data, the format could be:                                                                                                    |
|                                              | Number of digits<br>that follow<br>#208<8 bytes of data> < new line> ^EOI<br>Number of bytes<br>to be transmitted                                                                                                    |
|                                              |                                                                                                    |

Chapter 3 Programming Elements of SCPI Commands

## **Parameter Separator**

If you send more than one parameter with a single command, you must separate adjacent parameters with a comma.

## **Query Parameters**

All selectable <numeric value> parameters (except Common Commands) can be queried to return the minimum, maximum, and DEFault values they are capable of being set to by sending a MINimum, MAXimum, or DEFault parameter after the "?." For example, consider the AVERage:COUNt? query.

If you send the query without specifying a parameter (AVER:COUN?), the present setting is returned. If you send the MIN parameter (using AVER:COUN? MIN), the command returns the minimum acceptable count. If you send the MAX parameter, the command returns the maximum level currently available. Be sure to place a space between the question mark and the parameter.

## Suffixes

A suffix is the combination of suffix elements and multipliers that can be used to interpret some <numeric value>. If a suffix is not specified, the instrument assumes that <numeric value> is unscaled (that is, Volts, seconds, etc.)

For example, the following two commands are equivalent:

OUTPUT 703;"FREQ:RES 1kHz" OUTPUT 703;"FREQ:RES 1E+3"

## Suffix Elements

 $Suffix \ elements, \ such \ as \ HZ \ (Hertz), \ S \ (seconds), \ V \ (volts), \ OHM \ (Ohms), \ PCT \ (percent), \ and \ DEG \ (degrees) \ are \ allowed \ within \ this \ format.$ 

## Suffix Multipliers

Table 3-6 lists the suffix multipliers that can be used with suffix elements (except PCT and DEG).

| Table | 3-6. | Suffix | Multipl | iers |
|-------|------|--------|---------|------|
|-------|------|--------|---------|------|

| Definition                                                                                                    | Mnemonic                   | Name  |
|----------------------------------------------------------------------------------------------------|----------------------------|-------|
| 1E15                                                                                                    | PE                         | PETA  |
| 1E12                                                                                                    | Т                          | TERA  |
| 1E9                                                                                                    | G                          | GIGA  |
| 1E6                                                                                                    | MA ( or M for OHM and HZ)* | MEGA  |
| 1E3                                                                                                    | К                          | KILO  |
| 1E-3                                                                                                    | M (except for OHM and HZ)* | MILLI |
| 1E-6                                                                                                    | U                          | MICRO |
| 1E-9                                                                                                    | Ν                          | NANO  |
| 1E-12                                                                                                    | P                          | PICO  |
| 1E-15                                                                                                    | F                          | FEMTO |
| 1E-18                                                                                                    | A                          | ATTO  |
| *The suffix units, MHZ and MOHM, are special cases that should not be confused with <suffix multiplier="">HZ and <suffix multiplier="">OHM.</suffix></suffix> |                            |       |

## **Command Terminator**

A command may be terminated with a <new line> (ASCII character decimal 10), an EOI (End-of-Identify) asserted concurrent with last byte, or an EOI asserted concurrent with a <new line> as the last byte.

# Using Multiple Commands

## **Program Messages**

Program Messages are a combination of one or more properly formatted SCPI Commands. Program messages always go from a computer to the instrument. They are sent to the instrument over its GPIB or serial interface as a sequence of ASCII data messages.

## **Program Message Syntax**

Figure 3-10 shows the simplified syntax of a program message. You can see Common Commands and Subsystem Commands in the same program message. If you send more than one command in one message, you must separate adjacent commands with a semicolon.

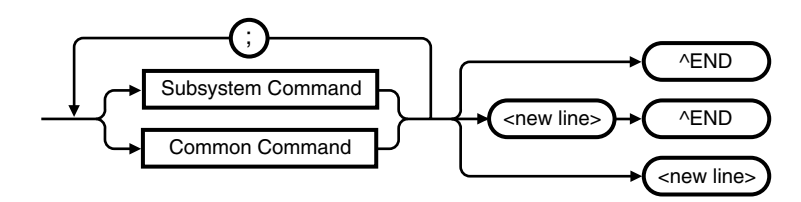

<new line> = ASCII character decimal 10
^END = EOI asserted concurrent with last byte

#### Figure 3-10. Simplified Program Message Syntax Diagram

When using IEEE 488.2 Common Commands with SCPI Subsystem commands on the same line, use a semicolon between adjacent commands. For example:

\*RST;:SENS:AVER ON

Chapter 3 Programming Using Multiple Commands

When multiple subsystem commands are sent in one program message, the first command is always referenced to the root node. Subsequent commands, separated by ";", are referenced to the same level as the preceding command if no ":" is present immediately after the command separator (the semicolon).

For example, sending :SENS:AVER:COUN 5; STAT ON is equivalent to

sending:

:SENS:AVER:COUN 5 :SENS:AVER:STAT ON or :SENS:AVER:COUN 5;:SENS:AVER:STAT ON

The ":" must be present to distinguish another root level command. For example:

:SENS:AVER:COUN 5;:INIT:CONT OFF

is equivalent to sending:

:SENS:AVER:COUN 5 :INIT:CONT OFF

If the ":"(which is following the ";" and is in front of INIT) is omitted, the instrument assumes that the second command is ":SENS:AVER:INIT:CONT OFF" and generates a syntax error.

# **Overview of Response Message Formats**

## **Response Messages**

Response messages are data sent from the instrument to a computer in response to a query. A query is a command followed by a question mark. Queries are used to find out how the instrument is currently configured and to transfer data from the instrument to the computer.

After receiving a query, the instrument interrogates the requested configuration and places the response in its output queue. The output message remains in the queue until it is read or another command is issued. When read, the message is transmitted across the GPIB or the serial interface to the computer. You read the message by using some type of enter statement that includes the device address and an appropriate variable. Use a print statement to display the message. The following BASIC example illustrates how to query the instrument and display the message:

- 10 OUTPUT 703;":ROSC:SOUR?"
- 20 ENTER 703; A\$
- 30 PRINT A\$
- 40 END

## **Response Message Syntax**

Figure 3-11 shows the simplified syntax of a Response Message. Response messages may contain both commas and semicolon separators. When a single query command returns multiple values, a comma is used to separate each item. When multiple queries are sent in the same program message, the groups of data corresponding to each query are separated by a semicolon. Note that a <new line> ^END is always sent as a response message terminator.

Chapter 3 Programming Overview of Response Message Formats

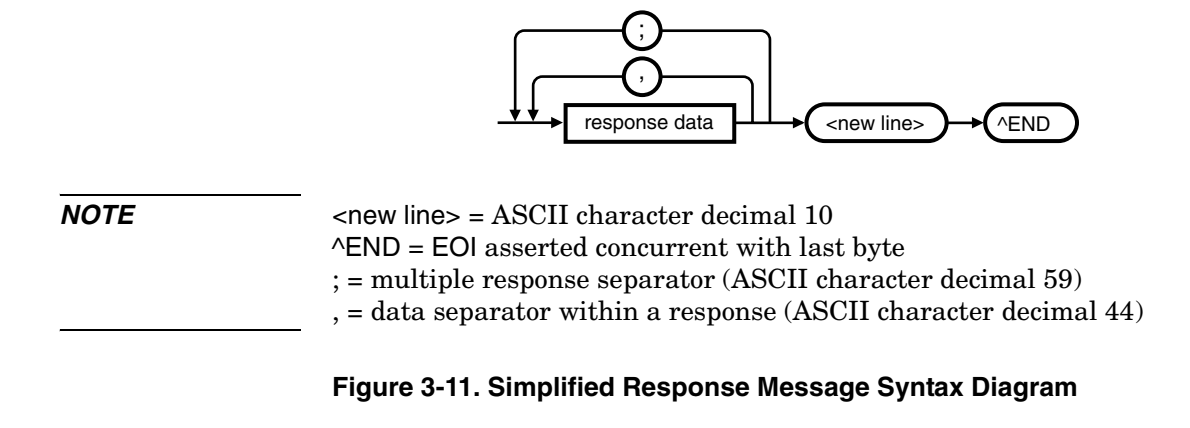

## **Response Message Data Types**

Table 3-7 contains explanations of response data types.

 Table 3-7. Response Message Data Types

| Туре                | Description                                                                                                    |  |  |
|---------------------|----------------------------------------------------------------------------------------------------|--|--|
| <nr1></nr1>         | This numeric representation has an implicit radix point.                                                                                                    |  |  |
|                     |                                                                                                    |  |  |
|                     | The maximum number of characters in <nr1> response data is 17 (maximum 16 digits, 1 sign).</nr1>                                                                                                    |  |  |
| <nr2></nr2>         | This numeric representation has an explicit radix point.                                                                                                    |  |  |
|                     |                                                                                                    |  |  |
|                     | The maximum number of characters in <nr2> response data is 17 (maximum 15 mantissa digits, 1 sign, 1 decimal point).</nr2>                                                                                                    |  |  |
| <nr3></nr3>         | This numeric representation has an explicit radix point and an exponent.                                                                                                    |  |  |
|                     | Contraction of the second second s |  |  |
|                     |                                                                                                    |  |  |
|                     | The maximum number of characters in <nr3> response data is 22 (maximum 15 mantissa digits, 2 signs, 1 decimal point, 1 'E' character, 3 exponent digits).</nr3>                                                                                                    |  |  |
| Not a Number        | "Not a Number" is represented by the value 9.91E37. (Not a Number is defined in IEEE 754). The instrument responds with this numeric value when queried for a floating point number it cannot provide. This value will be formatted as an <nr3>.</nr3>                                                                                                    |  |  |
| <boolean></boolean> | A single ASCII-encoded byte, 0 or 1, is returned for the query of settings that use <boolean> parameters.</boolean>                                                                                                    |  |  |
| <literal></literal> | ASCII-encoded bytes corresponding to the short form of the literal used as the command parameter.                                                                                                    |  |  |

## Chapter 3 Programming Overview of Response Message Formats

#### Table 3-7. Response Message Data Types (continued)

| Туре                                        | Description                                                                                                    |  |  |
|---------------------------------------------|----------------------------------------------------------------------------------------------------|--|--|
| <string></string>                           | A string response consists of ASCII characters enclosed by double quotes.<br>For example, string data is used for the " <error description="">" portion of :SYST:ERR?<br/>response and for [:SENS]:FUNC? response.</error>                                                                                                    |  |  |
| <definite length<br="">block&gt;</definite> | The syntax is a pound sign (#) followed by a non-zero digit representing the number of digits in the subsequent decimal integer. The decimal integer specifies the number of 8-bit data bytes being sent. This is followed by the actual data. The terminator is a line feed asserted with EOI. For example, for transmitting 8 bytes of data, the format might be: |  |  |
|                                             | Number of digits<br>that follow<br>Actual data Terminator                                                                                                    |  |  |
|                                             | #208<8 bytes of data> <new line=""> ^EOI</new>                                                                                                    |  |  |
|                                             | Number of bytes<br>to be transmitted                                                                                                    |  |  |
|                                             | The "2" indicates the number of digits that follow and the two digits "08" indicate the number of <i>data</i> bytes to be transmitted.<br>A zero-length block has the format: #0 <new line="">^EOI<br/><new line=""> is defined as a single ASCII-encoded byte corresponding to<br/>10 decimal.</new></new>                                                         |  |  |

Chapter 3 Programming Status Reporting

## **Status Reporting**

The Agilent 53147A, 53148A, and 53149A status registers conform to the SCPI and IEEE 488.2 standards.

Figure 3-12 shows all of the status-register groups and queues in the instrument. This is a high level diagram that does not show all the registers that are contained in each group. It is intended as a guide to the bits used in each of these register groups to monitor the instrument's status. Note that a summary of the Standard Status Structure Registers (defined by IEEE 488.2-1987) is shown in addition to the Operation Status and Questionable Data/Signal Register groups.

Refer to the section titled "Programming the Instrument for Status Reporting" on page 3-67 and the flowchart in Figure 3-16 for detailed information on programming the status-reporting system.

# Chapter 3 Programming Status Reporting

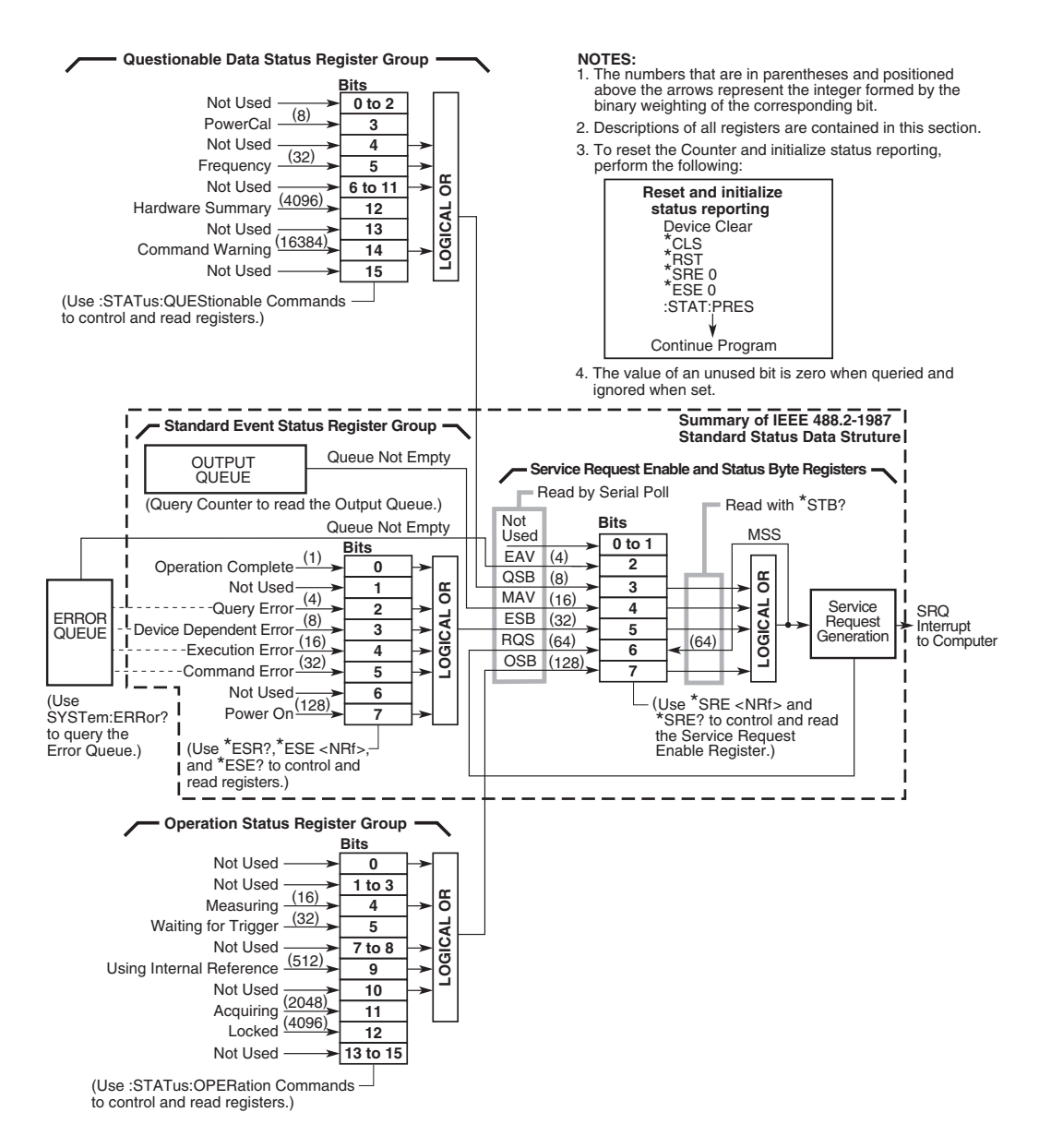

#### Figure 3-12. 53147A/148A/149A SCPI Status Reporting Summary Functional Diagram

## Status Byte Register and Service Request Enable Register

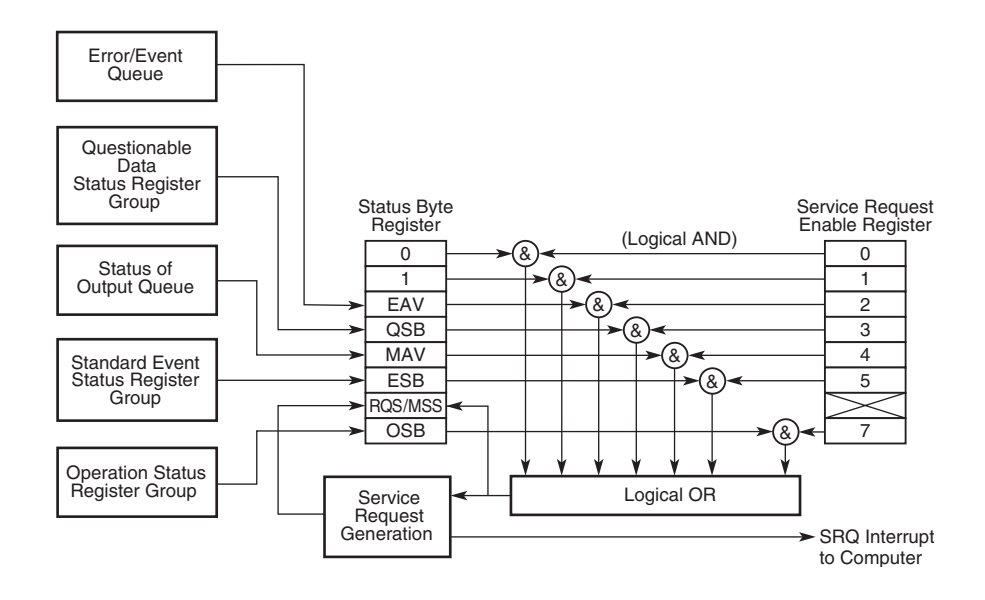

Figure 3-13. Status Byte and Service Request Enable

## Status Byte Register

The Status Byte Register is the summary-level register in the status reporting structure. It contains summary bits that monitor activity in the other status registers and queues as shown in Figure 3-13. The Status Byte Register is a live register—its summary bits are set TRUE or FALSE (one or zero) by the presence or absence of the condition which is being summarized.

The Status Byte Register can be read with either a serial poll or the \*STB? query, but it is altered only when the state of the overlying status data structures is altered. The entire Status Byte Register can be cleared by sending just the \*CLS command to the instrument in a program message.

# Chapter 3 Programming Status Reporting

Table 3-8 lists the Status Byte Register bits and briefly describes each bit.

| Bit | Weight | Symbol  | Description                                             |
|-----|--------|---------|---------------------------------------------------------|
| 0   | —      | —       | Not used                                                |
| 1   | —      | —       | Not used                                                |
| 2   | 4      | EAV     | Error/Event Queue Not Empty                             |
| 3   | 8      | QSB     | Questionable Data/Signal Status Register<br>Summary Bit |
| 4   | 16     | MAV     | Message Available Summary Bit                           |
| 5   | 32     | ESB     | Standard Event Status Register Summary Bit              |
| 6   | 64     | RQS/MSS | Request Service/Master Status Summary Bit               |
| 7   | 128    | OSB     | Operation Status Register Summary Bit                   |

Table 3-8. Status Byte Register

A detailed description of each bit in the Status Byte Register follows:

- Bits 0 1 are not used.
- Bit 2 (EAV) Summarizes the Error/Event Queue.

This bit is set when the Error/Event Queue is not empty.

• **Bit 3 (QSB)** summarizes the Questionable Data Status Event Register.

This bit indicates whether or not one or more of the enabled Questionable Data events have occurred since the last reading or clearing of the Questionable Data Status Event Register.

This bit is set TRUE (one) when an enabled event in the Questionable Data Status Event Register is set TRUE. Conversely, this bit is set FALSE (zero) when no enabled events are set TRUE.

• Bit 4 (MAV) (Message AVailable) summarizes the Output Queue.

This bit indicates whether or not the Output Queue is empty.

This bit is set TRUE (one) when the instrument is ready to accept a request by the external computer to output data bytes; that is, the Output Queue is not empty. This bit is set FALSE (zero) when the Output Queue is empty.

• Bit 5 (ESB) summarizes the Standard Event Status Register.

This bit indicates whether or not one of the enabled Standard Event Status Register events have occurred since the last reading or clearing of the Standard Event Status Register.

This bit is set TRUE (one) when an enabled event in the Standard Event Status Register is set TRUE. Conversely, this bit is set FALSE (zero) when no enabled events are set TRUE.

• **Bit 6 (RQS/MSS)** summarizes IEEE 488.1 RQS and Master Summary Status.

When a serial poll is used to read the Status Byte Register, the RQS bit indicates if the device was sending SRQ TRUE. The RQS bit is set FALSE by a serial poll.

When \*STB? is used to read the Status Byte Register, the MSS bit indicates the Master Summary Status. The MSS bit indicates whether or not the instrument has at least one reason for requesting service.

• Bit 7 (OSB) summarizes the Operation Status Event Register.

This bit indicates whether or not one or more of the enabled Operation events have occurred since the last reading or clearing of the Operation Status Event Register.

This bit is set TRUE (one) when an enabled event in the Operation Status Event Register is set TRUE. Conversely, this bit is set FALSE (zero) when no enabled events are set TRUE.

## Service Request Enable Register

The Service Request Enable Register selects which summary bits in the Status Byte Register may cause service requests as shown in Figure 3-7.

Use \*SRE to write to this register and \*SRE? to read this register.

Use \*SRE 0 to clear the register. A cleared register does not allow status information to generate the service requests. (Power-on also clears this register.)

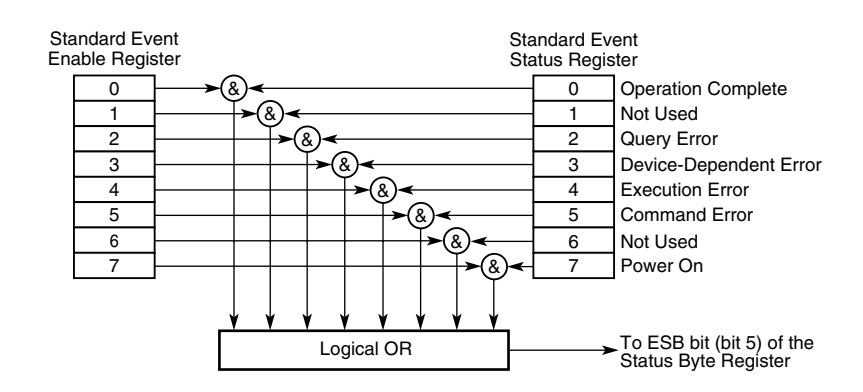

## Standard Event Status Register Group

#### Figure 3-14. Standard Event Status Reporting

#### Standard Event Status Register

The Standard Event Status Register contains bits that monitor specific IEEE 488.2-defined events as shown in Figure 3-14.

Use \*ESR? to read this register.

Use \*ESR? or \*CLS to clear this register.

# Chapter 3 Programming Status Reporting

Table 3-9 lists the Standard Event Status Register bits and briefly describes each bit.

| Bit | Weight | Symbol | Description                                                                                                  |
|-----|--------|--------|----------------------------------------------------------------------------------------------------|
| 0   | 1      | OPC    | Operation Complete                                                                                           |
| 1   | —      | (RQC)  | Not used because this instrument cannot request permission to become active IEEE 488.1 controller-in-charge. |
| 2   | 4      | QYE    | Query Error                                                                                                  |
| 3   | 8      | DDE    | Device-Specific Error                                                                                        |
| 4   | 16     | EXE    | Execution Error                                                                                              |
| 5   | 32     | CME    | Command Error                                                                                                |
| 6   | —      | (URQ)  | Not used, because this instrument does not define any local controls as "User Request" controls.             |
| 7   | 128    | PON    | Power On                                                                                                    |

Table 3-9. Standard Event Status Register

A detailed description of each bit in the Standard Event Status Register follows:

• **Bit 0 (Operation Complete)** is an event bit which is generated in response to the \*OPC command. This bit indicates that the instrument has completed all pending operations (the pending operation condition has transitioned from TRUE to FALSE).

If AVERage:STATe is OFF, the command INIT;\*OPC sets the OPC bit once the instrument completes a measurement; if AVERage:STATe is ON, the command INIT;\*OPC sets the OPC bit once the instrument completes a measurement consisting of AVERage:COUNt measurements.

The OPC bit is not in any way affected by the **\*OPC**? query.

• Bit 1 is not used.

NOTE

• **Bit 2 (Query Error)** is an event bit which indicates that either 1) an attempt was made to read the Output Queue when it was empty or 2) data in the Output Queue has been lost.

Errors -400 through -499 are query errors.

• **Bit 3 (Device-Specific Error)** is an event bit which indicates an operation did not properly complete due to some condition of the instrument.

Errors -300 through -399 and all those with positive error numbers are device-specific errors.

• **Bit 4 (Execution Error)** is an event bit which indicates that a command could not be executed 1) because the parameter was out of range or inconsistent with the instrument's capabilities, or 2) because of some condition of the instrument.

Errors -200 through -299 are execution errors.

- **Bit 5 (Command Error)** is an event bit which indicates one of the following has occurred: 1) an IEEE 488.2 syntax error, 2) a semantic error indicating an unrecognized command, or 3) a Group Execute Trigger was entered into the input buffer inside of a program message.
- Bit 6 is not used.
- **Bit 7 (Power On)** is an event bit which indicates that an off-to-on transition has occurred in the instrument's power supply.

#### Standard Event Status Enable Register

The Standard Event Status Enable Register selects which events in the Standard Event Status Register are reflected in the ESB summary bit (bit 5) of the Status Byte Register as shown in Figure 3-8.

Use \*ESE to write to this register and \*ESE? to read this register.

Use \*ESE 0 to clear the register. (Power-on also clears this register.)

3-58

# The Operation and Questionable Data Status Register Groups

The Operation and Questionable Data Status Register Groups have the following registers:

- a condition register
- one or more transition filters
- an event register
- an event enable register

Figure 3-15 shows the model that these register groups follow.

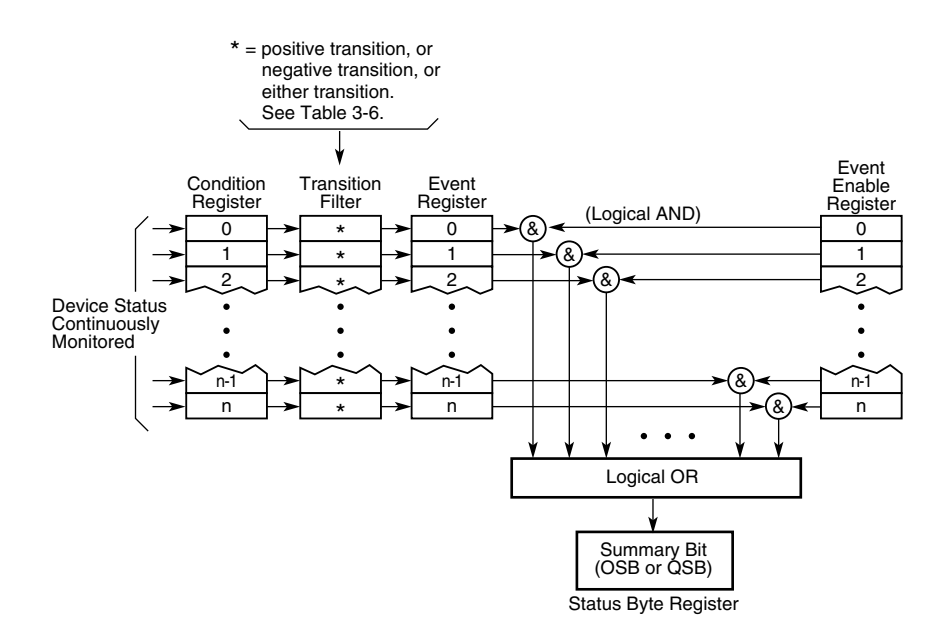

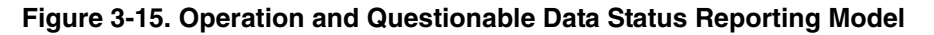

Chapter 3 Programming Status Reporting

#### **Condition Register**

A condition register continuously monitors the hardware and firmware status of the instrument. There is no latching or buffering for this register; it is updated in real time. Reading a condition register does not change its contents.

To read the condition registers use:

:STATus:OPERation:CONDition? :STATus:QUEStionable:CONDition?

#### **Transition Filter**

A transition filter specifies the transition criteria for setting event bits TRUE.

When the transition filter specifies a positive transition, the event becomes TRUE when its associated condition makes a FALSE to TRUE transition only.

When the transition filter specifies a negative transition, the event becomes TRUE when its associated condition makes a TRUE to FALSE transition only.

When the transition filters specify both a positive and a negative transition, the event becomes TRUE when its associated condition makes either a FALSE to TRUE or a TRUE to FALSE transition.

A transition filter is defined by positive and negative transition filter registers. Table 3-10 describes how the transition filter registers define the transition criteria for setting an event bit TRUE.

| Table 3-10. | Transition | Filter | Definition |
|-------------|------------|--------|------------|
|-------------|------------|--------|------------|

| Positive<br>Transition<br>Filter Bit | Negative<br>Transition<br>Filter Bit | Transition Which Causes the Event-Bit to be set TRUE |
|--------------------------------------|--------------------------------------|------------------------------------------------------|
| TRUE                                 | FALSE                                | positive transition                                  |
| FALSE                                | TRUE                                 | negative transition                                  |
| TRUE                                 | TRUE                                 | either a positive or negative transition             |
| FALSE                                | FALSE                                | neither transition (event reporting is disabled)     |

Transition filters are unaffected by \*CLS or queries. Transition filters are set to default values by :STATus:PRESet and power-on.

To write to the Operation Status transition filter registers use:

:STATus:OPERation:PTRansition :STATus:OPERation:NTRansition

To read these registers use:

:STATus:OPERation:PTRansition? :STATus:OPERation:NTRansition?

## **Event Register**

An event register captures changes in conditions.

An event register bit (event bit) is set TRUE when an associated event occurs. These bits, once set, are "sticky." That is, they cannot be cleared even if they do not reflect the current status of a related condition, until they are read. Chapter 3 Programming Status Reporting

To read the event registers use:

```
:STATus:OPERation[:EVENt]?
:STATus:QUEStionable[:EVENt]?
```

Use event register queries or \*CLS to clear event registers.

#### **Event Enable Register**

An event enable register selects which event bits in the corresponding event register can generate a summary bit.

To write the event enable registers use:

:STATus:OPERation:ENABle :STATus:QUEStionable:ENABle

To read the event enable registers use:

:STATus:OPERation:ENABle? :STATus:QUEStionable:ENABle?

The event enable registers are cleared by :STATus:PRESet and power-on.

## **Operation Status Register Group**

The Operation Status Register Group monitors conditions which are part of the instrument's normal operation and has a complete set of registers that consist of the following:

- a condition register
- a positive transition filter register (PTR)
- a negative transition filter register (NTR)
- an event register
- an event enable register

Table 3-11 lists the Operation Status Register bits and briefly describes each bit. Figure 3-15 shows the model that these register groups follow.

| Bit     | Weight | Description                                                                                                    |
|---------|--------|----------------------------------------------------------------------------------------------------|
| 0       | —      | Not used                                                                                                    |
| 1 - 3   | —      | Not used                                                                                                    |
| 4       | 16     | Measuring                                                                                                    |
| 5       | 32     | Waiting for Trigger                                                                                                    |
| 6 - 8   | —      | Not used                                                                                                    |
| 9       | 512    | Using Internal Reference                                                                                                    |
| 10      | —      | Not used                                                                                                    |
| 11      |        | Acquiring                                                                                                    |
| 12      |        | Locked                                                                                                    |
| 13 - 14 | —      | Not used                                                                                                    |
| 15      | _      | Not used, since some controllers may have difficulty reading<br>a 16-bit unsigned integer. The value of this bit is always 0. |

ω

A detailed description of each bit in the Operation Status Register follows:

- Bits 0-3 are not used.
- **Bit 4 (Measuring)** is a condition bit which indicates the instrument is actively measuring.

The condition bit is TRUE (one) during a measurement and FALSE (zero) otherwise.

#### • Bits 5 (Waiting for Trigger)

The condition bit is TRUE (one) when the instrument is in the HOLD mode (INIT:CONT OFF), and it has not been triggered.

- Bits 6-8 are not used.
- **Bit 9 (Using Internal Reference)** is a condition bit which indicates the instrument is using the internal reference.

The condition bit is TRUE (one) when the instrument is using the internal reference. The condition bit is FALSE (zero) while the instrument is using the external reference. The setting of this bit is not affected by the setting of the REF OSC option in the user settings menu.

- Bit 10 is not used.
- **Bit 11 (Acquiring)** indicates that the instrument is searching for a signal.

The condition bit is high while the instrument is searching. It goes low when a search is complete, whether or not a signal was found. If a signal was not found, the bit goes high again after a delay (when the next search begins).

- **Bit 12 (Locked)** a value of 1 indicates that the instrument has found a measurable signal and has locked onto it.
- Bits 13-15 are not used.

## Questionable Data Status Register Group

The Questionable Data Status Register Group monitors SCPI-defined conditions.

**NOTE** For this register group, the transition filter is fixed as PTR with all bits set to ones. This cannot be changed or queried.

Table 3-12 lists the Questionable Data Status Register bits and briefly describes each bit.

| Bit    | Weight | Description                                                                                                    |
|--------|--------|----------------------------------------------------------------------------------------------------|
| 0 - 2  | —      | Not used                                                                                                    |
| 3      | 8      | Power                                                                                                    |
| 4      | —      | Not used                                                                                                    |
| 5      | 32     | Frequency                                                                                                    |
| 6 - 11 | —      | Not used                                                                                                    |
| 12     | 4096   | Hardware Summary                                                                                                    |
| 13     | —      | Not Used                                                                                                    |
| 14     | 16384  | Command Warning                                                                                                    |
| 15     |        | Not used, since some controllers may have difficulty reading a 16-bit unsigned integer. The value of this bit is always 0. |

 Table 3-12. Questionable Data Status Register

A detailed description of each bit in the Questionable Data Status Register Group follows:

- Bits 0-2 are not used.
- **Bit 3 (Power)**. Power Cal is turned off or the Power Cal tables in EEPROM are defective or missing.
- **Bit 5 (Frequency)** is a condition bit which indicates that frequency measurements may be affected by component failures.
- Bits 6-11 are not used.

- **Bit 12 (Hardware Summary)** This condition is TRUE when an internal hardware fault has been detected, either in normal operation or by the self test.
- Bit 13 is not used.
- **Bit 14 (Command Warning)** is an *event* bit indicating a command, such as CONFigure or MEASure, ignored a parameter during execution.

Since this is an event bit, the transition filters have no effect on it.

• Bit 15 is not used.

## Programming the Instrument for Status Reporting

## **Determining the Condition of the Instrument**

The instrument has status registers that are used to indicate its condition. There are four register groups that can be examined individually, or used to alert a computer. These registers, shown in Figure 3-15, are:

- Operation Status Register Group
- Questionable Data/Signal Register Group
- Standard Event Status Register Group
- Status Byte Register Group

The first three groups all have event registers that can be fed into the Status Byte Register. The Status Byte Register can be used to assert the SRQ line and thus alert the computer that the instrument needs attention. The following examples show how each of the register groups can be used. (Figure 3-16 is a flowchart that shows how to program the instrument for Status Reporting.)

# Resetting the Instrument and Clearing the Remote Interface—Example 1

Before attempting any programming, it is a good idea to set the instrument to a known state. The following command grouping shows how to reset the instrument. Before issuing these commands, execute a device clear to reset the interface and instrument. Consult your interface card's documentation for how to issue a device clear since the device clear command will be specific to your interface. Perform the following:

- 1. Issue an Interface Clear and a Device Clear. (See your computer or interface card documentation on how to issue this command).
- 2. Issue the following commands:
  - \*RST \*CLS \*SRE 0 \*ESE 0 :STAT:PRES

## Using the Standard Event Status Register to Trap an Incorrect Command—Example 2

The following command grouping shows how to use the Standard Event Status Register and the Status Byte Register to alert the computer when an incorrect command is sent to the instrument. The command \*ESE 32 tells the instrument to summarize the command error bit (bit 5 of the Event Status Register) in the Status Byte Register. The command error bit is set when an incorrect command is received by the instrument. The command \*SRE 32 tells the instrument to assert the SRQ line when the Event Status Register summary bit is set to 1. If the instrument is serial-polled after a command error, the serial poll result is 96 (Bit 6 + Bit 5).

#### **Event Status Register**

- \*ESE 32 Enable for bad command.
- \*SRE 32 Assert SRQ from Standard Event Status Register summary.

S

## Using the Operation Status Register to Alert the Computer When Measuring is Complete—Example 3

The following command grouping illustrates how to use the Operation Status register and the Status Byte register to alert the computer when measuring has completed. This is useful if the instrument is making a long measurement. When the measurement is complete, the instrument can alert the computer.

The first line tells the instrument to watch for a negative transition from true (measuring) to false (non-measuring) of bit 4. This negative transition indicates that the instrument has completed a measurement. The next line tells the instrument to summarize the detected event (bit 4 of the Operation Status Register) in the Status Byte Register. The command \*SRE 128 tells the instrument to assert SRQ when the summary bit for the Operation Status register is set to 1. A serial poll will return 192 when a measurement has completed.

#### **Operation Status Register**

| :STAT:OPER:PTR 0; NTR 16 | Detect transition from measuring to  |  |
|--------------------------|--------------------------------------|--|
|                          | non-measuring.                       |  |
| :STAT:OPER:ENABLE 16     | Enable to detect measuring.          |  |
| *SRE 128                 | Assert SRQ on Operation Summary bit. |  |

ω

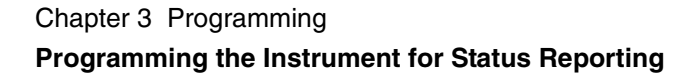

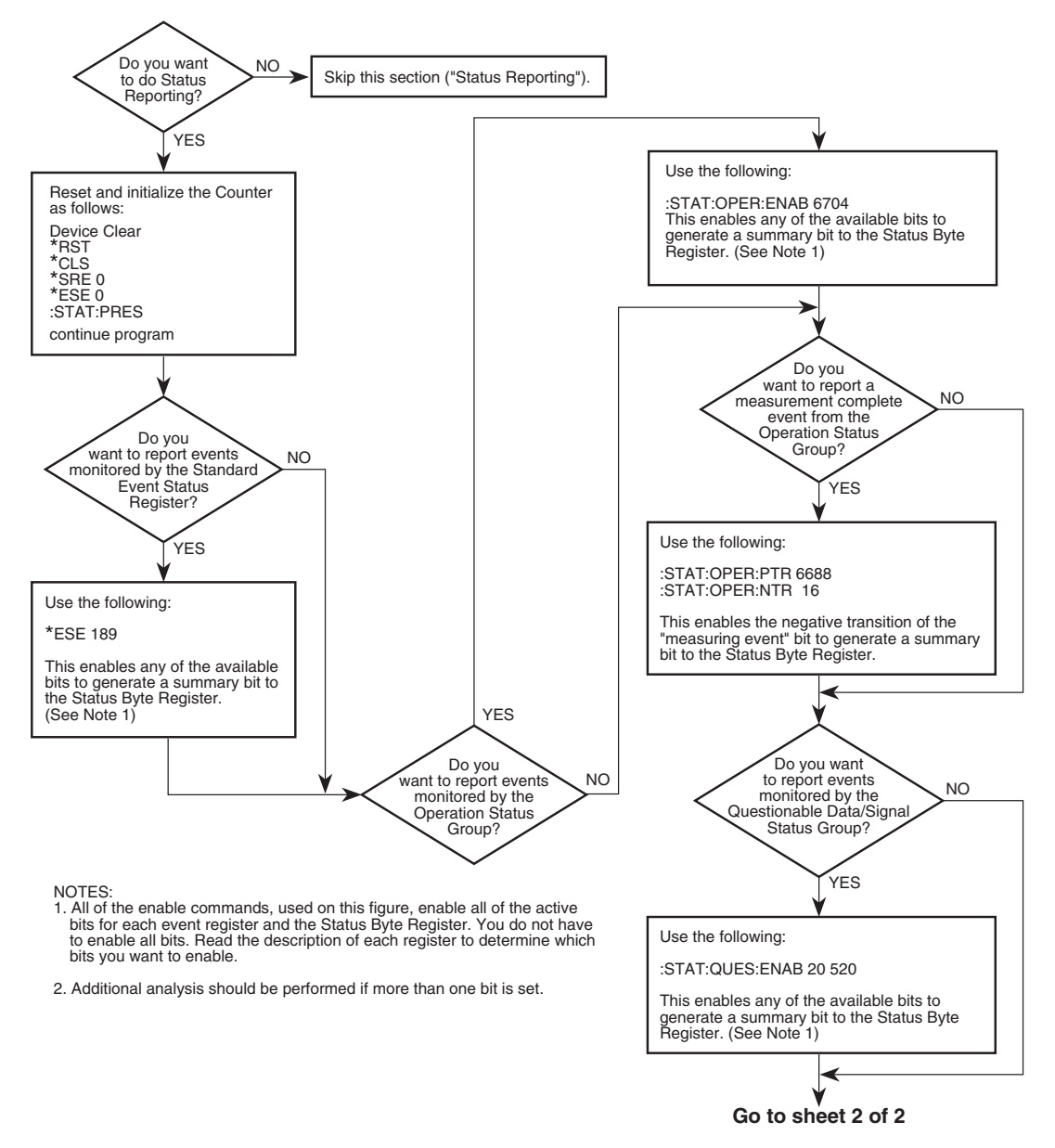

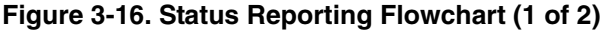

S

Operating and Programming Guide

### Chapter 3 Programming Programming the Instrument for Status Reporting

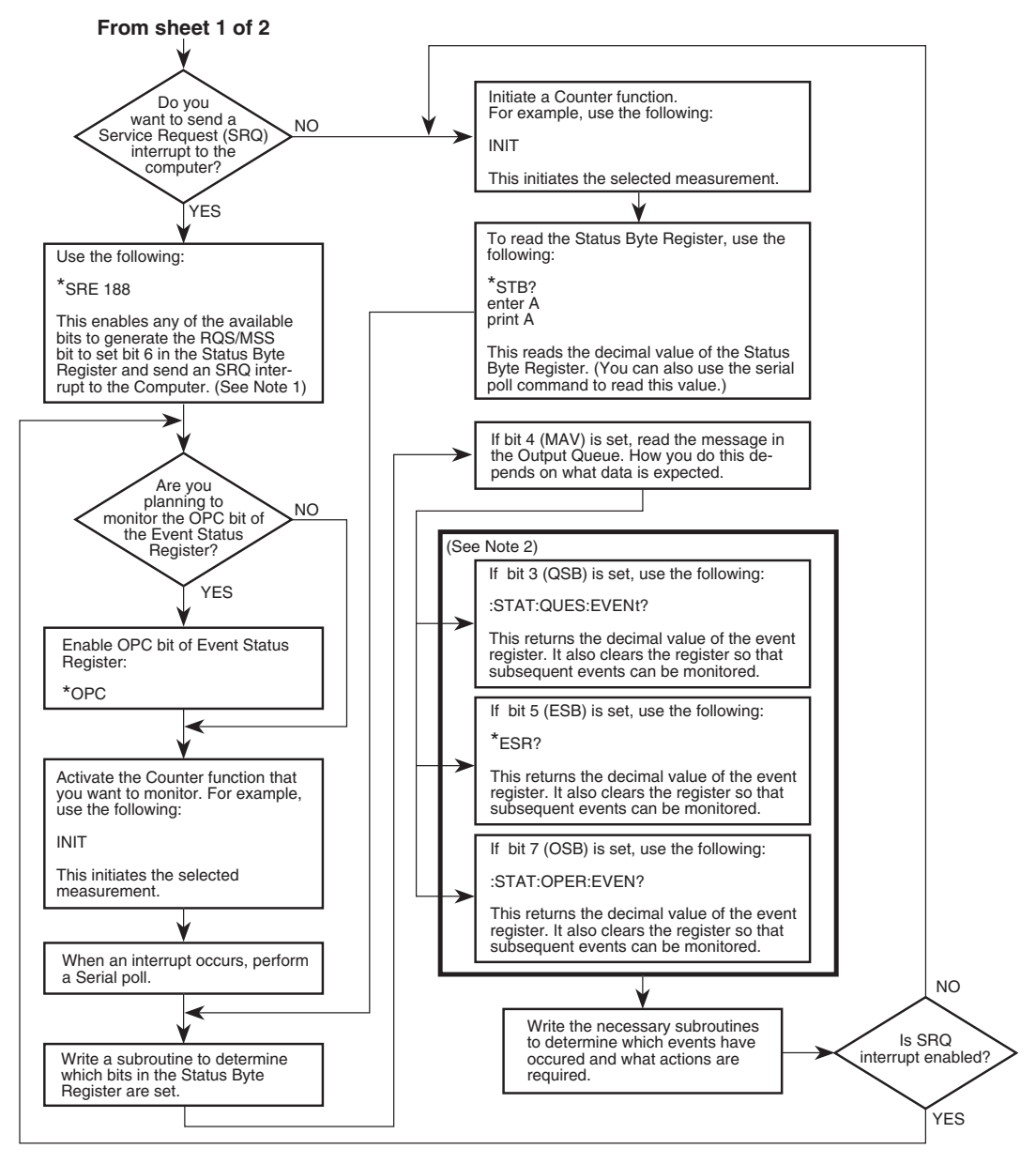

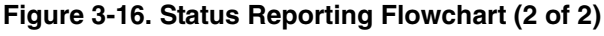

Operating and Programming Guide

## Programming the Instrument to Display Results

## Configuring the Instrument's Display

The instrument has three display modes:

- 1. Raw results. This display mode is used on power-up.
- 2. Relative results results modified by offset values
- 3. Display Disabled All LCD display segments disabled.

The following command groupings show how to program the instrument to any of the above display modes.

# **Commands for Displaying Results**

## **Command for Displaying Raw Results**

The following command always causes raw measurement results to be displayed:

\*RST

Turns off all offsets.

## **Commands for Displaying Relative Results**

| FREQ:OFFS:STAT ON  | Turns on offsets. |
|--------------------|-------------------|
| POW:AC:REF:STAT ON | Turns on offsets. |

## Commands for Enabling and Disabling the Display

The instrument display can be turned on or off. The normal condition is for the display to be on.

:DISP:ENABLE OFF :DISP:ENABLE ON Disable the display, all segments off. Normal display mode.

## Programming the Instrument to Synchronize Measurements

## Synchronizing Measurement Completion

There are three commands for synchronizing the end of a measurement and computer transfer of data:

- 1. The \*WAI command
- 2. The \*OPC? command
- 3. The \*OPC command to assert SRQ

The following discussion shows how to use these three commands.

## **Resetting the Instrument and Clearing the Interface**

Before attempting any programming, it is best to set the instrument to a known state. The following command grouping illustrates how to reset the instrument. Before issuing these commands, execute a device clear to reset the interface and the instrument. You should consult your interface card's documentation for information on issuing a device clear, since the device clear command is specific to the interface you are using. Perform the following steps:

- 1. Issue an Interface Clear and a Device Clear. (See your computer or interface card documentation for information on how to issue this command.)
- 2. Issue the following commands:
  - \*RST \*CLS \*SRE 0 \*ESE 0 :STAT:PRES
## Using the \*WAI Command

This command is most useful when only the instrument is on the bus, and you want the instrument to send the data when it is ready. In this example, the instrument is instructed to take 50 measurements and return the average for these 50 measurements. The \*WAI command that follows the :INIT command instructs the instrument to hold off execution of any further commands until the 50 measurements are complete. When the instrument has completed the 50 measurements and averages, it executes the DATA? command, which requests the results.

| :AVERAGE:COUNT 50 | Base the result on 50 measurements                                                                                                    |
|-------------------|----------------------------------------------------------------------------------------------------|
| :AVERAGE:STATE ON | Enable averaging.                                                                                                    |
| :INIT             | Start 50 measurements.                                                                                                    |
| *WAI              | Wait until 50 measurements are complete<br>before parsing another command. At this<br>point, commands can be issued to other<br>instruments. The instrument stores<br>subsequent commands but ignores them<br>until the measurement is complete. |
| DATA?             | Asks for the results of the 50<br>measurements. This command is not<br>executed until all 50 measurements are<br>complete and the average is computed.                                                                                           |

### Using the \*OPC? Command

This method is useful if you want to hold off execution of the program while you wait for the instrument to complete any pending activity. In the \*WAI example above, the line following the \*WAI command is accepted by the instrument. However, the instrument does not execute the command because of the preceding \*WAI command. If this line had been a command to address another instrument, it would be immediately executed. If you had wanted to hold off the command to another instrument, you would use the \*OPC? command instead of the \*WAI command.

| AVERAGE:COUNT 50 | On INIT, take 50 measurements.                                                          |
|------------------|-----------------------------------------------------------------------------------------|
| AVERAGE:STATE ON | Enable averaging.                                                                       |
| INIT             | Start making measurements.                                                              |
| *OPC?            | Tells the instrument to put a 1 in the output buffer when 50th measurement is complete. |

Read the instrument. The program waits until the instrument returns a "1". (The GPIB timeout must be set so that it is longer than the expected measurement time.)

### Using the \*OPC Command to Assert SRQ

This method is recommended when the instrument is interfaced with many other instruments, any of which can assert SRQ. The commands \*OPC, \*ESE 1, and \*SRE 32 are used to assert the SRQ line to alert the computer that the instrument has completed a measurement. It is up to the computer to use the serial poll command to determine which of the instruments on the bus requested service.

### Chapter 3 Programming Programming the Instrument to Synchronize Measurements

Of the three procedures discussed here, this one is the most flexible, but it is also the most complex:

| :AVERAGE:COUNT 50 | On INIT, take N measurements.               |
|-------------------|---------------------------------------------|
| :AVERAGE ON       | Enable averaging.                           |
| *ESE 1            | Summarize OPC bit for Status Byte Register. |
| *SRE 32           | SRQ when event summary bit is 1.            |

Set up program to specify service routine and enable interrupt when SRQ is asserted:

| :INIT | Start measurements. |  |
|-------|---------------------|--|
| *OPC  | Enable OPC bit.     |  |

The program can do other things while it is waiting for SRQ.

When SRQ occurs, and the instrument has been identified as the cause of the SRQ, ask for the data:

DATA?

Ask for data.

Chapter 3 Programming Writing SCPI Programs

# Writing SCPI Programs

Figure 3-17 is a general summation of how to write SCPI programs. It shows a typical sequence you might go through in the process of writing a program. You do not have to follow this exact sequence, but it will help you to become familiar with the instrument's capabilities and to direct you to sections of the guide which will be useful while writing programs.

# Chapter 3 Programming Writing SCPI Programs

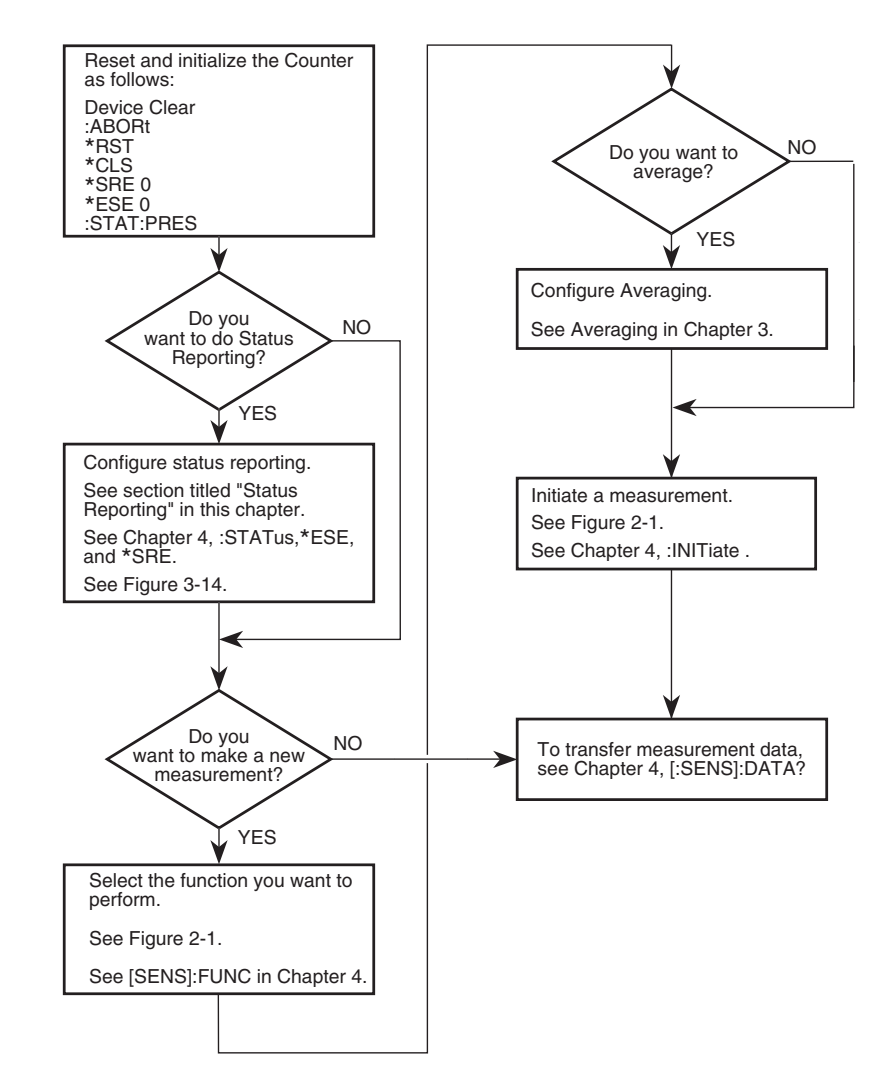

Figure 3-17. SCPI Programming Flowchart

# **Programming Examples**

In this section, you will see how to program the Agilent 53147A/ 148A/149A to make common measurements. Examples are provided in the following programming languages:

- BASIC
- Microsoft® QuickBASIC
- C

### Using BASIC

This guide uses doubles quotes to enclose string parameters in syntax descriptions, but uses single quotes in the BASIC programming examples for readability.

The instrument allows string parameters to be enclosed by either double or single quotes. Each method is discussed in the following sub-sections.

### Sending Double-Quoted and Single-Quoted Strings

In BASIC OUTPUT statements, strings enclosed in double quotes need special consideration. For example, you can send the FUNC "FREQ 1" command as follows:

OUTPUT 703;"FUNC ""FREQ 1"""

Note that a pair of double quotes (shown in bold) is required to embed a double quote within an BASIC string. For more readable BASIC OUTPUT statements, you can send the following command instead:

OUTPUT 703;"FUNC 'FREQ 1'"

Note that the pair of single quotes (shown in bold) is more readable.

<sup>\*</sup> Microsoft is a U.S. registered trademark of Microsoft Corporation.

<sup>\*\*</sup> Turbo C is a product of Borland International, Inc.

Chapter 3 Programming Programming Examples

## Using C

The C examples assume you have an Agilent  $82335 \mathrm{A}$  GPIB Interface card inside your computer.

### List of the Programming Examples

The following examples are provided:

- 1. Making a Frequency Measurement (BASIC)
- 2. Making a Frequency Measurement (QuickBASIC)
- 3. Making a Frequency Measurement (C)

These examples can easily be modified to measure power or voltage by substituting POW (to measure power) or VOLT (to measure voltage) for FREQ.

NOTE

All programming examples use the ASCII format to transfer data from the instrument to the computer. The ASCII format is the default format when \*RST is used.

### Making a Frequency Measurement (BASIC)

10 ! This program sets up the instrument to make 10 frequency 20 ! measurements on channel 2. 30 ! The results are displayed on the computer CRT. 40 ! ASCII format is used to preserve resolution. 50 ! INTEGER I 60 ! Declare variables 70 DIM Freq\$(10)[22] ! Declare string to enter data 80 ! Using strings to enter ASCII format 90 ! data yields results formatted to the 100 ! correct resolution. ASCII is the 110 ! default format for the instrument. ! Take 10 measurements 120 Samples=10 130 ! 140 ASSIGN @Count TO 703 ! Assign I/O path for instrument 150 CLEAR 703 ! Clear the instrument and interface ! Reset the instrument OUTPUT @Count;"\*CLS"! Clear event registers and error queueOUTPUT @Count;"\*SRE 0"! Clear service request enable registerOUTPUT @Count;"\*ESE 0"! Clear event status enable registerOUTPUT @Count;":STAT:PRES"! Preset enable register OUTPUT @Count;"\*RST" 160 170 180 190 200 210 ! transition filters for operation and 220 ! questionable status structures. 230 OUTPUT @Count; ": CONF: FREQ DEFAULT, DEFAULT, (@2) " 240 ! Measure frequency on channel 2 270 ! 280 CLEAR SCREEN ! Start making measurements ! Clear the computer display 290 FOR I=1 TO Samples OUTPUT @Count;"INIT:IMM" OUTPUT @Count;"READ?" 300 ! Trigger new measurement 
 TPUT @Count; FREAD?"
 ! Process measurement

 ENTER @Count; Freq\$(I)
 ! fetch the data
 310 320 330 PRINT USING "11A,DD,4A,22A,3A"; "Frequency (";I;") = ";Freq\$(I);" Hz" 340 NEXT I LOCAL 703 350 ! Return instrument to local 360 END

### Making a Frequency Measurement (QuickBASIC)

```
'This program configures the instrument to make 10 frequency measurements
'on channel 2.
'The results are printed on the computer monitor.
'Data is sent in ASCII format to preserve resolution.
'The SUB sendhp sends commands to the instrument
DECLARE SUB sendhp (code$)
DIM SHARED source AS LONG
                                      'Address and select code
DIM i AS INTEGER
                                      'i is used for loops
DIM samples AS INTEGER
                                      'Number of measurements
samples = 10
DIM freqs(10) AS STRING * 23
                                       'String to be read
                                      'Reading ASCII formatted data
                                      'gives results to the correct
                                      'resolution. Must be read into
                                      'a string. The maximum number
                                      'of characters that can ever be
                                      'sent is 20 per measurement.
source = 703
                                       'instrument at address 3
isc_p; = 7
                                      'Select code 7
state = 1
                                      'Used in IOEOI
                                      'Clear screen
CLS
CALL IOEOI(isc&p;, state%)
                                      'Make sure EOI enabled
CALL IOCLEAR(source&)
                                      'Clear the instrument and interface
CALL sendhp("*RST")
CALL sendhp("*CLS")
                                     'Reset instrument and stop autotrig
                                    'Clear event registers and error queue
CALL sendhp("*SRE 0")
                                      'Clear service request enable register
CALL sendhp("*ESE 0")
                                      'Clear event status enable register
CALL sendhp(":STAT:PRES")
                                      'Preset enable registers and
                                      'transition filters for operation and
                                      'questionablestatus structures
CALL sendhp(":CONF:FREQ DEFAULT, DEFAUTL, (@2)
                                      'Set to measasure frequency in Band 2
CLS
                                      'Clear computer screen
FOR i = 1 TO samples
CALL sendhp("INIT:IMM")
                                      'Initiate a measurement and
                                      'get the result
CALL sendhp("READ?")
CALL IOENTERS(source&ng, freqs(i), 23, actf%)
                                       'Read the ASCII characters
PRINT "Frequency"; i; "= "; freqs(i)
NEXT i
END
' Subroutine to send command to Agilent 5314xA/
SUB sendhp (code$)
CALL iooutputs(source, code$, LEN(code$))
END SUB
```

### Making a Frequency Measurement (C)

```
/* This program configures the instrument to make 10 frequency measurements
   on channel 1 followed by 10 frequency measurements on channel 2, 10
   power measurements, and 10 voltage measurements.
   The results are displayed on the computer monitor.
   The program comments discuss the meaning of each command.
   ASCII result format is used to preserve resolution. */
#include <stdio.h
#include <string.h
#include "CGPIB.H"
#include "CFUNC.H"
                                 /* function to send command to instrument
                                                                                         */
void sendhp(char *);
                                 /* global data
                                                                                         * /
long ctr=703; /* instrument is at address 03. GPIB is at select code 7
                                                                                         */
int error;
void main()
{
                               /* Select code 7
                                                                                        */
    long isc=7;
                               /* Used in IOEOI
                                                                                         */
    int state=1;
                            /* Used in IOLOI
/* Used for loop instrument
/* Number of measurements to take
/* Max number of bytes per measurements
/* Array to hold frequency string
/* Clear the GPIB interface
(* Poset the interface
    int i;
    int samples=10;
                                                                                         */
    int length=23;
                                                                                         */
    char freq[23];
                                                                                         */
                                                                                         */
    senanp("*RST"); /* Reset the instrument
sendhp("*CLS"); /* Clear event registers and error queue
sendhp("*SRE 0"); /* Clear service request enable register
sendhp("*ESE 0"); /* Clear event status enable.
    IORESET(isc);
                                                                                         */
                                                                                         */
                                                                                         */
                                                                                         */
    sendhp(":STAT:PRES");
                                /* Preset enable registers and transition
                                    filters for operation and questionable
                                     status structures
                                                                                         */
    IOEOI(isc,state);
                                 /* Enable use of EOI
                                                                                         */
                                 /* Function to send command to Agilent 5315xA
                                                                                        */
void sendhp(gpib_cmd)
char *gpib_cmd;
{
   char hpcmd[80];
                               /* Variables used by function
                                                                                         */
   int length;
   strcpy(hpcmd, gpib_cmd);
   length=strlen(hpcmd);
   error=IOOUTPUTS(ctr, hpcmd, length); /* Send command to Agilent 5314xA
                                                                                        */
   if (error!=0)
   printf("Error during GPIB: %d Command %s\n",error,hpcmd);
}
Sendhp( ":CONF:FREQ DEFAULT, DEFAULT, (@1) "); /* Set to Band 1
                                                                                        */
Sendhp( "INIT: IMM"); /* Trigger new measurement
                                                                                         * /
                                /* Get measurement
Sendhp("READ?")
                                                                                         */
IOENTERS(ctr, freq, &length); /* Fetch the data
                                                                                        */
   length=strlen(freq);
   freq[length-1] = ' \setminus 0' ;
   printf ("Frequency in Band 1 = %s Hz\n", freq);
   printf("Press a key to continue\n");
   getch();
```

### Chapter 3 Programming Programming Examples

```
*/
Sendhp(":CONF:FREQ DEFAULT, DEFAULT, (@2)") /* Set to Band 2
Sendhp("INIT:IMM")
Sendhp("READ?")
IOENTERS(ctr,freq,&length);
   length=strlen(freq);
   freq[length-1]=' \setminus 0';
   printf ("Frequency in Band 2 = %s Hz\n",freq);
   printf("Press a key to continue\n");
   getch();
Sendhp(":CONF:POW")
                          /* Set measurement function to Power
                                                                        */
Sendhp("INIT:IMM")
Sendhp("READ?")
IOENTERS(ctr,pow,&length);
length=strlen(pow);
freq[length-1]=' \setminus 0';
printf ("Power = %s Hz\n",pow);
printf("Press a key to continue\n");
getch();
Sendhp(":CONF:VOLT")
                          /* Set to measure Voltage
                                                                        */
Sendhp("INIT:IMM")
Sendhp("READ?")
IOENTERS(ctr,volt,&length);
   length=strlen(volt);
   freq[length-1]='\0' ;
   printf ("Voltage = %s Hz\n",volt);
   printf("Press a key to continue\n");
   getch();
```

# **Command Reference**

This section describes the SCPI Subsystem commands and the IEEE 488.2 Common Commands for the Agilent 53147A, 53148A, and 53149A. The information in this section is intended to help you program the instrument over its GPIB or RS-232 serial interface.

The commands are presented in alphabetical order.

- SCPI Subsystem commands are described on pages 3-88 through 3-133.
- IEEE 488.2 Common command descriptions start on page 3-135.
- A description of the Group Execute Trigger command is also included on page 3-97.

For each command description:

- Where the phrase "Sets or queries" is used, the command setting can be queried by omitting the parameter and appending a "?" to the last command keyword.
- For example,

:ROSC:SOUR INT | EXT

can be queried with

:ROSC:SOUR?

- Unless otherwise noted, a command described as an *event* cannot be queried.
- Unless otherwise noted, the command setting is affected by \*SAV/\*RCL.
- The square brackets, [], are used to indicate that the element(s) within the brackets are optional. Note, the brackets are *not* part of the command and should not be sent to the instrument.

S

- The vertical bar,  ${\sf I}$  , is used to mean "OR" and is used to separate alternative options.
- The short form of keywords is shown in uppercase.
- Quotation marks may be part of the command's parameter; the quotation marks shown must be sent to the instrument.
- Unless otherwise noted, a command is sequential (not overlapped).

Chapter 3 Programming :ABORt Command

# :ABORt Command

#### COMMAND :ABORt

This command causes the instrument to abort, as quickly as possible, any measurement in progress.

The :ABORt command is not complete until the current measurement is stopped. The execution of an ABORt command sets false any Pending Operation Flags that were set true by initiation of measuring.

# • If :ABORt is issued while the measurement cycle is idle (:INIT:CONT OFF and pending operation flag is false), the command is ignored.

- If :ABORt is issued while a single measurement is in progress, the measurement is aborted and the pending operation flag is set false.
- If :ABORt is issued while repetitive measurements are being made (:INIT:CONT ON), the measurement in progress is aborted, and the pending operation flag is set false. Then, a new measurement is automatically initiated, and the pending operation flag is set true.
- If :ABORt is issued while a block of measurements, such as an average, is in progress, the measurement block is aborted, and the pending operation flag is set false.
- When a measurement or block of measurements is aborted, the Measuring bit in the Operation Status Register is set false.
- Aborting a measurement in progress invalidates the result.

RELATED **Reset/Local** FRONT-PANEL KEYS

|                                | :CALibration Subsystem                                                                                                    |  |
|--------------------------------|----------------------------------------------------------------------------------------------------|--|
|                                | This subsystem controls the Power Meter calibration system. This includes zeroing and calibrating the Power Meter and managing the data in the frequency/power-factor calibration tables stored in the instrument's nonvolatile memory. |  |
| COMMAND                        | :CALibration:ALL[?]                                                                                                    |  |
|                                | Zeros the Power Meter and then calibrates it.                                                                                                    |  |
| QUERY RESPONSE                 | • Single ASCII-encoded byte, 0 or 1.                                                                                                    |  |
|                                | • A value of 0 indicates pass (calibration was successful); a value of 1 indicates fail (calibration was not successful).                                                                                                    |  |
| COMMENTS                       | • When the zero or calibration process fails, the relevant queue contains one of the following messages:                                                                                                    |  |
|                                | -340, "Data Questionable: ZERO ERROR"<br>-340, "Data Questionable: CAL ERROR"                                                                                                    |  |
| RELATED<br>FRONT-PANEL<br>KEYS | Zero, Cal                                                                                                    |  |
| COMMAND                        | :CALibration:AUTO ONCE                                                                                                    |  |
|                                | This command calibrates the Power Meter.                                                                                                    |  |
| COMMENTS                       | • This command assumes that the power sensor is connected to a 1 mW reference signal.                                                                                                    |  |
|                                | • The power meter should be zeroed before calibration using the CALibration:ZERO:AUTO ONCE command.                                                                                                    |  |
|                                | • For the Agilent 8480 series power sensors, the reference calibration factor used during this calibration can be derived from either an active sensor calibration table or the value entered using CALibration:RCFactor.               |  |
|                                |                                                                                                    |  |

|                                | Chapter 3 Programming<br>:CALibration Subsystem                                                                                                    |  |  |
|--------------------------------|----------------------------------------------------------------------------------------------------|--|--|
|                                | • The actual value used is the one which was most recently set. That is,<br>a value entered using CALibration:RCFactor is overridden if a sensor<br>calibration table is subsequently selected and enabled. Conversely,<br>CALibration:RCFactor overrides any reference calibration factor<br>previously set from a sensor calibration table. |  |  |
|                                | • To determine the currently set reference calibration factor use CALibration:RCFactor?                                                                                                    |  |  |
| RELATED<br>FRONT-PANEL<br>KEYS | Cal                                                                                                    |  |  |
| COMMAND                        | :CALibration:AUTO?                                                                                                    |  |  |
| QUERY RESPONSE                 | The query form always returns a value of 0.                                                                                                    |  |  |
| COMMENTS                       | <ul> <li>If the calibration process was not successful, the error:<br/>-340, "Data Questionable; CAL ERROR" occurs.</li> </ul>                                                                                                    |  |  |
|                                | • If this command is set to 1   ON, the error –224, "Illegal parameter value" occurs.                                                                                                    |  |  |
| RELATED<br>FRONT-PANEL<br>KEYS | Cal                                                                                                    |  |  |
| COMMAND                        | :CALibration:DATA:HEADer <numeric_value1>, <numeric_value2>, <numeric_value3>, <string></string></numeric_value3></numeric_value2></numeric_value1>                                                                                                    |  |  |
|                                | Writes checksum and other control/verification data relating to the calibration data.                                                                                                    |  |  |
|                                | <numeric_value1> Year (must be greater than or equal to 1997)<br/><numeric_value2> Month<br/><numeric_value3> Day</numeric_value3></numeric_value2></numeric_value1>                                                                                                    |  |  |
| COMMENTS                       | • The data entry form of this command requires CAL:DATA:SECurity to be ON.                                                                                                    |  |  |
|                                | <ul> <li>This command should only be used after all calibration data have<br/>been entered.</li> </ul>                                                                                                    |  |  |

|                                | Chapter 3 Programming<br>:CALibration Subsystem                                                                                                    |  |
|--------------------------------|----------------------------------------------------------------------------------------------------|--|
|                                | • If this command is <i>not</i> issued, the instrument will generate an error when it is turned on. The error indicates that the calibration data is invalid, causing the Power Meter to use the default calibration tables stored in ROM instead of the ones in EEPROM. |  |
|                                | • <string> can be up to 29 characters long and can contain any character string. This is useful to identify the person and/or entity that performs the calibration.</string>                                                                                             |  |
| RELATED<br>FRONT-PANEL<br>KEYS | None                                                                                                    |  |
| COMMAND                        | :CALibration:DATA:HEADer?                                                                                                    |  |
| QUERY RESPONSE                 | yyyy/mm/dd, day, Self Test Count = nnn, Operation Time = nnn Hrs                                                                                                    |  |
|                                | where:                                                                                                    |  |
|                                | yyyy=year<br>mm=month<br>dd=day<br>nnn= <numeric value=""></numeric>                                                                                                    |  |
| RELATED<br>FRONT-PANEL<br>KEYS | None                                                                                                    |  |
| COMMAND                        | :CALibration:DATA:SECurity:CODE <numeric_value></numeric_value>                                                                                                    |  |
|                                | Changes or sets the CAL:SECurity code.                                                                                                    |  |
| COMMENTS                       | • CAL:SEC:STATE must be OFF.                                                                                                    |  |
|                                | • This value is not stored or recalled by *SAV/*RCL.                                                                                                    |  |
|                                | • This value is not affected by *RST.                                                                                                    |  |
| RELATED<br>FRONT-PANEL<br>KEYS | None                                                                                                    |  |

Chapter 3 Programming :CALibration Subsystem

| COMMAND                                                                | :CALibration:DATA:SECurity:CODE?                                                                                                    |  |  |
|------------------------------------------------------------------------|----------------------------------------------------------------------------------------------------|--|--|
| QUERY RESPONSE                                                         | This command returns the current numeric value of the CAL:SECurity code.                                                                                                    |  |  |
| RELATED<br>FRONT-PANEL<br>KEYS                                         | None                                                                                                    |  |  |
| COMMAND                                                                | :CALibration:DATA:SECurity:STATe <boolean>,<numeric_value></numeric_value></boolean>                                                                                                    |  |  |
|                                                                        | Enables/disables access to the calibration memory.                                                                                                    |  |  |
| COMMENTS                                                               | <ul> <li><numeric_value> = the current value of CAL:SECurity:CODE.</numeric_value></li> </ul>                                                                                                    |  |  |
|                                                                        | - The numeric value can be omitted when the value of <boolean> is ON.</boolean>                                                                                                    |  |  |
|                                                                        | • *RST ON.                                                                                                    |  |  |
| RELATED<br>FRONT-PANEL<br>KEYS                                         | None                                                                                                    |  |  |
|                                                                        |                                                                                                    |  |  |
| COMMAND                                                                | :CALibration:DATA:SECurity:STATe?                                                                                                    |  |  |
| COMMAND<br>QUERY RESPONSE                                              | :CALibration:DATA:SECurity:STATe?<br>1 or 0 is returned:                                                                                                    |  |  |
| COMMAND<br>QUERY RESPONSE                                              | <ul><li>:CALibration:DATA:SECurity:STATe?</li><li>1 or 0 is returned:</li><li>1 indicates that access to the calibration memory is enabled.</li></ul>                                                                                                    |  |  |
| COMMAND<br>QUERY RESPONSE                                              | <ul> <li>:CALibration:DATA:SECurity:STATe?</li> <li>1 or 0 is returned:</li> <li>1 indicates that access to the calibration memory is enabled.</li> <li>0 indicates that access to the calibration memory is disabled.</li> </ul>                                                                                                    |  |  |
| COMMAND<br>QUERY RESPONSE<br>RELATED<br>FRONT-PANEL<br>KEYS            | <ul> <li>:CALibration:DATA:SECurity:STATe?</li> <li>1 or 0 is returned:</li> <li>1 indicates that access to the calibration memory is enabled.</li> <li>0 indicates that access to the calibration memory is disabled.</li> <li>None</li> </ul>                                                                                                    |  |  |
| COMMAND<br>QUERY RESPONSE<br>RELATED<br>FRONT-PANEL<br>KEYS<br>COMMAND | <ul> <li>:CALibration:DATA:SECurity:STATe?</li> <li>1 or 0 is returned:</li> <li>1 indicates that access to the calibration memory is enabled.</li> <li>0 indicates that access to the calibration memory is disabled.</li> <li>None</li> <li>:CALibration:RCFactor &lt; numeric_value&gt;</li> </ul>                                                                                                    |  |  |
| COMMAND<br>QUERY RESPONSE<br>RELATED<br>FRONT-PANEL<br>KEYS<br>COMMAND | <ul> <li>:CALibration:DATA:SECurity:STATe?</li> <li>1 or 0 is returned: <ul> <li>1 indicates that access to the calibration memory is enabled.</li> <li>0 indicates that access to the calibration memory is disabled.</li> </ul> </li> <li>None </li> <li>:CALibration:RCFactor &lt; numeric_value&gt; This command is used to correct all power measurements when the power calibration tables are set to OFF (SENSe:CORRection:CSET:STATe OFF).</li></ul> |  |  |
| COMMAND<br>QUERY RESPONSE<br>RELATED<br>FRONT-PANEL<br>KEYS<br>COMMAND | <pre>:CALibration:DATA:SECurity:STATe? 1 or 0 is returned: • 1 indicates that access to the calibration memory is enabled. • 0 indicates that access to the calibration memory is disabled. None :CALibration:RCFactor <numeric_value> This command is used to correct all power measurements when the power calibration tables are set to OFF (SENSe:CORRection:CSET:STATe OFF). *RST 100</numeric_value></pre>                                             |  |  |
| COMMAND<br>QUERY RESPONSE<br>RELATED<br>FRONT-PANEL<br>KEYS<br>COMMAND | <pre>:CALibration:DATA:SECurity:STATe? 1 or 0 is returned: • 1 indicates that access to the calibration memory is enabled. • 0 indicates that access to the calibration memory is disabled. None  :CALibration:RCFactor <numeric_value> This command is used to correct all power measurements when the power calibration tables are set to OFF (SENSe:CORRection:CSET:STATe OFF).  *RST 100 MIN 1</numeric_value></pre>                                     |  |  |

| COMMENTS                       | <ul> <li>The current <numeric_value> of CALibration:RCFactor is altered if<br/>CALibration:RCFactor is reissued with a new <numeric_value> or if th<br/>STORE key is pressed.</numeric_value></numeric_value></li> </ul>                                                                                                    |  |  |
|--------------------------------|----------------------------------------------------------------------------------------------------|--|--|
|                                | • Pressing the STORE key sets CAL:RCF to the frequency displayed on the front-panel display.                                                                                                    |  |  |
| RELATED<br>FRONT-PANEL<br>KEYS | Shift + Cal Factor; Shift + Store; Shift + Menu (HEAD > OFF)                                                                                                    |  |  |
| COMMAND                        | :CALibration:RCFactor?                                                                                                    |  |  |
| QUERY RESPONSE                 | The current numeric value of CALibration:RCFactor.                                                                                                    |  |  |
| RELATED<br>FRONT-PANEL<br>KEYS | Shift + Cal Factor                                                                                                    |  |  |
|                                |                                                                                                    |  |  |
| COMMAND                        | :CALibration:ZERO:AUTO ONCE                                                                                                    |  |  |
| COMMAND                        | <b>:CALibration:ZERO:AUTO ONCE</b><br>This command causes the power meter to perform its zeroing routine.<br>This adjusts the power meter for a zero power reading with no power<br>supplied to the power sensor.                                                                                                    |  |  |
| COMMAND                        | <ul> <li>:CALibration:ZERO:AUTO ONCE</li> <li>This command causes the power meter to perform its zeroing routine.<br/>This adjusts the power meter for a zero power reading with no power supplied to the power sensor.</li> <li>The command assumes that the power sensor is not connected to a power source.</li> </ul>                                                                                                    |  |  |
| COMMAND                        | <ul> <li>:CALibration:ZERO:AUTO ONCE</li> <li>This command causes the power meter to perform its zeroing routine.<br/>This adjusts the power meter for a zero power reading with no power supplied to the power sensor.</li> <li>The command assumes that the power sensor is not connected to a power source.</li> <li>Pressing the STORE key sets CAL:RCF to the frequency displayed on the front-panel display.</li> </ul>                                                     |  |  |
| COMMAND                        | <ul> <li>:CALibration:ZERO:AUTO ONCE</li> <li>This command causes the power meter to perform its zeroing routine.<br/>This adjusts the power meter for a zero power reading with no power supplied to the power sensor.</li> <li>The command assumes that the power sensor is not connected to a power source.</li> <li>Pressing the STORE key sets CAL:RCF to the frequency displayed on the front-panel display.</li> <li>After *RST, automatic zeroing is disabled.</li> </ul> |  |  |

Chapter 3 Programming :CALibration Subsystem

### COMMAND :CALibration:ZERO:AUTO?

QUERY RESPONSE The query always returns a value of 0.

- If zeroing was not successful, the error –340, "Data Questionable; ZERO ERROR" occurs.
- If this command is set to 1 | ON the error –224, "Illegal parameter value" occurs.

RELATED None FRONT-PANEL KEYS Chapter 3 Programming :DISPlay Subsystem

# :DISPlay Subsystem

This subsystem controls the selection and presentation of textual information on the instrument's display. This information includes measurement results. :DISPlay is independent of, and does not modify, how data is returned to the controller.

See the section titled "Programming the Instrument to Display Results" on page 3-72.

### COMMAND :DISPlay[:WINDow]:BACKground[:STATe] ... <Boolean>

Turns the display backlight ON or OFF.

- QUERY RESPONSE Single ASCII-encoded byte, 0 or 1.
  - A value of 0 indicates OFF; a value of 1 indicates ON.

### COMMENTS • \*RST: ON

- Turning the display backlight OFF conserves battery power (if the instrument has the Battery option).
- If the instrument is operating from battery power (Battery option required), the display backlight is automatically turned off after a period of inactivity. When activity is subsequently detected (a measurable signal is applied, a front-panel key is pressed, or a setting is changed by a command sent over the GPIB or the RS-232 interface), the display backlight is restored to its previous state (i.e., if the backlight was set to OFF, it remains off; if the backlight was set to ON, it is turned on).

RELATED Shift + A On/Off FRONT-PANEL KEYS

Chapter 3 Programming :DISPlay Subsystem

#### COMMAND :DISPlay:ENABle ... <Boolean>

Sets or queries whether the entire display (annunciators and indicators, with the exception of  $\mathsf{Rmt}$ ) is visible.

- QUERY RESPONSE Single ASCII-encoded byte, 0 or 1.
  - A value of 0 indicates OFF; a value of 1 indicates ON.
  - COMMENTS \*RST: ON
    - This value is unaffected by \*SAV/\*RCL.

RELATED None FRONT-PANEL KEYS Chapter 3 Programming Group Execute Trigger (GET)

# Group Execute Trigger (GET)

#### COMMAND GET

The full capability of the Group Execute Trigger IEEE 488.1 interface function is implemented in the instrument. This function permits the instrument to have its operation initiated over the Bus. In response to the IEEE 488.1 Group Execute Trigger (GET) remote interface message (while the instrument is addressed to listen), the instrument performs the action defined by the \*DDT command (see page 3-28).

RELATED None FRONT-PANEL KEYS

|                | :INITiate Subsystem                                                                                                    |  |
|----------------|----------------------------------------------------------------------------------------------------|--|
|                | This subsystem controls the initiation of a measurement.                                                                                                    |  |
| COMMAND        | :INITiate:CONTinuous <boolean></boolean>                                                                                                    |  |
|                | Sets or queries the state of continuously initiated measurements.                                                                                                    |  |
|                | When CONTinuous is set to OFF, no measurements are made until<br>CONTinuous is set to ON or :INITiate[:IMMediate] is received. Once<br>CONTinuous is set to ON, a new measurement is initiated. On the<br>completion of each measurement, with CONTinuous ON, another<br>measurement immediately commences. |  |
| QUERY RESPONSE | • Single ASCII-encoded byte, 0 or 1.                                                                                                    |  |
|                | • A value of 0 indicates OFF; a value of 1 indicates ON.                                                                                                    |  |
| COMMENTS       | *RST: OFF                                                                                                    |  |
|                | • The commencement of the first measurement due to setting<br>:INITiate:CONTinuous to ON sets the Pending Operation Flag to true.<br>The Pending Operation Flag is set false by aborting a measurement, or<br>by the completion of the last measurement after :INITiate:CONTinuous<br>is set OFF.           |  |
|                | • With the measurements being made continuously, the :ABORt command aborts the current measurement in progress, however, the value of :INITiate:CONTinuous is unaffected. If CONTinuous was set to ON prior to receiving :ABORt, it remains ON and a new measurement begins.                                |  |
|                | • When a single measurement is in progress (:INIT:CONT is OFF):                                                                                                    |  |
|                | <ul> <li>Error -213 (Init ignored) is generated and the state of INIT:CONT is<br/>unaffected by :INIT:CONT ON.</li> </ul>                                                                                                    |  |
|                | – Error -210 (Trigger error) is generated by INIT:CONT OFF.                                                                                                    |  |
| NOTE           | The instrument powers up with :INIT:CONT set to ON, but *RST sets :INIT:CONT to OFF.                                                                                                    |  |

3

Chapter 3 Programming :INPut Subsystem

#### COMMAND :INITiate[:IMMediate]

None

This event command causes the instrument to initiate either a single measurement or a block of measurements.

COMMENT This command is an overlapped command (see IEEE 488.2, Section 12). Beginning a measurement or block of measurements with an :INITiate[:IMMediate] sets the Pending Operation Flag to true. Completing the measurement or block of measurements (normally or by aborting) sets Pending Operation Flag to false.

RELATED FRONT-PANEL KEYS

# :INPut Subsystem

This subsystem controls the characteristics of the instrument's input ports.

#### COMMAND :INPut:FILTer:[:LPASs][:STATe] ... <Boolean>

Sets or queries the state of the Channel 1 low-pass filter.

- QUERY RESPONSE Single ASCII-encoded byte, 0 or 1.
  - A value of 0 indicates OFF; a value of 1 indicates ON.

COMMENT \*RST: OFF

RELATED Shift + Menu (CH1 LPF > OFF | ON) FRONT-PANEL KEYS

## :MEASure Subsystem

The :MEASure subsystem commands allow you to configure the instrument, initiate measurements, and place the results in the Output Queue using a minimum number of commands. These commands are described in detail in this section.

### Measurement Instructions (:CONFigure, :FETCh, :MEASure, :READ)

The purpose of these commands is to acquire data using a set of high-level instructions. These commands are structured to allow you to trade off interchangeability between instruments. The :MEASure query provides the ability to configure the instrument, take a measurement, and store the results in the Output Queue in a single operation.

When more precise control of the measurement is required, the :CONFigure and :READ? commands can be used. The :CONFigure command is used to configure the instrument for the measurement to be taken, and the :READ? command acquires the data, performs any required post processing, and then places the results in the Output Queue. This allows you to configure the instrument generically (using :CONFigure) and then to customize the measurement with other commands (for example, commands from the [:SENSe] subsystem). The :READ? command completes the measurement process.

The :READ? command is composed of the :INITiate[:IMMediate] and :FETCh? commands. :INITiate[:IMMediate] performs the data acquisition. :FETCh? performs the post-processing function (if any) and places the result in the Output Queue. This allows more than one FETCh? on a single set of acquired data.

The functions of the measurement instruction commands are summarized in Table 3-13.

| Command                            | Description                                                                                                    |
|------------------------------------|----------------------------------------------------------------------------------------------------|
| :MEASure query                     | This command is the simplest to use, but it allows little flexibility.<br>This command lets the instrument configure <i>itself</i> for an optimal<br>measurement, initiate the measurement, and return the result; i.e., it<br>provides a complete measurement sequence (:MEAS query is<br>equivalent to the :CONF, :INIT, :FETC? command sequence, but<br>with no flexibility.) |
| :CONFigure<br>:READ?               | The combined use of these two commands allows for more control<br>when the instrument performs a measurement, initiates a<br>measurement, and returns the result. Use this command sequence<br>when you want to customize the configuration between the<br>measurement setup and acquisition.                                                                                    |
| :CONFigure<br>:INITiate<br>:FETCh? | This combination of commands provides the most flexibility the<br>Measure Instructions allow. This command sequence configures the<br>instrument, initiates the measurement as specified, and returns the<br>result.                                                                                                    |

Table 3-13. Summary of the Measurement Instruction Commands

The <source\_list> parameter has the same syntax as SCPI <channel\_list>. For example, the Frequency function uses (@1) to specify channel 1.

If the instrument receives an unexpected parameter, it processes the command, ignoring the unexpected parameter, and sets the "Command Warning" bit of the Data Questionable status reporting structure.

The response format for :MEASure query, :READ?, and :FETCh? is ASCII data. If no valid data is available, the instrument generates error -230 (Data corrupt or stale).

### COMMAND :CONFigure[:SCALar]:<function> <parameters> [,<source\_list>]

Configures the instrument to perform the specified function but does not initiate the measurement.

- COMMENTS Use :INITiate;FETCh? or :READ? to make and query a measurement.
  - Parameters (other than <source\_list>) can be defaulted by substituting the keyword DEFault. The <source\_list> parameter can be defaulted by omitting it. The default values are specified by the particular function description.
  - This command defaults several instrument settings. To change the function only, while leaving all other instrument settings as they are, use [:SENS]:FUNC[:ON].
  - If an <expected\_value> parameter is outside the measurement capabilities of the instrument model, an error is generated, and the command does not execute.
  - For :POWer, <resolution> must be defaulted or set to 0.01[dB].
  - See "Descriptions of the Measurement Functions" on page 3-106 for a description of each of the measurement functions.
  - See Table 3-14 for a summary of the <function>, <parameters>, and <source\_list> for each of the measurement functions.

### COMMAND :CONFigure?

Queries the function configured by the last :CONFigure command or :MEASure query.

- QUERY RESPONSE A string of the form: "<function> <parameters>[,<source\_list>]." The leading colon is omitted from the <function>.
  - The response is unaffected by \*RST, recall, and [:SENS]:FUNC.
  - If the instrument state has changed through commands other than :CONFigure or the :MEASure query, the instrument does not track these changes, and the query response does not reflect these changes.
    - For :POWer, <resolution> must be defaulted or set to 0.01[dB].

- If an <expected\_value> parameter is outside the measurement capabilities of the instrument model, an error is generated, and the command does not execute.
- See "Descriptions of the Measurement Functions" on page 3-106 for a description of each of the measurement functions.
- See Table 3-14 for a summary of the <function>, <parameters>, and <source\_list> for each of the measurement functions.

### COMMAND :FETCh?[[:SCALar]:<function>]?

This query returns the measurement taken by the :INITiate or :READ? command or the :MEASure query.

- QUERY RESPONSE If no valid result is available, no result is returned, and error -230 is generated.
  - When [:SCALar]:-function> is specified, the instrument retrieves the specified result if it matches the current measurement type or can be derived from the current measurement type.
    - When [:SCALar]:<function> is omitted, the function specified/used by the last :CONFigure, :MEASure, :READ, or FETCh is used, if possible.
    - Issuing this query while a measurement is in progress prevents further commands from being processed until the measurement completes. This hold-off action can only be canceled by the completion of the measurement, Device Clear, or power-on.
    - If an <expected\_value> parameter is outside the measurement capabilities of the instrument model, an error is generated, and the command does not execute.
    - For :POWer, <resolution> must be defaulted or set to 0.01[dB].
    - See "Descriptions of the Measurement Functions" on page 3-106 for a description of each of the measurement functions.
    - Refer to Table 3-14 for a summary of the <function>, <parameters>, and <source\_list> for each of the measurement functions.

#### COMMAND :MEASure[:SCALar]:<function>? <parameters> [,<source\_list>]

This query provides a complete measurement sequence: configuration, measurement initiation, and query for result.

- **COMMENTS** This query is used when generic measurement is acceptable, and fine adjustment of instrument settings is not necessary.
  - Parameters (other than <source\_list>) can be defaulted by substituting the keyword DEFault. The <source\_list> parameter can be defaulted by omitting it. The default values are specified by the particular function description.
  - For :POWer, <resolution> must be defaulted or set to 0.01[dB].
  - If an <expected\_value> parameter is outside the measurement capabilities of the instrument model, an error is generated, and the command does not execute.
  - Issuing this query while a measurement is in progress aborts the current measurement before initiating the measurement specified in the query. The instrument then waits for the measurement to complete. This has the effect of holding off processing of further commands until the desired measurement completes. This hold-off action can be canceled only by the completion of the measurement, Device Clear, or power-on.
  - If an <expected\_value> parameter is outside the measurement capabilities of the instrument model, an error is generated, and the command does not execute.
  - For :POWer, <resolution> must be defaulted or set to 0.01[dB].
  - See "Descriptions of the Measurement Functions" on page 3-106 for a description of each of the measurement functions.
  - Refer to Table 3-14 for a summary of the <function>, <parameters>, and <source\_list> for each of the measurement functions.

### COMMAND :READ?[[:SCALar]:<function>]?

This query provides a method for performing a :FETCh? on *fresh* data.

- This command is commonly used in conjunction with a :CONFigure command to provide a capability similar to :MEASure?, in which the application programmer is allowed to provide fine adjustments to the instrument state by issuing the corresponding commands between :CONFigure and :READ?.
  - When [:SCALar]:<function> is specified, the instrument retrieves the specified result if it matches the current measurement type or can be derived from the current measurement type.
  - When [:SCALar]:<function> is omitted, the function specified/used by the last :CONFigure, :MEASure, :READ, or FETCh is used, if possible.
  - Issuing this query while a measurement is in progress aborts the current measurement and idles the measurement cycle before initiating the desired measurement. The instrument then waits for the measurement to complete. This has the effect of holding off processing of further commands until the desired measurement completes. This hold-off action can be canceled only by the completion of the measurement, Device Clear, or power-on.
  - If an <expected\_value> parameter is outside the measurement capabilities of the instrument model, an error is generated, and the command does not execute.
  - For :POWer, <resolution> must be defaulted or set to 0.01[dB].
  - See "Descriptions of the Measurement Functions" on page 3-106 for a description of each of the measurement functions.
  - Refer to Table 3-14 for a summary of the <function>, <parameters>, and <source\_list> for each of the measurement functions.

### **Descriptions of the Measurement Functions**

Table 3-14 lists the available measurement functions, the parameters that can be used with them, and the valid values for <source\_list>.

Table 3-14. The <function>, <parameters>, and <source\_list> for the Measure Instruction Commands

| <function></function> | <parameters></parameters>                                        | [, <source_list>]*</source_list> |
|-----------------------|------------------------------------------------------------------|----------------------------------|
| :FREQuency            | [ <expected_value>[,<resolution>]]</resolution></expected_value> | [,(@1)   (@2)]                   |
| :POWer[:AC]           | [ <expected_value>[,<resolution>]]</resolution></expected_value> | [,(@3)]                          |
| :VOLTage[:DC]         | <expected_value></expected_value>                                | [,(@4)]                          |

\* <source\_list> uses the same syntax as SCPI <channel \_list>.

### COMMAND :MEASure[:SCALar][:VOLTage]:FREQuency? [<expected\_value>[,<resolution>]] [,(@1) | (@2)]

This command measures frequency.

| FUNCTION<br>DESCRIPTION | <pre><expected value=""></expected></pre> |                                                                                   |
|-------------------------|-------------------------------------------|-----------------------------------------------------------------------------------|
|                         | Channel 1 range                           | 10 Hz to 125 MHz   MIN   MAX   DEF                                                |
|                         | Channel 2 range:                          | 100 MHz to 20 GHz (53147A), 26.5 GHz (53148A), 46 GHz (53149A)<br>MIN   MAX   DEF |
|                         | default:                                  | 100 MHz                                                                           |
|                         | <resolution></resolution>                 |                                                                                   |
|                         | description:                              | The value specifies the frequency resolution for the measurement.                 |
|                         | values:                                   | 1Hz   10 Hz   100 Hz   1 KHz   10 KHz   100 KHz   1 MHz   DEF                     |
|                         | default:                                  | 1 Hz                                                                              |
|                         | <source list=""/>                         |                                                                                   |
|                         | description:                              | Specifies which front-panel input is used for the measurement.                    |
|                         | values:                                   | (@1) (@2)                                                                         |
|                         | default:                                  | (@2)                                                                              |
|                         | response format:                          | <nr1></nr1>                                                                       |
|                         | 3-106                                     | Operating and Programming Guide                                                   |

# :MEASure[:SCALar]:POWer[:AC] [<expected\_value>[,<resolution>]] [,(@3)]

This command measures power.

FUNCTION DESCRIPTION

| <pre><expected pre="" v<=""></expected></pre> | <u>alue&gt;</u> |
|-----------------------------------------------|-----------------|
|-----------------------------------------------|-----------------|

| range:                             | -40 to +10 dBm                                                                        |  |
|------------------------------------|---------------------------------------------------------------------------------------|--|
| default:                           | 0.00                                                                                  |  |
| resolution:                        | 0.01                                                                                  |  |
| <resolution></resolution>          |                                                                                       |  |
| description:                       | <resolution> is supported only for compatibility with other instruments.</resolution> |  |
| values:                            | 0.01 dB   MIN   MAX   DEF                                                             |  |
| default:                           | 0.01 dB                                                                               |  |
| <u><source_list></source_list></u> |                                                                                       |  |
| description:                       | Specifies which front-panel input is used for the measurement.                        |  |
| values:                            | DEF   (@3)                                                                            |  |
| default:                           | (@3)                                                                                  |  |
| response format:                   | <nr2> Power values are returned in dBm.</nr2>                                         |  |

### :MEASure[:SCALar]:VOLTage[:DC] <expected\_value>

This command measures voltage.

| FUNCTION<br>DESCRIPTION | <pre><expected value=""></expected></pre> |                                                                |
|-------------------------|-------------------------------------------|----------------------------------------------------------------|
|                         | range:                                    | -50 to +50 vdc                                                 |
|                         | default:                                  | 0.00                                                           |
|                         |                                           |                                                                |
|                         | <u><source_list></source_list></u>        |                                                                |
|                         | description:                              | Specifies which front-panel input is used for the measurement. |
|                         | values:                                   | DEF   (@4)                                                     |
|                         | default:                                  | (@4)                                                           |
|                         |                                           |                                                                |

response format:

### How to Use the Measurement Instruction Commands

The Measure Instruction commands have a different level of compatibility and flexibility than other commands. The parameters used with commands from the Measure Instruction describe the signal you are going to measure. This means that the Measure Instructions give compatibility between instruments since you do not need to know anything about the instrument you are using.

### Using :MEAsure

This is the simplest Measurement Instruction command to use, but it does not offer much flexibility. :MEASure causes the instrument to configure itself for a default measurement, starts the measurement, and queries the result. The following example shows how to use the :MEASure query to measure frequency.

Use

#### :MEASURE:FREQ?

to execute a default frequency measurement and have the result sent to the controller. The instrument selects settings and carries out the required measurement; it automatically starts the measurement and sends the result to the controller.

You can add parameters to provide more details about the signal you are going to measure.

Use

:MEASURE:FREQ? 50 MHZ, 1 HZ

where 50 MHz is the expected value (this value can also be sent as 50E6 HZ), and 1 Hz is the required resolution.

The channel numbers can also be specified. For example, you can send:

:MEASURE:FREQ? (@1)

:MEASURE:FREQ? 50 MHz, 1 HZ, (@1)

### Using :CONFigure with :READ?

The :CONFigure command causes the instrument to choose default settings for the specified measurement. :READ? starts the measurement and queries the result.

This sequence operates in the same way as the :MEASure query, but it allows you to insert commands between :CONFigure and :READ? to specify a particular setting.

For example, use

:CONF:FREQ 5 GHZ, 1HZ

to configure a default frequency measurement, where 1 Hz is the required resolution and 5 GHz is the expected value.

Use

:READ?

to start the measurement and query the result.
## :MEMory Subsystem

This subsystem manages the instrument's memory.

#### COMMAND :MEMory:DATA ... <name>,<data>

Stores and queries data in the named power calibration table.

- QUERY RESPONSE Data points are returned in <definite length arbitrary block> format.
  - A data point consists of comma-separated, NRf format number pairs.
  - COMMENTS Valid table names: 8481A, 8481D, 8482A, 8485A, 8487A, CUST1, CUST2, CUST3
    - Valid data is stored in non-volatile memory. Any error in a data block causes all data in that block to be ignored and the data currently in the named profile to be retained.
    - Data must be input in the form of two to ten comma-separated, NRf-format number pairs.
    - The data-point number pairs in the named profile are automatically sorted by frequency value before the profile is stored.
    - When a calibration table is in use, the instrument uses the data points in the currently selected table to determine the amount of loss correction to apply.
    - If the measured frequency is between two defined data points, the instrument uses the two defined data points to linearly interpolate the appropriate correction value.
    - If the measured frequency is above the highest frequency value in the profile (or below the lowest frequency value), the instrument determines a calbration factor by using the two highest (or lowest) defined data points to extrapolate a linear extension to the curve above the highest data point (or below the lowest data point).

RELATED FRONT-PANEL KEYS **Shift + Menu** (HEAD > OFF, 8481A, 8481D, 8482A, 8485A, 8487A, CUST1, CUST2, CUST3)

Chapter 3 Programming :MEMory Subsystem

#### COMMAND :MEMory:CLEAR[:NAME] . . . <name>

Resets the contents of the named power calibration table to the default configuration.

- COMMENTS Valid table names: 8481A, 8481D, 8482A, 8485A, 8487A, CUST1, CUST2, CUST3
  - The data currently stored in non-volatile memory for the named calibration table is discarded.
  - This is an event. There is no query form of this command.

RELATED **Shift + Menu** (HEAD > OFF, 8481A, 8481D, 8482A, 8485A, 8487A, CUST1, FRONT-PANEL CUST2, CUST3) KEYS

#### COMMAND :MEMory:NSTates?

Queries the Number of available \*SAV/\*RCL STates in the instrument.

- QUERY RESPONSE Numeric data transferred as ASCII bytes in <NR1> format.
  - The value returned is 9.
  - The response value is one greater than the maximum which can be sent as a parameter to the \*SAV and \*RCL commands.

COMMENTS Query only.

## [:SENSe] Subsystem

The [:SENSe] subsystem commands are divided into several sections. Each section, or subtree, deals with controls that directly affect instrument-specific settings and not those related to the signal-oriented characteristics.

#### COMMAND [:SENSe]:AVERage[STATe] ... <Boolean>

Turns averaging ON and OFF. When averaging is ON, each new valid measurement result is the average of the number of measurements specified in the AVERage:COUNt command.

- COMMENTS An ABORt command interrupts the averaging and prevents a valid measurement result.
  - Averaging cannot be turned ON when the value of AVERage:COUNt is one. Attempting to turn averaging ON when AVERage:COUNt=1 causes an error.

RELATED Avg FRONT-PANEL KEYS

#### COMMAND [:SENSe]:AVERage:COUNt ... <numeric\_value>

Specifies the number of measurements to combine when AVERage:STATe is ON.

- RANGE The acceptable range for the <numeric\_value> parameter is 1 to 99.
- COMMENT When averaging is ON, some devices may automatically set :COUNt values in the TRIGger subsystem based on the AVERage:COUNt value. This is done to ensure that the TRIGger subsystem provides enough triggers for the average.

RELATED **Avg** FRONT-PANEL KEYS

#### COMMAND [:SENSe]:CORRection:CSET:SELect . . . <name>

Selects a power calibration table by name from eight available profiles.

Valid table names: 8481A, 8481D, 8482A, 8485A, 8487A, CUST1, CUST2, CUST3

#### COMMENTS • \*RST: OFF

- The calibration-table name must be in this format: 848nX.
- If you are using VEE, the calibration-table name must be enclosed in single quote marks, e.g., '8482A'
- The calibration table setting is applied for the current session only. To store the profile selection in non-volatile memory, issue a \*SAV command.

RELATED **Shift + Menu** (HEAD > OFF, 8481A, 8481D, 8482A, 8485A, 8487A, CUST1, FRONT-PANEL CUST2, CUST3) KEYS

#### COMMAND [:SENSe]:CORRection:CSET:STATe ... < Boolean>

Enables or disables power-correction mode with the currently selected power calibration table applied.

#### COMMENTS • \*RST: OFF

• The power-correction state is applied for the current session only. To store the calibration table selection in non-volatile memory, issue a \*SAV command.

RELATED Shift + Menu (HEAD > OFF, 8481A, 8481D, 8482A, 8485A, 8487A, CUST1, FRONT-PANEL CUST2, CUST3 KEYS

3

#### COMMAND [:SENSe]:DATA? ... [<data handle>]

Queries the current measurement result data of the :SENSe subsystem.

Valid <data handles>:

"[SENSe:][XNONE:]FREQuency [1] | 2" "[SENSe:][XNONE:]POWer [3]" "[SENSe:][XNONE:]VOLTage [4]"

- QUERY RESPONSE Frequency values are returned in Hz as ASCII bytes in NR1 format.
  - Power values are returned in dB in NR2 format.
  - COMMENTS Query only.
    - Does not initiate any measurement action.
    - The data handle is optional. If it is omitted, the query returns values for all functions enabled by the FUNCtion:ON command.
    - Values are returned in the same order as the functions returned by the FUNCtion:ON? query.
    - If this query executes while a measurement is in progress, the prior measurement result is returned, if the prior result was not invalidated.

RELATED None FRONT-PANEL KEYS

COMMAND [:SENSe]:FILTer:FM:AUTO ... <Boolean>

Turns the instrument's ability to automatically compensate for frequency modulation ON or OFF. (\*RST: ON)

- COMMENTS When FM:AUTO is ON, the instrument automatically detects FM signals and modifies its measurement algorithm accordingly.
  - Using FM:AUTO increases the time required to compute each measurement but increases the accuracy of FM signal measurements.

RELATED FRONT-PANEL KEYS Shift + Menu (FM > AUTO | OFF)

Operating and Programming Guide

#### COMMAND [:SENSe]:FREQuency:OFFSet ... <numeric\_value>[<frequency unit>]

Sets a reference frequency for all other absolute frequency settings in the instrument.

- RANGE The acceptable range for the <numeric\_value> parameter is 0 to 50 GHz.
- UNITS The offset frequency can be specified in Hz, KHz, or MHz only.
- COMMENTS This command does not affect the hardware settings of the instrument. It affects only the entered and displayed frequencies.
  - The instrument accepts only six digits of resolution for an offset entry through this command. For example, the command FREQ:OFFSet 12345.678912MHz results in an offset of approximately 12.3456 GHz.
  - The coupling equation for this command is:

Entered | Displayedfrequency=(Hardwarefrequency)+offset.

RELATED Shift + Freq Offset FRONT-PANEL KEYS

#### COMMAND [:SENSe]:FREQuency:OFFSet:STATe ... < Boolean>

When FREQuency:OFFSet is ON, the frequency measurement results are modified by the setting of FREQ:OFFset before being displayed or reported (in response to a query).

RELATED Shift + Freq Offset FRONT-PANEL KEYS

#### COMMAND [:SENSe]:FREQuency:RESolution ... <numeric\_value>[<frequency\_unit>]

Sets the resolution of the frequency measurement.

The allowable settings for <numeric\_value> and <frequency unit> are:

1 Hz, 10 Hz, 100 Hz, 1 KHz, 10 KHz, 100 KHz, and 1 MHz.

#### COMMENTS • \*RST: 1 Hz

- This command does not affect the unit multipliers of any measurement queries.
- If no unit is specified, the global frequency unit in effect is used.

RELATED **Resol** FRONT-PANEL KEYS

#### COMMAND [:SENSe]:FREQuency:TRACking . . . < character\_program\_data>

Selects one of three signal-tracking modes (SLOW | FAST | OFF). When TRACking is set to SLOW, the instrument applies two tracking routines after each measurement; when it is set to FAST, it uses only one tracking routine; when it is set to OFF, it does not use either of the tracking routines.

- COMMENTS \*RST: FAST
  - The SLOW setting provides the most accurate signal tracking but yields the smallest number of measurements in a given period of time.
  - The FAST setting centers the IF in the IF bandwidth after each measurement to improve tracking.

|                                | [:SENSe]:FUNCtion Subtree                                                                                                    |  |  |  |  |
|--------------------------------|----------------------------------------------------------------------------------------------------|--|--|--|--|
|                                | This subtree controls the sensor functions.                                                                                                    |  |  |  |  |
| COMMAND                        | [:SENSe]:FUNCtion[:OFF] <sensor_function>[,<sensor_function>]</sensor_function></sensor_function>                                                                                                    |  |  |  |  |
|                                | Sets or queries the sensor functions to be sensed by the instrument.                                                                                                    |  |  |  |  |
|                                | The <sensor_function> strings are:</sensor_function>                                                                                                    |  |  |  |  |
|                                | "[XNONe:]FREQuency [1   2]"                                                                                                    |  |  |  |  |
|                                | "[XNONe:]POWer"                                                                                                    |  |  |  |  |
|                                | "[XNONe:]VOLTage[:DC]"                                                                                                    |  |  |  |  |
| QUERY RESPONSE                 | • The query form of this command returns a comma-separated list of functions that are OFF.                                                                                                    |  |  |  |  |
|                                | • The string omits default nodes (XNONe) and uses short-form<br>mnemonics. If the channel specifier(s) are set to default value(s), no<br>channel specifier is returned in response. If the channel specifier(s) are<br>not set to default value(s), they are returned in the response with a<br>single space separating the first channel specifier from the function<br>name. |  |  |  |  |
|                                | For example:                                                                                                    |  |  |  |  |
|                                | <ul> <li>"FREQ" is returned for frequency on Channel 1.</li> </ul>                                                                                                    |  |  |  |  |
|                                | – "FREQ 2" is returned for frequency on Channel 2.                                                                                                    |  |  |  |  |
| COMMENTS                       | • *RST: "FREQ 2"                                                                                                    |  |  |  |  |
|                                | • This command can be used to turn individual function(s) OFF without affecting other functions.                                                                                                    |  |  |  |  |
|                                | • If the optional channel specification is omitted from the <sensor_function>, a default channel selection is made. For Frequency and Power, the default is Channel 2.</sensor_function>                                                                                                    |  |  |  |  |
| RELATED<br>FRONT-PANEL<br>KEYS | Various                                                                                                    |  |  |  |  |
|                                | 3-118 Operating and Programming Guide                                                                                                    |  |  |  |  |

### COMMAND [:SENSe]:FUNCtion[:ON] . . . <sensor\_function>[,<sensor\_function>]

Selects the sensor functions to be sensed by the instrument.

The supported <sensor\_function> strings are:

"[XNONe:]FREQuency [1 | 2]" "[XNONe:]POWer [3]" "[XNONe:]VOLTage[:DC] [4]"

- QUERY RESPONSE The query form of this command returns a comma-separated list of functions that are ON.
  - The string omits default nodes (XNONe) and uses short-form mnemonics. If the channel specifier(s) are set to default value(s), no channel specifier is returned in response. If the channel specifier(s) are not set to default value(s), they are returned in the response with a single space separating the first channel specifier from the function name.

For example:

- "FREQ" is returned for frequency on Channel 1.
- "FREQ 2" is returned for frequency on Channel 2.
- The only functions that can be turned ON simultaneously are "POW 2" and "FREQ 2".
- COMMENTS \*RST: "FREQ 1"
  - This command can be used to turn individual function(s) ON without affecting other functions.
  - If the optional channel specification is omitted from the <sensor\_function>, a default channel selection is made. For Frequency and Power, the default is Channel 2.

RELATED Various FRONT-PANEL KEYS

#### COMMAND [:SENSe]:FUNCtion:STATe? ... <sensor\_function>

This query-only command returns a Boolean value that indicates whether the specified <sensor\_function> is currently ON or OFF.

COMMENT See [:SENSe]:FUNCtion[:ON] on page 3-119 for valid <sensor\_function> strings.

### [:SENSe]:POWer Subtree

This subtree controls the power-measurement function.

#### COMMAND [:SENSe]:POWer:AC:REFerence ... <numeric\_value><power\_units>

This command sets a reference amplitude (in dB) for display of power measurements. It is intended for use as a measurement offset, so that a measurement can be referenced to a known value.

- RANGE -50 dBm to 10 dBm
- UNITS dB, dBm
- COMMENT \*RST: 0
- RELATED Shift + Pwr Offset

#### FRONT-PANEL

KEYS

#### COMMAND [:SENSe]:POWer:AC:REFerence:STATe ... < Boolean>

Determines whether amplitude is measured in absolute or relative mode. If STATe is ON, amplitude is referenced to the value set in REFerence.

- COMMENT \*RST: OFF
- RELATED Power Meter Offset On/Off

FRONT-PANEL KEYS

Operating and Programming Guide

## [:SENSe]:ROSCillator Subtree

This subtree controls the Reference Oscillator.

#### COMMAND [:SENSe]:ROSCillator:SOURce . . . <character\_program\_data>

Sets or queries the current reference timebase to INTernal or EXTernal.

- QUERY RESPONSE A sequence of ASCII-encoded bytes: INT or EXT
  - COMMENTS \*RST: INT
    - INTernal indicates the timebase is the internal reference. EXTernal indicates the signal at the external reference input (located on the rear panel of the instrument; **Reference** connector) is the reference timebase.
    - The instrument does not switch to EXTernal unless a suitable 1, 2, 5, or 10 MHz signal is present on the **Reference** connector on the back panel.
    - Execution of the command (that is, explicitly selecting internal or external timebase) sets [:SENS]:ROSC:SOUR:AUTO to OFF.
    - If this is set to EXT, and no valid external signal is available at the back-panel **Reference** connector, the front-panel frequency display may show an error message.
    - If this is set to INT, the 10 MHz signal generated by the internal reference oscillator is available as an output on the back-panel **Reference** connector.

RELATED **Shift + Menu** (REF OSC > INT | EXT) FRONT-PANEL KEYS

## :STATus Subsystem

The :STATus subsystem commands allow you to specify or examine the status of the Operation Status Register group and the Questionable Data/Signal Register group.

#### :STATus:OPERation Subtree

The :STATus:OPERation subtree commands allow you to examine the status of the instrument monitored by the Operation Status Register Group, shown in Figure 3-18. The Operation Status Register Group consists of a condition register, two transition registers, an event register, and an enable register. The commands in this subtree allow you to control and monitor these registers.

See the sections titled "Operation Status Register Group" and "Questionable Data Status Register Group" on pages 3-63 and 3-65 for a detailed description of the Operation Status Register Group.

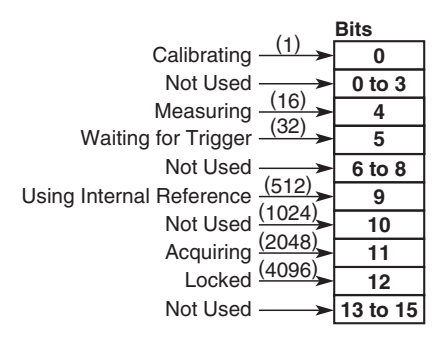

Figure 3-18. The Operation Status Register Group

#### COMMAND :STATus:OPERation:CONDition?

Queries the status of the Operation Condition Status Register.

#### QUERY RESPONSE • Numeric data transferred as ASCII bytes in <NR1> format.

- Range is 0 to 32,767.
- The query response value is an integer formed by the binary weighting of the bits. The value of unused bits is zero.

#### COMMENTS • Query only.

- The Operation Condition Status Register is cleared at power-on.
- Bits are not cleared when read.

RELATED None FRONT-PANEL KEYS

#### COMMAND :STATus:OPERation:ENABle <non-decimal numeric> | <NRf>

Sets or queries the Operation Event Status Enable Register.

RANGE The range for the <non-decimal numeric> or <NRf> parameter is 0 to 32,767.

#### QUERY RESPONSE Numeric data transferred as ASCII bytes in <NR1> format.

- COMMENTS The parameter and query response value, when rounded to an integer value and expressed in base 2 (binary), represent the bit values of the Operation Event Status Enable Register.
  - The value of unused bits is zero when queried and is ignored when set.
  - This register is used to enable a single or inclusive OR group of Operation Event Status Register events to be summarized in the Status Byte Register (bit 7).
  - At power-on and :STAT:PRES, the Operation Event Status Enable Register is cleared (value is 0).
  - This value is unaffected by \*RST and \*SAV/\*RCL.

#### COMMAND :STATus:OPERation[:EVENt]?

Queries the status of the Operation Event Status Register.

- QUERY RESPONSE Numeric data transferred as ASCII bytes in <NR1> format.
  - Range is 0 to 32,767.
  - The query response value is an integer formed by the binary weighting of bits. The value of unused bits is zero.
  - COMMENTS Each event bit in the Operation Event Status Register corresponds to a specific condition bit in the Operation Condition Status Register; this allows the Operation Event Status Register to detect changes in conditions.
    - An event becomes TRUE when the associated condition makes the transition specified by the transition filters.
    - The event bits, once set, are "sticky"—i.e., they cannot be cleared until they are read, even if they do not reflect the current status of a related condition.
    - The Operation Event Status Register is cleared by \*CLS, by :STAT:OPER[:EVEN]?, and at power-on.

#### COMMAND :STATus:OPERation:NTRansition <non-decimal numeric> | <NRf>

Sets or queries the negative transition filter for the Operation status reporting structure.

- RANGE The range of the <non-decimal numeric> or <NRf> parameter is 0 to 32,767
- QUERY RESPONSE Numeric data transferred as ASCII bytes in <NR1> format.
  - **COMMENTS** The parameter and the query response value, when rounded to an integer value and expressed in base 2 (binary), represent the bit values of the negative transition filter.
    - The value of unused bits is zero when queried and is ignored when set.
    - A TRUE bit in the negative transition filter specifies that a negative (TRUE to FALSE) transition of the corresponding bit in the Operation Condition Status Register generates the corresponding event in the Operation Event Status Register.
    - At power-on and STAT:PRES, the negative transition filter is preset such that each bit is a 0 (FALSE).
    - This value is unaffected by \*RST, \*CLS, and \*SAV/\*RCL.

RELATED None FRONT-PANEL KEYS

ω

#### COMMAND :STATus:OPERation:PTRansition . . . <non-decimal numeric> | <NRf>

Sets or queries the positive transition filter for the Operation status reporting structure.

- RANGE The range of the <non-decimal numeric> or <NRf> parameters is 0 to 32,7670 to 32,767.
- QUERY RESPONSE Numeric data transferred as ASCII bytes in <NR1> format.
  - **COMMENTS** The parameter and the query response value, when rounded to an integer value and expressed in base 2 (binary), represent the bit values of the positive transition filter.
    - The value of unused bits is zero when queried and is ignored when set.
    - A TRUE bit in the positive transition filter specifies that a positive (FALSE to TRUE) transition of the corresponding bit in the Operation Condition Status Register generates the corresponding event in the Operation Event Status Register.
    - At power-on and STAT:PRES, the positive transition filter is preset such that each bit is a 1 (TRUE).
    - This value is unaffected by \*RST, \*CLS, and \*SAV/\*RCL.

RELATED None FRONT-PANEL KEYS

#### COMMAND :STATus:PRESet

This event command presets the enable registers and transition filters associated with the Operation and Questionable status reporting structures. The enable registers and negative transition filters are preset such that each bit is a 0 (FALSE). The positive transition filters are preset such that each bit is a 1 (TRUE).

3-126

## :STATus:QUEStionable Subtree

The :STATus:QUEStionable subtree commands allow you to examine the status of the instrument monitored by the Questionable Data/Signal Status Register Group, shown in Figure 4-3. The Questionable Status Group consists of a condition register, two transition registers, an event register, and an enable register. The commands in this subtree allow you to control and monitor these registers.

See the sections titled "Operation Status Register Group" and "Questionable Data Status Register Group" on pages 3-63 and 3-65 for a detailed description of the Questionable Data/Signal Status Register Group.

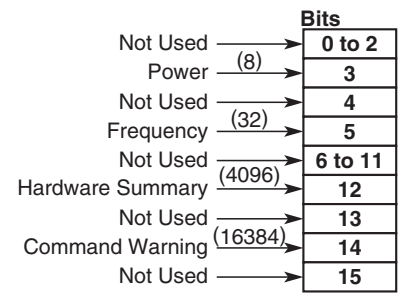

#### Figure 3-19. The Questionable Data/Signal Status Register Group

| COMMAND                        | :STATus:QUEStionable:CONDition?                                                                                        |  |  |  |
|--------------------------------|----------------------------------------------------------------------------------------------------|--|--|--|
|                                | Queries the status of the Questionable Data Condition Status Register.                                                 |  |  |  |
| QUERY RESPONSE                 | • Numeric data transferred as ASCII bytes in <nr1> format.</nr1>                                                       |  |  |  |
|                                | • Range is 0 to 32,767.                                                                                                |  |  |  |
|                                | • The query response value is an integer formed by the binary weighting of the bits. The value of unused bits is zero. |  |  |  |
| COMMENTS                       | • The Questionable Data Condition Status Register is cleared at power-on.                                              |  |  |  |
|                                | • Bits are not cleared when read.                                                                                      |  |  |  |
| RELATED<br>FRONT-PANEL<br>KEYS | None                                                                                                    |  |  |  |

3-127

ω

| COMMAND                        | :STATus:QUEStionable:ENABle <non-decimal_numeric>   <nrf></nrf></non-decimal_numeric>                                                                                                    |  |  |
|--------------------------------|----------------------------------------------------------------------------------------------------|--|--|
|                                | Sets or queries the Questionable Data Event Status Enable Register.                                                                                                    |  |  |
| RANGE                          | The range of the <non-decimal numeric=""> or <nrf> parameter is 0 to 32,767.</nrf></non-decimal>                                                                                                    |  |  |
| QUERY RESPONSE                 | Numeric data transferred as ASCII bytes in <nr1> format.</nr1>                                                                                                    |  |  |
| COMMENTS                       | • The parameter and the query response value, when rounded to an integer value and expressed in base 2 (binary), represent the bit valu of the Questionable Data Event Status Enable Register.                                                 |  |  |
|                                | • The value of unused bits is zero when queried and ignored when set.                                                                                                    |  |  |
|                                | • This register is used to enable a single or inclusive OR group of Questionable Data Event Status Register events to be summarized in the Status Byte Register (bit 3).                                                                       |  |  |
|                                | • At power-on and :STAT:PRES, the Questionable Data Event Status Enable Register is cleared (value is 0).                                                                                                    |  |  |
|                                | • This value is unaffected by *RST, *CLS, and *SAV/*RCL.                                                                                                    |  |  |
| RELATED<br>FRONT-PANEL<br>KEYS | None                                                                                                    |  |  |
| COMMAND                        | :STATus:QUEStionable[:EVENt]?                                                                                                    |  |  |
|                                | Queries the status of the Questionable Data Event Status Register.                                                                                                    |  |  |
| QUERY RESPONSE                 | • Numeric data transferred as ASCII bytes in <nr1> format.</nr1>                                                                                                    |  |  |
|                                | • Range is 0 to 32,767.                                                                                                    |  |  |
|                                | • The query response value is an integer formed by the binary weighting of bits. The value of unused bits is zero.                                                                                                    |  |  |
| COMMENTS                       | • Each event bit in the Questionable Data Event Status Register corresponds to a specific condition bit in the Questionable Data Condition Status Register; this allows the Questionable Data Status Register to detect changes in conditions. |  |  |
|                                | • An event becomes TRUE when the associated condition makes the transition specified by the transition filters.                                                                                                    |  |  |

- The event bits, once set, are "sticky"—i.e., they cannot be cleared until they are read, even if they do not reflect the current status of a related condition.
- The Questionable Data Event Status Register is cleared by \*CLS, by :STAT:QUES[:EVEN]?, and at power-on.

## :SYSTem Subsystem

This subsystem collects together the capabilities that are not related to instrument performance.

## :SYSTem:COMMunicate Subtree

The :SYSTem:COMMunicate subtree collects together the configuration of the control/communication interfaces.

The :SYSTem:COMMunicate:SERial subtree controls the physical configuration of the RS-232C port. Any command to change the settings takes effect immediately upon receipt of the "program message termination." These settings are stored in non-volatile memory, and are unaffected by power-on, \*RST, and \*SAV/\*RCL.

The :SYSTem:COMMunicate:SERial:TRANsmit subtree controls parameters associated with transmission.

The instrument always uses eight data bits, one stop bit, and no parity.

COMMAND :SYSTem:COMMunicate:GPIB[:SELF]:ADDRess . . . <numeric\_value>

Sets the GPIB address that the instrument uses.

- REPLY FORMAT <NR1>
  - COMMENTS The range for <numeric\_value> is 0 through 30.
    - The default setting is address 19.
    - This value is unaffected by \*RST.

Shift + Menu (GPIB ADDR > 0 - 30)

• To change the GPIB address used at power-on, save the instrument settings using the \*SAV 0 command after changing the GPIB address.

RELATED FRONT-PANEL KEYS

#### COMMAND :SYSTem:COMMunicate:SERial:BAUD . . . < numeric\_value>

Sets or queries the baud rate.

<NUMERIC\_VALUE> The possible BAUD rate values that can be entered for the RANGE <a href="https://www.uew.commercic\_values">numeric\_values</a> parameter are: 1200, 2400, 4800, 9600, 14400, and 19200.

QUERY RESPONSE Numeric data transferred as ASCII bytes in <NR1> format.

- COMMENTS This value is unaffected by \*RST.
  - To change the Baud rate used at power-on, save the instrument settings using the \*SAV 0 command after changing the Baud rate.

RELATED FRONT-PANEL KEYS Shift + Menu (BAUD > 19200 | 14400 | 9600 | 4800 | 2400 | 1200)

#### COMMAND :SYSTem:ERRor?

Queries the oldest error in the Error Queue and removes that error from the queue (first in, first out).

See the section titled "Errors" on page 3-150 for detailed error information

- QUERY RESPONSE The response is in the following form: <error number>,"<error description>"
  - The <error\_number> is an integer in the range [-32768, 32767]. The negative error numbers are defined by the SCPI standard; positive error numbers are particular to this instrument. An error number value of zero indicates that the Error Queue is empty.
  - The maximum length of the <error\_description> is 255 characters.

ω

| COMMENTS | ٠ | The queue is cleared (emptied) on *CLS, power-on, or upon reading |
|----------|---|-------------------------------------------------------------------|
|          |   | the last error from queue.                                        |

- If the Error Queue overflows, the last error in the queue is replaced with the error -350, "Queue overflow". Any time the queue overflows, the least recent errors remain in the queue and the most recent error is discarded. The maximum length of the Error Queue is 30.
- The Error Queue is unaffected by \*RST and \*SAV/RCL. It is cleared by \*CLS.

RELATED None FRONT-PANEL KEYS

#### COMMAND :SYSTem:VERSion?

Queries the SCPI version number with which the instrument complies.

- QUERY RESPONSE Numeric data transferred as ASCII bytes in <NR2> format.
  - The response is an <NR2> formatted numeric value which has the form YYYY.V, where YYYY represents the year, and V represents an approved version for that year.

|                                          | :TRIGger Subsystem                                                                                                    |
|------------------------------------------|----------------------------------------------------------------------------------------------------|
| COMMAND                                  | :TRIGger[SEQuence   STARt]:HOLDoff <numeric_value></numeric_value>                                                                                                    |
|                                          | When INIT:CONT is ON, this command determines the rate at which<br>measurements are made by setting a delay between measurements. Its<br>setting corresponds to the front-panel rate setting as follows:                                                                  |
| <numeric_value><br/>RATE</numeric_value> | 0.0 = FAST; 0.5 = MEDium; 1.0 = SLOW                                                                                                    |
| COMMENTS                                 | • *RST: 0.0                                                                                                    |
|                                          | • The only settings that are accepted are the three listed above.                                                                                                    |
|                                          | • The measurement rate is also affected by the Resolution setting.                                                                                                    |
|                                          | • When INIT:CONT is OFF, the holdoff has no effect.                                                                                                    |
|                                          | • There is no setting for this command that corresponds to the front-<br>panel rate setting of HOLD. The HOLD mode is entered through *RST<br>or INIT:CONT OFF. The instrument then stops making measurements<br>until it is triggered or until it receives INIT:CONT ON. |
| RELATED<br>FRONT-PANEL<br>KEYS           | Shift + Rate                                                                                                    |

ω

|                                | :UNIT Subsystem                                                                                                   |
|--------------------------------|----------------------------------------------------------------------------------------------------|
| COMMAND                        | :UNIT:POWer <character_program_data></character_program_data>                                                     |
|                                | The UNIT subsystem sets the Power-Meter measurement units to Watts and $\%$ (linear) or dBm and dB (logarithmic). |
| COMMENT                        | The UNIT:POWer and UNIT:POWer:RATio commands are coupled.<br>Therefore, if:                                       |
|                                | • UNIT:POWer is set to DBM, then UNIT:POWer:RATio is dB.                                                          |
|                                | • UNIT:POWer is set to W then UNIT:POWer:RATio is %.                                                              |
| RELATED<br>FRONT-PANEL<br>KEYS | Shift + dBm/W                                                                                                    |

## **Common Commands**

The IEEE 488.2 Common Commands are general-purpose commands that are common to all instruments (as defined in IEEE 488.2). These commands are generally not related to measurement configuration. They are used for functions like resetting the instrument, identification, or synchronization.

## \*CLS (Clear Status Command)

#### COMMAND \*CLS

Clears all event registers summarized in the status byte (Standard Event Status Register, Operation Event Status Register, and Questionable Data Event Status Register) and clears the Error Queue.

- COMMENTS The \*CLS command does not clear data memories or any other settings.
  - \*CLS places the instrument in "Operation Complete Idle State" and "Operation Complete Query Idle State" (IEEE 488.2). This results in the disabling of any prior \*OPC command.
  - If \*CLS immediately follows a program message terminator, the output queue and the MAV bit are cleared, since any new program message after a program-message terminator clears the output queue.
  - This command clears any displayed error message from the front panel.
  - If the front panel is displaying any menu when \*CLS is received, the menu is abandoned (equivalent to pressing the **Clear** key).

RELATED **Clear** FRONT-PANEL KEYS

## \*DDT <arbitrary block> (Define Device Trigger Command) \*DDT? (Define Device Trigger Query)

#### COMMAND \*DDT \*DDT?

Sets or queries the action that the device executes when it receives the IEEE 488.1 Group Execute Trigger (GET) interface message (page 3-97) or a \*TRG common command.

- QUERY RESPONSE Definite length block
  - The query response is one of the following terminated with a new line and EOI:

#14INIT #216INIT:\*WAI;:DATA? #0 #15FETC? #15READ?

COMMENTS • \*RST: #14INIT

• If a zero-length <arbitrary block> is specified as the parameter, the instrument does nothing when it receives a GET or \*TRG command.

## \*ESE (Standard Event Status Enable Command) \*ESE? (Standard Event Status Enable Query)

#### COMMAND \*ESE <NRf> | <non-decimal numeric> \*ESE?

Sets or queries the Standard Event Status Enable Register, shown in Figure 3-20.

The parameter and query response value, when rounded to an integer value and expressed in base 2 (binary), represents the bit values of the Standard Event Status Enable Register. The value of unused bits is zero when queried and ignored when set.

This register is used to enable a single or inclusive OR group of Standard Event Status Register events to be summarized in the Status Byte Register (bit 5).

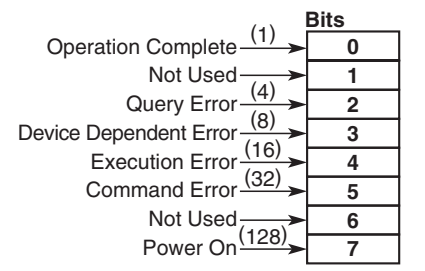

### Figure 3-20. The Standard Event Status Enable Register

See the section titled "Standard Event Status Register" on page 3-56 for a detailed description of the Standard Event Status Register.

## Chapter 3 Programming

#### **Common Commands**

 $\langle NRF \rangle$  RANGE 0 to 255

<NRF> RESOLUTION 1

QUERY RESPONSE Numeric data transferred as ASCII bytes in <NR1> format.

- COMMENTS At power-on, the Standard Event Status Enable Register is cleared (value is 0).
  - This value is unaffected by \*RST and \*SAV/\*RCL.
  - Values for \*ESE may be entered as decimal, hexadecimal, octal, or binary numbers.

## \*ESR? (Event Status Register Query)

#### COMMAND \*ESR?

Queries the Standard Event Status Register, shown in Figure 3-21.

This event register captures changes in conditions, by having each event bit correspond to a specific condition in the instrument. An event becomes TRUE when the associated condition makes the defined transition. The event bits, once set, are "sticky"—i.e., they cannot be cleared until they are read, even if they do not reflect the current status of a related condition.

This register is cleared by \*CLS, by \*ESR?, and at power-on. Note that the instrument's power-on sequence initially clears the register, but then records any subsequent events during the power-on sequence including setting the PON (power on) bit.

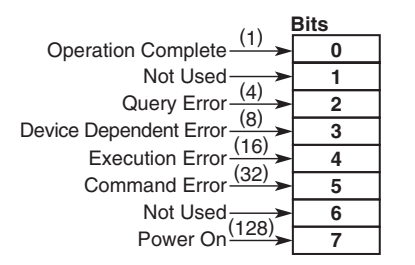

#### Figure 3-21. Standard Event Status Register

See the section titled "Standard Event Status Register" on page 3-56 for a detailed description of the Standard Event Status Register.

- QUERY RESPONSE Numeric data transferred as ASCII bytes in <NR1> format.
  - Range is 0 to 255.
  - The query response is an integer formed by the binary-weighting of the bits. The value of any unused bit is zero.

## **\*IDN? (Identification Query)**

#### COMMAND \*IDN?

Queries the instrument identification.

QUERY RESPONSE A sequence of ASCII-encoded bytes:

AGILENT, <Model Number>, <Serial Number>, <Firmware ID>

- COMMENTS This query should be the last query in a terminated program message; if it is not the last query, an error -440 is generated.
  - The model number is either 53147A, 53148A, or 53149A.
  - The number of digits in the serial number is not fixed.
  - The format for the firmware ID is: H0-nnn, where nnn is a three-digit number. This is followed by the date and time of the firmware release.

RELATED **Shift + Menu** FRONT-PANEL KEYS

## \*IST? (Instrument Status)

| COMMAND *IST |
|--------------|
|--------------|

Queries the current state of the parallel poll response (Instrument Status).

QUERY RESPONSE <NR1>

RANGE 0-1

## **\*OPC (Operation Complete Command)**

#### COMMAND \*OPC

This event command enables the OPC bit (bit 0) in the Standard Event Status Register to be set when a triggered action is complete. See the section titled "Standard Event Status Register" on page 3-56 for a detailed description of the Standard Event Status Register's Operation Complete bit.

This event command is "disabled" by \*CLS, \*RST, power-on, or upon the transition of the measurement cycle from measuring to idle.

This event command has no query form.

See the section titled "Using the \*OPC Command to Assert SRQ" on page 3-76 for an example that uses this command.

RELATED None FRONT-PANEL KEYS

## **\*OPC? (Operation Complete Query)**

#### COMMAND \*OPC?

This query causes the instrument to place a response in the output queue when a triggered action is complete. This allows synchronization between a controller and the instrument using the MAV bit in the Status Byte Register. (Note that this query does not actually "read" a state, as most queries do.)

See the section titled "Using the \*OPC? Command" on page 3-76 for an example that uses this command.

QUERY RESPONSE Single ASCII-encoded byte, 1.

RELATED None FRONT-PANEL KEYS

**NOTE** The \*OPC? query does not in any way affect the OPC bit in the Standard Event Status Register.

### \*PRE (Parallel Poll Enable Register) \*PRE? (Parallel Poll Enable Register Query)

#### \*PRE<NRf> COMMAND \*PRE? Sets or queries the value of the parallel poll enable register. <NRf> QUERY RESPONSE RANGE 0-255The parallel poll enable register is eight bits wide and has the same bit COMMENTS • definitions as the status byte. • The status byte and parallel poll enable registers are anded together; the result determines the value of \*IST (TRUE or FALSE). None RELATED FRONT-PANEL KEYS \*RCL (Recall Command) \*RCL <NRf> | <non-decimal numeric> COMMAND This command restores the state of the instrument from a copy stored in local non-volatile memory. Before the recall occurs, the current state of the instrument is automatically saved to register 0. <NRF> RANGE 0 to 8 <NRF> RESOLUTION 1 **Shift + Menu** (RECALL > 0 through 8) RELATED FRONT-PANEL KEYS

## \*RST (Reset Command)

#### COMMAND \*RST

This event command performs an instrument reset.

The reset performs the following:

- sets instrument settings to their \*RST states, and
- places the instrument in "Operation Complete Idle State" and "Operation Complete Query Idle State."
- COMMENTS See the section titled "\*RST Response" on page 3-28 for a complete listing of the \*RST state.
  - Each command description in this section includes the \*RST state in the "Comment" portion of the definition.

RELATED **Reset/Local** FRONT-PANEL KEYS

## \*SAV (Save Command)

#### COMMAND \*SAV <NRf> | <non-decimal numeric>

This command stores the current state of the instrument in register 0 of local non-volatile memory when \*RCL or is executed or Recall is selected from the menu using the front-panel controls.

- <NRF> RANGE 0 to 8
- <NRF> RESOLUTION 1
  - COMMENTS The following states are saved:

:DISPlay[:WINDow]:BACKground:[:STATe] :INITiate:CONTinous [:SENSe]:AVERage[:STATe] [:SENSe]:AVERage:COUNt [:SENSe]:CORRection:CSET:SELect [:SENSe]:CORRection:CSET:STATe [:SENSe]:FILTer:FM:AUTO [:SENSe]:FREQuency:OFFset:STATe [:SENSe]:FREQuency:RESolution [:SENSe]:FREQuency:TRACking [:SENSe]:FUNCtion[:ON] [:SENSe]:POWer:AC:REFerence [:SENSe]:POWer:AC:REFerence:STATe [:SENSe]:ROSCillator:SOURce :TRIGger:[:SEQuence]:HOLDoff \*DDT

• The following front-panel settings are saved (these settings have no command equivalents):

Rel Pwr (Relative Power) valueRel Freq (Relative Frequency) value Rel Pwr (Relative Power) stateRel Freq (Relative Frequency) state Power Display Units

RELATED **Shift + Menu** (SAVE > 0 through 8) FRONT-PANEL KEYS

## \*SRE (Service Request Enable Command) \*SRE? (Service Request Enable Query)

#### COMMAND \*SRE <NRf> | <non-decimal numeric> \*SRE?

Sets or queries the Service Request Enable Register, which is shown in Figure 3-22.

The parameter and query response value, when rounded to an integer value and expressed in base 2 (binary), represents the bit values of the Service Request Enable Register.

This register is used to enable a single or inclusive OR group of Status Byte Register events to generate an SRQ.

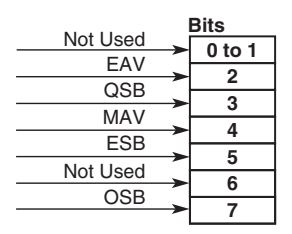

### Figure 3-22. The Service Request Enable Register

See the section titled "Status Byte Register and Service Request Enable Register" starting on page 3-53 for a detailed description of the Service Request Enable Register.

- $\langle NRF \rangle$  RANGE 0 to 255
  - The value of bit 6 is ignored.
- <NRF> RESOLUTION 1
- QUERY RESPONSE Numeric data transferred as ACSII bytes in <NR1> format.
  - The value of bit 6 is zero when queried.

## Chapter 3 Programming

#### **Common Commands**

- COMMENTS At power-on, this value is cleared (set to 0).
  - This value is unaffected by \*RST, \*CLS, and \*SAV/\*RCL.

RELATED None FRONT-PANEL KEYS

## \*STB? (Status Byte Query)

#### COMMAND \*STB?

Queries the Status Byte Register, shown in Figure 3-23.

This register is cleared at power-on.

This query does not directly alter the Status Byte Register (including the MSS/RQS bit) or anything related to the generation of SRQ.

| Not     |       | E | Bits   |
|---------|-------|---|--------|
| Used    |       | • | 0 to 1 |
| EAV     |       |   | 2      |
| QSB     | (8)   | Ŀ | 2      |
| MAV     | (16)  |   | 3      |
| FSB     | (20)  |   | 4      |
| LOD     | (32)  |   | 5      |
| RQS/MSS | (64)  |   | 6      |
| OSB     | (128) | Ŀ | 7      |
|         |       | _ |        |

#### Figure 3-23. The Status Byte Register

See the section titled "Status Byte Register and Service Request Enable Register" starting on page 3-53 for a detailed description of the Status Byte Register.

- QUERY RESPONSE Numeric data transferred as ASCII bytes in <NR1> format.
  - Range is 0 to 255.
  - The response value when rounded to an integer value and expressed in base 2 (binary), represents the bit values of the Status Byte Register.
  - The value of unused bits is zero when queried.
Chapter 3 Programming Common Commands

• The Master Summary Status, not the RQS message, is reported on bit 6. Master Summary Status indicates that the instrument has at least one reason for requesting service. (The Master Summary Status is not sent in response to a serial poll; the IEEE 488.1 RQS message is sent instead.) It is the inclusive OR of the bitwise combination (excluding bit 6) of the Status Byte Register and the Service Request Enable Register.

## \*TRG (Trigger Command)

#### COMMAND \*TRG

This command is the device-specific analog of the IEEE 488.1 Group Execute Trigger (GET) interface message (page 3-97), and has exactly the same effect.

The \*TRG command performs the action defined by the \*DDT command (page 3-28).

RELATED None FRONT-PANEL KEYS Chapter 3 Programming Common Commands

### \*TST? (Self-Test Query)

#### COMMAND \*TST?

This query causes an internal self-test; the response indicates whether any errors were detected.

When the self-test fails, error -330 is generated, and other messages indicating specific failures are also placed in the error/event queue.

- QUERY RESPONSE Numeric data transferred as ACSII bytes in <NR1> format.
  - A response value of zero indicates the self-test has completed with no errors detected, while a non-zero value indicates the self-test was not completed or was completed with errors detected. The test failures that can be detected and their corresponding bit numbers are shown below:

| Bit   | Test Failed                    | Bit | Test Failed                          |
|-------|--------------------------------|-----|--------------------------------------|
| 0     | Band 1 Signal Path             | 19  | ROM                                  |
| 1     | Band 1 Threshold               | 20  | Unused                               |
| 2     | Band 2 RF Threshold            | 21  | Front Panel Hardware                 |
| 3     | Band 2 IF Through Threshold    | 22  | GPIB                                 |
| 4     | Band 2 IF Heterodyne Threshold | 23  | EEPROM Instrument Configuration Data |
| 5     | Heterodyne Path                | 24  | EEPROM Service Data                  |
| 6     | Through Path                   | 25  | EEPROM Saved User Settings Data      |
| 7     | VCO                            | 26  | EEPROM Power Calibration Data        |
| 8     | Counter Control FPGA           | 27  | EEPROM Write                         |
| 9     | Power Measurement Hardware     | 28  | EEPROM Power Correction Data         |
| 10-15 | Unused                         | 29  | ADC                                  |
| 16    | –12 V                          | 30  | Over Temperature                     |
| 17    | –5 V                           | 31  | Unused                               |
| 18    | +12 V                          |     |                                      |

#### Table 3-15. Self-Test Error Values

• The decimal weight of each bit is  $2^n$ , where n is the bit number.

Chapter 3 Programming **Common Commands** 

The following are tested: COMMENTS CPU EEPROM Front-panel components Measurement hardware ROM Power supply outputs Shift + Menu (DO SELF TEST) RELATED

### **\*WAI (Wait-to-Continue Command)**

#### \*WAI COMMENTS

**KEYS** 

FRONT-PANEL

This command prevents the instrument from executing any further commands or queries until all pending operations are complete. The only way to cancel this "holdoff" is by device clear, power-on, \*RST, or \*CLS.

See the section titled "Using the \*WAI Command" on page 3-75 for an example that uses this command.

None RELATED FRONT-PANEL KEYS

ω

## Errors

This section explains how to read error messages from the instrument, discusses the types of errors, and provides a table of all of the Instrument's error messages and their probable causes.

#### **Reading an Error**

Executing the :SYSTem:ERRor? command reads the oldest error from the error queue and erases that error from the queue. The :SYST:ERR? response has the form:

#### <error number>, <error string>

An example response is:

#### -113,"Undefined header"

All errors set a corresponding bit in the Standard Event Status Register (see the section titled "Standard Event Status Register Group" on page 3-56).

The following short program reads all errors (one at a time, oldest to newest) from the error queue. As each error is read, it is automatically erased from the error queue. When the error queue becomes empty (that is, when all errors have been read from the queue), further queries return the **+0**, "**No error**" response.

10 ASSIGN @Cntr TO 703
20 !Assign path name
30 DIM Err\_string\$[255]
40 !Creates array for error string
50 REPEAT
60 !Repeats until error queue is empty
70 OUTPUT @Cntr;"SYST:ERR?"
80 !Read error number and string
90 ENTER @Cntr;Err\_num,Err\_string\$
100 !Enter error number and string
110 PRINT Err\_num,Err\_string\$
120 !Print error number and string
130 UNTIL Err\_num = 0
140 END

## **Error Queue**

As errors are detected, they are placed in an error queue. The error queue is a first in, first out queue. That is, if more than one error has occurred, the first error in the queue is read out with :SYST:ERR?. Subsequent responses to :SYST:ERR? continue until the queue is empty.

If the error queue overflows, the last error in the queue is replaced with error -350, "Queue overflow". Any time the queue overflows, the least recent errors remain in the queue, and the most recent error is discarded. The length of the Instrument's error queue is 10 (9 positions for the error messages, and 1 position for the "Queue overflow" error). Reading an error from the head of the queue removes that error from the queue, and opens a position at the tail of the queue for a new error, if one is subsequently detected. When all errors have been read from the queue, further error queries return +0, "No error".

The error queue is cleared when any of the following events occur:

- Power-on.
- Receipt of a \*CLS command.
- The last item is read from the queue.

#### **Error Types**

Error numbers are categorized by type as shown in Table 3-16. The error codes that can be generated by the Agilent 53147A, 53148A, and 53149A are listed in Table 3-17.

Table 3-16. Error Types

| Error Number | Error Type             |
|--------------|------------------------|
| +0           | No Error               |
| -100 to -199 | Command Errors         |
| -200 to -299 | Execution Errors       |
| -300 to -350 | Device-Specific Errors |
| -400 to -499 | Query Errors           |

The first error described in each class (for example, -100, -200, -300, -400) is a "generic" error.

### **No Error**

The :SYST:ERR? response +0, "No error" indicates that there are no errors in the instrument's error queue. The error queue is empty when every error in the queue has been read (:SYST:ERR? query) or the queue was cleared by power-on or \*CLS.

## **Command Error**

An <error number> in the range [-100 to -199] indicates that an IEEE 488.2 syntax error was detected by the instrument's parser. The occurrence of any error in this class causes the command error bit (bit 5) in the Event Status Register to be set. This happens when one of the following occurs:

• An IEEE 488.2 syntax error is detected by the instrument's parser. That is, a controller-to-instrument message was received that is in violation of the IEEE 488.2 Standard. Possible violations include a data element that violates the instrument's listening formats or whose type is unacceptable to the instrument.

- An unrecognized header was received. Unrecognized headers include incorrect instrument-specific headers and incorrect or unimplemented IEEE 488.2 Common Commands.
- A Group Execute Trigger (GET) was entered into the input buffer inside of an IEEE 488.2 program message.

Events that generate command errors do not generate execution errors, device-specific errors, or query errors.

## **Execution Error**

An <error number> in the range [-200 to -299] indicates that an error has been detected by the instrument's execution control block. The occurrence of any error in this class causes the execution error bit (bit 4) in the Event Status Register to be set. One of the following events has occurred:

- A <PROGRAM DATA> element following a header was evaluated by the instrument as outside of its legal input range or is otherwise inconsistent with the instrument's capabilities.
- A valid program message could not be properly executed due to some instrument condition.

Execution errors are reported by the instrument after rounding and expression evaluation operations have been taken place. Rounding a numeric data element, for example, is not reported as an execution error. Events that generate execution errors do not generate command errors, device-specific errors, or query errors.

## **Device-Specific or Instrument-Specific Error**

An <error number> in the range [-300 to -399] or [+1 to +32767] indicates that the instrument has detected an error that is not a command error, a query error, or an execution error; some instrument operations did not properly complete, possibly due to an abnormal hardware or firmware condition. These codes are also used for self-test response errors. The occurrence of any error in this class causes the device-specific error bit (bit 3) in the Event Status Register to be set.

### **Query Error**

An <error number> in the range [-400 to -499] indicates that the output queue control of the instrument has detected a problem with the message exchange protocol. The occurrence of any error in this class causes the query-error bit (bit 2) in the Event Status Register to be set. This means that one of the following conditions exists:

- An attempt is being made to read data from the output queue when no output is either present or pending.
- Data in the output queue was lost.

## **Error List**

Table 3-17 lists and describes the error messages generated by the Agilent 53147A, 53148A, and 53149A.

### Table 3-17. Errors

| Number | Error String                   | Cause                                                                                                    |
|--------|--------------------------------|----------------------------------------------------------------------------------------------------|
| +0     | No error                       | The error queue is empty. Every error in the queue has been read (:SYSTem:ERRor? query) or the queue was cleared by power-on or *CLS.                                                                                                    |
| -100   | Command error                  | This is the generic syntax error used if the instrument cannot detect more specific errors.                                                                                                    |
| -101   | Invalid character              | A syntactic element contains a character that is invalid for that type. For example, a header containing an ampersand, :INP:COUP& AC.                                                                                                    |
| -102   | Syntax error                   | An unrecognized command or data type was encountered.                                                                                                    |
| -103   | Invalid separator              | The parser was expecting a separator and encountered an illegal character.                                                                                                    |
| -104   | Data type error                | The parser recognized a data element different than one allowed. For example, numeric or string data was expected, but block data was received.                                                                                                    |
| -105   | GET not allowed                | A Group Execute Trigger was received within a program message.                                                                                                    |
| -108   | Parameter not allowed          | More parameters were received than expected for the header.                                                                                                    |
| -109   | Missing parameter              | Fewer parameters were received than required for the header.                                                                                                    |
| -110   | Command header error           | An unspecified error was detected in the header.                                                                                                    |
| -111   | Header separator error         | A character that is not a legal header separator was encountered while parsing the header.                                                                                                    |
| -112   | Program mnemonic too<br>long   | The header or character data element contains more than twelve characters.                                                                                                    |
| -113   | Undefined header               | The header is syntactically correct, but it is undefined for the instrument.<br>For example, *XYZ is not defined for the instrument.                                                                                                    |
| -114   | Header suffix out of range     | The value of a numeric suffix attached to a program mnemonic makes the header invalid.                                                                                                    |
| -120   | Numeric data error             | This error, as well as errors -121 through -129, are generated when parsing a data element which appears to be numeric, including the non-decimal numeric types. This particular error message is used when the instrument cannot detect a more specific error. |
| -121   | Invalid character in<br>number | An invalid character for the data type being parsed was encountered.<br>For example, a "9" in octal data.                                                                                                    |
| -123   | Exponent too large             | Numeric overflow.                                                                                                    |
| -124   | Too many digits                | The mantissa of a decimal numeric data element contained more than                                                                                                    |
|        |                                | 255 digits excluding leading zeros                                                                                                    |
| -128   | Numeric data not allowed       | A legal numeric data element was received, but the instrument does not accept one in this position for the header                                                                                                    |
| -130   | Suffix error                   | This error can be generated when parsing a suffix. This particular error message is used if the instrument cannot detect a more specific error (errors -131 through -139).                                                                                      |

Table 3-17. Errors (continued)

| Number | Error String                        | Cause                                                                                                    |
|--------|-------------------------------------|----------------------------------------------------------------------------------------------------|
| -131   | Invalid suffix                      | The suffix does not follow the syntax described in IEEE 488.2 or the                                                                                                    |
|        |                                     | suffix is inappropriate for the instrument.                                                                                                    |
| -134   | Suffix too long                     | The suffix contained more than 12 characters.                                                                                                    |
| -138   | Suffix not allowed                  | A suffix was encountered after a numeric element that does not allow suffixes.                                                                                                    |
| -140   | Character data error                | This error can be generated when parsing a character data element.<br>This particular error message is used if the instrument cannot detect a<br>more specific error (errors -141 through -149). |
| -141   | Invalid character data              | The character data element contains an invalid character.                                                                                                    |
| -144   | Character data too long             | The character data element contains more than twelve characters.                                                                                                    |
| -148   | Character data not allowed          | A legal character data element was encountered where prohibited by the instrument.                                                                                                    |
| -150   | String data error                   | This error can be generated when parsing a string data element. This<br>particular error message is used if the instrument cannot detect a more<br>specific error.                               |
| -151   | Invalid string data                 | A string data element was expected but was invalid for some reason.<br>For example, an END message was received before the terminal quote<br>character.                                          |
| -158   | String data not allowed             | A string data element was encountered but was not allowed by the instrument at this point in parsing.                                                                                            |
| -160   | Block data error                    | This error can be generated when parsing a block data element. This particular error message is used if the instrument cannot detect a more specific error (errors -161 through -169).           |
| -161   | Invalid block data                  | A block data element was expected, but it was not allowed by the instrument at this point in parsing.                                                                                            |
| -168   | Block data not allowed              | A legal block data element was encountered but was not allowed by the instrument at this point in parsing.                                                                                       |
| -170   | Expression error                    | This error can be generated when parsing an expression data element.<br>It is used if the instrument cannot detect a more specific error.                                                        |
| -171   | Invalid expression                  | The expression data element was invalid (see IEEE 488.2). For example, unmatched parentheses or an illegal character.                                                                            |
| -178   | Expression data not allowed         | Expression data was encountered but was not allowed by the instrument at this point in parsing.                                                                                                  |
| -181   | Invalid outside macro<br>definition | Indicates that a macro parameter placeholder (\$ <number>) was encountered outside of a macro definition.</number>                                                                               |
| -200   | Execution error                     | This is the generic syntax error if the instrument cannot detect more<br>specific errors. This code indicates only that an Execution Error has<br>occurred.                                      |
| -210   | Trigger error                       | Used if the instrument cannot detect a more specific error from the :INIT,:TRIG, or :ABOR subsystems.                                                                                            |

3-156

Table 3-17. Errors (continued)

| Number | Error String            | Cause                                                                     |
|--------|-------------------------|---------------------------------------------------------------------------|
| -211   | Trigger ignored         | Indicates that a GET or *TRG was received and recognized by the           |
|        |                         | instrument but was ignored.                                               |
| -213   | Init ignored            | Indicates that a request for a measurement initiation was ignored as      |
|        |                         | another measurement was in progress.                                      |
| -220   | Parameter error         | Indicates that a program data element related error occurred. This error  |
|        |                         | is used when the instrument cannot detect more specific errors.           |
| -221   | Settings conflict       | Indicates that a legal program data element was parsed but could not be   |
| 000    | Data aut of roman       | executed due to the current instrument state.                             |
| -222   | Data out of range       | indicates that a legal program data element was parsed but could not be   |
|        |                         | defined by the instrument. Typically, the value is clinned to legal limit |
| -223   | Too much data           | Indicates that a legal program data element of block expression or        |
| 220    |                         | string type was received that contained more data than the instrument     |
|        |                         | could handle due to memory or related instrument-specific                 |
|        |                         | requirements.                                                             |
| -224   | Illegal parameter value | Used where exact value, from a list of possible values, was expected.     |
| -230   | Data corrupt or stale   | No valid data available. New measurement started but not completed.       |
| -240   | Hardware error          | Indicates that a legal program command or query could not be executed     |
|        |                         | because of a hardware problem in the instrument.                          |
| -241   | Hardware missing        | Indicates that a legal program command or query could not be executed     |
|        |                         | because of missing instrument hardware.                                   |
| -300   | Device-specific error   | This is the generic device-dependent error.                               |
| -310   | System error            | Indicates that a system error occurred.                                   |
| -321   | Out of memory           | Indicates that the instrument has detected that insufficient memory is    |
| 000    |                         |                                                                           |
| -330   | Self-test falled        | Indicates at least one failure occurred when ^1S1? was executed.          |
|        | Queue overnow           | hut was not recorded                                                      |
|        | Query error             | This is the generic query error                                           |
|        |                         | Indicates that a condition causing an INTERRUPTED Query error             |
|        |                         | occurred. For example, a guery followed by DAB or GET before a            |
|        |                         | response was completely sent.                                             |
| -340   | Data Qestionable: ZERO  | The zeroing (ZERO ERROR) or calibration (CAL ERROR) process               |
|        | ERROR   CAL ERROR       | failed.                                                                   |
| -350   | Queue Overflow          | Indicates that there is no room in the error queue, and that an error     |
| 100    |                         | occurred but was not recorded.                                            |
| -400   | Query error             | I his is the generic query error.                                         |
| -410   | Query INTERRUPTED       | Indicates that a condition causing an INTERRUPTED Query error             |
|        |                         | occurred. For example, a query followed by a DAB or GET before a          |

ω

 Table 3-17. Errors (continued)

| Number | Error String                                    | Cause                                                                                                    |
|--------|-------------------------------------------------|----------------------------------------------------------------------------------------------------|
| -420   | Query UNTERMINATED                              | Indicates that a condition causing an UNTERMINATED Query error occurred. For example, the instrument was addressed to talk and an incomplete program message was received. |
| -430   | Query DEADLOCKED                                | Indicates that a condition causing a DEADLOCKED Query error occurred. For example, both input buffer and output buffer are full and the instrument cannot continue.        |
| -440   | Query UNTERMINATED after<br>indefinite response | Indicates that a query was received in the same program message after<br>a query requesting an indefinite response (for example, *IDN? or<br>*OPT?) was executed.          |

## 4

Specifications

## Introduction

The specifications for the Agilent 53147A, 53148A, and 53149A are provided in this chapter.

## **Measurement Specifications and Characteristics**

All measurement specifications are over the full signal and temperature ranges unless otherwise noted. All specifications are warranted. Those items labeled "typical" or "nominal" are characteristics and are not warranted.

| Input Characteristics                                                                                                    | 53147A                                                                              | 53148A                                                                                 | 53149A                                                                                       |
|----------------------------------------------------------------------------------------------------|-------------------------------------------------------------------------------------|----------------------------------------------------------------------------------------|----------------------------------------------------------------------------------------------|
| Frequency Range<br>Channel 1 (Normal mode)<br>(Low pass filter enabled)<br>Channel 2                                                                                                   | 10 Hz–125 MHz<br>10 Hz–50 kHz<br>50 MHz–20 GHz                                      | 10 Hz–125 MHz<br>10 Hz–50 kHz<br>50 MHz–26.5 GHz                                       | 10 Hz–125 MHz<br>10 Hz–50 kHz<br>50 MHz–46 GHz                                               |
| Sensitivity<br>Channel 1<br>10-30 Hz<br>30 Hz-125 MHz<br>Channel 2<br>50-300 MHz<br>0.3-12.4 GHz<br>12.4-18 GHz<br>12.4-18 GHz<br>18-20 GHz<br>20-26.5 GHz<br>26.5-40 GHz<br>40-46 GHz | 40 mV rms<br>25 mV rms<br>20 dBm<br>33 dBm<br>33 dBm<br>29 dBm<br>N/A<br>N/A<br>N/A | 40 mV rms<br>25 mV rms<br>20 dBm<br>33 dBm<br>33 dBm<br>29 dBm<br>25 dBm<br>N/A<br>N/A | 40 mV rms<br>25 mV rms<br>20 dBm<br>33 dBm<br>30 dBm<br>27 dBm<br>27 dBm<br>23 dBm<br>17 dBm |
| Maximum Input<br>Channel 1<br>Channel 2<br>50 MHz-2 GHz<br>2-46 GHz                                                                                                    | 2 Vrms<br>+5 dBm<br>+13 dBm                                                         | 2 Vrms<br>+5 dBm<br>+13 dBm                                                            | 2 Vrms<br>+5 dBm<br>+13 dBm                                                                  |
| Damage Level<br>Channel 1<br>Channel 2                                                                                                    | 120 V (dc + ac pk) linearly derated<br>to 5 Vrms at 125 MHz<br>+27 dBm              | 120 V (dc + ac pk) linearly derated<br>to 5 Vrms at 125 MHz<br>+27 dBm                 | 120 V (dc + ac pk) linearly derated to<br>5 Vrms at 125 MHz<br>+27 dBm                       |
| Impedance (Nominal)<br>Channel 1<br>Channel 2                                                                                                    | 1 MΩ/ 60 pF<br>50 Ω                                                                 | 1 MΩ/ 60 pF<br>50 Ω                                                                    | 1 MΩ/ 60 pF<br>50 Ω                                                                          |
| Connector<br>Channel 1<br>Channel 2                                                                                                    | BNC female<br>SMA/APC-3.5<br>compatible female                                      | BNC female<br>SMA/APC-3.5<br>compatible female                                         | BNC female<br>2.92 mm removable,<br>SMA/APC-3.5 compatible female                            |
| SWR<br>Channel 2<br>50-300 MHz<br>0.3-10 GHz<br>10-20 GHz<br>20-26.5 GHz<br>26.5-46 GHz                                                                                                | 1.5:1 typical<br>2.0:1 typical<br>3.0:1 typical<br>N/A<br>N/A                       | 1.5:1 typical<br>2.0:1 typical<br>3.0:1 typical<br>3.0:1 typical<br>N/A                | 1.5:1 typical<br>2.0:1 typical<br>3.0:1 typical<br>2.5:1 typical<br>2.5:1 typical            |
| Coupling<br>Channel 1<br>Channel 2                                                                                                    | ac<br>ac                                                                            | ac<br>ac                                                                               | ac<br>ac                                                                                     |

4-3

4

| Input Characteristics (continued)                                                                                                    | 53147A                                                                                                    | 53148A                                                                                                    | 53149A                                                                                                    |
|----------------------------------------------------------------------------------------------------|----------------------------------------------------------------------------------------------------|----------------------------------------------------------------------------------------------------|----------------------------------------------------------------------------------------------------|
| Emissions (typical)<br>("kickback noise")<br>Channel 1<br>Channel 2 (measuring/no input)                                                                                                    | N/A<br>—40 dBm/<—70 dBm                                                                                                    | N/A<br>—40 dBm/<—70 dBm                                                                                                    | N/A<br>—40 dBm/<—70 dBm                                                                                                    |
| Resolution selection<br>Channel 1/Channel 2                                                                                                    | 1 Hz to 1 MHz                                                                                                    | 1 Hz to 1 MHz                                                                                                    | 1 Hz to 1 MHz                                                                                                    |
| Accuracy<br>Channel 1/Channel 2<br>(LSD=Resolution selected)                                                                                                    | ±1 LSD<br>± residual stability<br>± timebase error x frequency                                                                                                    | ±1 LSD<br>± residual stability<br>± timebase error x frequency                                                                                                    | ±1 LSD<br>± residual stability<br>± timebase error x frequency                                                                                                    |
| Residual Stability*<br>Channel 1<br>Channel 2<br>*Counter and source tied to same timebase                                                                                                    | N/A<br>0.6 LSD rms                                                                                                    | N/A<br>0.8 LSD rms                                                                                                    | N/A<br>1.25 LSD rms                                                                                                    |
| Measurement Time (typical)<br>Channel 1                                                                                                    | 1/Resolution +30 ms                                                                                                    | 1/Resolution +30 ms                                                                                                    | 1/Resolution + 30 ms                                                                                                    |
| Channel 2                                                                                                    | 1/Resolution +<br>Acquisition time + 30 ms                                                                                                    | 1/Resolution +<br>Acquisition time + 30 ms                                                                                                    | 1/Resolution +<br>Acquisition time + 30 ms                                                                                                    |
| Acquisition Time (typical)<br>(1 MHz FM rate, power meter off)<br>Channel 1<br>Channel 2 (FM Auto/FM Off)                                                                                                    | N/A<br>150 ms/125 ms                                                                                                    | N/A<br>150 ms/125 ms                                                                                                    | N/A<br>165 ms/140 ms                                                                                                    |
| FM Tolerance<br>Channel 1<br>Channel 2 (FM Auto)                                                                                                    | N/A<br>20 MHz p-p max<br>@ 10 MHz rate                                                                                                    | N/A<br>20 MHz p-p max<br>@ 10 MHz rate                                                                                                    | N/A<br>20 MHz p-p max to 26.5 GHz,<br>12 MHz p-p max above<br>26.5 GHz @ 10 MHz rate                                                                                                    |
| (FM Off)                                                                                                    | 1 MHz p-p @ 10 MHz rate                                                                                                    | 1 MHz p-p @ 10 MHz rate                                                                                                    | 1 MHz p-p @ 10 MHz rate                                                                                                    |
| AM Tolerance<br>Channel 1, Channel 2                                                                                                    | Any index provided minimum<br>signal level is not less<br>than sensitivity                                                                                                    | Any index provided minimum<br>signal level is not less<br>than sensitivity                                                                                                    | Any index provided minimum<br>signal level is not less<br>than sensitivity                                                                                                    |
| Amplitude Discrimination<br>Channel 1<br>Channel 2<br>below 300 MHz<br>above 300 MHz                                                                                                    | N/A<br>Automatically measures the largest<br>signal present provided signal is<br>>10 dB (typical) above any signal<br>separated by less than 75 MHz;<br>>20 dB (typical) above any signal<br>separated by more than 75 MHz                                          | N/A<br>Automatically measures the largest<br>signal present provided signal is<br>>10 dB (typical) above any signal<br>separated by less than 75 MHz;<br>>20 dB (typical) above any signal<br>separated by more than 75 MHz | N/A<br>Automatically measures the largest<br>signal present provided signal is >10<br>dB (typical) above any signal<br>separated by less than 75 MHz;<br>>20 dB (typical) above any signal<br>separated by more than 75 MHz |
| Timebase<br>Frequency<br>Output<br>External timebase input<br>Connector<br>Internal timebase stability<br>Aging rate per day<br>Aging rate per month<br>Short term (1 sec. average time)<br>Line variation (± 10%)<br>Warm-up<br>Temperature stability (0-55°C) | 10 MHz<br>10 MHz sine wave, 1 Vrms into 50Ω<br>1, 2, 5, 10 MHz, 1 to 5 Vrms into 50Ω<br>BNC female located on rear panel<br><b>TCX0</b> (standard)<br>N/A<br><1 X 10 <sup>-7</sup><br><1 X 10 <sup>-9</sup><br><1 X 10 <sup>-7</sup><br>N/A<br><1 X 10 <sup>-6</sup> | •<br>• • • • • • • • • • • • • • • • • • •                                                                                                     | at 25⁰C                                                                                                    |

| Power Meter Specifications                                                                              | 53147A, 53148A, and 53149A                                                                                                    |
|----------------------------------------------------------------------------------------------------|----------------------------------------------------------------------------------------------------|
| Frequency range<br>Power range<br>Power sensors supported<br>Resolution                                 | 100 kHz to 50 GHz, sensor dependent<br>-70 to +44 dBm, sensor dependent<br>8480 series (8487A, 8485A, 8482A, 8481D, 8481A, 8481B, 8482B, 8481H, 8482H, 8485D, 8487D)<br>0.01 dB in log mode, 0.1% of full scale in linear mode                 |
| Absolute<br>Relative                                                                                    | dBm or Watts<br>dB or %                                                                                                    |
| Accuracy<br>Instrumentation<br>Zero set<br>(digital setting capability of zero)                         | $\pm$ 0.02 dB or $\pm$ 0.5%, add power sensor linearity specification for overall system accuracy Sensor dependent (see "Available Sensors" table on page 4-6)                                                                                 |
| Power reference<br>Power output<br>Accuracy<br>Frequency<br>Connector                                   | 1.00 mW, factory set to ± 0.7%, traceable to NIST<br>± 1.2% worst case (± 0.9 RSS) for one year<br>50 MHz (nominal)<br>N (f)                                                                                                    |
| DVM Specifications                                                                                      | 53147A. 53148A. and 53149A                                                                                                    |
| Function<br>Range<br>Resolution<br>Accuracy<br>Damage level<br>Input resistance<br>Connector<br>Display | DC volts<br>$\pm 50 \text{ Vdc}$<br>2  mV<br>$\pm 0.25\% \text{ of reading } \pm 10 \text{ mV}$<br>$\pm 60 \text{ Vdc}$<br>$0.5 \text{ M}\Omega \text{ (nominal)}$<br>4  mm banana sockets<br>Replaces frequency display when DVM is activated |
| General Information                                                                                     | 53147A, 53148A, and 53149A                                                                                                    |
| Save and recall                                                                                         | Up to 9 complete instrument setups may be saved and later recalled. These setups are retained when power is<br>removed                                                                                                    |
| Sample rate                                                                                             | User-selectable fast (nominally 20 ms between readings), medium (nominally 250 ms between readings), slow (nominally 1 s between readings) and hold                                                                                            |
| Counter gate time                                                                                       | 1/Resolution selected                                                                                                    |
| Offset (relative/fixed)                                                                                 | Last reading and/or entered offset to reading for either power or frequency                                                                                                    |
| Display<br>Sleep mode (Option 002 only)                                                                 | Backlight automatically shuts off if no input signal and power sensor present, and no keys pressed, for 5 minutes                                                                                                    |
| Self test                                                                                               | Counter and power-meter circuitry and internal memory automatically tested at startup, via menu selection, or<br>remotely. Error messages displayed to indicate failed tests.                                                                  |
| Programming                                                                                             | CDIR /IEEE_/498 1_1097 IEEE /488 2_1087) and RS-232                                                                                                    |
| Language<br>RS-232 Rates                                                                                | SCPI-1992.0 (Standard Commands for Programmable Instruments)<br>User selectable 2400 to 19200 baud                                                                                                    |

4

| General Information (continued) | 53147A, 53148A, and 53149A                                                                                        |
|---------------------------------|----------------------------------------------------------------------------------------------------|
| Power Supply                    |                                                                                                    |
| ac                              | 90-132 Vac; 47.5-66 Hz or 360-440 Hz                                                                              |
|                                 | 216-264 Vac; 47.5-66 Hz                                                                                           |
| Line selection                  | automatic                                                                                                    |
| Power requirements              | 80 VA max. (32 W typical)                                                                                         |
| dc (Option 002 only)            | 11-18 Vdc; 2A max.                                                                                                |
| Battery (Option 002)            |                                                                                                    |
| Туре                            | VHS camcorder, lead acid (2 each)                                                                                 |
| Charge Time                     | 8 hours in unit (typical)                                                                                         |
| Capacity                        | 2 hours min. at 25° C                                                                                             |
| Size                            | 330 mm W x 156 mm H x 376 mm D with bumpers and handles. Rack panel is full EIA width and 3U ISO height.          |
| Operating temperature           | 0-55° C, 0-40° C with battery option                                                                              |
| Weight (nominal)                | 4.5 kg without battery option, 6.6 kg with battery option                                                         |
| Safety                          | Designed in compliance with IEC-1010, CAN/CSA 1010.1                                                              |
| EMC                             | Designed in compliance with IEC-11, EN50082-1, IEC801-2, -3, -4                                                   |
| Accessories                     |                                                                                                    |
| Supplied                        | Power sensor cable (11730A); DVM test leads (34132B); operating/programming and service manuals; ac power<br>cord |
| Available                       |                                                                                                    |
| Power sensors                   | 8480 series (see table below)                                                                                     |
| Spare battery                   | 53150-8001Ò                                                                                                    |
| DC power input cable            | 53150-60214                                                                                                    |
| · ·                             |                                                                                                    |

| Available Sensors                                               | Frequency Range    | Connector      | Zero Set |
|-----------------------------------------------------------------|--------------------|----------------|----------|
| 25 Watt sensors<br>1 mW to 25 W<br>(0 to +44 dBm)               |                    |                |          |
| 8481B                                                           | 10 MHz to 18 GHz   | N (m)          | ±50 μW   |
| 8482B                                                           | 100 kHz to 4.2 GHz | N (m)          | ±50 μW   |
| 3 Watt sensors<br>100 μ W to 3 W<br>(-10 to +35 dBm)            |                    |                |          |
| 8481H                                                           | 10 MHz to 18 GHz   | N (m)          | ±5 μW    |
| 8482H                                                           | 100 kHz to 4.2 GHz | N (m)          | ±5 μW    |
| 100 mW sensors<br>1 μW to 100 mW<br>(-30 to +20 dBm)            |                    |                |          |
| 8485A                                                           | 50 MHz to 26.5 GHz | APC-3.5 mm (m) | ±50 nW   |
| 8485A Option 033                                                | 50 MHz to 33 GHz   | APC-3.5 mm (m) | ±50 nW   |
| 8481A                                                           | 10 MHz to 18 GHz   | N (m)          | ±50 nW   |
| 8482A                                                           | 100 kHz to 4.2 GHz | N (m)          | ±50 nW   |
| 8487A                                                           | 50 MHz to 50 GHz   | 2.4 mm (m)     | ±50 nW   |
| High sensitivity sensors<br>100 pW to 10 μW<br>(-70 to -20 dBm) |                    |                |          |
| 8481D                                                           | 10 MHz to 18 GHz   | N (m)          | ±20 pW   |
| 8485D                                                           | 50 MHz to 26.5 GHz | APC-3.5 mm (m) | ±20 pW   |
| 8485D Option 033                                                | 50 MHz to 33 GHz   | APC-3.5 mm (m) | ±20 pW   |
| 8487D                                                           | 50 MHz to 50 GHz   | 2.4 mm (m)     | ±20 pW   |

4

Operating and Programming Guide

## A

Rack Mounting the Instrument

## Rack Mounting the Instrument

You can mount the Agilent 53147A, 53148A or 53149A in a standard 19-inch rack using the optional Rack Mounting Kit (53147-67001) available from Agilent.

To rack-mount the instrument, you must first remove the front bumper, the front bumper retainers, and the carrying handle. Use the following procedure to prepare the instrument for rack-mounting:

Unlike the hardware used elsewhere in this instrument, all hardware used to attach the handle pivots and the rack mounts to the instrument is metric.

1 Remove the front bumper by lifting the inner edge of the bumper away from the shroud near one corner at the top and one side and pulling that corner away from the instrument. Repeat the process with the remaining corners until the bumper is free of the instrument.

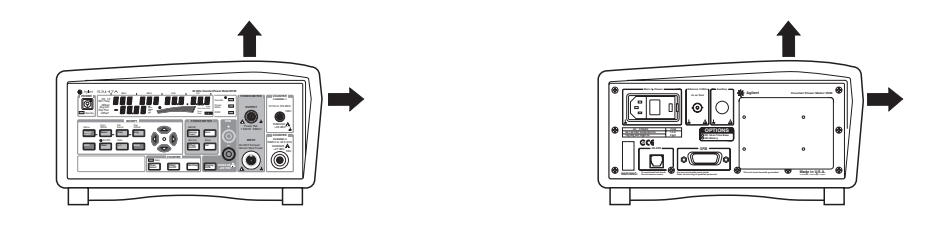

- **2** Pull out on both sides of the handle at the handle pivots, and rotate the handle towards the top of the instrument until the handle is touching the top of the shroud.
- **3** Use a T15 Torx<sup>™</sup> tool to remove the three screws that attach each of the handle pivots to the sides of the instrument, and remove the handle.

◀

## NOTE

- **4** Use a #1 Phillips<sup>™</sup> screwdriver to remove the two screws that attach each of the front bumper retainers to the top and bottom of the instrument (there are four front bumper retainers—two each on the top and bottom).
- **5** Position the rack-mount panel (53147-60211) on the front of the instrument so that the four holes in the top and bottom of the rack-mount panel are aligned with the four threaded holes in the top and bottom of the instrument (the holes that were used to mount the front bumper retainers).

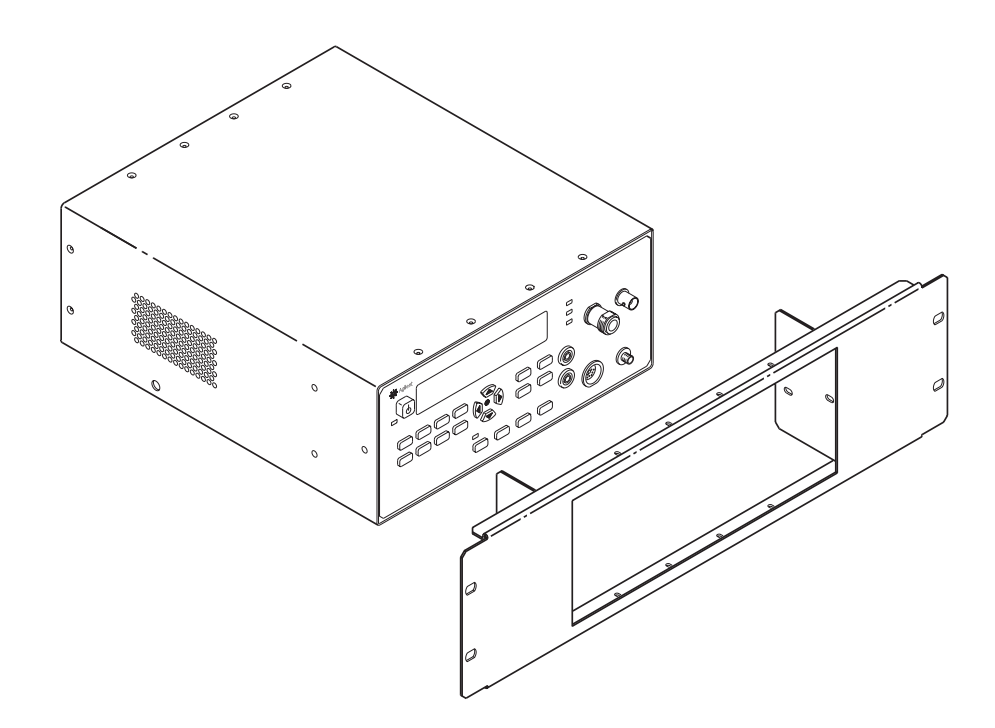

**6** Insert the eight 3/8-inch x 4-40, pan-head Phillips screws (2) supplied in the Rack Mount Kit through the holes in the top and bottom of the rackmount panel into the threaded holes in the top and bottom of the instrument. Start the screws, but do not tighten them at this time.

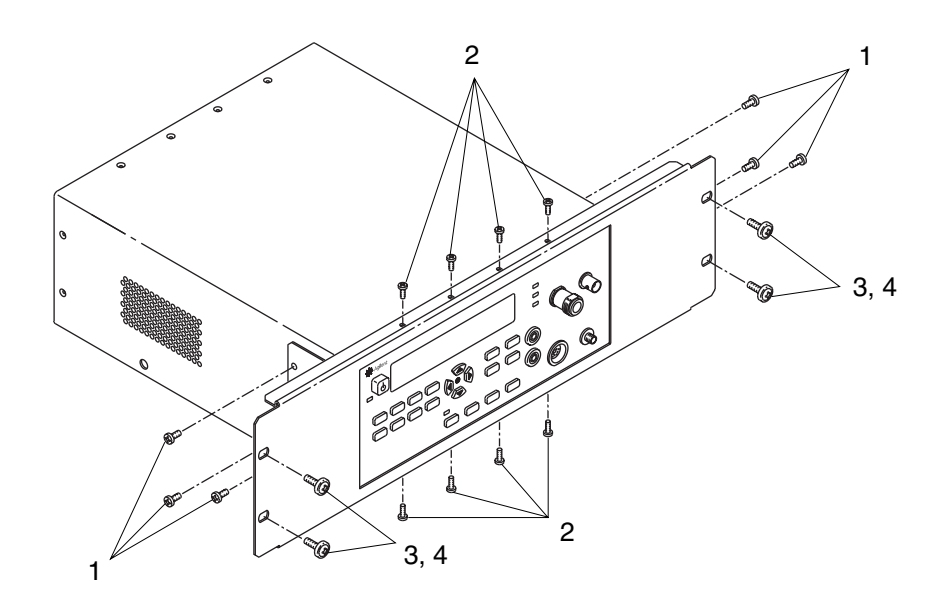

- 7 Insert the six 10mm long, 4 mm x .7, pan-head Torx screws (1) supplied in the Rack Mount Kit through the holes in the side flanges of the rack-mount panel and tighten them fully.
- 8 Tighten the eight screws you inserted in Step 6.
- You can use angle brackets to help support the instrument in the rack and to make it easier to mount the instrument.
  - **9** Place the four Nylon washers supplied in the Rack Mount Kit over the four 10-32 screws (3, 4).
  - **10** Inspect the holes in the rack to determine if they are threaded. If the holes are threaded, skip Step 11.

4

NOTE

- **11** Insert the four sheet-metal U-nuts provided in the Rack Mount Kit in the rack flange behind the four holes you intend to use to mount the instrument.
- 12 While holding the instrument in position in the rack, insert one of the 10-32 screws with the Nylon washer on it (3,4) through one of the upper holes in the rack-mount panel into the threaded hole in the rack (or into the U-nut you installed in Step 11 if the hole is not threaded).
- **13** Repeat the procedure in Step 12 for the remaining upper rack-mount hole and the two lower rack-mount holes.
- 14 Tighten all four rack-mount screws.
- **15** Connect the power cord to the Main ~ Power input connector on the instrument's rear panel.
- 16 Connect the other end of the power cord to an appropriate AC power source.

Appendix A Rack Mounting the Instrument Rack Mounting the Instrument

# В

Messages

## Overview

The Agilent 53147A/148A/149A provides two types of messages that are displayed on the instrument's front panel and/or sent over the RS-232 serial interface. The first type is status messages, which are displayed during normal operation. The second type is error messages, which are sent via RS-232 and/or displayed when the instrument detects an error during the Self-Test procedure or during normal operation.

All messages sent over the RS-232 interface are also available via GPIB. However, these messages are not automatically sent over the GPIB interface. For information on retrieving messages over the GPIB interface, see Chapter 3.

## Status Messages

Table B-1 lists and describes the status messages that are displayed on the instrument's front panel.

| Message                          | Description                                                                                                    |
|----------------------------------|----------------------------------------------------------------------------------------------------|
| TESTING                          | The instrument is performing its Self-Test.                                                                                                    |
| SELF TEST OK                     | No critical errors were detected during the self-test.                                                                                                    |
| MEASURING                        | The instrument is sampling the signal and computing a measurement.                                                                                                    |
| AVERAGING                        | The instrument is taking measurements and computing the number of averages determined by the Averages setting.                                                                                                    |
| CH 1 NO SIGNAL<br>CH 2 NO SIGNAL | The instrument is operational, but no signal can be detected on the selected input.                                                                                                    |
| CHANNEL 1<br>CHANNEL 2           | Identifies the currently selected channel after you press the <b>Chan</b><br><b>Select</b> key to switch channels. CHANNEL 1 or CHANNEL 2 is<br>displayed until the Counter can display a measurement or determine<br>that no signal is present. |
| NO PM SENSOR                     | The Power Meter was activated without a power head connected to<br>the input connector, or the power head is not connected properly or is<br>defective.                                                                                          |

Table B-1. Status Messages

NOTE

Appendix B Messages Self-Test Messages

## Self-Test Messages

Table B-2 lists and describes messages that are generated by the instrument during Self-Test to indicate whether a component passed or failed its test. These messages are sent via the RS-232 serial output only—they do not appear on the instrument's front-panel display.

| Message                                                                                   | Description                                                                                                    |
|-------------------------------------------------------------------------------------------|----------------------------------------------------------------------------------------------------|
| ROM TEST FAIL<br>ROM TEST OK                                                              | ROM failed read test.<br>ROM passed read test.                                                                                                    |
| RAM DATA LINES OK<br>RAM DATA ERROR<br>RAM ADDR LINES OK<br>RAM ADDR ERROR<br>RAM TEST OK | RAM data lines passed test.<br>RAM data lines failed test.<br>RAM address lines passed test.<br>RAM address lines failed test.<br>RAM tests completed with no errors detected. |
| EEPROM FAIL - CONFIGURATION<br>DATA                                                       | The configuration data saved in EEPROM memory is defective.                                                                                                    |
| ROM FAIL; Computed checkbyte does<br>not match the value stored in<br>EEPROM.             | The checksum of the ROM data does not match the value stored in EEPROM.                                                                                                    |
| EEPROM FAIL - CONFIGURATION<br>DATA; Needs to be (re)initialized.                         | The EEPROM org code does not verify with<br>current revision of ROM code.                                                                                                    |
| EEPROM FAIL - POWER CAL DATA;<br>Using default data                                       | The checksum of the EEPROM power-<br>calibration table is bad. Factory default<br>calibration data will be used.                                                               |
| EEPROM FAIL - SAVED SETTINGS;<br>Using default data                                       | The checksum of the user settings stored in<br>EEPROM is bad. Factory default settings will be<br>used.                                                                        |
| EEPROM FAIL - SAVED SETTINGS;<br>Invalid EEPROM SAV n Data.                               | The checksum of one set of user settings $(1 - 9)$ stored in EEPROM is bad.                                                                                                    |
| GPIB FAIL; Conf. Test                                                                     | The GPIB hardware failed its confidence test.                                                                                                    |

 Table B-2. Self-Test Messages

## **Error Messages**

Table B-3 lists and describes messages that are generated by the instrument during Self-Test or during operation to indicate that a problem has been detected. These messages are displayed on the instrument's front-panel display and are also sent via the RS-232 serial output (note that, in many cases, the exact message text that is displayed on the front panel is a condensed form of the message that is sent via the RS-232 interface).

| Message                              | Display | RS-232 | Description                                                                |  |  |
|--------------------------------------|---------|--------|----------------------------------------------------------------------------|--|--|
| 12V FAIL                             | Х       | Х      | The +12 VDC output from the power supply is not within specifications.     |  |  |
| -12V FAIL                            | Х       | Х      | The –12 VDC output from the power supply is not within specifications.     |  |  |
| –5V FAIL                             | Х       | Х      | The –5 VDC output from the power supply is not within specifications.      |  |  |
| ADC FAIL                             | Х       | Х      | A failure was detected in the ADC.                                         |  |  |
| B1 SIGNAL PATH FAIL                  |         | Х      | A failure was detected in the Channel 1 signal path.                       |  |  |
| PATH FAIL                            | Х       |        |                                                                            |  |  |
| B1 THRESHOLD FAIL                    |         | Х      | A failure was detected in the Channel 1 threshold circuit.                 |  |  |
| THRS FAIL                            | Х       |        |                                                                            |  |  |
| B2 RF THRESHOLD FAIL                 |         | Х      | A failure was detected in the Channel 2                                    |  |  |
| THRS FAIL                            | Х       |        | RF threshold circuit.                                                      |  |  |
| B2 THROUGH-PATH<br>THRESHOLD FAIL    |         | Х      | A failure was detected in the Channel 2 through-path threshold circuit.    |  |  |
| THRS THRU                            | Х       |        |                                                                            |  |  |
| B2 HETERODYNE PATH<br>THRESHOLD FAIL |         | Х      | A failure was detected in the Channel 2 heterodyne-path threshold circuit. |  |  |
| THRS HET                             | Х       |        |                                                                            |  |  |
| EEPROM FAIL - WRITE                  |         | Х      | A failure was detected while writing to                                    |  |  |
| EEP WRT FAIL                         | Х       |        | EEPROM.                                                                    |  |  |

Table B-3. Error Messages

m

### Appendix B Messages Error Messages

| Message                 | Display | RS-232 | Description                                                                  |  |  |
|-------------------------|---------|--------|------------------------------------------------------------------------------|--|--|
| FRONT PANEL FAIL        |         | Х      | The front panel or its interconnecting                                       |  |  |
| FPANEL FAIL             | Х       |        | cable are defective or not properly connected.                               |  |  |
| FPGA FAIL               | х       | Х      | A failure was detected in the FPGA (Field Programmable Gate Array).          |  |  |
| GPIB FAIL               | Х       | Х      | A failure was detected in the GPIB hardware.                                 |  |  |
| HETERODYNE PATH<br>FAIL |         | Х      | A failure was detected in the heterodyne-path circuit.                       |  |  |
| HET PATH FAIL           | Х       |        |                                                                              |  |  |
| IIC FAIL                | Х       | Х      | An attempt to write to the LCD display failed.                               |  |  |
| INSTCFG FAIL            | Х       | Х      | The instrument's configuration data is missing or has become corrupted.      |  |  |
| OVER TEMPERATURE        |         | Х      | The instrument's internal temperature is                                     |  |  |
| OVERTEMP                | Х       |        | above the acceptable limit.                                                  |  |  |
| PWR CAL FAIL            | Х       | Х      | The instrument's power-calibration data is missing or has become corrupted.  |  |  |
| POWER METER FAIL        |         | Х      | A failure was detected in the Channel 2 power-measurement circuit.           |  |  |
| PWR CKT FAIL            | Х       |        |                                                                              |  |  |
| RAM FAIL                | Х       | Х      | A failure was detected in RAM.                                               |  |  |
| ROM FAIL                | Х       | Х      | A failure was detected in ROM.                                               |  |  |
| SAV SET FAIL            | Х       | Х      | One or more of the sets of user settings is missing or has become corrupted. |  |  |
| SERVICE FAIL            | Х       | Х      | The instrument's service data is missing or has become corrupted.            |  |  |
| THRU PATH FAIL          |         | Х      | A failure was detected in the                                                |  |  |
| THRU FAIL               | Х       |        | through-path circuit of Channel 2.                                           |  |  |
| VCO/COUNT CHAIN FAIL    |         | Х      | A failure was detected in the VCO or the Count Chain.                        |  |  |
| VCO/CNT FAIL            | Х       |        |                                                                              |  |  |

### Table B-3. Error Messages (continued)

Appendix B Messages Error Messages

# С

Using the Battery Option

Appendix C Using the Battery Option **Overview** 

## Overview

The Battery option (Option 002) allows you to operate the instrument away from a source of AC power using internal rechargeable batteries or the external DC (EXT DC) power connector on the rear panel. You can charge the batteries inside the instrument when you are not using it, if an AC power source is available. (To charge the batteries inside the instrument, it must be in Standby mode.)

## Operating the Instrument from the Batteries

When the instrument is powered from the internal batteries, it operates in the same manner as it does when it is powered from an external AC or DC source, except that the cooling fan does not operate. Whenever a batteryequipped instrument is on (not in Standby), the battery annunciator in the lower-right corner of the front-panel display (see Figure C-1) indicates the approximate charge level remaining in the batteries. This allows you to estimate the amount of time you can continue to operate from battery power before recharging the batteries or replacing them with fully charged batteries.

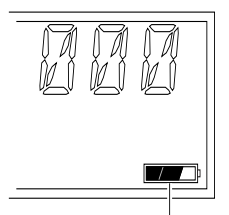

**Battery Charge Indicator** 

#### Figure C-1. Battery Charge Level Indicator

C

|      | Appendix C Using the Battery Option                                                                                                    |
|------|----------------------------------------------------------------------------------------------------|
|      | Operating the Instrument from the Batteries                                                                                                    |
|      |                                                                                                    |
|      | When all three segments of the battery annunciator are activated, the battery charge level is at 83% or more. When only two segments are activated, the charge level is approximately 50%, and when only the first segment is activated, the charge level is approximately 17%.                                                                                                    |
|      | A pair of fully charged batteries in good condition provides enough power<br>to operate the instrument for approximately two hours at 25° C. Various<br>conditions, such as ambient temperature and the measurement<br>configuration, can affect the length of time the instrument can operate<br>from a fully charged set of batteries.                                                                                     |
|      | A battery that reads approximately 13.6 VDC when measured with a voltmeter (or the Battery Voltage reading in the menu display) is fully charged. A battery that reads 11 VDC or less is at or near the minimum effective charge level.                                                                                                    |
| NOTE | Operating the instrument with the display backlight turned off lengthens<br>the time the instrument can operate from the batteries. When operating<br>from battery power, the instrument automatically turns the backlight off<br>after five minutes if no front-panel keys are pushed, no GPIB commands<br>are received, no power-sensor head is connected, and/or no signal is<br>applied to any input during that period. |

C

## Operating the Instrument from a DC Power Source

Instruments that have the Battery option can operate from an external DC power source (with or without batteries in the instrument). The external DC power source must supply +11 to +18 VDC at 2.0 A (min.). It must use a 2.1 mm coaxial plug, and its DC output plug must be wired so the inner connector is positive and the outer connector is negative. To use an external DC power source, disconnect the AC power cord, make sure the Battery switch on the back panel is set to 0 (off), insert the coaxial plug into the EXT DC connector on the back panel (see Figure C-2), and turn the instrument on by setting the Battery switch to 1 and then pressing the POWER button on the front panel in the normal manner.

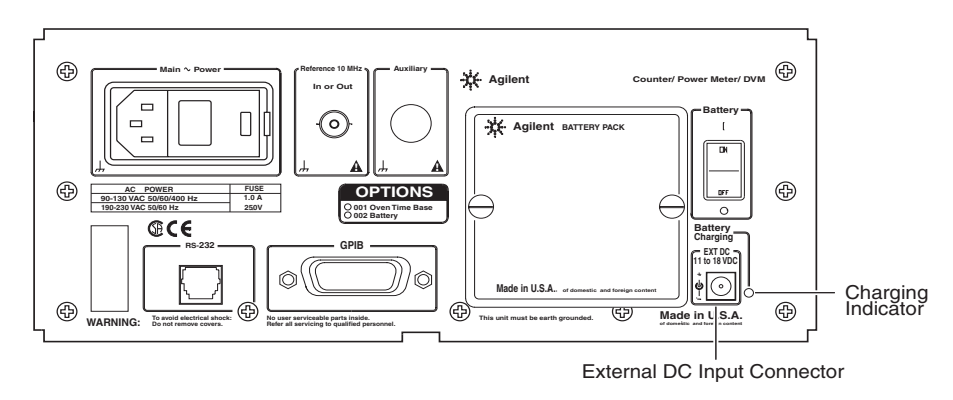

Figure C-2. External DC Power Connector

|         |   | Replacing the Batteries                                                                                                    |
|---------|---|----------------------------------------------------------------------------------------------------|
|         |   | Instruments equipped with the Battery option use sealed lead-acid VHS camcorder batteries. You can obtain additional batteries of this type from Agilent (Agilent P/N 53150-80010) and from other suppliers who carry test-equipment and/or video-camera accessories.                                                                                                    |
|         |   | Removing the Batteries                                                                                                    |
|         |   | To remove the batteries, use the following procedure:                                                                                                    |
|         | 1 | Turn off the instrument, and disconnect all external cables (including the power cord).                                                                                                    |
|         | 2 | Turn the two thumb screws that secure the battery sled to the instrument's back panel counterclockwise until both thumb screws are completely out of the threaded holes in the back panel (see Figure C-3).                                                                                                    |
| NOTE    |   | The thumbscrews require a considerable amount of turning force, since<br>they pull the battery sled partially out of the instrument and also extract<br>the battery terminals from the battery connector as you turn them. To<br>prevent the battery sled from binding and increasing the force necessary<br>to turn the thumbscrews, either turn both thumbscrews simultaneously,<br>or alternately turn the thumbscrews one-half turn each, until both<br>thumbscrews are fully out of the threaded holes in the back panel. |
|         | 3 | Slide the battery sled out the back of the instrument.                                                                                                    |
| CAUTION |   | Avoid placing the battery sled and/or the batteries where the battery terminals could contact any conductive surfaces.                                                                                                    |
|         | 4 | Lift the terminal end of either or both batteries up out of the battery sled, and then pull the battery(ies) out of the sled.                                                                                                    |
|         |   |                                                                                                    |

## **Installing Batteries**

To install batteries in the instrument, use the following procedure:

С

- 1 If you have not previously removed the battery sled from the instrument and the batteries from the sled, do so now (see "Removing the Batteries" on the previous page).
- **2** Position the battery sled so that the back (taller) end is to your left as shown in Figure C-3.

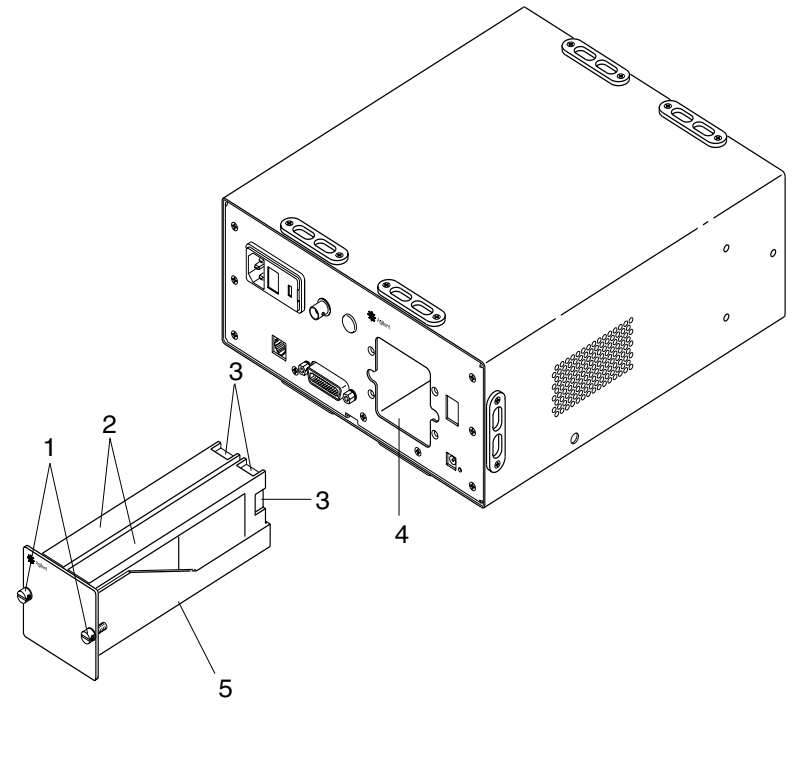

- 1 Thumbscrews
- 2 Batteries

ΰ

- 4 Battery chamber
- 5 Battery sled

- **3** Battery terminals
- Figure C-3. Removing and Installing Batteries
# Appendix C Using the Battery Option **Replacing the Batteries**

**3** Holding one of the batteries so the battery terminals are to your right and the plus sign at the terminal end is facing away from you, insert the left-hand end of the battery into the taller end of the battery sled with the far side of the battery against the far side of the sled. Lower the right end of the battery into the sled, and push down on the battery until it is down as far as it can go. Insert the second battery next to the first one in the same manner.

# **NOTE** The batteries fit snugly into the sled, so it is important to keep them aligned with the sides of the sled. If you attempt to insert a battery, and it is not parallel with the sides of the sled, it will bind.

- **4** When both batteries are fully inserted in the sled, insert the sled into the battery-chamber opening in the instrument's back panel (terminal end first).
- **5** Slide the sled into the battery chamber until you can start the thumbscrews into the threaded holes in the instrument's back panel (turn the thumbscrews clockwise). You may have to push against the back end of the battery sled to insert it far enough for the thumb screws to contact the back panel.
- **6** Tighten the two thumb screws on the battery sled until both thumbscrews are fully hand tight and the back cover of the battery sled is flush against the instrument's back panel.

#### **NOTE** The thumbscrews require a considerable amount of turning force, since they push the battery sled into the instrument and also insert the battery terminals into the battery connectors as you turn them. To prevent the battery sled or the terminals from binding or jamming, either turn both thumbscrews simultaneously, or alternately turn the thumbscrews one-half turn each, until the battery sled is fully inserted.

## Charging the Batteries

The batteries are charged automatically whenever the instrument is connected to an AC power source and is in Standby mode. The amount of time required to fully charge the batteries is dependent on several factors, including the current charge level, the condition of the batteries, the ambient temperature, and the power source used for charging. In general, it takes approximately eight hours to charge two batteries inside the instrument.

The Agilent part numbers for the batteries are provided in the section titled "Accessories Supplied and Available" on page xviii.

## Precautions

Observe the following precautions when handling and charging the batteries:

- Do not attempt to use or charge the batteries when they are exposed to temperatures below  $-10^{\circ}$  C  $(15^{\circ}$  F) or above  $40^{\circ}$  C  $(105^{\circ}$  F). (Most batteries of this type have an internal safety device that prevents them from operating outside of this temperature range.)
- Charge the batteries only with a charger intended for this type of battery or inside the instrument.
- Do not allow the battery terminals to contact any conductive surfaces.
- Avoid discharging the batteries completely.
- Recharge the batteries as soon as possible after use.
- Handle the batteries carefully to avoid internal damage and/or damage to the casings. Do not drop or throw the batteries or otherwise expose them to strong physical shock.
- Do not incinerate the batteries or subject them to extremely high temperatures.

Appendix C Using the Battery Option **Precautions** 

# Index

Commands

ADDress, 3-15, 3-130 AUTO, 3-21, 3-94 AUTO ONCE, 3-13, 3-89, 3-93 AUTO?, 3-90 **AVERage** COUNt, 3-13 BAUD, 3-15 CALibration, 3-21 AUTO ONCE, 3-89 AUTO?, 3-90 DATA HEADer, 3-90 SECurity STATe, 3-92 STATe?, 3-92 RCFactor, 3-92 RCFactor?, 3-93 ZERO AUTO ONCE, 3-93 AUTO?, 3-94 CALibration Subsystem, 3-89 CODE, 3-21, 3-91 CODE?, 3-92 DATA, 3-21, 3-90, 3-91, 3-92 STATus OPERation. 3-124 QUEStionable, 3-128 FILTer  $\mathbf{F}\mathbf{M}$ AUTO, 3-15 FREQuency OFF, 3-116 OFFSet, 3-13 STAT, 3-116 RESolution, 3-13, 3-117 TRACking, 3-117 FUNCtion, 3-13, 3-118 STATe?, 3-120 FUNCtion Subtree, 3-118 HEADer, 3-21, 3-90 HEADer?, 3-91 HOLDoff, 3-13

INPut FILTer, 3-15 **MEMory** NSTates?, 3-29 FUNCtion, 3-118 SENSe] FUNCtion, 3-119 POWer, 3-120 AC REFerence, 3-120 STATe, 3-13, 3-120 POWer Subtree, 3-120 RCFactor, 3-13, 3-21, 3-92 SYSTem COMMunicate SERial, 3-15 ROSCillator SOURce, 3-15, 3-121 **ROSCillator Subtree**, 3-121 SECurity, 3-21, 3-92 SYSTem **COMMunicate** GPIB, 3-15, 3-130 STATe, 3-21 STATe?, 3-92 STATus **OPERation** CONDition?, 3-123 ENABle, 3-123 NTRansition, 3-125 PTRansition, 3-126 PRESet, 3-126 **QUEStionable** CONDition?, 3-127 **ENABle**, 3-128 **QUEStionable Subtree**, 3-127 STATus subsystem, 3-29 SYSTem COMMunicate SERial BAUD, 3-131 ERRor?, 3-131

Index

SYSTem subsystem, 3-29 ZERO, 3-21, 3-93 Zero, 3-13 FUNCtion, 3-118 DISPlay BACKground, 3-13 INITiate, 3-13 MEMory CLEar, 3-15 Subsystem Commands INITiate INITiate, 3-99, 3-115, 3-118, 3-121 subsystem commands

> STATus OPERation, 3-124, 3-125 QUEStionable, 3-128 SYSTem COMMunicate GPIB, 3-15, 3-130, 3-118, 3-120

TRIGger, 3-13

#### Symbols

\*CLS, 3-18, 3-151, 3-152 \*DDT, 3-18, 3-136, 3-147 \*DDT?, 3-18, 3-136 \*ESE, 3-18, 3-29, 3-137 \*ESE?, 3-18 \*ESR?, 3-18, 3-139 \*IDN?, 3-15, 3-18, 3-140 \*IST?, 3-18, 3-140 \*OPC, 3-18, 3-141 \*OPC?, 3-18, 3-141 \*PRE, 3-18, 3-29, 3-142 \*PRE?, 3-18, 3-142 \*RCL, 3-15, 3-18, 3-142, 3-144 \*RST, 3-15, 3-18, 3-143 affected setup, 3-28 unaffected, 3-29 unaffected setup, 3-28 \*RST Response, 3-28 \*RST summary list, 3-28

\*SAV, 3-15, 3-18, 3-144 \*SRE, 3-19, 3-29, 3-145 \*SRE?, 3-19, 3-145 \*STB?, 3-19, 3-146 \*TRG, 3-18, 3-19, 3-147 \*TST?, 3-15, 3-19, 3-148 \*WAI, 3-19, 3-149 ALL, 3-89 CALibration ALL, 3-89 \*PRE, 3-142, 3-125, 3-128 Common Commands \*PRE, 3-142 DATA?, 3-115 ROSCillator, 3-121

#### Α

ABORt, 3-21, 3-88 ABORt command, 3-88 Accessories Available, xviii Supplied, xviii Accuracy, 4-4, 4-5 Acknowledging Messages, 2-8 Acquisition Time, 4-4 ACSII, 3-148 adding calibration tables, 1-23 ADDRess, 3-27 ADDress, 3-15, 3-130 address GPIB, 3-130 address, GPIB, 3-32 Agilent 53147A/148A/149A SCPI Subsystem Commands, 3-20 ALL, 3-21 AM Tolerance, 4-4 ambient temperature, 2-24 Amplitude Discrimination, 4-4 analog, 1-6 analog power display, 2-24 analog representation, 2-23

Annunciators, 1-6 Analog power display, 1-6 Avg On, 1-6 Battery charge, 1-6 Battery charge-level indicator, 1-6 Ch1, 1-6 Ch2. 1-6 dB, dBm, W, mW, uW, %, 1-6 Error, 1-6 Ext Ref, 1-6 Freq, 1-6 Freq Offset, 1-6 Hold, 1-6 Pwr, 1-6 Pwr Offset, 1-6 Rel Freq, 1-6 Rel Pwr, 1-6 Rmt, SRQ, 1-6 Shift, 1-6 arrow keys, 2-5 ASCII format, 3-81 AUTO, 2-6, 2-48, 3-21 auto-trigger, 3-98 Available sensors, 4-6 AVERage, 3-13, 3-24, 3-113 STATe, 3-24 average, 2-16 Average / Power Offset key, 1-2 averages, 1-30 Averages (Avg key), 2-49 Averages Setting Example, 2-16 averages-setting mode, 2-16, 2-17 AVERAGING, 2-17, 2-18, B-2 averaging, 3-24 Avg, 2-4 Avg key, 2-9, 2-16, 2-49 Avg On, 1-6, 2-17

## В

BACKground, 3-13, 3-95 backlight, 1-12 Basic, using, 3-80 BATT VOLTAGE, 2-45 batteries, 2-50, C-5 battery annunciator, C-2 battery chamber, C-7 Battery compartment, 1-8 Battery Option. 2-50 battery voltage, 2-50 battery voltage level, 2-45 Battery option, 1-3, 1-6, 1-19, 2-45, C-2, C-4, C-5 BATT VOLTAGE, 2-45 batteries, C-5 battery chamber, C-7 battery charge-level annunciator, C-2 Battery charge-level indicator, 1-6 battery sled, C-5, C-6 Battery Voltage, 1-15 conserving battery power, 1-12 cooling fan, C-2 DC input connector, C-4 DC power connector, C-2 display backlight, 1-12 EXT DC power-input connector, 1-8 EXT DC socket, C-4 external DC power connector, C-2 external DC power source, C-4 full charge, C-3 installing batteries, C-5 operating the Counter from a DC power source, C-4 operating the Counter from the batteries, C-2 rechargeable batteries, C-2 removing the batteries, C-5 Battery power switch, 1-8 battery sled, C-5, C-6 Battery switch, C-4 Battery Voltage, 1-15, 2-46, C-3 Battery Voltage (BATT VOLTAGE), 2-50 battery voltage level, 2-45 BAUD, 2-6, 2-44, 2-45, 3-15, 3-27, 3-131 Baud rate, 1-15, 2-4, 2-45, 2-48 baud rate, 3-27, 3-131 Block data error, 3-156 Block data not allowed, 3-156 Boolean, 3-20

#### С

CAL DATA SECurity CODE, 3-91 CODE?, 3-92 Cal Factor, 2-26, 2-48 Cal Factor key, 2-26, 2-48 Cal key, 2-26 calibrate, 2-23 CALIBRATING, 2-26 CALibration DATA HEADer?, 3-91 RCFactor, 3-13 calibration, 2-47, 2-49 Calibration Factor, 2-48 calibration factor, 2-23 Calibration Table, 2-28, 2-32 calibration table, 1-23 calibration tables, 1-23, 2-25, 2-27, 2-28 calibration-factor, 2-31 calibration-factor tables, 2-23, 2-27 Ch 1, 1-6 Ch 1 annunciator, 2-12 CH 1 NO SIGNAL, B-2 Ch 2, 1-6 Ch 2 annunciator, 2-11 CH 2 NO SIGNAL, B-2 CH1 LPF, 2-7, 2-48 CH1 NO SIGNAL, 1-19, 2-12 CH2 NO SIGNAL, 1-19, 2-11 Chan Select key, 1-17, 2-4, 2-9, 2-49 Changing States, 2-6 CHANNEL 1, 2-12, B-2 Channel 1 input connector, 1-2 Channel 1 Low-Pass Filter, 2-7, 2-48 Channel 1 Low-Pass Filter (CH1 LPF), 2-47, 2-48 CHANNEL 2, B-2 Channel 2, 1-19, 2-11, 2-39 connector. 1-19 Channel 2 input connector, 1-2 Channel Select, 2-49

Channel selection, 2-9 Channel Selection (Chan Select key), 2-49 Channel Selection kev. 1-2 Character data error, 3-156 Character data not allowed, 3-156 Character data too long. 3-156 charge level, C-2 CLEAR, 3-24, 3-112 clear, 3-135 Clear / Backlight On/Off key, 1-2 Clear key, 1-15, 2-8, 2-44 Clear Status, 3-18 CME, 3-57 CODE, 3-21 Command Error, 3-152 Command error, 3-155 command error definition. 3-152 status bit, 3-58 Command header error, 3-155 command maps, 3-11 command warning status bit, 3-65, 3-66 Common Commands, 3-16, 3-17 \*CLS, 3-18 \*DDT, 3-18 \*DDT?, 3-18 \*ESE, 3-18, 3-137 \*ESE?, 3-18, 3-137 \*ESR?, 3-18, 3-139 \*IDN?, 3-18, 3-140 \*IST?, 3-18, 3-140 \*OPC. 3-18. 3-141 \*OPC?, 3-18, 3-141 \*PRE, 3-18, 3-142 \*PRE?, 3-18 \*RCL, 3-18, 3-142 \*RST, 3-18, 3-143 \*SAV, 3-18, 3-144 \*SRE, 3-19, 3-145 \*SRE?, 3-19, 3-145 \*STB?, 3-19, 3-146 \*TRG, 3-19, 3-147 \*TST?, 3-19, 3-148 \*WAI, 3-19, 3-149 Clear Status, 3-18

CONFigure, 3-21 Define Device Trigger Command, 3-18 Define Device Trigger Query, 3-18 DISPlay, 3-21 Event Status Register Query, 3-18, 3 - 139FETCh, 3-21 Identification Query, 3-18 INITiate, 3-21 INPut, 3-22 Instrument Status, 3-140 Instrument Status Query, 3-18 **Operation Complete**, 3-18 **Operation Complete Command.** 3-141 Operation Complete Query, 3-18, 3-141 Parallel Poll Enable Register, 3-18, 3 - 142Parallel Poll Enable Register Query, 3-18 Recall, 3-18 Recall Command, 3-142 Reset, 3-18 Reset Command, 3-143 Save, 3-18 Save Command, 3-144 Self-Test Query, 3-19, 3-148 Service Request Enable, 3-19 Service Request Enable Command, 3-145 Service Request Enable Query, 3-19, 3 - 145Standard Event Status Enable, 3-18 Standard Event Status Enable Command, 3-137 Standard Event Status Enable Query, 3-137 Standard Event Status Enable Query, 3-18 Status Byte Query, 3-19, 3-146 Trigger, 3-19 Trigger Command, 3-147 Wait-to-Continue, 3-19 Wait-to-Continue Command, 3-149 common commands definition, 3-17, 3-135 summary list, 3-18 syntax, 3-17

**Common Commands Summary** Table, 3-18 Common Commands, IEEE 488.2 \*CLS, Clear Status, 3-135 \*DDT, Define Device Trigger Command, 3-136 \*ESE, Standard Event Status Enable, 3-137 \*ESE?, Standard Event Status Enable Query, 3-137 \*SRE, Service Request Enable, 3-145ESR?, Event Status Register Query, 3-139 COMMunicate, 3-15, 3-27, 3-130, 3-131 CONDition, 3-123, 3-127 Condition Register, 3-60 condition register, 3-59, 3-63 CONFigure, 3-21, 3-23, 3-100, 3-101, 3 - 102CONFigure?, 3-102 Configuring the GPIB, 3-31 configuring the GPIB, 3-31 conformance IEEE488.2, 3-16, 3-17, 3-135 Connecting the Counter to a Computer, 3-31 connecting the Counter to a computer, 3-31 connecting with the GPIB, 3-31 connecting with the RS-232 serial interface. 3-33 Connector External Reference, 2-4 cooling fan, C-2 CORRection, 3-15, 3-24, 3-114 correction profile, 3-24 COUNt, 3-24, 3-113 Counter Input Channel, 1-17 Counter LED, 1-3 Coupling, 4-3 CSET, 3-15, 3-24, 3-114 CUST 1, 1-23, 2-26, 2-28 CUST 2, 1-23, 2-26, 2-28

CUST 3, 1-23, 2-26, 2-28 CUSTOM 1, 2-45 CUSTOM 2, 2-45 CUSTOM 3, 2-45 custom calibration tables, 1-23, 2-28 custom tables, 1-23, 2-27

## D

Damage Level, 4-3 Damage level, 4-5 DATA, 3-21, 3-24, 3-111 Data corrupt or stale, 3-157 Data out of range, 3-157 data point, 2-25, 2-29 data points, 1-23, 2-23, 2-25, 2-26, 2-27, 2-29, 2-31, 2-45 data rate, 2-44 Data type error, 3-155 data, measurement, 3-115 DATA?, 3-24 data-point, 3-111 Data-Point Values, 2-32, 2-33, 2-34, 2-35.2-36.2-37 dB or dBm, 2-24 dB, dBm, 1-6 dBm/W key, 2-27, 2-49 DC output plug, C-4 DC power connector, C-2 DC power source, C-4 DDE, 3-57 dedicated keys, 2-6 Default Function Settings, 2-48, 2-49 default settings, 2-48 Define Device Trigger Command, 3-18 Define Device Trigger Query, 3-18 Description of the Counter, xvi Device- or Counter-Specific Error, 3-153 device trigger, 3-136 device-dependent error definition, 3-153 Device-specific error, 3-157 device-specific error status bit, 3-58

difference, 2-19, 2-38 difference in frequency, 2-20 DISPlay. 3-21. 3-95 Display, 4-5 left pointer, 1-7 Menu, 1-7 right pointer, 1-7 Special characters, 1-7 display, 3-21 enable, 3-96 Display backlight, 2-9 Display Backlight On/Off, 2-49 Display Backlight On/Off (On/Off kev), 2-49 display backlight On/Off key, 2-9 Display DVM, 1-33, 2-4, 2-10 Display DVM key, 1-33, 2-4, 2-10 Display Power, 2-10 Display Power / dBm/W key, 1-2 Display Power key, 2-10, 2-24, 2-39 **Display Resolution**, 2-9 **Display Special Characters**, 1-7 Display units, 4-5 Displaying the Menu, 1-13 DO SELF TEST, 2-45 Do Self Test, 1-15, 2-50 double-quoted string sending a double-quoted string, 3-80 drift, 1-27, 2-4, 2-9, 2-19 DT, 3-136 duty cycle, 3-118, 3-119 DVM LED, 1-3 **DVM Specifications**, 4-5

## Е

Electro-Static Discharge, 1-18 electro-static discharge prevention procedure, 1-18 Emissions, 4-4 ENABle, 3-26, 3-123, 3-128 enable registers, 3-126 Enter key, 1-2, 1-15, 2-5 ERRor, 3-131 Error, 1-6 error command, 3-152 execution, 3-153 how to query, 3-150 list, 3-155 messages, 3-155 query, 3-57, 3-131, 3-154 queue, 3-151 syntax, 3-152 type, 3-152 error message, 3-30 Error Messages. B-4 -12V FAIL, B-4 12V FAIL, B-4 -5V FAIL, B-4 ADC FAIL, B-4 EEP WRT FAIL, B-4 FPANEL FAIL, B-5 FPGA FAIL, B-5 HET PATH FAIL, B-5 HPIB FAIL, B-5 IIC FAIL, B-5 **INSTCFG FAIL**, B-5 OVERTEMP, B-5 PATH FAIL, B-4 PWR CAL FAIL, B-5 PWR CKT FAIL, B-5 RAM FAIL, B-5 SAV SET FAIL, B-5 SERVICE FAIL, B-5 THRS FAIL, B-4 THRS HET. B-4 THRS THRU, B-4 THRU FAIL, B-5 VCO/CNT FAIL. B-5

error messages, 2-50 error number, 3-152 Error Queue, 3-27, 3-151 error queue, 3-150, 3-151 overflow, 3-151 Error Types, 3-152 ERRor?, 3-27 errors list. 3-155 ESB, 3-55 ESD, 1-18 EVENt. 3-26, 3-124, 3-128 Event Enable Register, 3-62 event enable register, 3-59, 3-63 Event Register, 3-61 event register, 3-59, 3-63 Event Status Register Query, 3-18, 3-139 EXE. 3-57 Execution Error, 3-153 Execution error, 3-156 execution error definition, 3-153 status bit, 3-58 expected\_value, 3-102, 3-103 Exponent too large, 3-155 Expression data not allowed, 3-156 Expression error, 3-156 EXT, 2-6, 2-43, 2-45, 2-46 EXT DC power-input connector, 1-8 EXT DC socket, C-4 Ext Ref. 1-6 EXTernal, 2-43 external DC power connector, C-2 external DC power source, C-4 External Reference connector, 1-13 external reference signal, 2-4, 2-46 external timebase, 2-44

#### Index

## $\mathbf{F}$

Factory Default Function Settings, 2-48, 2-49factory default settings, 2-44 fall time, 3-118, 3-119 fan, 1-4 FAST, 2-7, 2-15 FETCh, 3-21, 3-23, 3-100 FETCh?, 3-101, 3-103 FILTer, 3-15, 3-24, 3-99, 3-115 filter, 3-22 Firmware Version, 2-49 firmware version number, 1-15, 2-11, 2-44, 2-46flash rate, 1-4, 2-13, 2-14 flashing annunciator, 2-5 FM, 2-6, 2-48, 3-115 FM compensation, 3-24 FM signals, 2-48, 3-115 FM Tolerance, 4-4 Freq, 1-6, 2-26, 2-48 Freq annunciator, 2-11, 2-12 Freq key, 2-26, 2-48 Freq Offset, 1-6, 1-21, 2-4, 2-20 Freq Offset annunciator, 2-20, 2-22 Freq Offset key, 2-20 FREQ Offset On/Off key, 2-9 FREQuency, 3-13, 3-23, 3-25, 3-116, 3 - 117Frequency measuring, 1-18 frequency, 3-106, 3-107, 3-108, 3-118, 3 - 119frequency difference, 2-19 frequency drift, 2-19 Frequency Modulation, 2-6, 2-48 frequency modulation, 2-44, 3-115 Frequency Modulation (FM), 2-48 Frequency Offset, 1-21, 2-20 Frequency Offset (FREQ Offset On/Off kev), 2-48 Frequency Offset Example, 2-20 Frequency Offset function, 2-20

Frequency offset measurement, 2-9 Frequency Range, 4-3 Frequency range, 4-5 frequency ratio, 3-118, 3-119 frequency unit, 3-25 frequency values, 3-24 frequency-offset display, 2-21 Front Panel Annunciators, 1-6 arrow keys, 2-5 Average / Power Offset key, 1-2 Avg key, 2-4, 2-9 Chan Select key, 2-4, 2-9 Channel 1 input connector, 1-2 Channel 2 input connector, 1-2 Channel Selection key, 1-2 Clear / Backlight On/Off key, 1-2 Clear key, 2-8 Counter LED, 1-3 Display Power / dBm/W key, 1-2 Display Power key, 2-10 DVM LED, 1-3 Enter key, 1-2 Freq Offset kev. 2-4 FREQ Offset On/Off key, 2-9 Gate LED indicator, 1-4 GPIB key, 2-9 LCD display, 1-2 Menu key, 2-4 Menus at a Glance, 1-5 Offset On/Off / Relative Frequency kev, 1-2 Offset On/Off / Relative Power key, 1-2 Offset On/Off keys, 2-4 Power Meter LED, 1-3 Power/Standby switch, 1-2 Pwr Offset key, 2-4 Rate / Frequency Offset key, 1-2 Rate key, 2-4 Rel Freq key, 2-9 Reset/Local / Menu key, 1-2 Resol key, 2-4, 2-9 Selection (arrow) keys, 1-2 Selection keys, 2-5 Sign (+/-) key, 1-2

Sign key, 2-5 Standby indicator, 1-2, 1-3 Front panel Rel Freq key, 1-20 Rel Pwr key, 1-27 Front Panel at a Glance, 1-2, 3-2 front panel to SCPI command maps, 3-11 front-panel keys, 2-9 full charge, C-3 fully charged, C-3 FUNCtion, 3-13, 3-25, 3-119, 3-120 Function, 4-5 function, 3-23, 3-102, 3-103, 3-118, 3-119 function LEDs, 1-3 Function Selection Keys, 2-9

## G

Gate indicator, 2-13, 2-14, 2-15 Gate LED Indicator flash rate, 1-4 measurement rate. 1-4 Gate LED indicator, 1-4 Gater LED Indicator measurement resolution, 1-4 general-purpose functions, 3-20 GET, 3-18, 3-19, 3-97 GET not allowed, 3-155 GPIB, 2-48, 2-50, 3-15, 3-27, 3-30, 3-31, 3 - 130address, 3-32 operating modes, 3-31 GPIB ADDR, 2-45 GPIB Address, 2-11, 2-32, 2-48, 2-50, 3-31, 3-130 GPIB cable, 3-31 GPIB Interface connector, 1-8 GPIB operating modes Addressed (talk/listen), 3-31 group execute trigger, 3-97 Group Execute Trigger (GET), 3-153 Group Execute Trigger, GET, 3-97

## Η

Hardware error, 3-157 Hardware missing, 3-157 HEAD, 2-25, 2-26, 2-45, 2-48, 2-50 Head, 2-48 head, 1-23 HEAD menu, 2-26, 2-27 Head Model, 2-48 HEADer, 3-21 Header separator error, 3-155 Header suffix out of range, 3-155 HI, 1-26 HOLD, 2-7, 2-15, 2-18 Hold, 1-6 HOLDoff, 3-27 holdoff, 3-149 How this Counter Works for You, 2-3

## Ι

icons, 1-10 **Identification Query**, 3-18 IEEE 488.1 Group Execute Trigger (GET), 3-147 IEEE 488.1 Interface capabilities, 3-32 IEEE 488.2, 3-17, 3-30 IEEE 488.2 Common Commands, 3-17 IEEE 488.2 Standard, 3-152 **IEEE 488.1** obtaining copy of standard, 3-9 **IEEE 488.2** common commands, 3-17 conformance, 3-16, 3-17, 3-135 obtaining copy of standard, 3-10 Illegal parameter value, 3-157 Impedance, 4-3 Init ignored, 3-157 INITiate, 3-21, 3-98, 3-101 initiate. 3-98 initiate measurements, 3-98 INITitiate, 3-13 INPut, 3-15, 3-22, 3-99

Input Channel Chan Select key, 1-17 selecting, 1-17 Input Characteristics, 4-3, 4-4 Input resistance, 4-5 installed option codes, 2-46 Installing Batteries, C-5 Instrument Status, 3-18, 3-140 Instrument Status Query, 3-18 INT, 2-6, 2-43, 2-45 INTernal, 2-43 internal 10 MHz reference oscillator, 2-46 internal Reference Oscillator. 2-4 internal reference oscillator, 2-46 internal timebase, 2-4, 2-44 Invalid block data, 3-156 Invalid character, 3-155 Invalid character data, 3-156 Invalid character in number, 3-155 Invalid expression, 3-156 Invalid outside macro definition, 3-156 Invalid separator, 3-155 Invalid string data, 3-156 Invalid suffix, 3-156

## $\mathbf{L}$

LCD display, 1-2, 1-12 backlight, 1-12 LED Display Annunciator, 1-6 left pointer, 1-7 Legend icons, 1-10 Line selection, 4-6 LIST, 2-29 list of errors, 3-155 LO, 1-26 loss values, 3-24 Low-PASs filter. 3-22 Low-Pass Filter, 2-44, 2-48 low-pass filter, 2-47, 3-22 LPASs, 3-15, 3-99

#### Μ

Main Power On indicator, 1-8 Making a Power Measurement, 2-23 Manuals supplied, xviii Master Summary Status, 3-147 Master Summary Status bit, 3-19 MAV, 3-54 MAV bit, 3-141 maximum power specification, 1-18 maximum value. 3-42 MEASure, 3-22, 3-23, 3-100, 3-104 **MEAsure** using, 3-109 MEASure guery, 3-101 MEASure Subsystem, 3-100 measurement algorithm, 2-48, 3-115 Measurement Functions, 3-106 measurement functions, 3-20, 3-118, 3 - 119Measurement Instructions, 3-23, 3-100 measurement instructions commands definition, 3-100 Measurement Rate, 2-7, 2-9, 2-49 measurement rate, 1-4, 2-15 Measurement Rate (Rate key), 2-49 measurement resolution, 1-4 Measurement Sequence, 2-4 measurement specifications, 4-3 Measurement Time, 4-4 MEASURING, B-2 Measuring Frequency, 1-18, 2-11 Measuring Power, 1-23, 2-23 Measuring Relative Frequency, 1-20, 2 - 19Measuring Relative Power, 1-27, 2-38 measuring status bit, 3-64 Measuring Voltage, 1-9, 1-33, 2-2 MED, 2-7, 2-15 MEMory, 3-15, 3-24, 3-111, 3-112 MEMory Subsystem, 3-111

Menu, 1-7, 1-15, 2-4, 2-43, 2-44, 2-45 Battery Voltage, 1-15 changing settings, 1-13 displaying, 1-13 Do Self Test, 1-15 firmware version number, 1-15 model number. 1-15 navigating, 1-13 **Operation Hours**, 1-15 option codes, 1-15 Preset, 1-15 serial number, 1-15 using, 1-13 menu, 1-13, 1-14 Menu (Reset/Local) key, 1-13, 2-5 menu function, 2-5 Menu key, 2-4, 2-43, 2-45 menu options, 2-46 messages, B-2 minimum battery voltage, 2-50 minimum effective charge, C-3 minimum value, 3-42 Missing parameter, 3-155 Model Number, 2-49 Model number, 2-44 model number, 1-15, 2-11, 2-46 modifying and adding calibration tables, 1-23

## Ν

Navigating in the Menu and Changing Settings, 1-13, 2-45 negative pulse width, 3-118, 3-119 negative transition filter, 3-26 negative transition filter register, 3-63 New, 3-20 No Error, 3-152 noise, 2-47 non-volatile memory, 2-44, 2-47 NR1, 3-148 NRf, 3-20 NSTates, 3-24 NSTates, 3-24 NSTates?, 3-112 NTRansition, 3-26, 3-125 Number of Averages, 2-9 number of averages, 2-16, 2-17 Numeric data error, 3-155 Numeric data not allowed, 3-155 Numeric Entry, 2-6 numeric entry, 2-5 numeric values, 2-5 nW, 1-6, 1-26

## 0

OFF, 2-6 OFFSet, 3-25, 3-116 offset function, 2-22 Offset On/Off / Power key, 1-2 Offset On/Off / Relative Frequency key, 1-2 Offset On/Off key, 2-9, 2-22, 2-41 Offset On/Off keys, 2-4 offset value, 1-28, 2-21, 2-40 offset-entry, 2-21 **Offsetting a Frequency** Measurement, 1-21, 2-20 Offsetting a Power Measurement, 1-27, 2-39ON, 2-7 On/Off (Clear) key, 1-12 On/Off kev. 2-49 OPC, 3-57 operating modes, 2-5 Operating the Counter from a DC Power Source, C-4 Operating the Counter from the Batteries. C-2 OPERation, 3-26, 3-122, 3-123, 3-124, 3 - 125Operation acknowledging messages, 2-8 changing states, 2-6 displaying the Menu, 1-13 function selection keys, 2-9 measuring frequency, 1-18, 2-11 measuring power, 1-23 measuring relative frequency, 2-19 measuring relative power, 1-27, 2-38 measuring relative frequency, 1-20 navigating in the Menu, 1-13

Operating and Programming Guide

Index-11

navigating in the menu and changing settings, 2-45 numeric entry, 2-6 offsetting a frequency measurement, 1-21, 2-20 offsetting a power measurement, 1-27, 2-39 operating the Counter from the batteries, C-2 other function selection keys, 2-9 selecting the input channel, 1-17 selecting the unit of measurement for power, 1-26 sequencing through the Menu. 2-5 setting the measurement rate, 1-29, 2 - 15setting the number of averages, 2-16 setting the resolution, 2-13 setting the resolution and the measurement rate, 2-13 Turning the Counter On, 1-11 using Power Correction, 2-42 using the Clear and Reset/Local keys, 2-8 using the Menu, 1-13, 2-42 using the selection keys, 2-5 **Operation and Questionable Data** Status Register Groups, 3-59 **Operation Complete**, 3-18 operation complete, 3-141 **Operation Complete bit**, 3-141 operation complete bit, 3-18 **Operation Complete Command**, 3-141 **Operation Complete Idle State**, 3-143 Operation Complete Query, 3-18, 3-141 **Operation Complete Query Idle** State, 3-143 operation complete status bit, 3-57 **Operation Condition Status** Register, 3-26, 3-123 **Operation Event Status Enable** Register, 3-26, 3-123 **Operation Event Status Register**, 3-124 Operation Hours, 1-15, 2-46 **Operation Status Register Group**, 3-122

operation status register group, 3-59, 3-63 **Operation status reporting** structure. 3-126 Operation measuring power, 2-23 Option Codes, 2-49 option codes, 1-15, 2-46 optional Oven Timebase, 2-4, 2-46 Options, xvii Battery, 1-3 Hardware, xvii Oven Timebase, 2-4, 2-46 **OPTNS**, 2-44 OSB. 3-55 oscillator reference, 3-118, 3-120, 3-121 Other Function Selection Keys, 2-9 Out of memory, 3-157 **OUTPUT** connector, 2-47 Output Queue, 3-18 output queue, 3-141 Oven Timebase, 2-4, 2-46

#### Р

Parallel Poll Enable Register, 3-18, 3-142Parallel Poll Enable register. 3-18 parallel poll enable register, 3-142 Parallel Poll Enable Register Query, 3 - 18parallel poll response, 3-18, 3-140 Parameter error, 3-157 Parameter not allowed, 3-155 Parameter Types, 3-20 parameter types, 3-41 parameters, 3-23, 3-102 peak-to-peak voltage, 3-118, 3-119 percentage, 2-38 period, 3-118, 3-119 phase, 3-118, 3-119 Planar Crown, 1-19 PON, 3-57 positive pulse width, 3-118, 3-119 positive transition filter, 3-26

positive transition filter register, 3-63 POWer, 3-23, 3-25, 3-120 power correction. 3-24 power difference, 2-38 power factor, 2-23 Power Head. 2-23 power head, 1-23, 2-23, 2-28 power head (sensor), 2-23 power head model, 2-23, 2-25 power head models, 2-23 Power Head Selection, 2-50 Power measurement. 1-6 power measurement, 2-23, 2-24 Power Measurement Example, 2-24 Power Measurement Units (dBm/W kev), 2-49 Power Meter Head Model, 2-48 Power Meter LED, 1-3 Power Meter Sensor, 1-23 Power Meter Specifications, 4-5 Power Offset, 1-27, 1-28, 2-49 Power Offset (POWER Offset On/Off kev), 2-49 Power Offset Example, 2-39 Power Offset function, 1-28, 2-39 POWER Offset On/Off key, 2-49 power on status bit, 3-58 Power range, 4-5 Power Reference, 2-47 Power reference, 4-5 Power Reference Signal, 2-48 Power requirements, 4-6 Power sensors supported, 4-5 Power Supply, 4-6 Power switch, 1-11 Power/Standby switch, 1-2 power-correction, 3-111 power-factor, 2-25, 2-29, 2-45 power-measurement function, 2-10 power-meter head, 1-23 power-on, 3-55, 3-58 power-on self-test, 2-11 power-sensor head, 2-45

precision, 2-13, 2-16 PRESET, 2-44, 2-48 PRESet. 3-26 Preset, 1-15, 2-48 preset, 3-126 Program mnemonic too long, 3-155 program the Counter for status reporting, 3-67 programming for status reporting, 3-67 programs examples, 3-81 writing SCPI (reference flowchart), 3-78 PTRansition, 3-26, 3-126 Pwr, 1-6 Pwr annunciator, 2-24 Pwr Offset, 1-6, 2-4, 2-39 Pwr Offset annunciator, 2-39, 2-41 Pwr Offset key, 2-39 PWR REF, 2-47, 2-48 Pwr Ref. 1-6

## Q

QSB, 3-54 Query DEADLOCKED, 3-158 Query error, 3-157 query error, 3-154 query form, 3-20 Query INTERRUPTED, 3-157 query parameters, 3-43 Query UNTERMINATED, 3-158 Query UNTERMINATED after indefinite response, 3-158 QUEStionable, 3-26, 3-127, 3-128 **Questionable Data Condition Status** Register, 3-26, 3-127 Questionable Data Event Status Enable Register, 3-128 **Questionable Data Event Status** Register, 3-26, 3-128 Questionable Data/Signal Status Register Group, 3-65, 3-127

Questionable Status Group, 3-127 queue error, 3-150, 3-151 Queue Overflow, 3-157 Queue overflow, 3-157 Quick Reference Guide, xix QYE, 3-57

## R

rack. A-2 Rack Mounting, A-2 Rack Mounting Kit, A-2 Rack Mounting the Counter, A-2 Range, 4-5 Rate, 1-20, 2-4 rate, 2-13 Rate / Frequency Offset key, 1-2 Rate key, 2-7, 2-15, 2-49 Rate setting, 2-13 Rate Setting Example, 2-15 rate-setting mode, 2-15 ratio, 3-118, 3-119 RCFactor, 3-21 READ, 3-23, 3-24, 3-100 READ?, 3-101, 3-105 reading an error, 3-150 Rear Panel, 1-8 Battery compartment, 1-8 EXT DC power-input connector, 1-8 GPIB Interface connector, 1-8 Main Power On indicator, 1-8 RJ12 connector, 1-8 RS-232 Interface connector, 1-8 Rear Panel at a Glance, 1-8 RECALL, 2-47, 2-48 Recall, 3-18 recall. 3-142. 3-144 Recall Command, 3-142 Recall Settings, 2-48 Recall Settings (RECALL), 2-48 RECeive, 3-27 rechargeable batteries, C-2 rechargeable battery packs, 2-45 REF OSC, 2-6, 2-43, 2-44, 2-46, 2-48

REFerence, 3-120 reference amplitude, 3-25 Reference connector, 2-44, 2-46 reference frequency, 3-25, 3-116 Reference Oscillator, 1-12, 1-13, 1-14, 1-15, 2-4, 2-6, 2-43, 2-45, 2-46, 2-48 reference oscillator, 3-25 Reference Oscillator (REF OSC), 2-48 Reference Oscillator function. 2-43 reference timebase, 3-121 reference, oscillator, 3-118, 3-120, 3-121 Rel Freq, 1-6 Rel Freq (Offset On/Off) key, 1-20, 2-9 Rel Freq annunciator, 2-19 Rel Freq key, 1-20, 2-9, 2-19, 2-49 Rel Pwr, 1-6 Rel Pwr (Offset On/Off) key, 1-27 Rel Pwr (Offset On/Off) keys, 1-27 Rel Pwr annunciator, 2-38 Rel Pwr key, 1-27, 2-38, 2-49 Related Documents, xiii Relative Frequency, 2-49 Relative Frequency (Rel Freq key), 2-49 **Relative Frequency function**, 2-19 Relative Power, 1-27, 2-49 Relative Power (Rel Pwr key), 2-49 Relative Power Example, 2-38 Relative Power function, 2-38 remote. 3-30 Removing the Batteries, C-5 repackaging, xv Replacing the Batteries, C-5 Reset, 3-18 reset, 3-143 Reset Command, 3-143 Reset/Local / Menu key, 1-2 Reset/Local key, 1-15, 2-4, 2-15, 2-18 Residual Stability, 4-4 Resol, 2-4 Resol key, 2-7, 2-9, 2-14, 2-48 RESolution, 3-25, 3-117 Resolution, 1-20, 2-7, 2-9, 4-5

resolution, 2-13, 3-23, 3-103, 3-117 Resolution (Resol) key, 2-48 Resolution selection. 4-4 Resolution setting, 2-13 resolution setting, 2-13, 2-14, 2-15 **Resolution Setting Example**, 2-14 response format, 3-101 right pointer, 1-7 rise time, 3-118, 3-119 RJ12, 1-8 Rmt, 1-6 ROSCillator, 3-25, 3-121 routine maintenance, 2-49 RQC, 3-57 RQS, 3-147 RQS/MSS, 3-55 RS-23, 3-31 RS-232, 2-44, 3-33, B-3 **RS-232** Interface Baud rate, 1-15 RS-232 Interface connector, 1-8 RS-232 serial port, 2-48 RS-232 Serial Port Data Rate (BAUD), 2-48 RS-232C, 3-130

## S

SAVE. 2-47. 2-48 Save, 3-18 save, 3-144 Save and Recall functions, 2-47 Save Command, 3-144 Save Settings, 2-48 Save Settings (SAVE), 2-48 Save User Settings (SAVE), 2-47 SCALar, 3-102, 3-103, 3-104, 3-105 SCPI, 3-9, 3-10, 3-16, 3-30 obtaining copy of standard, 3-9 syntax conventions, 3-11 version, 3-132

SCPI commands ABORt, 3-21 ADDRess, 3-27 AVERage, 3-24 STATe, 3-24 BAUD, 3-27 COMMunicate. 3-27 CONFigure, 3-23 CORRection, 3-24 COUNt, 3-24 CSET, 3-24 DATA, 3-24 DATA?, 3-24 ENABle, 3-26 ERRor?, 3-27 EVENt, 3-26 FETCh, 3-23 FILTer, 3-24 FREQuency, 3-25 FUNCtion, 3-25 GPIB, 3-27 HOLDoff, 3-27 MEASure, 3-22, 3-23 Measurement Instructions, 3-23 MEMory, 3-24 NSTates, 3-24 NTRansition, 3-26 OFFSet, 3-25 **OPERation**, 3-26 POWer, 3-25 PRESet, 3-26 PTRansition, 3-26 QUEStionable, 3-26 READ, 3-23, 3-24 RECeive, 3-27 RESolution, 3-25 ROSCillator, 3-25 SELF, 3-27 SENSe, 3-24 SEQuence, 3-27 SERial, 3-27 SOURce, 3-25 STATe?, 3-25 STATus, 3-26 SYSTem, 3-27 TRACking, 3-25 TRIGger, 3-27

SCPI programs, how to write, 3-78 SCPI Standard, 3-16 SCPI Subsystem Commands. 3-20 SCPI Subsystem commands, 3-16 SCPI Syntax Conventions, 3-11 SCPI version number, 3-27 SECurity, 3-21 SELect, 3-15, 3-114 Selecting a Power Head, 2-23 Selecting a Power Meter Head, 1-23 Selecting the Input Channel, 1-17 Selecting the Unit of Measurement for Power, 1-26 Selection (arrow) keys, 1-2, 1-13 Selection keys, 2-5, 2-7 SELF, 3-27 Self Test, 2-50 SELF TEST OK, 2-11, B-2 Self-Test, 3-30, B-3 Self-Test Error Values, 3-148 Self-test failed, 3-157 Self-Test Messages, B-3 Self-Test Query, 3-19, 3-148 self-test, internal, 3-13, 3-113, 3-148 SENSe, 3-15, 3-24, 3-113, 3-116, 3-117, 3-118, 3-119, 3-120, 3-121 Sensitivity, 4-3 sensor, 1-23 sensor function, 3-25 sensor\_function, 3-25 SEQuence, 3-13, 3-27 Sequencing Through the Menu, 2-5 SERial, 3-15, 3-27, 3-131 serial cable, 3-33 serial interface, 2-4 Serial Number, 2-49 serial number, 1-15, 2-44, 2-46 serial port, 2-4, 2-44 Serial Port Baud Rate, 1-16, 2-6 Service Repackaging for Shipment, xv Service Request Enable, 3-19

Service Request Enable Command, 3 - 145Service Request Enable Query, 3-19. 3 - 145Service Request Enable Register, 3-55, 3 - 145Service Request Enable register, 3-19 service request enable register, 3-55 Setting the Measurement Rate, 1-29, 2 - 15Setting the Number of Averages, 2-16 Setting the Power Head Model Number, 1-9 Setting the Resolution, 2-13 Setting the Resolution and the Measurement Rate, 2-13 Settings conflict, 3-157 Shift, 1-6 Shift annunciator, 2-20 Shift key, 2-5 Sign (+/-) key, 1-2, 2-5, 2-40 sign (+/-) key, 2-5 Sign key, 2-7 signal quality, 2-13, 2-15 signal-tracking modes, 3-25 SLOW, 2-7, 2-15 SOURce, 3-25 source\_list, 3-23, 3-101, 3-102 Special characters, 1-7 Specifications, 4-3 maximum power, Channel 2, 1-18 SRQ, 1-6, 3-145, 3-146 Standard Event Status Enable, 3-18 Standard Event Status Enable Command, 3-137 Standard Event Status Enable Query, 3-18, 3-137 Standard Event Status Enable Register, 3-18, 3-58, 3-137 standard event status enable register. 3-58 Standard Event Status Register, 3-56, 3-139, 3-141, 3-150

Standard Event Status Reporting, 3-56 Standby, 1-3 Standby indicator. 1-2. 1-3 Standby mode, 1-4, 1-12, C-2 STATe, 3-13, 3-21, 3-113, 3-116, 3-120 state change, 2-5 STATe?, 3-25, 3-120 STATus, 3-26, 3-122, 3-123, 3-124, 3-125, 3-126, 3-127, 3-128 status operation, 3-122 preset, 3-126 Status Byte. 3-19 Status Byte Query, 3-19, 3-146 Status Byte Register, 3-141, 3-146 status byte register, 3-146 Status Messages, B-2 status reporting, 3-67 STATus Subsystem, 3-122 STATus subsystem commands, 3-122 Std. 3-20 Store key, 2-26 string **BASIC**, 3-80 parameters, 3-80 String data not allowed, 3-156 Subsystem, 3-113 subsystem command SYSTem COMMunicate SERial BAUD, 3-131 Subsystem Commands, 3-88 MEMory MEMory NSTates?, 3-111, 3-112 SYSTem SYSTem VERSion?, 3-132

Measurement Instructions CONFigure?, 3-102 FETCh?, 3-103 READ?, 3-105 How to Use the Measurement Instruction Commands, 3-109 STATus **OPERation**, 3-122 subsystem commands STATus **OPERation** ENABle, 3-123 PTRansition, 3-126 PRESet, 3-126 QUEStionable CONDition?, 3-127 ENABle, 3-128 **QUEStionable Subtree**, 3-127 SYSTem ERRor, 3-131 ABORt. 3-88 DISPlay, 3-95 ENABle, 3-96 INITiate, 3-98 CONTinuous, 3-98 **INPut**, 3-99 MEASure, 3-100 **MEMory**, 3-111 SENSe, 3-113 STATus. 3-122 **OPERation** CONDition?, 3-123 SYSTem. 3-130 subsystem error SYSTem ERRor?, 3-131 Suffix error, 3-155 Suffix not allowed, 3-156 Suffix too long, 3-156 Summary of the Measurement Instruction Commands, 3-101 Summary of the Measurement Sequence, 2-4 SWR, 4-3 Syntax error, 3-152, 3-155

SYSTem, 3-15, 3-27, 3-130, 3-131 COMMunicate SERial TRANsmit subtree, 3-130 Communicate Subtree, 3-130 ERRor? command, 3-150 System error, 3-157

### Т

**TESTING**, 2-11, B-2 tests, 1-15, 2-50 time interval, 3-118, 3-119 Timebase, 4-4 Too many digits, 3-155 Too much data, 3-157 totalize, 3-118, 3-119 TRACking, 3-25, 3-117 Transition Filter, 3-60 transition filter, 3-126 TRIGger, 3-13, 3-27, 3-133, 3-134 Trigger, 3-19 trigger device, 3-136 Trigger Command, 3-147 trigger command, 3-147 Trigger error, 3-156 Trigger ignored, 3-157 trigger system, 3-21 Turbo C, using, 3-81 Turning the Counter On, 1-11

## U

Unaffected by \*RST, 3-29 Undefined header, 3-155 Unit of Measurement, 1-26 unit of measurement, 1-6 units of measurement, 1-26, 2-27 units of measurement annunciator group, 2-27 URQ, 3-57 user setting, 2-44 user settings, 3-18 using internal reference status bit, 3-64 Using Power Correction, 2-42 Using the Clear and Reset/Local Keys, 2-8 Using the Menu, 2-42 Using the Selection Keys, 2-5

## V

version, SCPI, 3-132 VOLTage, 3-23 voltage, 1-33 maximum, 3-118, 3-119 minimum, 3-118, 3-119 voltage measurement, 2-10 voltage range, 1-33

## W

W, mW, uW, 1-6, 2-23 Wait-to-Continue, 3-19 Wait-to-Continue Command, 3-149 WINDow, 3-95 writing programs, general, 3-78

## Z

ZERO, 3-21, 3-94 Zero, 2-26 zero, 2-23 Zero key, 2-26 ZEROING, 2-26

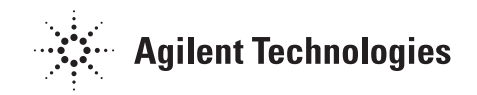

## Service and Support

#### **Contacting Agilent Technologies:**

For more information about Agilent test and measurement products, applications, and services, visit our web site at http://www.agilent.com/services/English/index.html.

#### Agilent's Test and Measurement Fax Service for United States and Canada:

Technical information for test and measurement products and services is available 24 hours a day, 7 days a week, by calling **1-800-800-5281**.

#### **Technical Support:**

If you need technical assistance with an Agilent test and measurement product or application, you can find a list of local service representatives on the web site listed above. If you do not have access to the Internet, one of the following centers can direct you to your nearest representative:

## Asia Pacific:

Hong Kong, SAR

**Tel: (852) 2599-7777** Fax: (852) 2506-9284

#### Australia/New Zealand:

Blackburn, Victoria, Australia

#### **Tel: 1-800-629-485 (Australia) Tel: 0-800-738-378 (New Zealand)** Fax: (61-3) 9272-0749

#### Canada:

Mississauga, ON, Canada

**Tel: 877-894-4414** Fax: (905) 206-4700

#### **Europe:**

European Marketing Organisation The Netherlands

Tel: +31 20 547 9999 Fax: +31 20 547 7799

#### Japan:

Measurement Assistance Center Tokyo, Japan

Tel: 81-426-56-7832 Fax: 81-426-56-7843

#### Latin America:

Latin America Region Headquarters Miami, FL, U.S.A.

**Tel: (305) 267-4245** Fax: (305) 267-4288

#### **United States:**

Test & Measurement Call Center Englewood, CO, U.S.A.

**Tel: (800) 452-4844** Fax: (303) 662-3726

> Printed in U.S.A Data subject to change Rev 03/01

#### Continued from front matter. . .

#### Warranty (cont'd)

Agilent does not warrant that the operation of Agilent products will be uninterrupted or error free. If Agilent is unable, within a reasonable time, to repair or replace any product to a condition as warranted, customer will be entitled to a refund of the purchase price upon prompt return of the product.

Agilent products may contain remanufactured parts equivalent to new in performance or may have been subjected to incidental use.

The warranty period begins on the date of delivery or on the date of installation if installed by Agilent. If customer schedules or delays Agilent installation more than 30 days after delivery, warranty begins on the 31st day from delivery.

Warranty does not apply to defects resulting from (a) improper or inadequate maintenance or calibration, (b) software, interfacing, parts or supplies not supplied by Agilent, (c) unauthorized modification or misuse, (d) operation outside of the published environmental specifications for the product, or (e) improper site preparation or maintenance.

TO THE EXTENT ALLOWED BY LOCAL LAW, THE ABOVE WARRANTIES ARE EXCLUSIVE AND NO OTHER WARRANTY OR CONDITION, WHETHER WRITTEN OR ORAL, IS EXPRESSED OR IMPLIED AND AGILENT SPECIFICALLY DISCLAIMS ANY IMPLIED WARRANTIES OR CONDITIONS OF MERCHANTABILITY, SATISFACTORY QUALITY, AND FITNESS FOR A PARTICULAR PURPOSE. Agilent will be liable for damage to tangible property per incident up to the greater of \$300,000 or the actual amount paid for the product that is the subject of the claim, and for damages for bodily injury or death, to the extent that all such damages are determined by a court of competent jurisdiction to have been directly caused by a defective Agilent product.

TO THE EXTENT ALLOWED BY LOCAL LAW, THE REMEDIES IN THIS WARRANTY STATEMENT ARE CUSTOMER'S SOLE AND EXCLUSIVE REMEDIES EXCEPT AS INDICATED ABOVE, IN NO EVENT WILL AGILENT OR ITS SUPPLIERS BE LIABLE FOR LOSS OF DATA OR FOR DIRECT, SPECIAL, INCIDENTAL, CONSEQUENTIAL (INCLUDING LOST PROFIT OR DATA), OR OTHER DAMAGE, WHETHER BASED IN CONTRACT, TORT, OR OTHERWISE.

For consumer transactions in Australia and New Zealand: the warranty terms contained in this statement, except to the extent lawfully permitted, do not exclude, restrict or modify and are in addition to the mandatory statutory rights applicable to the sale of this product to you.

#### Assistance

Product maintenance agreements and other customer assistance agreements are available for Agilent products.

For any assistance, contact your nearest Agilent Sales and Service Office. Safety Considerations (cont'd)

#### WARNING -

INSTRUCTIONS FOR ADJUSTMENTS WHILE COVERS ARE REMOVED AND FOR SERVICING ARE FOR USE BY SERVICE-TRAINED PERSONNEL ONLY. TO AVOID DANGEROUS ELECTRIC SHOCK, DO NOT PERFORM SUCH ADJUSTMENTS OR SERVICING UNLESS QUALIFIED TO DO SO.

#### WARNING.

ANY INTERRUPTION OF THE **PROTECTIVE GROUNDING** CONDUCTOR (INSIDE OR OUTSIDE THE PRODUCT'S CIRCUITRY) OR **DISCONNECTING THE** PROTECTIVE EARTH **TERMINAL WILL CAUSE A** POTENTIAL SHOCK HAZARD THAT COULD RESULT IN PERSONAL INJURY. (GROUNDING ONE CONDUCTOR OF A TWO CONDUCTOR OUTLET IS NOT SUFFICEIENT **PROTECTION.)** 

Whenever it is likely that the protection has been impaired, the instrument must be made inpoerative and be secured against any unintended operation.

If this instrument is to be energized via an autotransformer (for voltage reduction), make sure the common terminal is connected to the earthed pole terminal (neutral) of the power source.

Instructions for adjustments while covers are removed and for servicing are for use by trained personnel only. To avoid dangerous electric shock, do not perform such ajdustments or servicing unless qualified to do so. For continued protection against fire, replace the line fuse(s) with fuses of the same current rating and type (for example, normal blow, time delay). Do not use repaired fuses or short-circuited fuseholders.

#### Acoustic Noise Emissions

LpA<47 dB at operator position, at normal operation, tested per EN 27779. All data are the results from type test.

#### Geräuschemission

LpA<47 dB am Arbeits platz, normaler Betrieb, geprüft nach EN 27779. Die Angagen beruhen auf Ergebnissen von Typenprüfungen.

#### Electrostatic Discharge Immunity Testing

When the product is tested with 8kV AD, 4kV CD and 4kV ID according to IEC801-2, a system error may occur that may affect measurement data made during these disturbances. After these occurrences, the system self-recovers without user intervention.

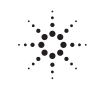

| Manufacturer's Name:       | Agilent Technologies, Inc.                                         |  |
|----------------------------|--------------------------------------------------------------------|--|
| Manufacturer's Address:    | 5301 Stevens Creek Blvd<br>Santa Clara, California 95051<br>U.S.A. |  |
| Declares, that the product |                                                                    |  |
| Product Name:              | Microwave Counter / Power Meter / DVM                              |  |
| Model Number:              | 53147A, 53148A, and 53149A                                         |  |
| Product Options:           | This declaration covers all options of the above product.          |  |

#### Conforms with the following European Directives:

The product herewith complies with the requirements of the Low Voltage Directive 73/23/EEC and the EMC Directive 89/336/EEC (including 93/68/EEC) and carries the CE Marking accordingly.

#### Conforms with the following product standards:

| EMC | Standard                                           | Limit                               |
|-----|----------------------------------------------------|-------------------------------------|
|     | IEC 61326-1:1997+A1:1998 / EN 61326-1:1997+A1:1998 | Group 1 Class A <sup>[1]</sup>      |
|     | CISPR 11:1990 / EN 55011:1991                      | 4kV CD, 8kV AD                      |
|     | IEC 61000-4-2:1995+A1:1998 / EN 61000-4-2:1995     | 3 V/m, 80-1000 MHz                  |
|     | IEC 61000-4-3:1995 / EN 61000-4-3:1995             | 0.5kV signal lines, 1kV power lines |
|     | IEC 61000-4-4:1995 / EN 61000-4-4:1995             | 0.5 kV line-line, 1 kV line-ground  |
|     | IEC 61000-4-5:1995 / EN 61000-4-5:1995             | 3V, 0.15-80 MHz I cycle, 100%       |
|     | IEC 61000-4-6:1996 / EN 61000-4-6:1996             |                                     |
|     | IEC 61000-4-11:1994 / EN 61000-4-11:1994           |                                     |
|     | Canada: ICES-001:1998                              |                                     |
|     | Australia/New Zealand: AS/NZS 2064.1               |                                     |
|     |                                                    |                                     |

<sup>[1]</sup> The product was tested in a typical configuration with Agilent Technologies test systems.

Safety IEC 61010-1:1990+A1:1992+A2:1995 / EN 61010-1:1993+A2:1995 Canada: CSA C22.2 No. 1010.1:1992

July 31, 2001

Date

Art Manaure

Art Nanawa Product Regulations Manager

For further information, please contact your local Agilent Technologies sales office, agent or distributor. Authorized EU-representative: Agilent Technologies Deutschland GmbH, Herrenberger Straβe 130, D 71034 Böblingen, Germany SA